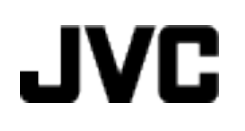

# VIDEÓ KAMERA GZ-HM550BE

# Részletes felhasználói kézikönyv

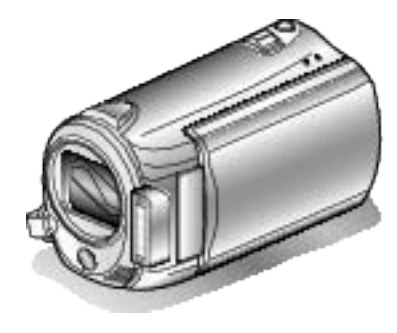

Everio

LYT2119-020A

# Contents

| Kezdők útmutatója5                                       |  |
|----------------------------------------------------------|--|
| Töltés5Rögzítés5Lejátszás5Ötletek, tippek a felvételhez5 |  |

# Hasznos felvételi technikák

| Ünnepek/Karácsony | 6  |
|-------------------|----|
| Esküvő            | 7  |
| Utazás            | 8  |
| Vidámpark         | 10 |

# Kezdő lépések

| A tartozékok ellenőrzése                                | 12 |
|---------------------------------------------------------|----|
| Az akkumulátor töltése                                  | 13 |
| Fogás állítása                                          | 14 |
| A kézpánt használata                                    | 14 |
| SD kártya behelyezése                                   | 14 |
| A használható SD kártyatípusok                          | 15 |
| Óra beállítása                                          | 15 |
| Az óra resetelése                                       | 16 |
| A kijelző nyelvének módosítása                          | 17 |
| A műveleti gombok használata                            | 18 |
| A csúszka használata                                    | 18 |
| A készülék tartása                                      | 18 |
| Rögzítés háromlábú állványon                            | 18 |
| A távirányító használata                                | 19 |
| Bluetooth kompatibilis eszközök használata              | 20 |
| Bluetooth kompatibilis eszköz regisztrálása             | 22 |
| Csatlakozás regisztrált eszközhöz                       | 23 |
| Állóképek továbbítása Bluetooth kompatibilis eszközökre |    |
|                                                         | 24 |
| Okostelefonnal való használat                           | 25 |
| A termék által használt rádióhullámok                   | 26 |
| A készülék használata külföldön                         | 27 |
| Az akkumulátor töltése külföldön                        | 27 |
| Az óra és a helyi idő beállítása utazás közben          | 28 |
| Nyári időszámítás beállítása                            | 28 |
| Opcionális tartozékok                                   | 29 |

# Rögzítés

| Videók rögzítése automatikus módban                | . 30                   |
|----------------------------------------------------|------------------------|
| Nagyilas                                           | . JZ                   |
|                                                    | . 32                   |
| A kamera razkodasanak, remegesenek csokkentese     | 22                     |
| ۸                                                  | . 32                   |
| A rogzitett kep azonnali ellenorzese               | . 32                   |
| Allokepek felvetele az automatikus modban          | . 33                   |
| Nagyitàs                                           | . 34                   |
| A rögzített kép azonnali ellenőrzése               | . 34                   |
| Manuális rögzítés                                  | . 35                   |
| Jelenetválasztás                                   | . 36                   |
| A fókusz manuális állítása                         | . 37                   |
| A fókusz-segéd használata                          | . 38                   |
| Fényerő módosítása                                 | . 38                   |
| Zársebesség beállítás                              | . 39                   |
| Fehéregyensúly beállítás                           | . 40                   |
| Háttérvilágítás kompenzáció beállítás              | . 41                   |
| Mért terület beállítás                             | . 41                   |
| Rögzítés effektusokkal                             | 42                     |
| Közeli felvételek készítése                        | 43                     |
| Személyek éles rögzítése (arcdetektálás AF/AF)     | 44                     |
| Csonortfelvételek készítése (automatikus időzítő)  | 45                     |
| Edilok regisztrálása eseményekbez a rögzítés előtt | . 40                   |
| Vidoók rögzításo VouTubo formátumban               | . <del>4</del> 7<br>70 |
| Videók rögzítása iTupas formátumban                | . 40                   |
| videok rogzitese munes iornatumban                 | . 49                   |
| Lassitott (nagy sebessegu) rogzites                | . 50                   |

| Rögzítési gyakoriság (KÉSLELTETETT RÖGZ.)       | . 51<br>S) |
|-------------------------------------------------|------------|
|                                                 | . 52       |
| Fennmaradó rögzítési idő/akkumulátor töltöttség | . 53       |

# Lejátszás

| Videók visszajátszása<br>A videók tartalmának gyors ellenőrzése<br>Hibás kezelési információkat tartalmazó videó lejátszása | 55<br>56 |
|----------------------------------------------------------------------------------------------------|----------|
|                                                                                                    | 56       |
| Leiátszás speciális effektusokkal                                                                                           | 57       |
| Pillanatfelvételek lejátszása                                                                                               | 58       |
| Diavetítés lejátszás                                                                                                    | 59       |
| Arcdetektálás nagyítás                                                                                                    | 59       |
| Egy adott videó vagy pillanatfelvétel keresése                                                                              | 60       |
| Csoportkeresés                                                                                                    | 60       |
| Dátumkeresés                                                                                                    | 61       |
| Esemény és dátumkeresés                                                                                                    | 61       |
| Csatlakoztatás TV-hez, megtekintés TV-n                                                                                     | 62       |
| Csatlakoztatás a HDMI mini csatlakozón keresztül                                                                            | 63       |
| Csatlakoztatás a komponens csatlakozón keresztül                                                                            | 64       |
| Csatlakoztatás TV-hez, megtekintés TV-n                                                                                     | 64       |
| Lejátszási lista lejátszása                                                                                                 | 65       |
| A készülékkel készített BD/DVD visszajátszása                                                                               | 65       |
| Tömörített lejátszás DVD lejátszón                                                                                          | 67       |
|                                                                                                    |          |

### Szerkesztés

| Felesleges fájlok törlése                                | 68 |
|----------------------------------------------------------|----|
| Az éppen megjelenített fájl törlése                      | 68 |
| Kiválasztott fájlok törlése                              | 68 |
| Osszes fájl törlése                                      | 69 |
| Fájlok védelme                                           | 70 |
| Az éppen megjelenített fájl védetté tétele               | 70 |
| Kiválasztott fájlok védetté tétele                       | 70 |
| Osszes fájl védelme                                      | 72 |
| Osszes fájl védettségének törlése                        | 73 |
| A videók esemény-regisztrációjának módosítása            | 74 |
| Az éppen megjelenített fájlhoz tartozó esemény módosítás | a  |
|                                                          | 74 |
| A kivalasztott fajloknoz tartozo esemeny modositasa      | 75 |
| Állákának rögzítása a videóbál a laiátazás során         | 70 |
|                                                          | 70 |
| Pägzített videók kombinálása az összefüggő rögzítássel   | "  |
|                                                          | 78 |
| A videó keresett részének rögzítése                      | 79 |
| Videók rögzítése a YouTube weboldalra való feltöltéshez  |    |
|                                                          | 80 |
| Videók előkészítése az iTunes eszközre való továbbításra |    |
|                                                          | 81 |
| Lejátszási lista létrehozása a rögzített videókból       | 82 |
| Lejátszási lista készítése a kiválasztott fájlokból      | 82 |
| Lejátszási lista készítése csoport alapján               | 83 |
| Lejátszási lista készítése dátum alapján                 | 84 |
| Lejátszási lista készítése esemény alapján               | 85 |
| Lejátszási listák szerkesztése                           | 87 |
| Lejátszási listák törlése                                | 88 |
| Kezdőképernyő hozzáadása a lejátszási listákhoz          | 89 |
| Címmel rendelkező lejátszási lista összeállítása         | 90 |

# Másolás

| Fájlok másolása a kártyára<br>Összes fájl másolása<br>Kiválasztott fáilok másolása | 91<br>91<br>92 |
|------------------------------------------------------------------------------------|----------------|
| Fáilok áthelvezése                                                                 | 93             |
| Összes fájl áthelyezése                                                            | 93             |
| Kiválasztott fájlok áthelyezése                                                    | 94             |
| Lemez készítése DVD íróval vagy külső Blu-ray meghajtóval                          | 95             |
| A DVD író (CU-VD50) előkészítése<br>A DVD író (CU-VD3) előkészítése                | 96<br>96       |

| Külső Blu-ray meghajtó előkészítése                      | 97    |
|----------------------------------------------------------|-------|
| Rögzítéshez használt média váltása (csak videó mód)      |       |
|                                                          | 97    |
| Összes fájl másolása                                     | 98    |
| Fájlok másolása dátum alapján                            | 99    |
| Fájlok másolása esemény alapján                          | . 100 |
| Kiválasztott lejátszási listák másolása                  | . 101 |
| Kiválasztott fájlok másolása                             | . 103 |
| Lemez lezárása másolás után                              | . 104 |
| USB-s külső merevlemez használata                        | . 105 |
| USB-s külső merevlemez előkészítése                      | . 105 |
| Összes fájl másolása                                     | . 105 |
| Fájlok lejátszása USB-s külső merevlemezről              | . 106 |
| Fájlok törlése USB-s külső merevlemezről                 | . 107 |
| USB-s külső merevlemez formatálása                       | . 107 |
| Lemez készítése a csatlakoztatott Blu-ray íróval         | . 108 |
| Fájlok másolása DVD íróra vagy videomagnóra              | . 108 |
| Másolás Windows számítógépre                             | . 109 |
| A rendszerkövetelmények ellenőrzése (útmutató)           | . 110 |
| A mellékelt szoftver telepítése                          | . 110 |
| Az összes fájl biztonsági mentése                        | . 111 |
| Fájlok rendezése                                         | . 112 |
| Videók rögzítése lemezre                                 | . 113 |
| JVC Szoftver licenc megállapodás                         | . 114 |
| Biztonsági mentés készítése fájlokról a mellékelt progra | m     |
| használata nélkül                                        | . 115 |
| Fájlok és könyvtárak listája                             | . 115 |
| Másolás Mac számítógépre                                 | . 116 |

# Menü beállítások

| A menü használata                | 117 |
|----------------------------------|-----|
| Rögzítés menü (videó)            | 118 |
| ARC-PRIORITÁS AE/AF              | 119 |
| FÉNY                             | 119 |
| ESEMÉNY FELVÉTELE                | 119 |
| VIDEÓ FELV. MIN                  | 119 |
| ZOOM                             | 120 |
| ERŐSÍTÉS NÖVELÉSE                | 120 |
| NAGY SEBESSÉGŰ FELV              | 121 |
| KÉSLELTETETT RÖGZ                | 121 |
| AUTO RÖGZÍTÉS                    | 121 |
| AKADÁLYM. RÖGZ                   | 121 |
| ZÁR ÜZEMMÓD                      | 122 |
| x.v.Color                        | 122 |
| SZÉLZAJ CSÖKKENTÉS               | 123 |
| Rögzítés menü (pillanatfelvétel) | 124 |
| ARC-PRIORITÁS AE/AF              | 125 |
| VAKU                             | 125 |
| AUTOMATIKUS IDŐZÍTŐ              | 125 |
| ZÁR ÜZEMMÓD                      | 125 |
| KÉPMÉRET                         | 126 |
| KÉPMINŐSÉG                       | 126 |
| ERŐSÍTÉS NŐVELÉSE                | 127 |
| AUTO RÖGZÍTÉS                    | 127 |
| Manuális beállítás menü          | 128 |
| JELENET KIV.                     | 128 |
| FOKUSZ                           | 128 |
| FÓKUSZSEGÉD                      | 128 |
| FÉNYESSÉG BEÁLLÍTÁSA             | 128 |
| ZÁRŞEBESSÉG                      | 128 |
| FEHEREGYENSULY                   | 128 |
| HÁTTÉRFÉNY KOMP.                 | 128 |
| FOTOMETRIA TERÜLET               | 128 |
| EFFEKTUS                         | 128 |
| TELE MAKRÓ                       | 128 |
| Visszajátszás menü (videó)       | 129 |
| TORLES                           | 130 |
| KEPCIM BEILLESZTÉSE              | 130 |
| KERESES                          | 130 |
| LEJĄTSZ. LISTA                   | 130 |
| LEJATSZ. LISTA SZERK             | 130 |
| MAS FAJL LEJATSZASA              | 130 |

| SZERKESZTES                       | 130 |
|-----------------------------------|-----|
| AKADÁLYM. RÖGZ                    | 131 |
| ÁTMENET/HALVÁNYÍT                 | 131 |
| KÉPERNYŐMENÜ                      | 131 |
| Lejátszás menü (pillanatfelvétel) | 132 |
| TÖRLÉS                            | 132 |
| DÁTUM KERESÉSE                    | 132 |
| SZERKESZTÉS                       | 132 |
| DIA EFFEKTUSOK                    | 133 |
| KÉPERNYŐMENÜ                      | 133 |
| ÁLLÓKÉP ÁTVITEL                   | 133 |
| Kijelzőbeállítás menü             | 134 |
| LANGUAGE                          | 134 |
| DÁTUMKIJELZÉS STÍLUS              | 134 |
| MONITOR FÉNYESSÉG                 | 135 |
| MONITOR HÁTTÉRVILÁG               | 135 |
| FÓKUSZSEGÉD SZÍN                  | 136 |
| ÓRA BEÁLLÍTÁSA                    | 136 |
| Alap beállítás menü               | 137 |
| ÁLLANDÓ ZÁRSEBESSÉG               | 138 |
| DEMÓ ÜZEMMÓD                      | 138 |
| AUTOMATIKUS KIKAPCS               | 139 |
| MŰVELETI HANG                     | 139 |
| FELVÉTEL GOMB                     | 140 |
| GYORS ÚJRAINDÍTÁS                 | 140 |
| TÁVOLI                            | 141 |
| AUTOMATIKUS LEZÁRÁS               | 141 |
| FRISSÍTÉSE                        | 142 |
| GYÁRI ALAPBEÁLLÍTÁS               | 142 |
| Csatlakozásbeállítás menü         | 143 |
| Bluetooth                         | 144 |
| Bluetooth MIKR AUDIÓ              | 144 |
| KIJELZÉS TÉVÉN                    | 144 |
| VIDEOKIMENET                      | 145 |
| KOMPONENS KIMENET                 | 145 |
| HDMI-KIMENET                      | 146 |
| HDMI-VEZÉRLÉS                     | 146 |
| Médiabeállítás menü               | 147 |
| FELVÉTEL VIDEÓHOZ                 | 147 |
| FELVÉTEL KÉPHEZ                   | 147 |
| BEÉP. MEM. FORMÁZÁSA              | 148 |
| SD KÁRTYA FORMÁZÁSA               | 148 |
| BEÉP. MEM. TÖRLÉSE                | 149 |
|                                   |     |

# Alkatrészek megnevezései

,

| Elöl        | 150 |
|-------------|-----|
| Hátul       | 150 |
| Alul        | 151 |
| Belső       | 151 |
| LCD monitor | 152 |

# LCD monitor kijelzései

| Rögzítés közös kijelzései  | 153 |
|----------------------------|-----|
| Videó rögzítése            | 153 |
| Pillanatfelvétel rögzítés  | 154 |
| Videolejátszás             | 154 |
| Pillanatfelvétel lejátszás | 155 |

# Hibaelhárítás

| Akkumulátor<br>Rögzítés<br>Kártya<br>Lejátszás<br>Szerkesztés/másolás<br>Számítógép<br>Képernyő/kép | 156<br>157<br>157<br>157<br>158<br>158<br>159 |
|----------------------------------------------------------------------------------------------------|-----------------------------------------------|
| Képernyő/kép                                                                                        | 159                                           |
| Egyéb problémák                                                                                     | 159                                           |
| Hibaüzenet?                                                                                         | 160                                           |

| Karbantartás  | 162 |
|---------------|-----|
| Specifikációk | 163 |

# Töltés

 Lásd referenciaként a Részletes felhasználói kézikönyv található animációnál megadott használati utasításokat.

# Rögzítés

 Lásd referenciaként a Részletes felhasználói kézikönyv található animációnál megadott használati utasításokat.

# Lejátszás

 Lásd referenciaként a Részletes felhasználói kézikönyv található animációnál megadott használati utasításokat.

# Ötletek, tippek a felvételhez

### A videokamera egyszerű tartása

~ Pillanatfelvételek rögzítése ~

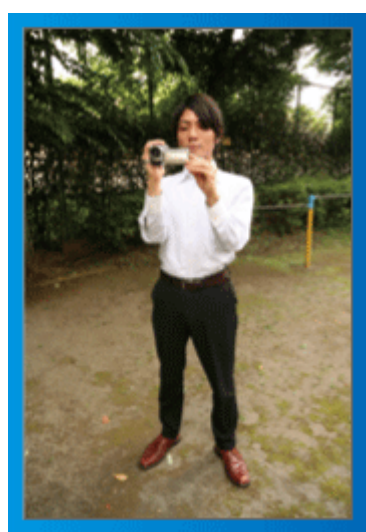

Állás közben ez a legalapvetőbb felvételi technika.

Gyakorolja ezt az egyszerű technikát, hogy elmozdulás nélküli képeket készíthessen.

### [Felkészülés]

- 1) Álljon terpeszbe (a lábai essenek a vállai vonalába).
- ② Tartsa a jobb kezében a videokamerát, jobb kezének könyöke legyen közel a testéhez.
- ③ Tartsa az LCD monitort a bal kezével és állítsa be annak szögét.

### Karok kinyújtása a felvétel közben ~ Felvétel magasból ~

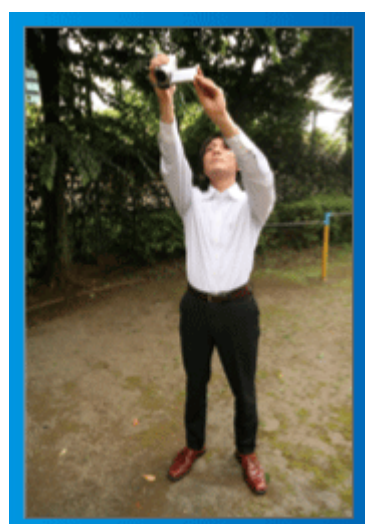

Emelje fel a kezét, ha a motívumot a tömeg elrejti.

### [Felkészülés]

1) Álljon terpeszbe (a lábai essenek a vállai vonalába).

- ② Emelje fel a jobb kezét és tartsa a videokamerát a feje felett.
- 3 Tartsa az LCD monitort a bal kezével és állítsa be annak szögét.

### FIGYELEM:

- Ezt a felvételi módszer csak végső esetben használja, mert azzal nehéz elmozdulás nélküli képeket készíteni.
- Állítsa a látószöget olyan szélesre amennyire lehetséges, hogy a kép kevésbé legyen kitéve a kamera rázkódásának.
- · Legyen tapintatos. Ne zavarja az Ön körül álló embereket.

### Felvételkészítés leguggolva, szemmagasságból

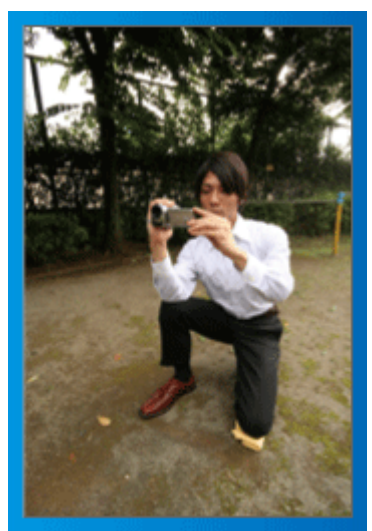

Az alacsony pozíciót gyakran használjuk, ha kisgyermekekről készítünk felvételt.

Ha a gyermeket a szemmagasságából rögzíti, akkor sokkal tisztábban rögzítheti bájos arckifejezéseit.

### [Felkészülés]

- ① Térdeljen le a bal térdére és tartsa a jobb lábát a talajon.
- ② Tartsa a jobb kezében a videokamerát, jobb kezének könyökét támassza meg a jobb térdén.
- ③ Tartsa az LCD monitort a bal kezével és állítsa be annak szögét.

### Úsztatás

 Lásd referenciaként a Részletes felhasználói kézikönyv található animációnál megadott használati utasításokat.

A módszert használja széles látószögű felvételekhez.

### [Felkészülés]

A felvétel közben forgassa a testét a karjai helyett, miközben tartsa a videokamerát a feljebb ismertettet egyszerű módon.

- ① Forduljon szembe azzal a ponttal, ahol a forgás be fog fejeződni.
- 2 Fordítsa el a felsőtestét a kezdőpont irányába.
- ③ Nyomja meg a start gombot, rögzítésen két másodpercig, majd lassan fordítsa vissza (előre) a felsőtestét.

Rögzítsen további két másodpercig, miközben a törzse előre néz, majd nyomja meg a stop gombot.

(A 90 fokos elfordulásnak kb. 5 másodpercig kell tartania, azaz lassú mozgással forduljon.)

# Ünnepek/Karácsony

Rögzítse a meghitt családi karácsonyt!

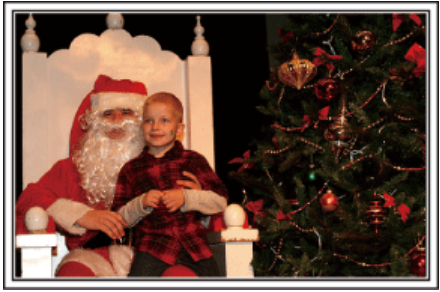

Photo by 101st CAB, Wings of Destiny Creative Commons Attribution-No Derivative Works 3.0

### A fa díszítése és a vacsora előkészítése

A fa díszítése és a vacsora előkészítése a karácsonyi ünnepi hangulat szerves része. Ne feledje ezeket a felejthetetlen családi pillanatokat rögzíteni!

### A fa feldíszítése

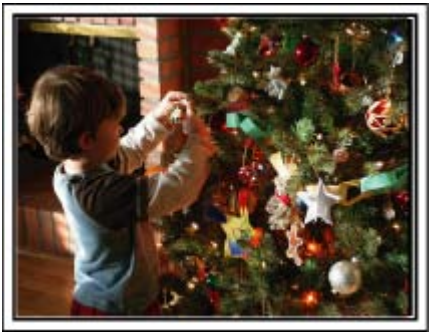

A karácsonyi hangulat megteremtésének legfontosabb eleme a karácsonyfa.

Rögzítse azt, ahogy a családtagok boldogan díszítik a színes díszekkel a karácsonyfát.

### A vacsora előkészítése

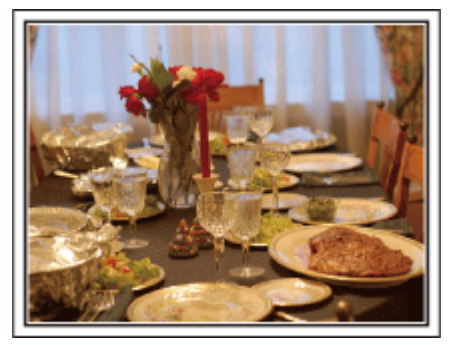

Photo by Manicosity

Creative Commons Attribution-No Derivative Works 3.0

Rögzítse azt, ahogy a családtagok mindegyike segít készülődni az ünnepi estére.

Készítsen filmet arról, ahogy a gyerekek segítenek édesanyjuknak főzni vagy a sütemények készítésében!

### A karácsonyi parti rögzítése

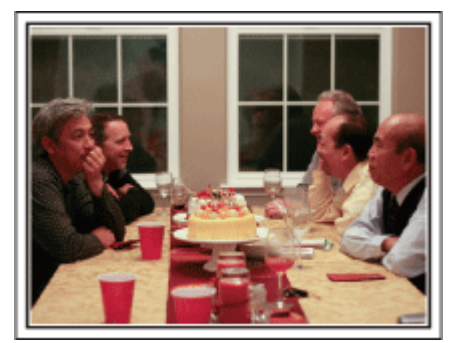

### Photo by InnerSpirit

<u>Creative Commons Attribution-No Derivative Works 3.0</u> Az előkészületek után elérkezik a karácsonyi parti ideje. Ne csak a gyertya elfújását rögzítse, de a mosolygó családot is a finom falatokkal körbevéve vagy az édesapát is, akinek a pezsgőtől csillognak a szemei.

### Az ajándékok megkeresése

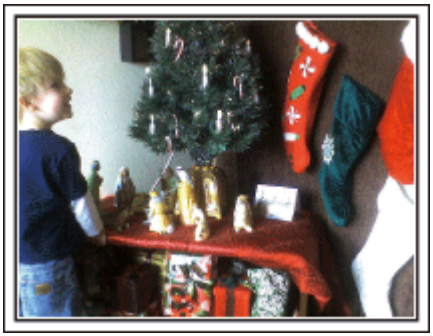

A gyermekeknek a karácsony legszebb pillanata a másnak reggel, a karácsonyi ajándékok átvétele.

A boldog ébredés pillanatát mindenképpen meg kell örökíteni, amikor megtalálják a párnájuk mellett az ajándékokat. Készüljön fel a felvételre, mielőtt a gyermeke felébred!

### Esküvő

Készítsen szuper esküvői felvételeket a menyasszonyról és a vőlegényről!

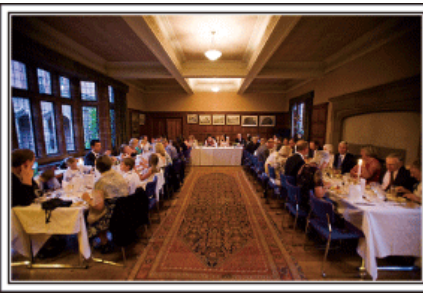

### Az esemény előtti tervező megbeszélés

Fontos, hogy a nagy nap előtt megbeszélje a menyasszonnyal és a vőlegénnyel a különböző részleteket, pl. az ünnepség sorrendjét, ill. hogy lesznek-e szórakoztató programok vagy ruhaváltás.

Ha ismeri a menyasszony és a vőlegény véleményét, akkor az alkalomhoz illőbb felvételeket készíthet.

### A megfelelő szög kiválasztása, hogy a felvételen a menyasszony és a vőlegény is jól látható legyen

Komponáljon egy olyan képet, ahol a vendégek vannak az előtérben és a menyasszony és a vőlegény a háttérben

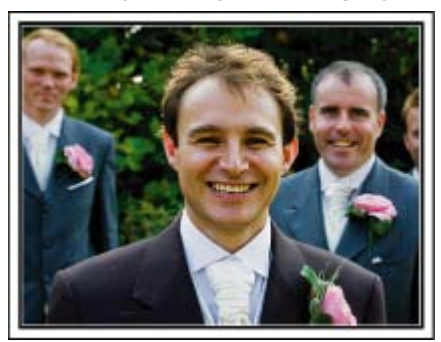

Az esküvő két legfontosabb szereplője természetesen a menyasszony és a vőlegény. Rögzítse arckifejezéseiket miközben pohárköszöntőt, beszédet mondanak, részt vesznek a különböző szórakoztató programokon vagy más eseményeken.

Másik javaslatunk, hogy készítsen egy közeli (arc) felvételt a vendégekről, majd csökkentse a nagyítást a vőlegény irányába. A vendégek csoportosulásáról készített felvételek, ahol mindenki egyformán kicsi, nem tűnnek elég vidámnak, így figyeljen a megfelelő felvételi szög és méret kiválasztására.

### A vendégek jókívánságainak és arcainak rögzítése

A felvétel beállítása szemmagasságból mellmagasságba

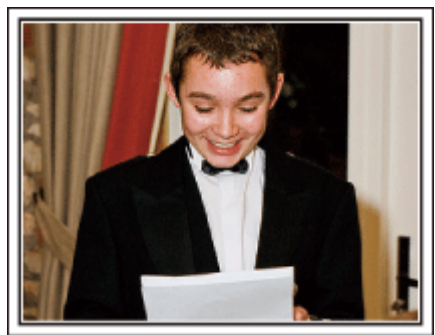

Rögzítheti a vendégek arcát, ha megkéri őket, hogy "Kérem, üzenjen pár szót a menyasszonynak és a vőlegénynek".

Ez történhet a vendégek várokozó helyiségében, miközben a menyasszony és a vőlegény éppen ruhát cserél, de történhet a különböző szórakoztató programok során is.

### Ráközelítés a menyasszony arcára a köszönő beszéd során

Az esemény csúcspontja a menyasszony és a vőlegény köszönő beszédje, ill. a virágok átadása. A menyasszony elérzékenyülő szavai, az örömszülők örömkönnyei azok a jelenetek, amelyeket nem szabad elmulasztani.

Kezdje a menyasszony arcára közelítéssel, ehhez használja a nagyítás funkciót. Ha a menyasszony könnyei kicsordulnak, akkor folytassa a felvételt még egy rövid ideig. Majd lassan kicsinyítsen, váltson át a széles látószögre, hogy megmutassa a beszédtől elérzékenyült, meghatott szülőket is.

### Két videokamera használata haladóknak

- <Videokamera 1>
   A menyasszonyról és a vőlegényről készít folyamatosan közeli felvételeket
- <Videokamera 2>
   Rögzíti a barátok gratuláló üzeneteit ezzel egyidőben

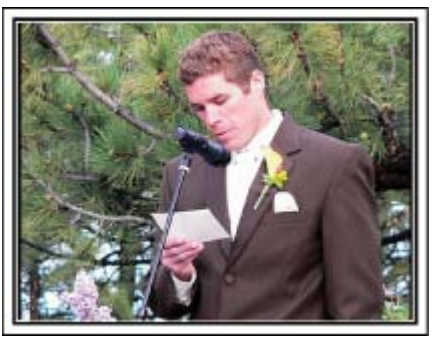

Ha lehetőség van a felvett videók vágására, akkor a két videokamerával úgy rögzítsen, hogy változatos jeleneteket használjon. Megkérheti egy közeli barátját, akinek van videokamerája.

Állítsa a kölcsönkért videokamerát egy háromlábú állványra és készítsen vele közeli felvételeket a menyasszonyról és a vőlegényről. Így a másik videokamerát hordozhatja a többi jelenet rögzítéséhez, hogy a két kamera felvételeit később a rögzített érdekes jelenetekből összevágja. Napjainkban szinte mindenkinek van legalább egy digitális kamerája, így ha nem is kap kölcsön egy másik videokamerát akkor is feldobhatja, változatosabbá teheti a videót a pillanatfelvételek beillesztésével. Próbálja meg!

### Utazás

Rögzítse hazai és külföldi utazásait, utazási élményeit!

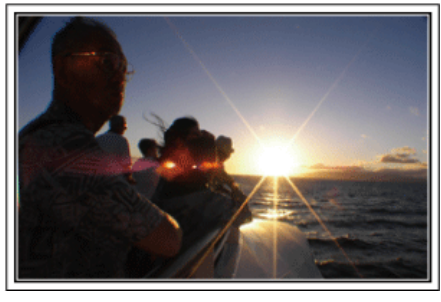

### A szükséges eszközök

Az adott utazáshoz szükséges eszközök az utazás céljának és helyszínének a függvénye.

A külföldi utaknál meg kell fontolni, hogy mit vigyünk magunkkal a helyi körülményekhez illeszkedően.

A következőkben pár javaslatot adunk.

### Videokamera

Gondolja végig, hogy egy nap kb. hány óra felvételt szeretne rögzíteni. Győződjön meg arról, hogy elégséges tárhely áll a rendelkezésére a rögzítéshez - különösképpen a hosszú külföldi utak esetén. Ha SD kártyákra rögzít, akkor csomagoljon megfelelő számú kártyát, ideértve a tartalékokat is.

### Akkumulátor

Annyi akkumulátort készítsen elő, ami a tervezett napi rögzítési idő kétszeresére elegendő. Példa: ha naponta két órát szeretne rögzíteni, akkor készítsen elő 4 órára (aktuális rögzítési időre) elégendő akkumulátort. Egy napos túrákon használhat kisebb teljesítményű akkumulátorokat, de hosszabb utakra vigyen több nagyobb teljesítményű akkumulátort magával.

### Váltakozó áramú adapter

A JVC váltakozó áramú adaptere a 100 ... 240 V feszültségtartományt támogatja, így a világon mindenhol használható.

Vigye magával az adaptert is, ha hosszú útra megy. Töltse az adaptert éjszaka miközben alszik, hogy másnap megint teli akkumulátorral rögzíthessen.

### Csatlakozódugó adapter

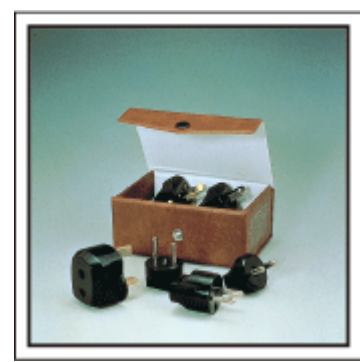

A csatlakozódugók alakja az egyes országokban eltérő. Ne feledje megtudni, hogy az adott helyen milyen csatlakozódugót használnak, és vigyen magával megfelelő csatlakozódugó adaptert. "Az akkumulátor töltése külföldön" (🖙27. old.)

### Akkumulátortöltő

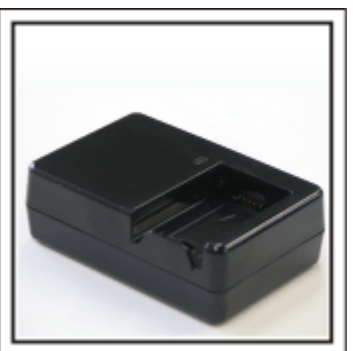

A videokamerával nem lehet rögzíteni akkor, ha a váltakozó áramú adapter éppen tölti a videokamera akkumulátorát.

Vigyen magával egy extra akkumulátortöltőt az akkumulátorokhoz, ha a videokamerát az éjszaka is szeretné használni. Egyszerre több akkumulátort is tölthet, ha a videokamera mellett az akkumulátortöltőt is használja.

### Háromlábú állvány

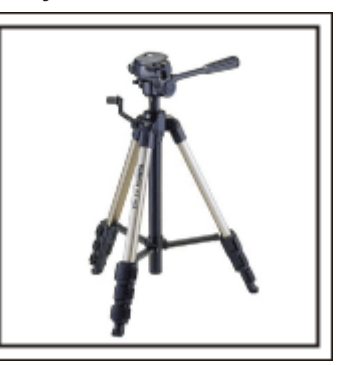

A háromlábú állvány a stabil képrögzítés elengedhetetlen eleme. Válasszon a célnak és az utazás jellegének megfelelő háromlábú állványt, pl. egy kompakt állványt, amit asztalról használhat és egy legalább 1 méter magas állványt.

### Az elindulás előtti izgatott pillanatok rögzítése

Meglepő lehet, ha az utazásról készült felvételt rögtön az utazás célpontjánál kezdi.

Rögzítse az utazás előtti előkészületeket, ha ez egy családi utazás vagy kezdje a felvételt a gyülekezési helyen, ha a barátaival együtt utazik. A külföldi utazásoknál készítsen felvételeket az indulási hely repülőterének feliratairól, tábláiról; ezek segíthetnek abban, hogy a helyszínekre könnyebben hivatkozhasson.

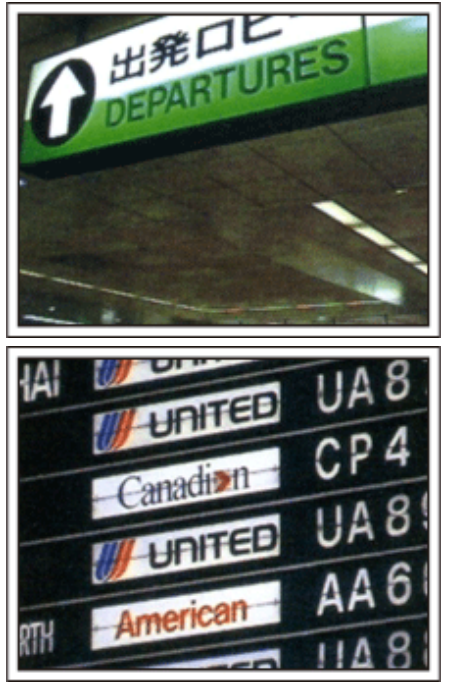

### Az úsztatás technika használata a látványosságokhoz

A turista látványosságokat és a történelmi helyszíneket biztosan rögzíteni szeretné.

Ha a jelenet a mérete miatt nem fér el egy képkockába, akkor használja az úsztatás technikát.

Lásd a weblap "Ötletek, tippek a felvételhez" c. részét az úsztatástechnika hatékony használatával kapcsolatban.

Ez mellett lehet, hogy a turista látványosságok helyszínének tábláiról és emléktábláiról is szeretne felvételt készíteni.

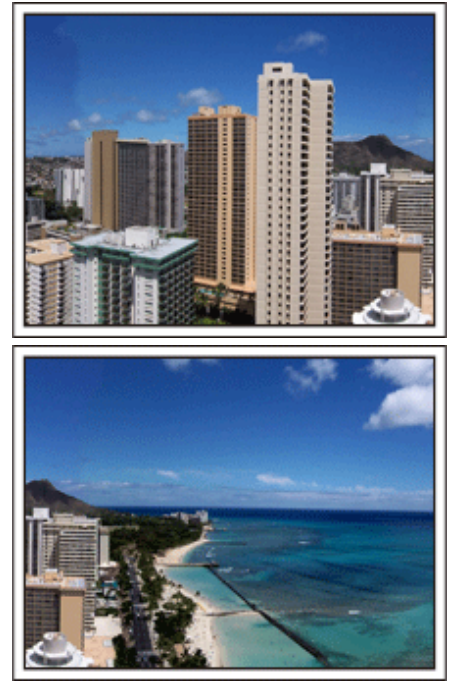

### A szórakozó emberek rögzítése

A videorögzítés unalmassá válhat, ha csak jeleneteket és történelmi helyszíneket rögzítünk.

Beszéljen az érzéseiről, miközben a szemgyönyörködtető látványosságot rögzíti, hogy azt később is érdekesebb legyen visszanézni.

# Vidámpark

Rögzítse a család nevető, mosolygó arcait!

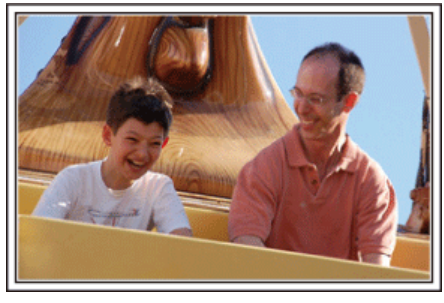

### Videofelvételek, képek készítése az adott attrakciónak megfelelően

A videó bármikor rendelkezésre áll. Ennek ellenére, néha pillanatfelvételeket szeretnénk rögzíteni.

A következő fejezet ismerteti, hogy mely jelenetek alkalmasabban inkább a videóhoz és melyek inkább a pillanatfelvételhez.

Videorögzítésre alkalmas jelenetek

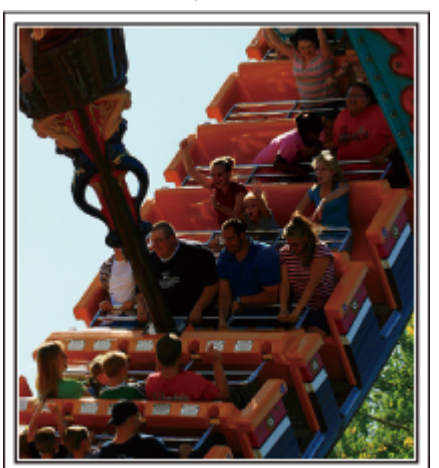

Videofelvételre alkalmasak azok a jeleneket, ahol a test mozog. Ide értjük többek között az arckifejezések, a meglepetés és az öröm hangjainak gyors változását is.

\* Egyes vidámparkok nem engedélyezik a felvételek készítését. Győződjön meg előre erről.

[Példák]

· Körhinta, gokart, kávésbögre, stb.

Allóképek (fényképek) rögzítésére alkalmas jelenetek

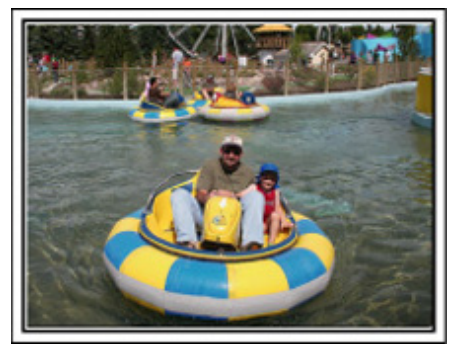

Állóképek rögzítésére azok a jeleneket alkalmasak, ahol az objektum nem vagy csak kicsit mozog.

Próbáljon olyan szögből állóképeket készíteni, ahonnan a környezet is jól, tisztán látszik.

[Példák]

· Ringlispiel, óriáskerék, gyermek körhinta, stb.

### Válaszok kiváltása - kiáltással

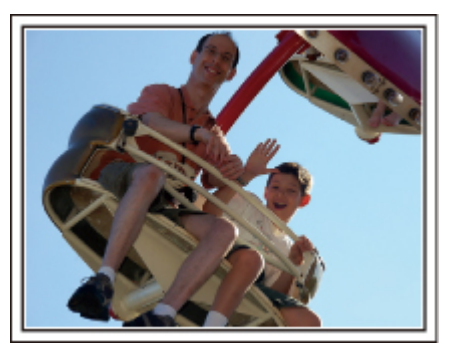

Az integető kezek, a nevetés nélküli arcok nem csak unalmasak lehetnek a későbbi megtekintéskor, de a videokamera audiorögzítési képességeit sem használják ki.

A rögzítés közben figyeljen arra, hogy reakciót váltson ki, pl, integessen a kezeivel lelkesen vagy kiáltson oda "Ugye jó?", stb.

### A videó legjobb pillanatának rögzítése pillanatfelvételként

Gyakran készítünk olyan felvételeket, amikor éppen pislognak a képen. A hibák csökkentése érdekében használja a funkciót, hogy a videókból rögzítse az állóképeket.

A videók valójában 60 pillanatfelvétel/perc sebességgel készített pillanatfelvételek, így a funkció használatával kiválaszthatja a legjobb pillanatot és elmentheti azt pillanatfelvételként.

"Állóképek rögzítése a videóból a lejátszás során" (18876. old.)

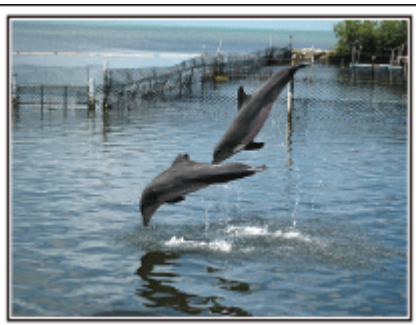

Photo by justthatgoodguyjim

<u>Creative Commons Attribution-No Derivative Works 3.0</u> Videolejátszás folyamatban

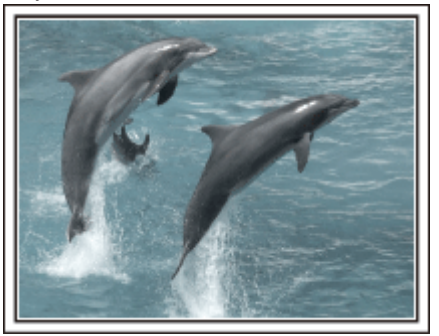

Photo by talkrhubarb

Creative Commons Attribution-No Derivative Works 3.0 Pillanatfelvétel-rögzítés

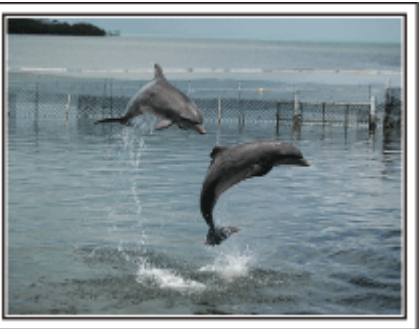

Photo by justthatgoodguyjim Creative Commons Attribution-No Derivative Works 3.0

Videolejátszás folyamatban

### Háttérvilágítás kompenzáció használata haladóknak

A háttérvilágítás kompenzáció használata akkor jön jól, ha a célszemély arca hátulról kap fényt, ill. ha az arckifejezés nem látható elég jól. Növelje a kép egészének fényerejét a(z) "HÁTTÉRFÉNY KOMP." beállítással, ha az arc túl sötét lett. A funkcióval az árnyékban lévő arcok arckifejezése is tisztán és élesen rögzíthető. "Beállítás részletei" (41. old.)

<Háttérvilágítás kompenzáció nélkül>

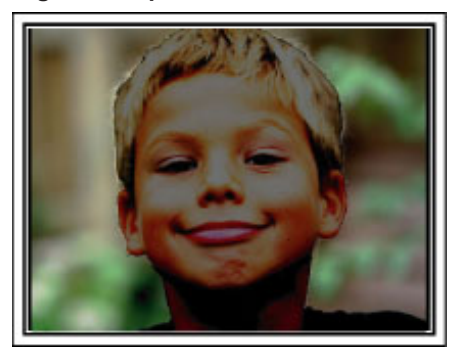

<Háttérvilágítás kompenzációval>

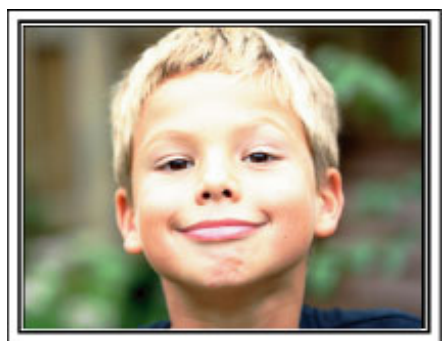

# A tartozékok ellenőrzése

Ha a következő tételek közül valamelyik hiányzik vagy hibás, akkor forduljon a JVC forgalmazóhoz vagy a legközelebbi JVC szervizközponthoz.

| Illusztráció | Leírás                                                                                                    |  |  |  |  |  |
|--------------|----------------------------------------------------------------------------------------------------|--|--|--|--|--|
|              | Váltakozó áramú adapter<br>AP-V30E<br>• A készüléket csatlakoztatja az akkumulátor töltéséhez.<br>Használható a beltéri videorögzítéshez és lejátszáshoz is. |  |  |  |  |  |
| A            | Akkumulátor<br>BN-VG114E<br>• A készüléket csatlakoztatja az elektromos táphoz.                                                                              |  |  |  |  |  |
|              | Távirányító<br>RM-V760U<br>• Egyes funkciókat távolról működtet.                                                                                             |  |  |  |  |  |
|              | Audiovideo kábel<br>• A készüléket csatlakoztatja a TV-hez a rögzített felvételek TV-n való lejátszásához.                                                   |  |  |  |  |  |
|              | Komponens kábel<br>• A készüléket csatlakoztatja a TV-hez a rögzített felvételek TV-n való jobb minőségű lejátszásához.                                      |  |  |  |  |  |
|              | USB kábel<br>(A-típus - mini B típus)<br>• A készüléket csatlakoztatja egy számítógéphez.                                                                    |  |  |  |  |  |
| $\bigcirc$   | CD-ROM <ul> <li>A mellékelt "Everio MediaBrowser" szoftver számítógépes telepítéséhez.</li> </ul>                                                            |  |  |  |  |  |
|              | Alapszintű felhasználói kézikönyv<br>• Olvassa el alaposan és tartsa biztonságos helyen, hogy azt könnyen elérhesse, ha szükség lenne rá.                    |  |  |  |  |  |

Az SD kártyákat külön kell megvásárolni. "A használható SD kártyatípusok" (🖙15. old.)

Ha a váltakozó áramú adaptert külföldön használja, akkor szerezzen be a meglátogatott országnak/régiónak megfelelő átalakítót. "Az akkumulátor töltése külföldön" (127. old.)

# Az akkumulátor töltése

Töltse fel az akkumulátort rögtön a vásárlás után, ill. ha az lemerült. Az akkumulátort nem töltött állapotban szállítjuk.

1 Csatlakoztassa az akkumulátort.

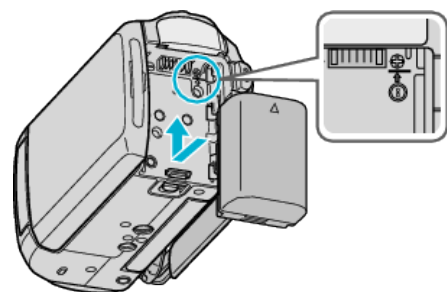

- Igazítsa az akkumulátor tetejét a készülékhez, és csúsztassa azt be, amíg az akkumulátor a helyére nem kattan.
- 2 Csatlakoztassa a váltakozó áramú adaptert az egyenáramú csatlakozóhoz.

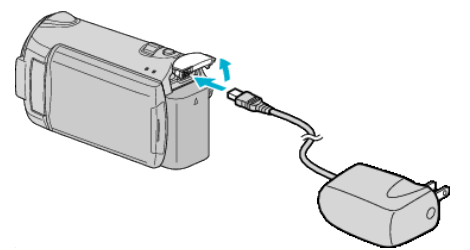

3 Csatlakoztassa az áramforrást.

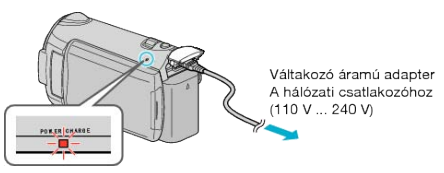

• A töltés közben a töltésjelző lámpa világítani fog. Az a töltés befejezése után kialszik.

### FIGYELEM:-

Győződjön meg arról, hogy eredeti JVC akkumulátort használ.

- Ha nem JVC akkumulátort használ, akkor a biztonságot és a teljesítményt nem garantálhatjuk.
- Töltési idő: kb. 2 óra 30 perc (a mellékelt akkumulátornál) A töltési idő, ha a készüléket 25 °C-os hőmérsékleten használják. Ha az akkumulátort nem szobahőmérsékleten töltik, azaz nem a 10 °C ... 35 °C tartományban, akkor a töltés tovább tarthat vagy adott esetben el sem kezdődik.

A rögzítési és a lejátszási idő is rövidebb lehet bizonyos körülmények esetén, pl. hidegben.

Újratölthető akkumulátorok : -

- Ha az akkumulátort alacsony hőmérsékleten (10 °C vagy ez alatt) használja, akkor annak üzemideje jelentősen csökkenhet, ill. lehet, hogy az akkumulátor nem megfelelően fog működni. Ha a készüléket télen a szabadban használja, akkor melegítse fel az akkumulátort, pl. helyezze azt a zsebébe, mielőtt használná.
- (Kerülje, hogy a meleg (forró) akkumulátort közvetlenül megérintse.)
- Ne engedje, hogy az akkumulátort extrém hő érje, pl. a direkt napfénytől vagy tűztől.
- Az akkumulátort tárolja száraz helyen 15 °C ... 25 °C között, annak kivétele után.
- Ha az akkumulátort huzamosabb ideig nem használja, akkor előtte töltse fel teljesen és vegye ki azt a készülékhez, hogy megakadályozza a teljesítményének csökkenését.

### MEGJEGYZÉS:-

 Csatlakoztathatja a készüléket a váltakozó áramú adapterhez is, ha sok órányi felvételt szeretne épületen belül készíteni.
 (Az akkumulátor töltése az LCD monitor becsukására kezdődik el.)

### Az akkumulátor leválasztása

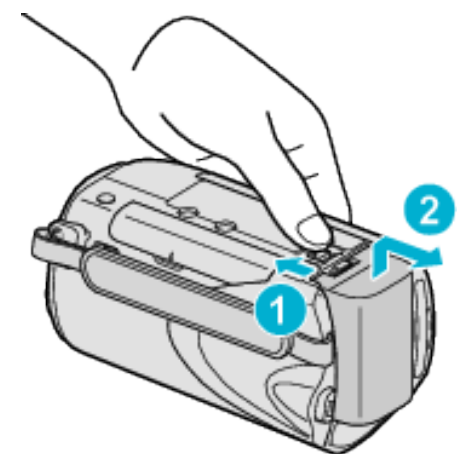

Csúsztassa el az akkumulátor kioldókart, hogy kivehesse az akkumulátort a készülékhez.

### Az akkumulátor becsült töltési ideje

| Akkumulátor               | Töltési idő |  |  |
|---------------------------|-------------|--|--|
| BN-VG114E<br>(Mellékelve) | 2 ó. 30 p.  |  |  |
| BN-VG121E                 | 3 ó. 30 p.  |  |  |

 Az akkumulátor hasznos élettartamának vége felé a rögzítési idő az akkumulátor teljes töltöttsége mellett is a megadottaknál rövidebb lesz. (Ilyen esetben cserélje le az akkumulátor egy újra.)

\* A töltési idő, ha a készüléket 25 °C-os hőmérsékleten használják. Ha az akkumulátort nem szobahőmérsékleten töltik, azaz nem a 10 °C ... 35 °C tartományban, akkor a töltés tovább tarthat vagy adott esetben el sem kezdődik. A rögzítési és a lejátszási idő is rövidebb lehet bizonyos körülmények esetén, pl. hidegben.

"Becsült rögzítési idő (akkumulátor használatakor)" (18854. old.)

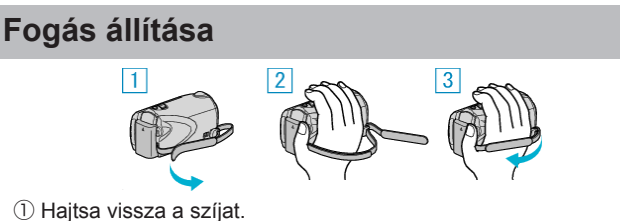

- 2 Állítsa be a szíj hosszát.
   2 Dögzítag a fagáat aggítá a
- ③ Rögzítse a fogást segítő szíjat.

### FIGYELEM:

Győződjön meg a fogást segítő szíj megfelelő rögzítéséről.
 Ha a szíj túl laza, akkor a készülék leeshet, ami balesetet vagy sérülést okozhat.

### A kézpánt használata

Ha kézpántot használ, akkor azt hurkolja a csuklója köré.

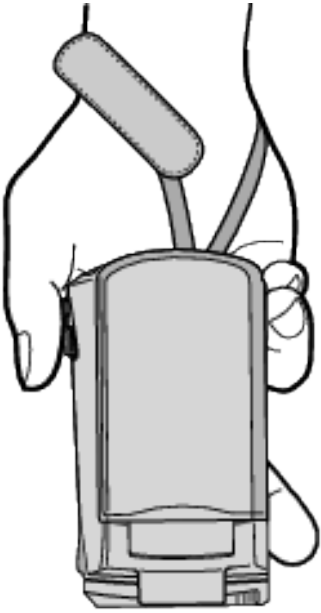

### A pánt eltávolítása

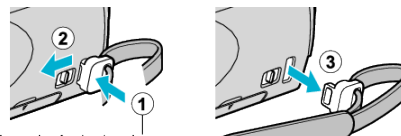

Nyomja és tartsa lenyomva

Az ①-es nyomása és a ②-es húzása közben távolítsa el a pántot.

### A pánt rögzítése

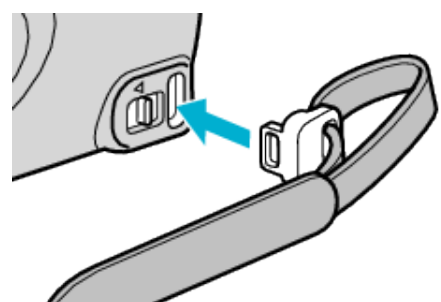

Nyomja gyengén, míg a helyére nem kattan.

# SD kártya behelyezése

Ha a kereskedelmi forgalomban kapható SD kártyával bővíti a memóriát, akkor a kamerával folytathatja a rögzítést akkor is a felvétel megszakítása nélkül, ha annak beépített memóriája már megtelt. "A használható SD kártyatípusok" (🖙 15. old.) "Becsült videorögzítési idő" (🖙 54. old.)

1 Csukja be az LCD monitort.

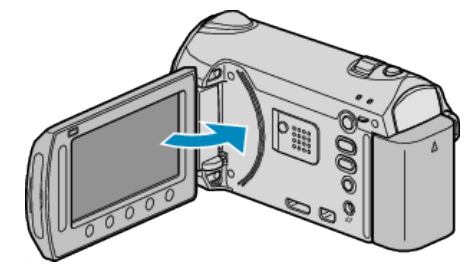

2 Nyissa ki a nyílás fedelét.

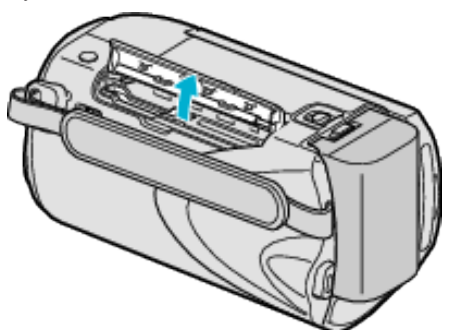

3 Helyezze be az SD kártyát.

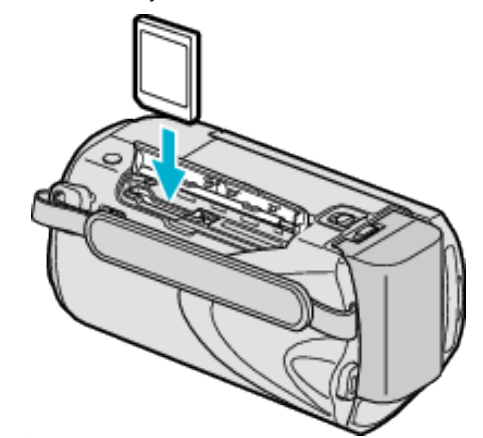

· A címkével kifele nézve helyezze be.

### Figyelmeztetés

- Győződjön meg arról, hogy a kártyát a helyes irányba helyezze be. Különben megsértheti a készüléket és a kártyát is.
- Kapcsolja ki a készüléket a kártya behelyezése vagy eltávolítása előtt.
- Ne érintse meg a fém részeket az kártya behelyezése során.

#### MEGJEGYZÉS:

 A kártyára való rögzítéshez végre kell hajtani a média-beállítások műveletét.

Ha nincs behelyezett kártya, akkor állítsa be a "BEÉPÍTETT MEMÓ-RIA" média-beállítás opciót a rögzítéshez.

"FELVÉTEL VIDEÓHOZ" (IST147. old.)

"FELVÉTEL KÉPHEZ" (IS 147. old.)

 Ha olyan kártyát szeretne használni, amit korábban más eszközben használt, akkor azt először formatálni (inicializálni kell) a média-beállítás "SD KÁRTYA FORMÁZÁSA" opciójával.

"SD KÁRTYA FORMÁZÁSA" (1381-148. old.)

### Kártya kivétele

Nyomja meg az SD kártyát egyszer befele, majd húzza azt ki egyenesen.

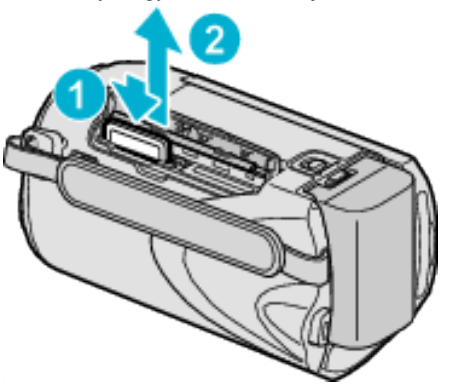

### A használható SD kártyatípusok

- A készüléken a következő SD kártyákat használhatja.
- A műveleteket a következő gyártók SD kártyáival teszteltük.
- Panasonic
- TOSHIBA
- SanDisk
- ATP

### SDHC kártya

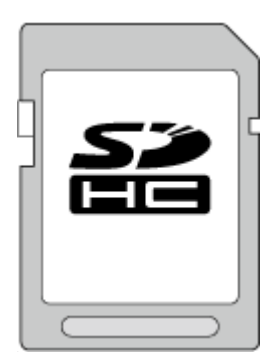

- Használjon Class 4 vagy magasabb besorolással és kompatibilitással rendelkező SDHC kártyát (4 GB ... 32 GB) a videók rögzítéséhez.
- A(z) "VIDEÓ FELV. MIN." videók rögzítéséhez állítsa be a(z) "UXP" opciót; javasoljuk a Class 6 kompatibilis SDHC kártyák használatát.
- · Használhat Class 10 kompatibilis SDHC kártyát is.

### SD kártya

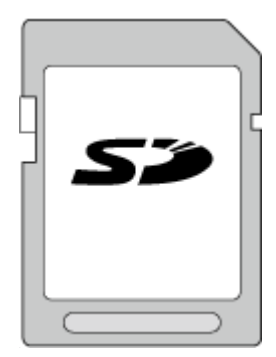

· Ez a készülék a 256 MB ... 2 GB SD kártyákat támogatja.

#### **MEGJEGYZÉS:-**

- Ha a fentieken kívül más SD kártyát használ (ideértve az SDHC kártyákat is), akkor az adatvesztéshez vagy a felvétel meghiúsulásához vezethet.
- A Class 4 és Class 6 besorolás minimálisan 4 MB/s-os, ill. 6 MB/s-os adattovábbítást biztosít az adatok írása és olvasása során.

# Óra beállítása

A készülék-vásárlás utáni első bekapcsolásakor az "ÁLLÍTSA BE A DÁ-TUMOT/IDŐT!" képernyő jelenik meg, ill. akkor, ha azt sokáig nem használták vagy az óra még lett beállítva. Állítsa be az órát a rögzítés előtt.

**1** Nyissa ki az LCD monitort.

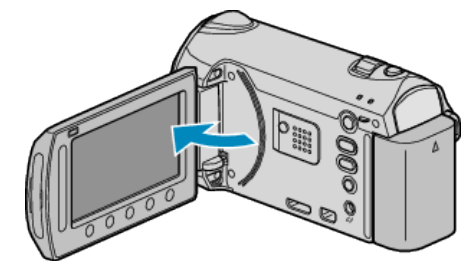

- A készülék erre bekapcsol.
- · Az LCD monitor becsukására a készülék kikapcsol.
- 2 Válassza ki a(z) "IGEN" elemet és érintse meg az 🛞 gombot.

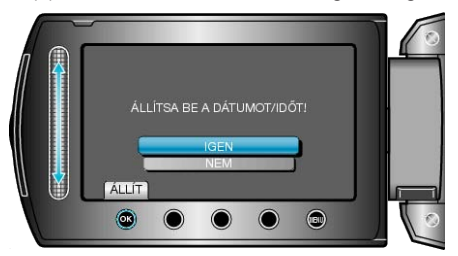

3 Állítsa be a dátumot és a pontos időt.

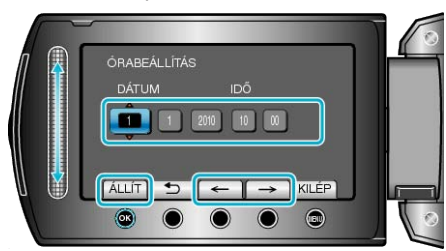

- Használja a csúszkát az év, a hónap, a nap, az óra és a perc állításához ebben a sorrendben.
- Érintse meg a művelet gombokat "←"/"→" a kurzor mozgatásához.
- 4 Válassza ki azt a régiót ahol él, majd érintse meg az ® gombot.

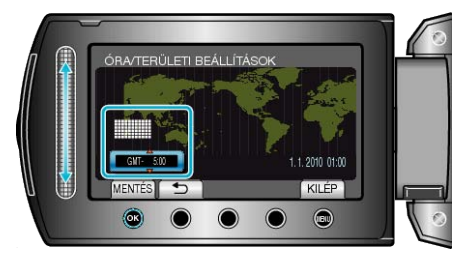

- A kijelző erre megjeleníti a város nevét és az időeltolódást.
- Érints meg az 
   gombot, ha a kiválasztott régió színe megváltozott.
   MEGJEGYZÉS:
- Az órát később is állíthatja.
- "Az óra resetelése" (128-16. old.)
- Ha a készüléket külföldön használja, akkor beállíthatja a helyi időt is a rögzítéshez.
- "Az óra és a helyi idő beállítása utazás közben" (1282. old.)
- A kijelzőn a(z) "ÁLLÍTSA BE A DÁTUMOT/IDŐT!" jelenik meg, ha a készüléket huzamosabb időn keresztül nem használja. Töltse a készüléket 24 óránál tovább, mielőtt beállítaná az órát.
- "Az akkumulátor töltése" (13. old.)
- Az óra megjelenítését ki- és bekapcsolhatja a lejátszás módban.
   "KÉPERNYŐMENÜ" (Inst 131. old.)
- · A csúszkát és a kijelzőn megjelenő gombokat az ujjaival érintse meg.

- Ha a csúszkát és a gombokat a körmeivel érinti meg vagy kesztyűs kézzel, akkor azok nem reagálnak az érintésre.
- · A képernyő kijelzései nem reagálnak az érintésre.

### Az óra resetelése

Állítsa be az órát a menü "ÓRA BEÁLLÍTÁSA" elemével.

Érintse meg a(z) i gombot a menü megjelenítéséhez.

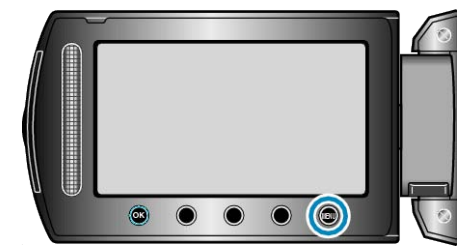

2 Válassza ki a(z) "ÓRA BEÁLLÍTÁSA" elemet és érintse meg az ⊛ gombot.

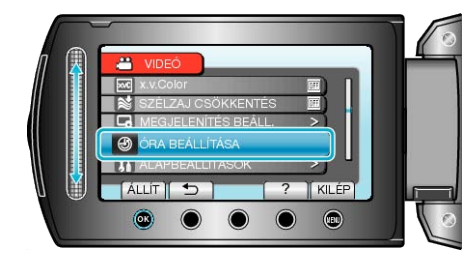

3 Válassza ki a(z) "ÓRABEÁLLÍTÁS" elemet és érintse meg az ⊛ gombot.

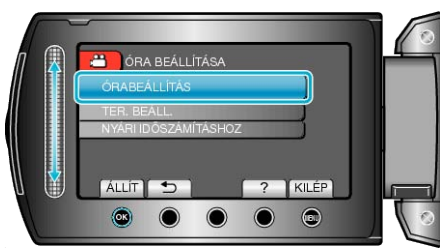

4 Állítsa be a dátumot és a pontos időt.

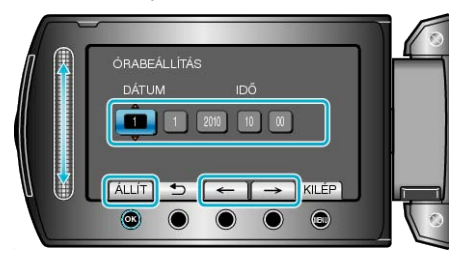

- Használja a csúszkát az év, a hónap, a nap, az óra és a perc állításához ebben a sorrendben.
- · Érintse meg a művelet gombokat "←"/"→" a kurzor mozgatásához.
- A dátum és a pontos idő beállítása után érintse meg az ⊛ gombot.
- 5 Válassza ki azt a régiót ahol él, majd érintse meg az 🛞 gombot.

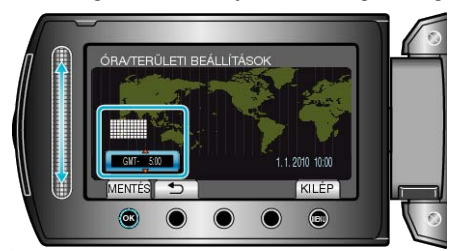

- · A kijelző erre megjeleníti a város nevét és az időeltolódást.
- Érints meg az 🛞 gombot, ha a kiválasztott régió színe megváltozott.

# A kijelző nyelvének módosítása

A kijelző nyelve módosítható.

1 Érintse meg a(z) 🗐 gombot a menü megjelenítéséhez.

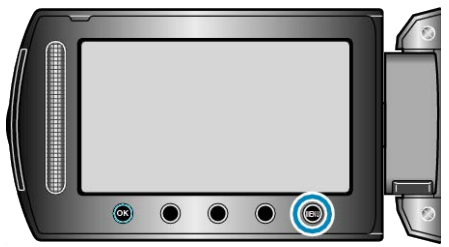

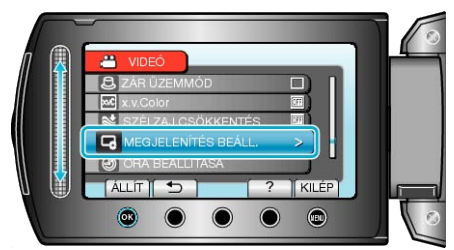

3 Válassza ki a(z) "LANGUAGE" elemet és érintse meg az 🛞 gombot.

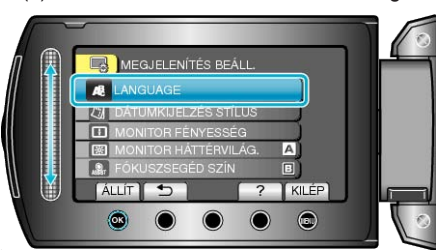

**4** Válassza ki az Ön által előnyben részesített nyelvet és érintse meg az i gombot.

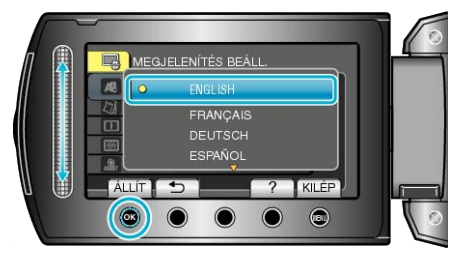

# A műveleti gombok használata

A kijelzőn az adott módnak megfelelő műveleti gombot/funkciók jelenhetnek meg.

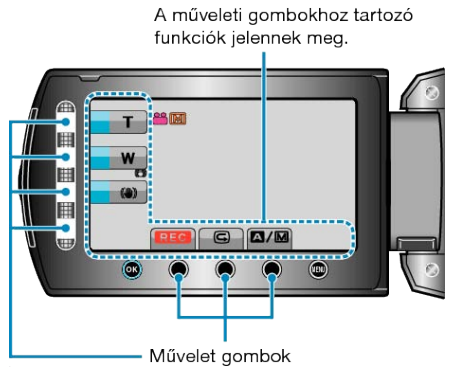

 A funkció használatához érintse meg óvatosan a kijelző szélén megjelenő csúszkát és gombokat az ujjaival.

### MEGJEGYZÉS:-

- · "Érintés" alatt a műveleti gombok könnyed megérintését értjük.
- Ha a csúszkát és a gombokat a körmeivel érinti meg vagy kesztyűs kézzel, akkor azok nem reagálnak az érintésre.
- A képernyő kijelzései nem reagálnak az érintésre.

# A csúszka használata

Húzza az ujjbegyét a csúszkán az egyenletes művelet-végrehajtáshoz. A csúszka nyomva tartása alatt a kurzor automatikusan mozog. A finommozgások, pl. a kurzor mozgatása egyesével, a csúszka megérintésével történik.

 Lásd referenciaként a Részletes felhasználói kézikönyv található animációnál megadott használati utasításokat.

### MEGJEGYZÉS:-

- Ha a csúszkát és a gombokat a körmeivel érinti meg vagy kesztyűs kézzel, akkor azok nem reagálnak az érintésre.
- A képernyő kijelzései nem reagálnak az érintésre.

# A készülék tartása

A készülék tartása közben figyeljen arra, hogy a könyökei a testéhez közel legyenek, hogy megelőzze a kamera rázkódását.

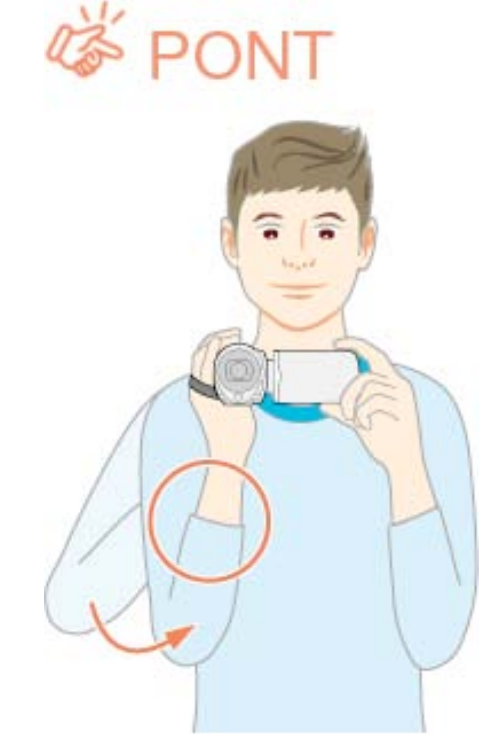

### FIGYELEM:

- · Legyen óvatos, nehogy a készüléket leejtse a szállítás közben.
- Ha a készüléket gyermekek használják, akkor azt folyamatosan felügyelnie kell egy értük felelős felnőttnek.

### MEGJEGYZÉS:

 Ha a kamera túl erősen rázkódik, akkor használja a digitális képstabilizátor funkciót.

"A kamera rázkódásának, remegésének csökkentése" (1832. old.)

# Rögzítés háromlábú állványon

A készülék rögzíthető háromlábú állványra is. Ez a kamera remegésének megelőzéséhez hasznos, ha a rögzítés egyazon helyről történik.

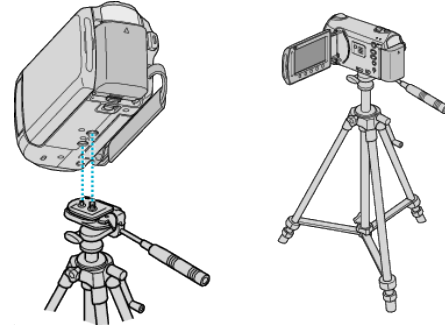

 A készülék leesésének megelőzése érdekében ellenőrizze a háromlábú állvány rögzítő csavarjait és a készülék pozícionáló furatait a rögzítés előtt, majd forgassa addig a csavarokat, míg azok stabilan nem rögzítenek.

### FIGYELEM:

 Hogy megelőzze a készülék leesése miatti baleseteket és sérüléseket kérjük, olvassa el a háromlábú állvány használati útmutatóját is, és bizonyosodjon meg arról, hogy azt biztonságosan állította fel és rögzítette.

### MEGJEGYZÉS:

- A háromlábú állvány használata akkor javasolt, amikor a körülmények kamerarázkódást okozhatnak (pl. a sötét helyeken, ill. amikor a maximális nagyítást használja).
- Állítsa a "DIS" (1) elemet a (KI) opcióra, ha háromlábú állványt használ a rögzítéshez.

### "A kamera rázkódásának, remegésének csökkentése" (🖙 32. old.)

# A távirányító használata

A készüléket a mellékelt távirányító segítségével távolról is működtetheti.

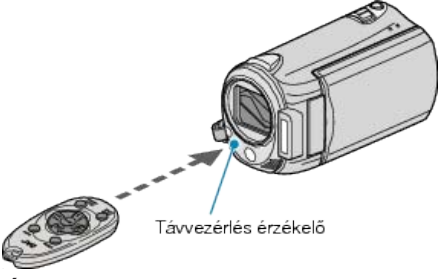

### **MEGJEGYZÉS:**

- Irányítsa a távirányítót közvetlenül az érzékelő felé; használja azt a készüléktől max. 5 méterre.
- A távirányító fénysugarát az érzékelő nem megfelelően érzékelheti, ha azt közvetlen napsugárzás vagy erős megvilágítás éri.

### A távirányító előkészítése

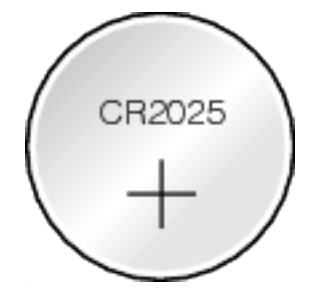

### A távirányító első használata

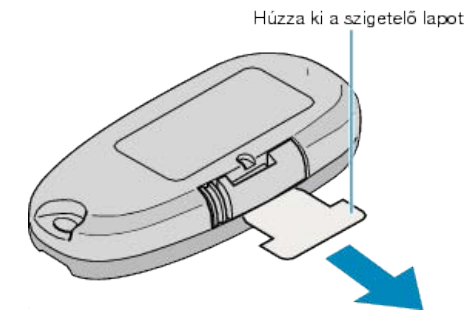

 A gombelemet (CR2025) mellékeljük a távirányítóhoz. Távolítsa el a szigetelő lapot a használat előtt.

### Az elem cseréje (visszahelyezése)

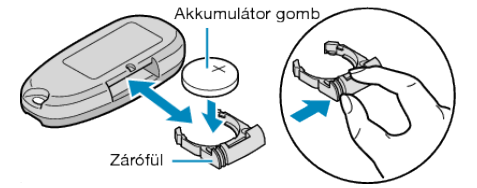

- · Húzza ki az elemtartót a zárófül megnyomásával.
- Helyezze be a gombelemet a + oldalával felfele.

### A távirányítón található működtető gombok

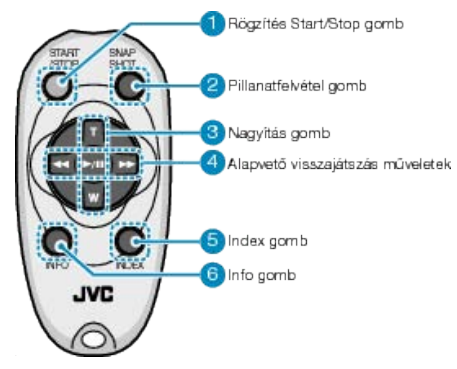

- 1 Rögzítés Start/Stop gomb
- Elindítja/leállítja a videorögzítést.

### 2 Állókép gomb

- · Pillanatfelvételt készít.
- 3 Nagyítás gomb
- T: Nagyítás
- W: Nagyítás csökkentése

### 4 Alapvető lejátszási műveletek

| Művelet gomb                      | Leírás                                                                                                    |
|-----------------------------------|----------------------------------------------------------------------------------------------------|
| Lejátszás/szünet<br>gomb<br>▶ / ∎ | <ul> <li>Elindítja a videók és a diavetítések lejátszását.</li> </ul>                                                          |
| Bal gomb ◀◀                       | <ul><li>A kurzort balra mozgatja.</li><li>Lejátszás közben visszafele keres.</li></ul>                                         |
| Jobb gomb ►                       | <ul><li>A kurzort jobbra mozgatja.</li><li>Lejátszás közben előrefele keres.</li></ul>                                         |
| T gomb <b>T</b>                   | <ul> <li>Nagyít. (szüneteltetés közben)</li> <li>A videolejátszás során növeli a hangerőt (+).</li> </ul>                      |
| W gomb <b>W</b>                   | <ul> <li>Nagyítás csökkentése. (szüneteltetés közben)</li> <li>A videolejátszás során csökkenti a hangerőt<br/>(-).</li> </ul> |

5 Index gomb

- Leállítja a visszajátszást és visszatér a mozaik nézetes megjelenítéshez.
- 6 Info gomb
- Rögzítés: Megjeleníti a fennmaradó időt (csak a videónál) és az akkumulátor töltöttségét.
- · Lejátszás: Megjeleníti a fájlinformációkat, pl. a rögzítés dátumát.

# Bluetooth kompatibilis eszközök használata

A készüléket Bluetooth funkcióval ruháztuk fel. A következőket teheti egy Bluetooth eszközzel a vezeték nélküli kapcsolat során.

| Bluetooth kompatibilis eszközök képességei    |                                                                                                    |  |  |  |
|-----------------------------------------------|----------------------------------------------------------------------------------------------------|--|--|--|
| Képesség                                      | Bluetooth kompatibilis eszköz                                                                          |  |  |  |
| Videokamera vezérlése                         | Okostelefon                                                                                            |  |  |  |
| Kép ellenőrzése a rögzítés köz-<br>ben        | Okostelefon                                                                                            |  |  |  |
| Rögzített pillanatfelvételek impor-<br>tálása | <ul> <li>Okostelefon</li> <li>BIP/OPP kompatibilis eszköz<br/>(pl. bizonyos mobiltelefonok)</li> </ul> |  |  |  |
| Rögzítés helyének tárolása *1                 | <ul><li>Okostelefon</li><li>GPS vevőkészülék</li></ul>                                                 |  |  |  |
| Audió hallgatása/audió rögzítése              | • Headset                                                                                              |  |  |  |

\*1 A készülékhez mellékelt programmal a rögzítési hely adatai felhasználhatók. A részletekkel kapcsolatban lásd az Everio MediaBrowser súgófájlját.

### Bluetooth kompatibilis eszköz használata

1 Okostelefonok esetén telepítse saját alkalmazásukat.

2 Eszköz regisztrálása (párosítása).

"Bluetooth kompatibilis eszköz regisztrálása" (1832. old.)

3 Csatlakoztassa a Bluetooth kompatibilis eszközt a videokamerához.
 "Csatlakozás regisztrált eszközhöz" (☞23. old.)

4 Végezzen pár próbát (teszt rögzítést) a tényleges felvétel előtt.

5 Hajtsa végre a rögzítési feladatokat (műveleteket).

### A kommunikáció javítása

- Egyes csatlakoztatott készülékek nem biztos, hogy támogatják a készülék képességeit.
- · Ellenőrizze a kompatibilitást a használat előtt.
- ② Győződjön meg arról, hogy nincsenek akadályok a Bluetooth kompatibilis eszköz és a videokamera között.
- Helyezze úgy el a Bluetooth kompatibilis eszközt, hogy azt a videokamera lássa.

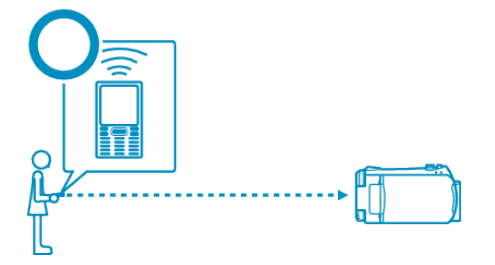

 A Bluetooth kompatibilis eszköz és a videokamera közötti tárgyak, ideértve az emberi testeket is akadályozzák a kommunikációt.

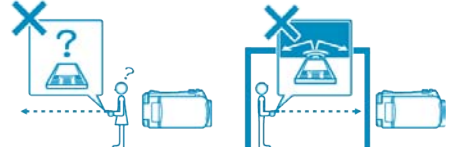

· A headsetet úgy használja, hogy közben az a készülék felé nézzen.

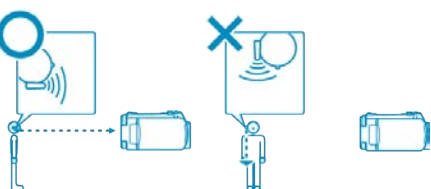

- ③ Használja a Bluetooth kompatibilis eszközt olyan közel a videokamerához, amennyire ez csak lehetséges.
- A készülék 10 méterig támogatja a kapcsolatot, de minél közelebb van az eszköz, annál jobb a kommunikáció.

\* Kommunikációs problémák esetén az adatok továbbítása tovább tarthat vagy zaj jelentkezhet az audióban.

### Bluetooth kompatibilis eszközök

A készülék a következő Bluetooth kompatibilis eszközökkel használható. Lásd az eszköz használati útmutatóját, hogy ellenőrizze az eszköz által használt Bluetooth profilt - az okostelefonok kivételével.

| Eszközválasztás<br>(a készülék Bluetooth<br>beállításai) | Cél-eszköz/kompatibilis profil                                                                                               |
|----------------------------------------------------------|----------------------------------------------------------------------------------------------------|
| Okostelefon                                              | RIM<br>• BlackBerry Bold 9000<br>• BlackBerry Curve 8900<br>• BlackBerry Curve 8310<br>HTC<br>• Touch Diamond<br>• Touch Pro |
| BIP/OPP                                                  | BIP (alapvető képalkotás profil, képalko-<br>tás reagáló)<br>OPP (objektum átadó profil, átadó kiszol-<br>gáló)              |
| GPS vevőkészülék                                         | SPP (soros port profil, B eszköz)                                                                                            |
| Headset                                                  | HSP (headset profil, HS)                                                                                                    |

### FIGYELEM:-

- Ha egy eszközt regisztrál, akkor győződjön meg arról, hogy a megfelelő cél - eszközt válassza ki a Bluetooth beállításokban.
   Ha nem megfelelő cél - eszközt választ ki, akkor a kapcsolatot nem lehet létrehozni, akkor sem, ha az eszköz regisztrálva van.
- A készülék 10 méterig támogatja a kapcsolatot, de minél közelebb van az eszköz, annál jobb a kommunikáció.
- Olyan helyen próbálja ki a készülékek közötti kommunikációt, amely legalább 2 méter távolságban van minden más elektromos terméktől, például az audió/videó és a fax, fénymásoló, stb. eszközöktől. A termék kommunikációját a mikrohullámú sütők jelentősen zavarhatják. Ilyen esetben tartson legalább 3 méter távolságot. Az utasítás ignorálása kommunikációs problémákat okozhat. A kommunikáció a TV és a rádiókészülék vételét is zavarhatja, ha azok túl közel vannak a termékhez.
- A kommunikáció a rádióberendezések és a rádióállomások közelében lehet, hogy nem jön létre. Ilyen esetben változtasson helyet - figyelembe véve az akadályokat.
- A rádióhullámok interferenciára lépnek a LAN eszközökkel A vezetéknélküli LAN eszközök ugyanazt a frekvenciatartományt (2,4 GHz) használják, mint a Bluetooth eszközök. Ha a terméket ilyen eszközök mellett használja, akkor rádióhullám interferencia lép fel, ami csökkenti a kommunikációs sebességet vagy csatlakozási hibát okoz. Ilyen esetben kapcsolja ki azokat az eszközöket, amelyeket nem használ.

### Bluetooth kompatibilis eszköz regisztrálása

Ahhoz, hogy Bluetooth kompatibilis eszközt használhasson ezzel a készülékkel, azt először regisztráltatni (párosítani) kell a készülékkel.

1 Érintse meg a(z) 🗐 gombot a menü megjelenítéséhez.

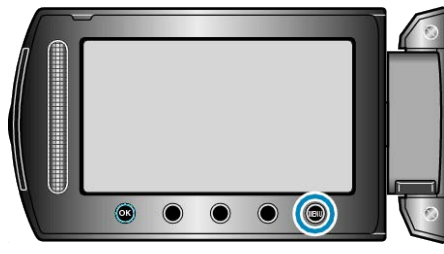

2 Válassza ki a(z) "KAPCSOLAT BEÁLL." elemet és érintse meg az ⊛ gombot.

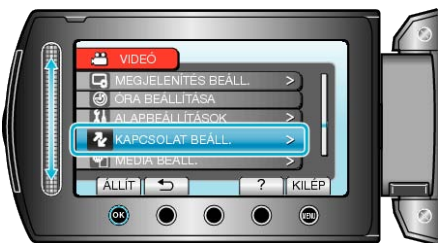

3 Válassza ki a(z) "Bluetooth" elemet és érintse meg az 🛞 gombot.

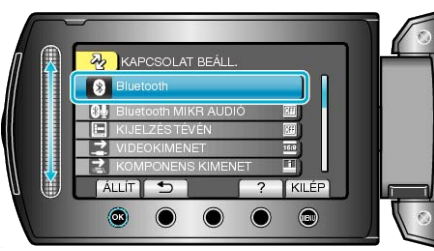

**4** Válassza ki azt eszköztípust, amit regisztrálni szeretne, majd érintse meg a(z) "REG." gombot

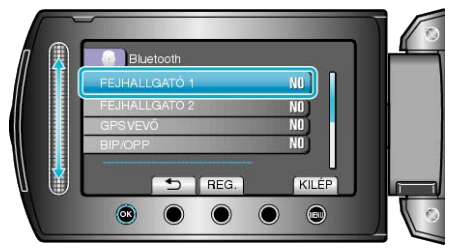

| Headset                    | Használhatja a headsetet (mikrofonos fejhallgatót), hogy<br>hallgassa a rögzített audiót a felvétel közben.<br>Ha előre konfigurálja a(z) "Bluetooth MIKR AUDIÓ" beállí-<br>tásokat, akkor narrátor szöveget is beilleszthet a filmbe<br>annak rögzítése során. |
|----------------------------|----------------------------------------------------------------------------------------------------|
| GPS ve-<br>vőkészü-<br>lék | Használhatja a GPS vevőkészüléket, hogy rögzítse a film<br>vagy pillanatfelvétel rögzítési helyének adatait.                                                                                                    |
| BIP/OPP                    | Továbbítja a pillanatfelvételeket a Bluetooth kompatibilis eszközökre.                                                                                                    |
| Okostele-<br>fon           | Használhatja a regisztrált mobiltelefont távirányítóként a készülékkel - a telefonra előre feltelepített alkalmazással.                                                                                                    |

**5** Válassza ki, hogy engedélyezze a regisztrálandó eszköz keresését, majd érintse meg a(z) ⊛ gombot.

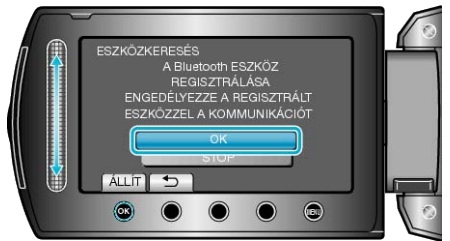

- A rendszer elkezdi a Bluetooth kompatibilis eszközök keresését az adott helyen, amelyeket regisztrálni lehet.
- A beállítás módszere az adott eszköz függvényében változik. Lásd az eszköz felhasználói útmutatóját is referenciaként.

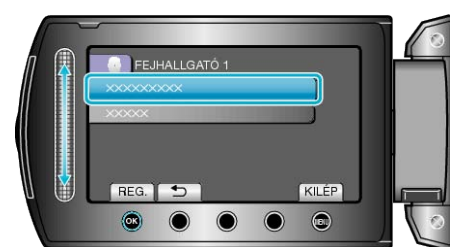

- Ha a regisztrálandó eszköz nem található, akkor ellenőrizze az eszközbeállításokat újra, majd indítsa el újra a keresést.
- Egyszerre kilenc eszköz neve jeleníthető meg,
- Ha az eszköz neve nem elérhető, akkor az helyett a Bluetooth eszköz címe (BD cím) jelenik meg.
- Az eszköz nevének nem megjeleníthető karaktereit a 
  helyettesíti.
- 7 Adja meg az eszköz jelszavát az eszköz regisztrálásához.

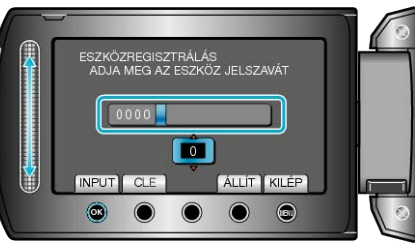

- Érintse meg a(z) "CLE" gombot, hogy törölje az utolsó számot.
- A numerikus karakterek bevitelének befejezte után érintse meg a(z) "ÁLLÍT" elemet.
- A jelszó hossza a regisztrálandó eszköz típusának megfelelően változhat.
- Ha nincs szükség az eszköz hitelesítésére, akkor a jelszó ablak nem jelenik meg.
- A jelszóra más néven "PIN kódként" is hivatkoznak.
- A jelszó részleteivel kapcsolatban lásd a regisztrálandó készülék felhasználói útmutatóját is.

- A regisztráció a használt eszköz függvényében sikertelen is lehet. Ez mellett a csatlakozás akkor is sikertelen lehet, ha az eszközt sikerült regisztrálnia.
- Egyszerre max. két headsetet és egy GPS vevőkészüléket, BIP/OPP kompatibilis eszközt vagy okostelefont regisztrálhat.
- Egyszerre akár két headsetet is csatlakoztathat. A csatlakozás nem jön létre, ha az eszközök eltérő típusúak. Válassza le a csatlakoztatott eszközt és hozzon létre egy új csatlakozást.
- Az eszközkeresés eredménye a kiválasztott eszköz, a jelerősség és az eszköz elhelyezésének a függvénye.
- Az automatikus kikapcsolás, az energiatakarékos és a demó módok a Bluetooth eszköz regisztrálása közben nem elérhetők.

### Csatlakozás regisztrált eszközhöz

Ahhoz, hogy Bluetooth kompatibilis eszközt használhasson ezzel a készülékkel, először létre kell hozni a csatlakozást, miután azt regisztrálta. A Bluetooth kompatibilis eszköz csatlakoztatásához használja a menüt és állítsa a BE értékre az eszközzel való kapcsolatot.

1 Érintse meg a(z) i gombot a menü megjelenítéséhez.

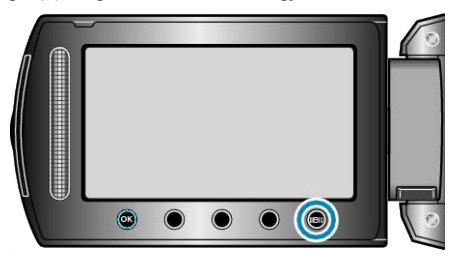

2 Válassza ki a(z) "KAPCSOLAT BEÁLL." elemet és érintse meg az ⊛ gombot.

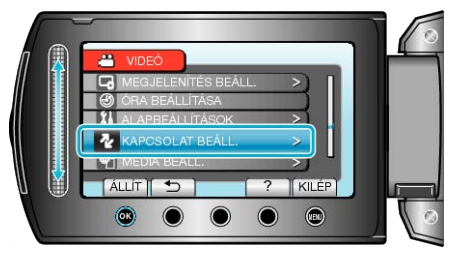

**3** Válassza ki a(z) "Bluetooth" elemet és érintse meg az 🛞 gombot.

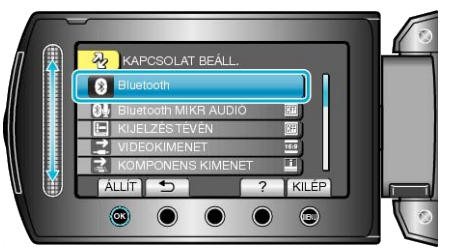

**4** Válassza ki a csatlakoztatandó eszközt, majd érintse meg a(z) ⊛ gombot.

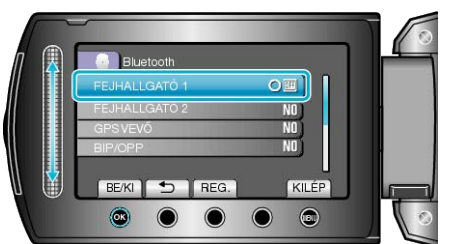

 Az ikon erre a KI állapotból a BE állapotba vált, ha az eszköz csatlakoztatása sikeres volt.

Headset, GPS vevőkészülék és okostelefon esetén az ikon a rádióvétel státuszát jelzi.

### FIGYELEM:-

- A(z) "NEM LEHET A Bluetooth ESZKÖZZEL KOMMUNIKÁLNI" üzenet, akkor jelenik meg, ha egy olyan eszközt regisztrál és csatlakoztat, amelyet a készülék nem támogat. Ellenőrizze a regisztrált eszközt és regisztrálja azt újra.
- A készülékhez max. két Bluetooth kompatibilis eszközt lehet csatlakoztatni.
- Eltérő típusú Bluetooth kompatibilis eszközöket nem lehet egyszerre csatlakoztatni a készülékhez. (PI. egy headsetet és egy okostelefon egyszerre)
- Az audió adatok küldése és fogadása a pillanatfelvétel rögzítési módban nem lehetséges.
- Ha az alapvető menü "GYÁRI ALAPBEÁLLÍTÁS" elemét végrehajtatja, akkor azzal az összes regisztrált Bluetooth kompatibilis eszköz adata is elveszik.
- Az automatikus kikapcsolás, az energiatakarékos és a demó módok a Bluetooth eszköz csatlakoztatása közben nem elérhetők.

#### A leválasztásról :

A Bluetooth kompatibilis eszközzel való kapcsolat a következő esetekben automatikusan bontva lesz.

- · Ha a készüléket kikapcsolja
- Ha a készüléket egy DVD íróhoz vagy egy számítógéphez csatlakoztatja egy USB kábel segítségével
- · Ha késleltetett rögzítést végez
- Ha az alapvető beállítások "GYÁRI ALAPBEÁLLÍTÁS" elemét hajtja végre

### MEGJEGYZÉS:-

- Ha a csatlakoztatott eszközzel nem lehet kommunikálni, akkor a készülék 10 másodpercen belül leválasztja az eszközt.
- A készülékhez nem lehet különböző típusú Bluetooth kompatibilis eszközt csatlakoztatni egyszerre, így válassza le a korábban csatlakoztatott eszközt, ha egy másik típusú eszközt szeretne csatlakoztatni.
- Minden csatlakoztatott Bluetooth eszköz a késleltetett rögzítésnél, az USB kábel csatlakoztatásánál és a gyári alapértékekre való resetelésnél le lesz választva.
- \* A gyári alapértékekre való resetelésnél a regisztráció adatai is törlődnek.

### A Bluetooth kompatibilis eszköz csatlakozásának jelzései

A Bluetooth csatlakoztatás státuszát a rögzítés képernyőn ellenőrizheti.

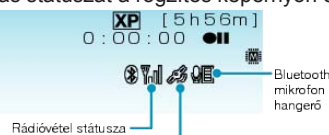

| Kijelzőikon                    | Leírás                                                                                                    |  |  |
|--------------------------------|----------------------------------------------------------------------------------------------------|--|--|
| Rádióvétel státus-<br>za       | Megjeleníti a Bluetooth csatlakozás rádióvétel státuszát.                                                                     |  |  |
| GPS kommuniká-<br>ciós státusz | Megjeleníti a GPS kommunikáció státuszát.<br>Az ikon villogva jelenik meg, ha a GPS-től nem<br>lehet lekérni a hely-adatokat. |  |  |
| Bluetooth mikrofon<br>hangerő  | Megjeleníti a mikrofon hangerejét, ha a Blue-<br>tooth mikrofon engedélyezve van.                                             |  |  |

#### MEGJEGYZÉS:-

- A rádióvétel státusz csak tájékoztatásra szolgál. Az nem valós időben jelenik meg.
- A kijelzések a jelerősség függvényében nem biztos, hogy frissülnek. A gyenge rádióvételről az erősre való váltásnál a frissítés különösképpen lassú.
- · A rádióvétel státusza a BIP/OPP csatlakozás közben nem jelenik meg.
- A rádióvétel státuszának megállapításához kommunikációra van szükség a csatlakoztatott eszközzel; így a státuszinformációk nem frissülnek, ha a kommunikáció hirtelen megszakad, pl. a kikapcsoláskor.

### Kompatibilis csatlakozások táblázata

| Csatlakozások<br>száma | 1            | 1            | 1            | 1            | 1            | 2            |
|------------------------|--------------|--------------|--------------|--------------|--------------|--------------|
| Csatlakozási eset      | 1-es<br>eset | 2-es<br>eset | 3-es<br>eset | 4-es<br>eset | 5-es<br>eset | 6-es<br>eset |
| Headset 1              | $\checkmark$ | -            | -            | -            | -            | $\checkmark$ |
| Headset 2              | -            | $\checkmark$ | -            | -            | -            | $\checkmark$ |
| GPS vevőkészü-<br>lék  | -            | -            | ~            | -            | -            | -            |
| BIP/OPP                | -            | -            | -            | ~            | -            | -            |
| Okostelefon            | -            | -            | -            | -            | $\checkmark$ | -            |

### Ha két headset van regisztrálva

Ha két headset van regisztrálva, akkor a mikrofon csak az egyiküknél használható.

Azt a mikrofont lehet használni, amely headsetnél a mikrofon ikon található.

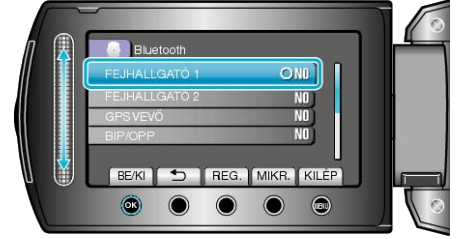

 Ha a másik headset mikrofonját szeretné használni, akkor érintse meg a(z) "MIKR." elemet a változtatáshoz

### MEGJEGYZÉS:-

· A Bluetooth mikrofon audió beállításait módosíthatja.

"Bluetooth MIKR AUDIÓ" (1887144. old.)

### Állóképek továbbítása Bluetooth kompatibilis eszközökre

Ha Bluetooth kapcsolat jött létre egy BIP/OPP kompatibilis eszközzel, akkor a pillanatfelvételeket továbbíthatja erre az eszközre.

1 Válassza ki a lejátszás módot.

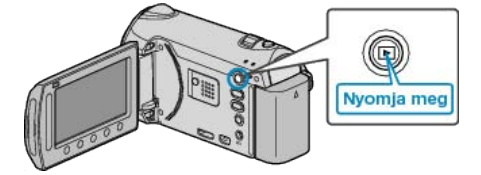

2 Válassza ki a pillanatfelvétel módot.

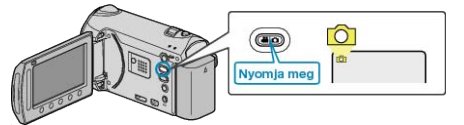

3 Érintse meg a(z) i gombot a menü megjelenítéséhez.

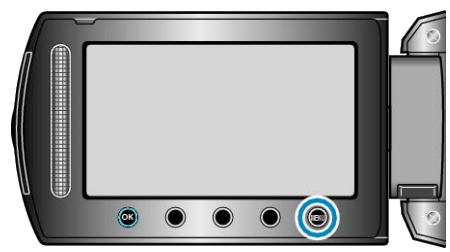

4 Válassza ki a(z) "ÁLLÓKÉP ÁTVITEL" elemet és érintse meg az ⊛ gombot.

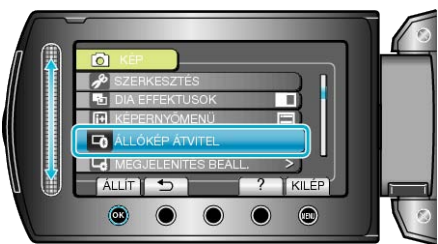

- 5 Állítsa a csatlakoztatott eszközt az adatvételi módra.
- A részletes használati utasítást lásd a csatlakoztatott eszköz felhasználói kézikönyvében.
- **6** Ellenőrizze, hogy a megfelelő képet választotta-e ki a küldéshez, majd válassza a(z) "IGEN" opciót és érintse meg a(z) gombot.

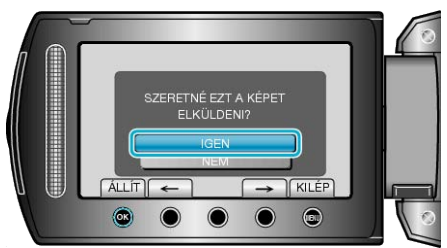

- A küldendő fájl jelenik meg a képernyőn.
- Érintse meg a művelet gombokat "←" / "→" az előző vagy a következő fájl kiválasztásához.
- A képküldés befejezte után érintse meg a(z) @ gombot.

### **MEGJEGYZÉS:-**

- Ha a csatlakoztatott eszköz BIP és OPP kompatibilis, akkor a BIP csatlakozás rendelkezik nagyobb prioritással.
   A csatlakozás típusa nem választható. OPP csatlakozás csak akkor jön
- létre, ha a BIP csatlakozás sikertelen.
  A képküldés megkezdése előtt ne feledje a Bluetooth kapcsolatot bekapcsolni a csatlakoztatott eszközön és állítsa azt adatvételi módra. A küldés meghiúsul, ha a Bluetooth kapcsolatot a kép küldésének megkezdése után módosítja.
- Egyszerre csak egy pillanatfelvételt lehet küldeni. Ha több pillanatfelvételt szeretne küldeni, akkor ismételje meg a lépéseket.
- A csatlakoztatott eszközről nem lehet képeket küldeni a videokamerának.
- A kép a csatlakoztatott eszköz műszaki paramétereinek függvényében jelenik meg vagy szerkeszthető - függetlenül a küldés sikerétől.
   A kép csatlakoztatott eszközön való megjelenítésével és szerkesztésével kapcsolatban lásd a csatlakoztatott eszköz kompatibilis képméret információit a használati utasításban. Állítson be azonos vagy kisebb képméretet a rögzítés során.

#### A BIP kapcsolat : -

- A pillanatfelvétel-küldés feltételeit (képméret, adatméret) a csatlakoztatott eszközről kérjük le.
- A pillanatfelvételeket ezután a lekért feltételeknek megfelelően küldjük el.
- (1) Ha a kép mérete megfelel a feltételeknek, akkor a képet módosítás nélkül küldjük el.
- (2) Ha a kép mérete túl nagy, akkor a képet VGA (640 × 480) vagy FWVGA (854 × 480) méretre csökkentjük.
- (3) Ha a adatméret túl nagy, akkor a képet ismételten VGA (640 × 480) vagy FWVGA (854 × 480) méretre csökkentjük.

### Az OPP kapcsolat : -

- A pillanatfelvétel-küldés még akkor is sikertelen lehet, ha a csatlakoztatott eszköz OPP kompatibilis.
- Az az eszköz által fogadni képes fájlformátum függvénye.
- A képmérettől függetlenül a pillanatfelvétel a küldéshez a következő méretre lesz lecsökkentve.
- 4:3 képarányú pillanatfelvételeknél: VGA (640 × 480)
- 16:9 képarányú pillanatfelvételeknél: FWVGA (854 × 480)

### Okostelefonnal való használat

Használhatja az okostelefont távirányítóként a készülékkel - a telefonra előre feltelepített alkalmazással.

| ł | A készülék a | következő | okostelefonokat | támogatja. |
|---|--------------|-----------|-----------------|------------|
|   |              |           |                 |            |

| Gyártó | Javasolt termékek                                                                                  |
|--------|----------------------------------------------------------------------------------------------------|
| RIM    | <ul><li>BlackBerry Bold 9000</li><li>BlackBerry Curve 8900</li><li>BlackBerry Curve 8310</li></ul> |
| нтс    | <ul><li> Touch Diamond</li><li> Touch Pro</li></ul>                                                |

### MEGJEGYZÉS:

 Az okostelefon alkalmazás letöltésével és használatával kapcsolatban használja referenciaként a következő ismertetést.

http://www.jvc-victor.co.jp/english/download/bluetooth/index.html (effective March 5, 2010)

#### FIGYELEM:-

 Ha okostelefont használ távirányítóként, akkor a készüléken az egyidejű pillanatfelvétel-rögzítés funkció le lesz tiltva.

### MEGJEGYZÉS:

- A GPS használatakor az adatcsomagok küldése fizetős szolgáltatás lehet.
- Ha az okostelefon más Bluetooth kompatibilis eszközhöz is csatlakoztatva van, akkor lehet, hogy a telefont nem lehet ehhez a készülékhez csatlakoztatni.
- Ha az okostelefon csatlakoztatva van a készülékhez, akkor a telefont nem biztos, hogy tudja más Bluetooth kompatibilis eszközhöz is csatlakoztatni.
- Az okostelefon kérésére a kapcsolat megszakadhat. Indítsa újra az alkalmazást a telefonon, ha a kapcsolat megszakadt.

### A termék által használt rádióhullámok

A termék az ISM sáv (2,4 GHz) rádióhullámait használja. Annak ellenére, hogy a sáv használatához nincs szükség rádióállomás engedélyre, a termék használatakor vegye figyelembe a következőket.

### ■ Ne használja a terméket a következő helyek közelében.

- Ipari, tudományos vagy orvosi/gyógyászati eszköz közelében, pl. mikrohullámú kemencék és pacemakerek közelében
- Gyári, a tárgyak mozgását érzékelő rádióállomásoknál, amelyeket az üzemek gyártósorain használnak (rádióállomás engedély szükséges)
- Speciális alacsony teljesítményű rádióállomásoknál (rádióállomás engedély nem szükséges)
- Vezeték nélküli LAN eszközöknél

A fenti eszközök ugyanazt a frekvenciatartományt használják, mint a Bluetooth eszközök.

Ha a terméket ilyen, a fent említett eszközök mellett használja, akkor az kommunikációs problémát okozhat vagy csökkentheti az átviteli sebességet.

### Kerülje a készülék használatát TV vagy rádiókészülék közelében.

A TV és a rádiókészülékek a Bluetooth frekvenciatartománytól eltérő tartományt használnak, így a készülék kommunikációját a TV/rádiókészülékek nem zavarják és viszont.

Ettől függetlenűl, ha a TV/rádiókészülék túl közel kerül egy Bluetooth termékhez, akkor a termék által kisugárzott elektromágneses hullámok zavarhatják a TV/rádiókészüléken a képet vagy a hangot.

### A rádiójelek a vasbetonon, a fémen és a betonon nem tudnak áthatolni.

A termék által használt rádiójelek a vasbetonon, a fémen és a betonon nem tudnak áthatolni.

Két helyiség között nem lehet kapcsolatot teremteni, ha azokat ilyen anyagból készült falak vagy födémek válasszák el.

\* A kommunikáció erősségét az emberek vagy az emberi test részei is akadályozhatják, ha ezek a két Bluetooth eszköz közé kerülnek. Győződjön meg arról, hogy nincsenek akadályok a használt eszközök között.

# A készülék használata külföldön

A csatlakozóalzatok alakja az egyes országokban és régiókban eltérő.

Az akkumulátor töltéséhez olyan csatlakozódugó konverterre van szüksége, amelynek alakja illeszkedik a csatlakozóaljzathoz.

"Az akkumulátor töltése külföldön" (127. old.)

Állítsa be a dátumot és a pontos időt, hogy az az utazás helyszínének helyi idejét mutassa, ehhez használja a(z) "ÓRA BEÁLLÍTÁSA" elem "TER. BEÁLL." opcióját.

"Az óra és a helyi idő beállítása utazás közben" (18728. old.) Ha a(z) "ÓRA BEÁLLÍTÁSA" elem "NYÁRI IDŐSZÁMÍTÁSHOZ" opciójánál a(z) "BE" beállítást alkalmazza, akkor azzal az időt egy órával előbbre állítja. "Nyári időszámítás beállítása" (128. old.)

### Az akkumulátor töltése külföldön

A csatlakozóalzatok alakja az egyes országokban és régiókban eltérő.

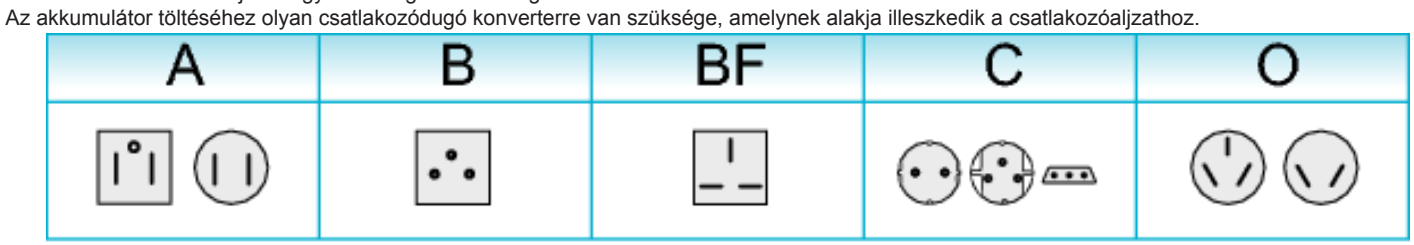

| North America              | Europe         |      | Oceania     |     | Middle         | East        |
|----------------------------|----------------|------|-------------|-----|----------------|-------------|
| United States A            | Iceland        | С    | Australia   | 0   | Israel         | С           |
| Canada A                   | Ireland        | С    | <u>Guam</u> | A   | Iran           | С           |
| Mexico A                   | United Kingdom | B.BF | Tahiti      | С   | Kuwait         | B.C         |
|                            | Italy          | С    | Tonga       | 0   | Jordan         | B.BF        |
| Asia                       | Austria        | С    | New Zealand | 0   |                |             |
| India B.C.BF               | Netherlands    | С    | Fiji        | 0   | Africa         | а           |
| Indonesia C                | Canary Islands | С    | Latio       |     | Algeria        | A.B.BF.C    |
| Singapore B.BF             | Greece         | С    | Latii i     |     | Egypt          | B.BF.C      |
| <u>Sri Lanka B.C.BF</u>    | Switzerland    | С    | Argentina   | 0   | Guinea         | C           |
| Thailand A.BF.C            | Sweden         | С    | Colombia    | А   | Kenya          | B.C         |
| South Korea A.C            | Spain          | A.C  | Jamaica     | A   | Zambia         | B.BF        |
| China A.B.BF.C.C           | Denmark        | С    | Chile       | B.C | Tanzania       | B.BF        |
| Japan A                    | Germany        | С    | Haiti       | А   | Republic of Sc | outh Africa |
| Nepal C                    | Norway         | С    | Panama      | A   |                | B.C.BF      |
| Pakistan B.C               | Hungary        | С    | Bahamas     | A   | Mozambique     | C           |
| Bangladesh C               | Finland        | С    | Puerto Rico | А   | Morocco        | С           |
| Philippines A.BF.C         | France         | С    | Brazil      | A.C |                |             |
| <u>Vietnam</u> A.C         | Belgium        | С    | Venezuela   | A   |                |             |
| Hong Kong Special          | Poland         | B.C  | Peru        | A.C |                |             |
| Administrative Region B.BF | Portugal       | B.C  |             |     |                |             |
| Macau Special              | Romania        | С    |             |     |                |             |
| Administrative Region B.C  | _              |      |             |     |                |             |
| Malaysia B.BF.C            |                |      |             |     |                |             |

27

### Az óra és a helyi idő beállítása utazás közben

Állítsa be a dátumot és a pontos időt, hogy az az utazás helyszínének helyi idejét mutassa, ehhez használja a(z) "ÓRA BEÁLLÍTÁSA" elem "TER. BEÁLL." opcióját.

Ha hazaérkezett az utazásáról, akkor állítsa vissza a régió-beállításokat.

1 Érintse meg a(z) 🗐 gombot a menü megjelenítéséhez.

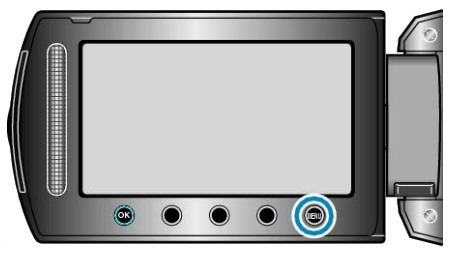

2 Válassza ki a(z) "ÓRA BEÁLLÍTÁSA" elemet és érintse meg az ⊛ gombot.

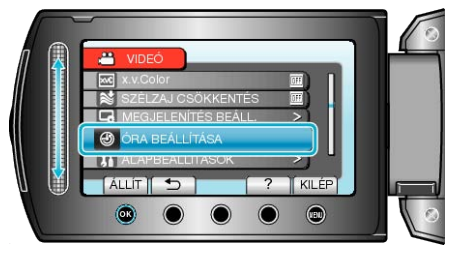

3 Válassza ki a(z) "TER. BEÁLL." elemet és érintse meg az ⊛ gombot.

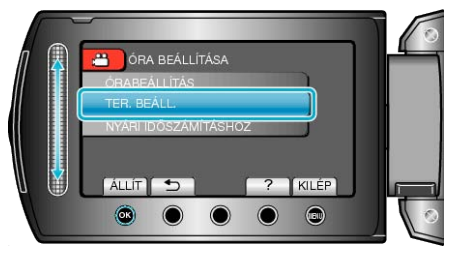

4 Válassza ki azt a régiót ahol éppen tart az utazás során, majd érintse meg az ⊛ gombot.

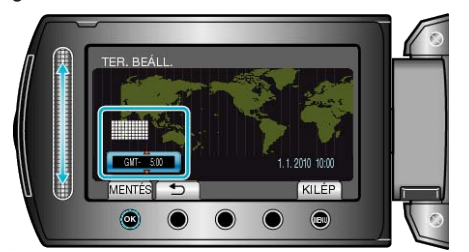

- A kijelző erre megjeleníti a város nevét és az időeltolódást.
- MEGJEGYZÉS:-
- A(z) "TER. BEÁLL." beállítása az időkülönbség alapján módosítja az óra idejét.

Ha visszatér a saját országába és újra az eredeti régiót állítja be, akkor azzal visszaállítja az óra eredeti beállításait.

### Nyári időszámítás beállítása

Ha a(z) "ÓRA BEÁLLÍTÁSA" elem "NYÁRI IDŐSZÁMÍTÁSHOZ" opciójánál a(z) "BE" beállítást alkalmazza, akkor azzal az időt egy órával előbbre állítja.

1 Érintse meg a(z) i gombot a menü megjelenítéséhez.

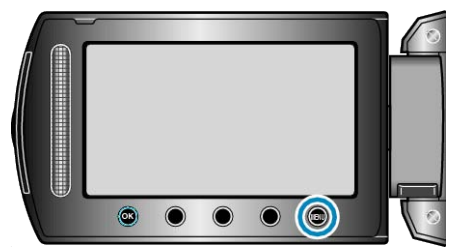

2 Válassza ki a(z) "ÓRA BEÁLLÍTÁSA" elemet és érintse meg az ⊛ gombot.

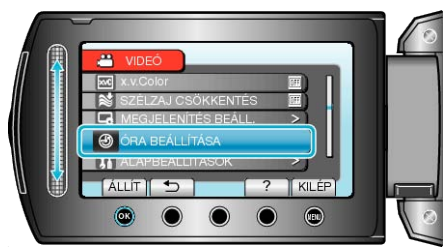

3 Válassza ki a(z) "NYÁRI IDŐSZÁMÍTÁSHOZ" elemet és érintse meg az ⊛ gombot.

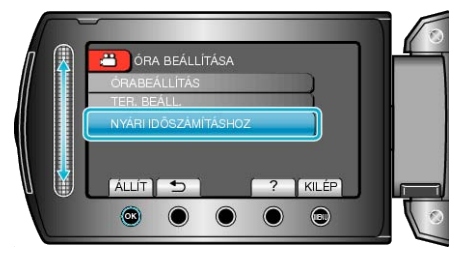

4 Állítsa be a nyári időszámítást, majd érintse meg az ® gombot.

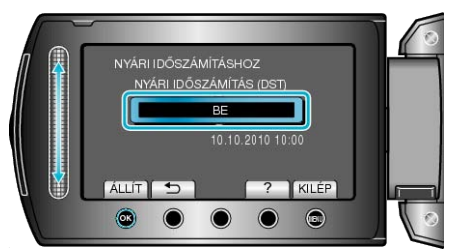

#### **MEGJEGYZÉS:**

- Mit jelent a nyári időszámítás?
   A nyári időszámítás rendszer az órát a nyár meghatározott ideje alatt egy órával későbbre állítja.
   Elsősorban a nyugati országokban használják.
- Ha hazaérkezett az utazásáról, akkor állítsa vissza a nyári időszámítás beállítását.

# Opcionális tartozékok

Az opcionális akkumulátorokkal hosszabb időt rögzíthet.

| Termék neve                               | Leírás                                                                                                    |
|-------------------------------------------|----------------------------------------------------------------------------------------------------|
| Akkumulátor<br>• BN-VG114E<br>• BN-VG121E | <ul> <li>A készülékhez mellékelt akkumulátornál hoss-<br/>zabb rögzítési időt biztosít. Használható tarta-<br/>lék (csere) akkumulátorként is.</li> </ul>                                                                            |
| Akkumulátortöltő<br>• AA-VG1              | <ul> <li>Segítségével az akkumulátor a készülék nél-<br/>kül is tölthető.</li> </ul>                                                                                                    |
| DVD író<br>• CU-VD3                       | <ul> <li>A készülékkel rögzített képek másolását teszi<br/>lehetővé egy DVD-re számítógép használata<br/>nélkül.</li> </ul>                                                                                                    |
| DVD író<br>• CU-VD50                      | <ul> <li>DVD-ket hoz létre és külső DVD íróként műkö-<br/>dik, ha egy számítógéphez csatlakoztatjuk. Ez<br/>mellett az elkészített DVD-ket le is játszhatja,<br/>ha a CU-VD50 készüléket egy TV-hez csatla-<br/>koztatja.</li> </ul> |
| Komponens kábel<br>• QAM1266-001          | <ul> <li>A jobb képminőségű megtekintéshez.</li> </ul>                                                                                                    |
| USB kábel<br>• QAM0852-001                | <ul> <li>A készüléket BD íróhoz vagy a javasolt USB-s<br/>külső merevlemezhez csatlakoztatja (lásd a<br/>lenti táblázatot).</li> </ul>                                                                                               |

### MEGJEGYZÉS:-

· A részletekkel kapcsolatban lásd a katalógust.

 A BN-VG114E akkumulátor azonos a készülékhez mellékelt akkumulátorral.

### Becsült rögzítési idő (akkumulátor használatakor)

| Akkumulátor               | Aktuális rögzítési idő | Folyamatos rögzítési<br>idő |
|---------------------------|------------------------|-----------------------------|
| BN-VG114E<br>(Mellékelve) | 45 p.                  | 1 ó. 20 p.                  |
| BN-VG121E                 | 1 ó. 10 p.             | 2 ó. 5 p.                   |

 A fenti értékek a(z) "FÉNY" opció "Kl" beállítása és a(z) "MONITOR HÁTTÉRVILÁG." opció "SZABVÁNYOS" beállítása mellett érvényesek.

 Az aktuális rögzítési idő ennél rövidebb is lehet a nagyítás használatakor, és a rögzítés ismételt megszakításakor.

(Javasolt a várható rögzítési idő háromszorosához elegendő akkumulátort előkészíteni.)

 Az akkumulátor hasznos élettartamának vége felé a rögzítési idő az akkumulátor teljes töltöttsége mellett is a megadottaknál rövidebb lesz. (Ilyen esetben cserélje le az akkumulátor egy újra.)

# Videók rögzítése automatikus módban

Az automatikus módban egyszerűen rögzíthet anélkül, hogy foglalkoznia kellene a beállításokkal.

1 Nyissa ki az LCD monitort és válassza ki a videó módot.

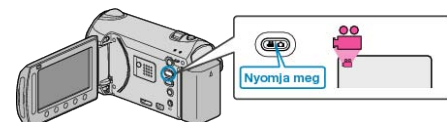

- · Erre a videó mód ikon jelenik meg.
- 2 Ellenőrizze, hogy a kiválasztott felvételi mód az Auto.

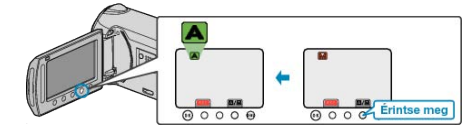

Ha a Manuális mód van kiválasztva, akkor érintse meg a(z) gombot.

A mód a gomb minden egyes érintésére vált az auto és a manuális módok között.

3 Kezdje el a rögzítést.

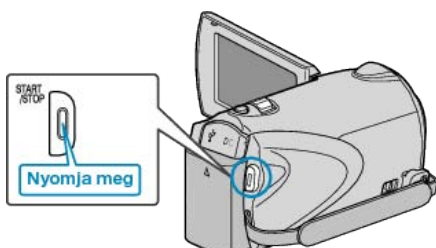

• Nyomja le újra a megállításhoz.

### Kijelzések, visszajelzések a videorögzítés közben

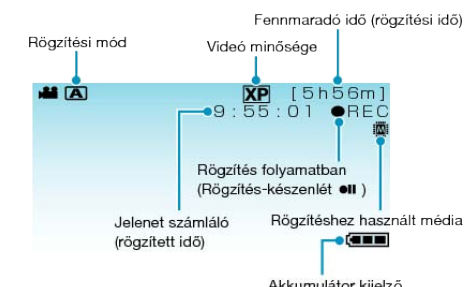

| AKKUMUlator Kijelzo                 |                                                                                                    |  |
|-------------------------------------|----------------------------------------------------------------------------------------------------|--|
| Kijelzőikon                         | Leírás                                                                                                    |  |
| Rögzítési mód                       | Nyomja meg a(z) ॺ∕⊠ gombot, hogy váltson<br>a(z) ॺ (Auto) és a ⊠ (Manuális) módok között.                                                                                                    |  |
| Videó minősége                      | Megjeleníti a(z) "VIDEÓ FELV. MIN." ikont a rög-<br>zítés menü beállítása alapján.<br>"VIDEÓ FELV. MIN." (🖙119. old.)                                                                                                    |  |
| Fennmaradó idő<br>(rögzítési idő)   | Megjeleníti videorögzítéshez fennmaradó (elér-<br>hető) időt.                                                                                                    |  |
| Rögzítés folya-<br>matban           | A rögzítés közben jelenik meg.                                                                                                    |  |
| Rögzítés-készen-<br>lét             | A rögzítés szüneteltetése közben jelenik meg.                                                                                                    |  |
| Jelenet számláló<br>(rögzített idő) | Megjeleníti a már rögzített videorész hosszát.                                                                                                    |  |
| Rögzítéshez hasz-<br>nált média     | Megjeleníti annak a médiának az ikonját, ahová<br>a rendszer a videót rögzíti.<br>A rögzítéshez használt média változtatható.<br>"FELVÉTEL VIDEÓHOZ" (🖙147. old.)                                                                  |  |
| Akkumulátor kijel-<br>ző            | Megjeleníti az akkumulátor becsült, fennmaradó<br>töltöttségét.<br>Az akkumulátor töltöttség részleteit az INFO<br>gomb megnyomásával lehet megjeleníteni.<br>"Fennmaradó rögzítési idő/akkumulátor töltött-<br>ség" (18753. old.) |  |

### Videorögzítés műveleti gombjai

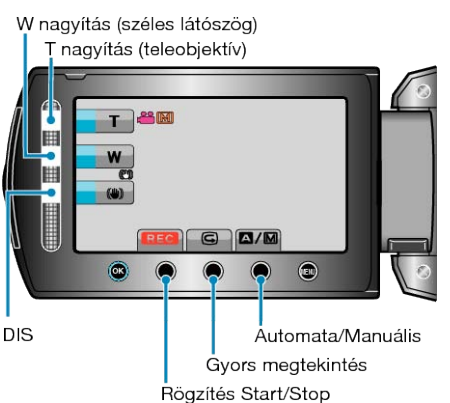

| Művelet gomb                  | Leírás                                                                                                    |  |
|-------------------------------|----------------------------------------------------------------------------------------------------|--|
| T/W (tele/széles)<br>nagyítás | A nagyítás karral azonos funkciók végrehajtását<br>teszi lehetővé.<br>A kamera rázkódása csökkenthető, ha a mini-<br>mális nagyítást választja a karral.<br>"Nagyítás" (🖙32. old.) |  |
| DIS                           | Beállítja, hogy a kamera alkalmazza-e vagy sem<br>a kamerarázkódás csökkentő funkciót.<br>"A kamera rázkódásának, remegésének csök-<br>kentése" (132. old.)                        |  |
| Rögzítés Start/<br>Stop       | START/STOP gombként működik.<br>"FELVÉTEL GOMB" (เ⊠140. old.)                                                                                                    |  |
| Gyors megte-<br>kintés        | Segítségével a legutoljára rögzített videót lehet<br>megtekinteni.<br>"A rögzített kép azonnali ellenőrzése" (🖙32.<br>old.)                                                        |  |
| Automata/Manuá-<br>lis        | Vált az Automata és a Manuális módok között.                                                                                                    |  |

#### **MEGJEGYZÉS:**-

- Az LCD monitor kifordításakor a csúszka műveleti gomb nem használható.
- A nagyítás a csúszka megérintésére jelenik meg.

### Hasznos beállítások a rögzítéshez

- A videókat könnyebben lehet megtalálni a visszajátszás során, ha azokat a rögzítésnél kategorizáljuk.
- "Fájlok regisztrálása eseményekhez a rögzítés előtt" (12847. old.)
- Ha a(z) "GYORS ÚJRAINDÍTÁS" a(z) "BE" opcióra van állítva, akkor a készülék azonnal bekapcsol, ha a videokamerát 5 percen belül kapcsolta le a monitor becsukásával.
- "GYORS ÚJRAINDÍTÁS" (🖙 140. old.)
- Ha a(z) "AUTOMATIKUS KIKAPCS." a(z) "BE" opcióra van állítva, akkor a készülék automatikusan kikapcsolja magát, hogy takarékoskodjon az árammal, ha azt 5 percig nem használja. (csak akkumulátor használatakor)
- "AUTOMATIKUS KIKAPCS." (139. old.)
- A(z) "ARC-PRIORITÁS AE/AF" opció a(z) "BE" beállításakor (alapértelmezett beállítás) a készülék detektálja az arcokat és automatikusan állítja a fényerőt és fókuszál az arcok éles rögzítéséhez.
- "Személyek éles rögzítése (arcdetektálás AE/AF)" (18244. old.)
- Ha a rögzítéshez használt médián a szabad hely elfogy, miközben a(z) "AKADÁLYM. RÖGZ." beállítása: "BE", akkor a rögzítés egy másik (rögzítéshez használt) médiára váltás után folytatódik.

"AKADÁLYM. RÖGZ." (INT121. old.)

### FIGYELEM:

- · Ne tegye ki a lencséket a közvetlen napsugárzás hatásainak.
- Ne használja a készüléket esőben, hóban és magas páratartalmú helyeken, pl. a fürdőszobában.
- Ne használja a készüléket erősen párás vagy poros környezetben és ott ahol azt közvetlen gőz vagy füst érheti.
- A hozzáférés lámpa a videorögzítés közben világít. Ne vegye ki az akkumulátort, az SD kártyát a kamerából és ne válassza le a váltakozó áramú adaptert, ha a lámpa világít.
- Készítsen biztonsági másolatot a fontos rögzített adatokról Javasoljuk, hogy másolja a fontos rögzített adatokat egy DVD-re vagy más rögzíthető médiára. A JVC nem vállal felelősséget semmilyen adatvesztésért.

### MEGJEGYZÉS:

- Javasoljuk, hogy a fontos jelenetek felvétele előtt végezzen teszt-felvételt.
- Ellenőrizze a médián az elérhető szabad rögzítési időt a felvétel elkezdése előtt. Ha nincs elégséges hely, akkor helyezze át (másolja) az adatokat egy számítógépre vagy lemezre.
- · Ne felejtsen másolatokat készíteni a rögzítés után!
- A rögzítés automatikusan leáll, mert nem lehet 12 órás vagy hosszabb felvételt készíteni a specifikációk alapján.
- (A rögzítés leállításához bizonyos időre van szükség.)
- A hosszabb rögzítéseknél a rendszer a fájlt két vagy több darabra vágja, ha annak mérete meghaladja a 4 GB-ot.
- Csatlakoztathatja a készüléket a váltakozó áramú adapterhez is, ha sok órányi felvételt szeretne épületen belül készíteni.

### Nagyítás

- A látószöget a nagyítás segítségével lehet beállítani.
- Használja a W (széles látószög) végső állást a szélesebb látószögű felvételkészítéshez.
- Használja a T (teleobjektív) végső állást a céltárgy felvételhez való kinagyításához.

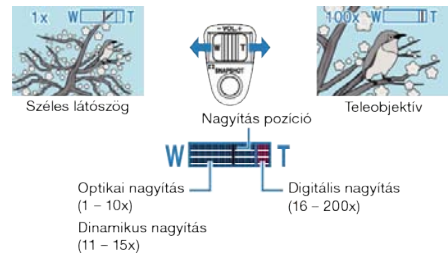

· Használhatja a T/W csúszkát is a nagyításhoz.

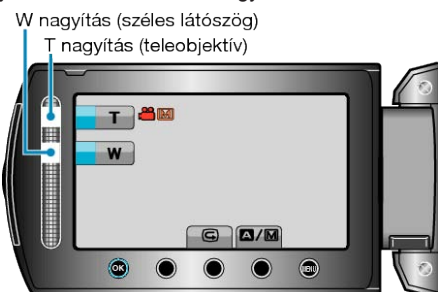

### MEGJEGYZÉS:-

- A dinamikus nagyítás használatával a kép minőségének romlása nélkül nagyíthatja ki a felvétel területét.
- A digitális nagyítás használatakor a kép szemcséssé válik a digitális nagyítás következtében.
- A nagyítás tartománya változtatható.
- "ZOOM" (🖙120. old.)

### Állóképek felvétele videorögzítés közben

A video módban (készenlét, rögzítés) pillanatfelvételeket a(z) SNAP-SHOT gomb megnyomásával készíthet.

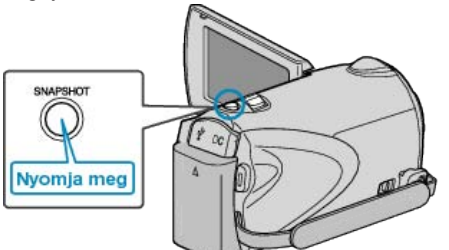

• A(z) "PHOTO" felirat a kijelzőn a pillanatfelvétel rögzítése közben jelenik meg.

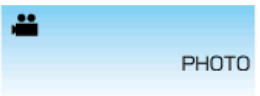

- A videorögzítés közben készített pillanatfelvételeket a kamera a médiabeállításoknál meghatározott helyre menti el.
- "FELVÉTEL KÉPHEZ" (🖙147. old.)

### MEGJEGYZÉS:-

- A videomódnál használt pillanatfelvétel rögzítés mérete: 3200 x 1800.
- Ha a(z) "ZÁR ÜZEMMÓD" elemet a(z) "SOROZATKÉP" opcióra állítja, akkor folyamatosan készítheti a pillanatfelvételeket.
- "ZÁR ÜZEMMÓD" (🖙122. old.)
- A képminőség a(z) "KÉPMINŐSÉG" beállítás függvénye.
- "KÉPMINŐSÉG" (🖙126. old.)
- Ha a videofelvétel közben valamilyen effektust alkalmaz (pl. fekete/fehér vagy szépia), akkor a pillanatfelvétel is ugyanezzel az effektussal készül.

"EFFEKTUS" (🖙128. old.)

### A kamera rázkódásának, remegésének csökkentése

A DIS bekapcsolásával a kamera remegése jelentősen csökkenthető a rögzítés során.

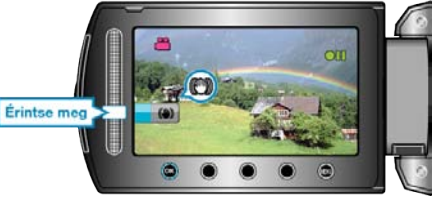

· A beállítás a DIS kapcsolók minden egyes érintésére megváltozik.

| Kijelzés            | Beállítás                                                                                                    |
|---------------------|----------------------------------------------------------------------------------------------------|
| (Képstabilizátor 1) | Aktiválja a képstabilizátort.                                                                                                    |
| (Képstabilizátor 2) | Jobban csökkenti a kamera remegését, ha a<br>fényes jeleneteket széles látószöggel készíti.<br>* Csak a széles látószögű állásban (kb. 5x) |
| 🕲 (KI)              | Kikapcsolja a képstabilizátort.                                                                                                    |

### MEGJEGYZÉS:

- Javasoljuk, hogy kapcsolja ki a módot, ha állványt használ, ill. a szinte alig mozgó motívumoknál.
- Ha a kamera túl erősen mozog, akkor a képet nem lehet teljesen stabilizálni.
- A beállítás csak a videorögzítésnél hatásos.

### A rögzített kép azonnali ellenőrzése

A rögzítés módban ellenőrizheti a legutoljára elkészített felvételt. (Gyors megtekintés)

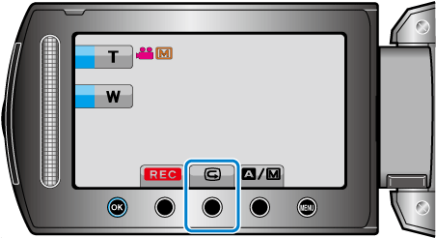

### **MEGJEGYZÉS:**

- · A képet az ellenőrzés után rögtön törölheti is.
- A gyors megtekintés funkció a legutoljára készített képet az eszköz kikapcsolása után nem tudja megjeleníteni.
- llyen esetben használja a lejátszás módot a kép ellenőrzéséhez.Állókén
- Allokep
- "A rögzített kép azonnali ellenőrzése (Állókép)" (1834. old.)

# Állóképek felvétele az automatikus módban

Az automatikus módban egyszerűen rögzíthet anélkül, hogy foglalkoznia kellene a beállításokkal.

1 Nyissa ki az LCD monitort és válassza ki a pillanatfelvétel módot.

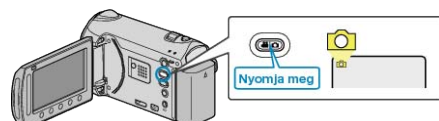

- · Erre a pillanatfelvétel mód ikonja jelenik meg.
- **2** Ellenőrizze, hogy a kiválasztott felvételi mód az Auto.

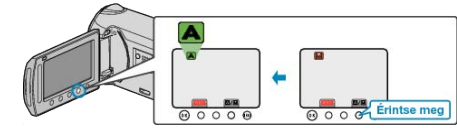

Ha a Manuális mód van kiválasztva, akkor érintse meg a(z) M gombot.

A mód a gomb minden egyes érintésére vált az auto és a manuális módok között.

3 Fókuszálja a kamerát a motívumra.

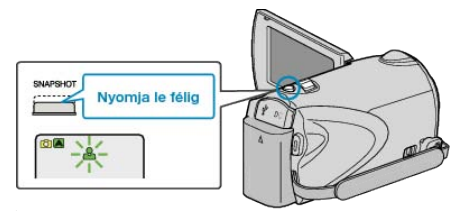

- Ha az a fókuszba kerül, akkor a fókusz ikon zöld fénnyel kezd el világítani.
- 4 Készítsen egy pillanatfelvételt.

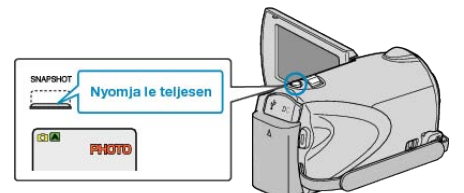

• A(z) PHOTO felirat a pillanatfelvétel rögzítése közben jelenik meg.

### Kijelzések, visszajelzések a pillanatfelvétel-rögzítés közben

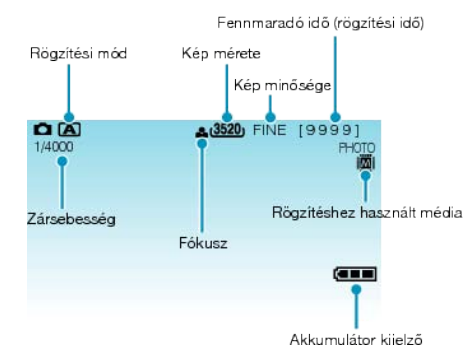

|                                                        | · · · · · · · · · · · · · · · · · · ·                                                                                                    |
|--------------------------------------------------------|----------------------------------------------------------------------------------------------------|
| Kijelzőikon                                            | Leírás                                                                                                    |
| Rögzítési mód                                          | Nyomja meg a(z) ᢂ/ᢂ gombot, hogy váltson<br>a(z) ॺ (Auto) és a ᢂ (Manuális) módok között.                                                                                                    |
| Kép mérete                                             | Megjeleníti a képméret ikont.<br>• A pillanatfelvétel felbontása változtatható.<br>"KÉPMÉRET" (IST26. old.)                                                                                                    |
| Kép minősége                                           | Megjeleníti a(z) "KÉPMINŐSÉG" ikont a rögzítés<br>menü beállítása alapján.<br>"KÉPMINŐSÉG" (🖙126. old.)                                                                                                    |
| Felvételek száma<br>(Rögzíthető felvé-<br>telek száma) | Megjeleníti a pillanatfelvétel rögzítéséhez még<br>rendelkezésre álló felvételek számát.                                                                                                    |
| Zársebesség                                            | Megjeleníti a zársebességet.                                                                                                    |
| Fókusz                                                 | Fókuszált állapotban zölden világít.                                                                                                    |
| Rögzítés folya-<br>matban                              | A pillanatfelvétel rögzítése közben jelenik meg.                                                                                                    |
| Rögzítéshez hasz-<br>nált média                        | Megjeleníti annak a médiának az ikonját, ahová<br>a rendszer a pillanatfelvételt rögzíti.<br>A rögzítéshez használt média változtatható.<br>"FELVÉTEL KÉPHEZ" (ISP147. old.)                                                              |
| Akkumulátor kijel-<br>ző                               | Megjeleníti az akkumulátor becsült, fennmaradó<br>töltöttségét.<br>Az akkumulátor töltöttség részleteit az INFO<br>gomb <b>d</b> megnyomásával lehet megjeleníteni.<br>"Fennmaradó rögzítési idő/akkumulátor töltött-<br>ség" (🖙53. old.) |

### Pillanatfelvétel-rögzítés műveleti gombjai

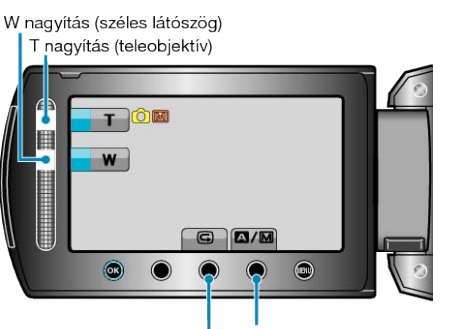

Automata/Manuális Gyors megtekintés

| Művelet gomb                  | Leírás                                                                                                    |
|-------------------------------|----------------------------------------------------------------------------------------------------|
| T/W (tele/széles)<br>nagyítás | Nagyítás vezérlőkarként működik.<br>"Nagyítás" (🖙34. old.)                                                                                |
| Gyors megte-<br>kintés        | Segítségével a legutoljára rögzített pillanatfelvé-<br>telt lehet megtekinteni.<br>"A rögzített kép azonnali ellenőrzése" (1834.<br>old.) |
| Automata/Manuá-<br>lis        | Vált az Automata és a Manuális módok között.                                                                                              |

### MEGJEGYZÉS:

- Az LCD monitor kifordításakor a csúszka műveleti gomb nem használható.
- A nagyítás a csúszka megérintésére jelenik meg.

### Hasznos beállítások a rögzítéshez

- Ha a(z) "GYORS ÚJRAINDÍTÁS" a(z) "BE" opcióra van állítva, akkor a készülék azonnal bekapcsol, ha a videokamerát 5 percen belül kapcsolta le a monitor becsukásával.
- "GYORS ÚJRAINDÍTÁS" (121140. old.)
- Ha a(z) "AUTOMATIKUS KIKAPCS." a(z) "BE" opcióra van állítva, akkor a készülék automatikusan kikapcsolja magát, hogy takarékoskodjon az árammal, ha azt 5 percig nem használja. (csak akkumulátor használatakor)
- "AUTOMATIKUS KIKAPCS." (1231. old.)
- A(z) "ARC-PRIORITÁS AE/AF" opció a(z) "BE" beállításakor (alapértelmezett beállítás) a készülék detektálja az arcokat és automatikusan állítja a fényerőt és fókuszál az arcok éles rögzítéséhez.
- "Személyek éles rögzítése (arcdetektálás AE/AF)" (12844. old.)
- Ha sötét helyen szeretne rögzíteni, akkor azt a(z) "VAKU" beállítása után tegye.

### "VAKU" (🖙125. old.)

### FIGYELEM:-

- · Ne tegye ki a lencséket a közvetlen napsugárzás hatásainak.
- Ne használja a készüléket esőben, hóban és magas páratartalmú helyeken, pl. a fürdőszobában.
- Ne használja a készüléket erősen párás vagy poros környezetben és ott ahol azt közvetlen gőz vagy füst érheti.
- A hozzáférés lámpa a pillanatfelvétel közben világít. Ne vegye ki az akkumulátort, az SD kártyát a kamerából és ne válassza le a váltakozó áramú adaptert, ha a lámpa világít.

#### MEGJEGYZÉS:-

- Javasoljuk, hogy a fontos jelenetek felvétele előtt végezzen teszt-felvételt.
- · A DIS funkció a pillanatfelvételek rögzítése közben nem működik.

### Nagyítás

- A látószöget a nagyítás segítségével lehet beállítani.
- Használja a W (széles látószög) végső állást a szélesebb látószögű felvételkészítéshez.
- Használja a T (teleobjektív) végső állást a céltárgy felvételhez való kinagyításához.

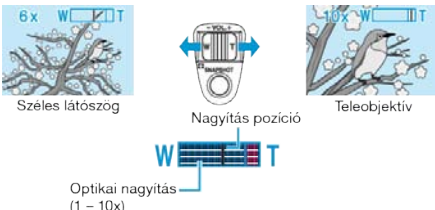

· Használhatja a T/W csúszkát is a nagyításhoz.

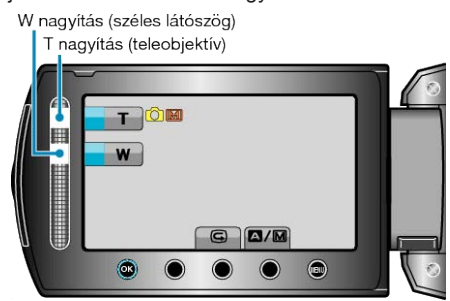

### **MEGJEGYZÉS:**

A pillanatfelvételek rögzítési módjában csak az optikai nagyítás érhető el.

### A rögzített kép azonnali ellenőrzése

A rögzítés módban ellenőrizheti a legutoljára elkészített felvételt. (Gyors megtekintés)

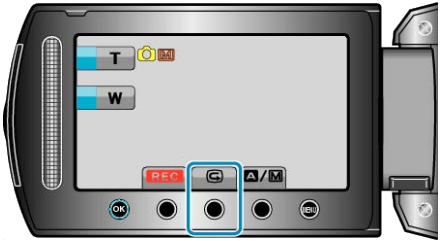

### MEGJEGYZÉS:-

- A képet az ellenőrzés után rögtön törölheti is.
- A gyors megtekintés funkció a legutoljára készített képet az eszköz kikapcsolása után nem tudja megjeleníteni.
- llyen esetben használja a lejátszás módot a kép ellenőrzéséhez. Videó
- video
- "A rögzített kép azonnali ellenőrzése (Videó)" (1832. old.)

# Manuális rögzítés

Ha a manuális módot használja, akkor módosíthatja a beállításokat, pl. a fényerőt, a zársebességet.

A manuális rögzítés beállítható a videó és a pillanatfelvétel módhoz is.

1 Válassza ki a videó vagy a pillanatfelvétel módot.

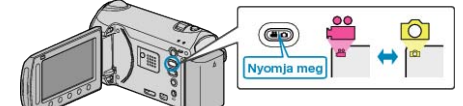

- · Erre a videó vagy a pillanatfelvétel mód ikonja jelenik meg.
- 2 Válassza ki a manuális rögzítés módot.

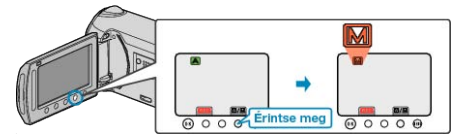

- A mód a gomb minden egyes érintésére vált az auto és a manuális módok között. •
- 3 Kezdje el a rögzítést.

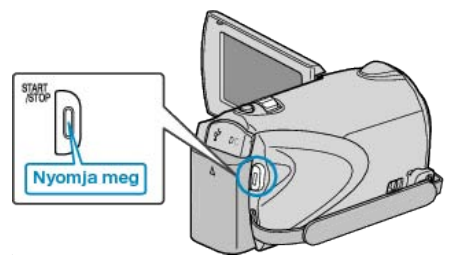

· Nyomja le újra a megállításhoz.

MEGJEGYZÉS:-

A manuális beállítások csak a manuális módban láthatók.

### Manuális rögzítés menü

A követk eket lehet állítani

| Név                       | Leírás                                                                                                    |
|---------------------------|----------------------------------------------------------------------------------------------------|
| JELENET KIV.              | <ul> <li>Segítségével könnyen kiválaszthatja a fel-<br/>vétel körülményeinek megfelelő rögzítési<br/>beállításokat.</li> <li>"Jelenetválasztás" (🖙36. old.)</li> </ul>                                                                            |
| FÓKUSZ                    | <ul> <li>Használja a manuális fókuszt, ha a kamera<br/>nem tud automatikusan a motívumra fó-<br/>kuszálni.</li> <li>"A fókusz manuális állítása" (🖙37. old.)</li> </ul>                                                                           |
| FÓKUSZSEGÉD               | A fókuszált motívum körül egy színes keret<br>jelenik meg a pontosabb fókuszáláshoz.<br>"A fókusz-segéd használata" (🖙38.<br>old.)                                                                                                    |
| FÉNYESSÉG BEÁLLÍ-<br>TÁSA | <ul> <li>A kijelző általános fényerejét módosítja.</li> <li>A sötét vagy világos helyeken való rögzítésnél használja.</li> <li>"Fényerő módosítása" (🖙 38. old.)</li> </ul>                                                                       |
| ZÁRSEBESSÉG               | <ul> <li>A zársebességet módosítja.</li> <li>Használja a túl gyorsan mozgó motívum<br/>felvételénél, ill. ha ki akarja hangsúlyozni a<br/>motívum mozgását.</li> <li>"Zársebesség beállítás" (🖙 39. old.)</li> </ul>                              |
| FEHÉREGYENSÚLY            | <ul> <li>A kijelző általános színeit módosítja.</li> <li>Akkor használja, ha a kijelző színei a természetes színektől eltérnek.</li> <li>"Fehéregyensúly beállítás" (18740. old.)</li> </ul>                                                      |
| HÁTTÉRFÉNY KOMP.          | <ul> <li>Kijavítja a képet, ha a motívum túl sötét<br/>lesz a háttérvilágítás miatt.</li> <li>Akkor használja, ha fényforrással szembe<br/>készít felvételt.</li> <li>"Háttérvilágítás kompenzáció beállítás" (INT)</li> <li>41. old.)</li> </ul> |
| FOTÓMETRIA TERÜ-<br>LET   | <ul> <li>Egy adott terület fényerejét állítja be ala-<br/>pértéknek.</li> <li>"Mért terület beállítás" (ISP41. old.)</li> </ul>                                                                                                    |
| EFFEKTUS                  | <ul> <li>Régi fényképekre emlékeztető képeket va-<br/>gy fekete-fehér videókat lehet vele készíte-<br/>ni.</li> <li>"Rögzítés effektusokkal" (INPA2. old.)</li> </ul>                                                                             |
| TELE MAKRÓ                | <ul> <li>Akkor használja, ha közeli (makró) felvéte-<br/>leket szeretne készíteni a motívumról.</li> <li>"Közeli felvételek készítése" (IFF43. old.)</li> </ul>                                                                                   |

# Jelenetválasztás

A gyakori/tipikus jeleneteket az arra leginkább alkalmas beállításokkal lehet rögzíteni.

1 Érintse meg a(z) 🗐 gombot a menü megjelenítéséhez.

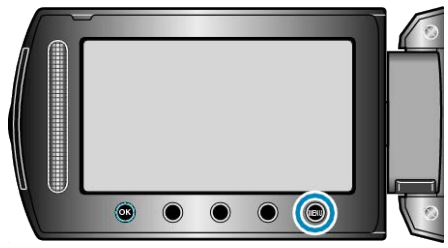

2 Válassza ki a(z) "KÉZI BEÁLLÍTÁS" elemet és érintse meg az ⊛ gombot.

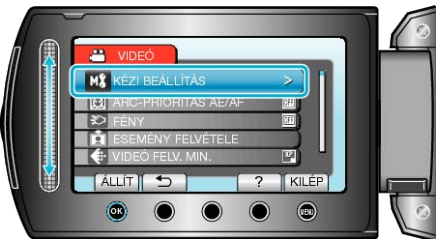

 $\textbf{3} \hspace{0.1 cm} \text{Válassza ki a(z) , JELENET KIV." elemet és érintse meg az <math display="inline">\textcircled{\textbf{8}} \hspace{0.1 cm} \text{gombot}.$ 

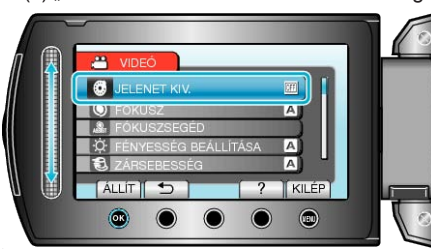

4 Válasszon jelenetet, majd érintse meg az 🛞 gombot.

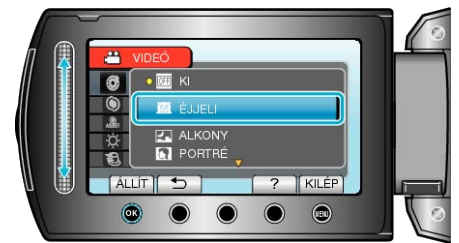

• A beállítás után érintse meg az i gombot.

| Beállítás | Effektus                                                                                                    |
|-----------|----------------------------------------------------------------------------------------------------|
| ÉJJELI    | Automatikusan növeli a jelenetnél az erősítést és<br>a fényerőt a lassabb zársebességgel, ha a kör-<br>nyezet sötét.<br>A kamera rázkódásának megelőzéséhez hasz-<br>náljon állványt.<br>OFF ON |
| ALKONY    | Természetesen rögzíti az éjszakai jeleneteket.<br>OFF ON                                                                                                    |
| PORTRÉ    | Elhomályosítja a hátteret, hogy kiemelje a képen<br>látható személyeket.<br>OFF ON                                                                                                    |
| SPORT     | Minden egyes képkockán élesen rögzíti a gyor-<br>san mozgó motívumokat.<br>OFF ON                                                                                                    |
| НÓ        | Megelőzi, hogy a motívum túl sötét legyen, ha<br>télen hóban vagy egy napfényes napon készíti a<br>felvételt.<br>OFF ON                                                                         |
| SPOT FÉNY | Megelőzi, hogy a célszemély túl világos legyen a<br>fényforrás alatt.<br>OFF ON                                                                                                    |
#### A fókusz manuális állítása

Állítsa be a fókuszt manuálisan, ha a kép nem elég éles a(z) "AUTOMA-TIKUS" módban vagy manuális fókuszt szeretne használni.

1 Érintse meg a(z) i gombot a menü megjelenítéséhez.

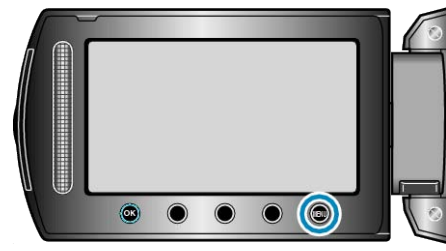

2 Válassza ki a(z) "KÉZI BEÁLLÍTÁS" elemet és érintse meg az ⊛ gombot.

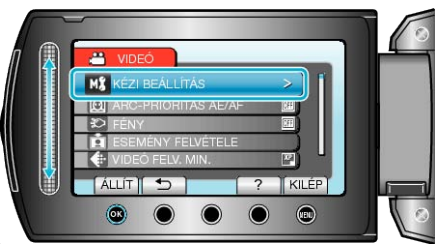

 $\textbf{3} \hspace{0.1 cm} \text{Válassza ki } a(z) \hspace{0.1 cm} \text{,} FÓKUSZ" \hspace{0.1 cm} \text{elemet} \hspace{0.1 cm} \text{és} \hspace{0.1 cm} \text{érintse} \hspace{0.1 cm} \text{meg} \hspace{0.1 cm} \text{az} \hspace{0.1 cm} \textcircled{\textbf{s}} \hspace{0.1 cm} \text{gombot}.$ 

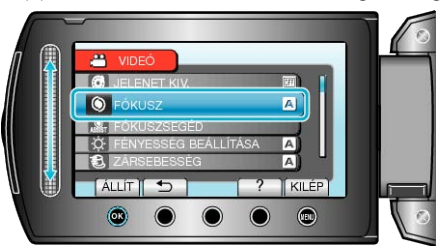

4 Válassza ki a(z) "KÉZI" elemet és érintse meg az ⊛ gombot.

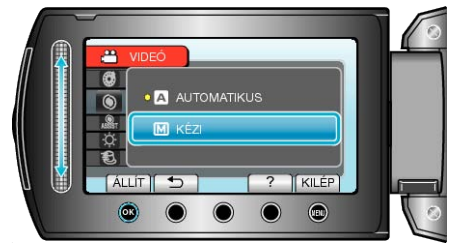

**5** Állítsa be a fókuszt a csúszkával.

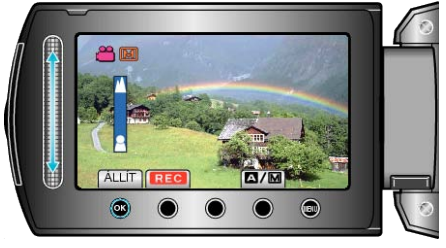

- Csúsztassa felfele a fókuszt egy távoli motívumnál.
- Csúsztassa lefele a fókuszt egy közeli motívumnál.
- **6** Érintse meg a(z) 🛞 gombot a megerősítéshez.

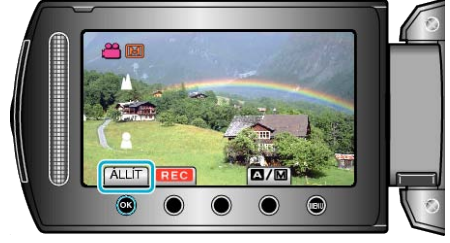

#### MEGJEGYZÉS:-

 A motívum, amit a tele (T) végső állásban a fókuszba helyezett a fókuszban marad, ha arra ránagyít a széles látószög (W) végső állásával.

## A fókusz-segéd használata

A fókuszált motívum körül egy színes keret jelenik meg a pontosabb fókuszáláshoz.

1 Érintse meg a(z) 🗐 gombot a menü megjelenítéséhez.

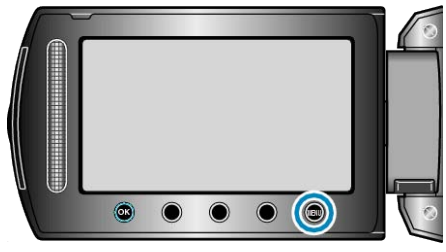

2 Válassza ki a(z) "KÉZI BEÁLLÍTÁS" elemet és érintse meg az ⊛ gombot.

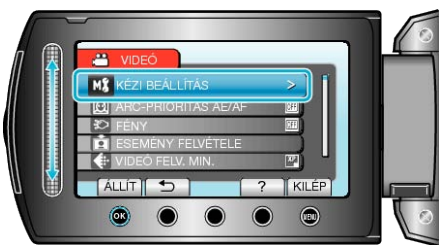

3 Válassza ki a(z) "FÓKUSZSEGÉD" elemet és érintse meg az ⊛ gombot.

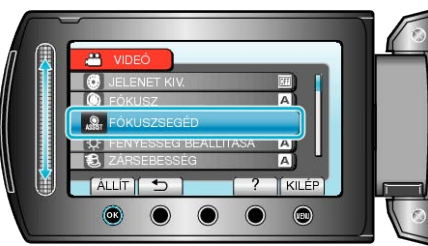

4 Állítsa be a fókuszt a csúszkával.

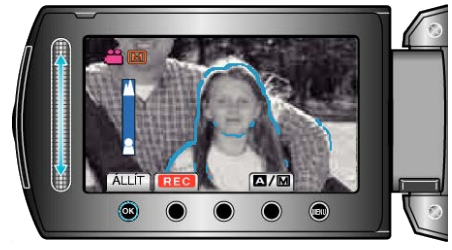

- Csúsztassa felfele a fókuszt egy távoli motívumnál.
- Csúsztassa lefele a fókuszt egy közeli motívumnál.
- 5 Érintse meg a(z) ® gombot a megerősítéshez.

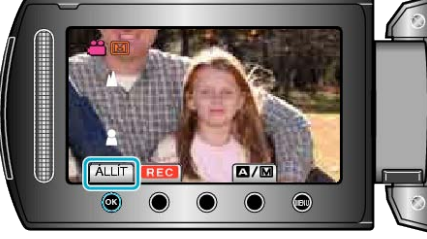

## MEGJEGYZÉS:-

 A kép kép fekete-fehérré válik, míg a fókuszált objektum a kiválasztott színnel jelenik meg. Módosítsa a jelölőszínt, ha azt nem látja jól.
 "FÓKUSZSEGÉD SZÍN" (INT 136. old.)

## Fényerő módosítása

- A fényerőt tetszőlegesen módosíthatja.
- 1 Érintse meg a(z) 🗐 gombot a menü megjelenítéséhez.

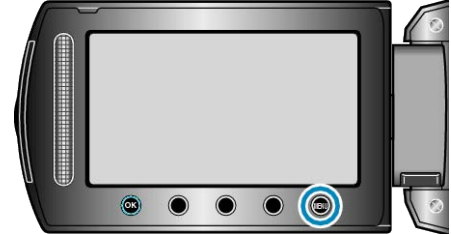

2 Málassza ki a(z) "KÉZI BEÁLLÍTÁS" elemet és érintse meg az 🐵 gom-

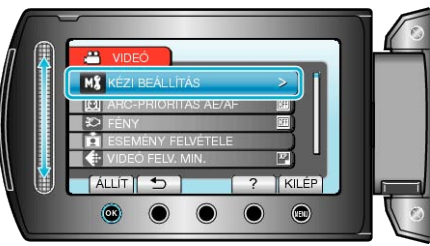

3 Válassza ki a(z) "FÉNYESSÉG BEÁLLÍTÁSA" elemet és érintse meg

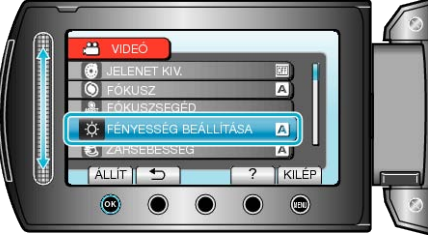

4 Válassza ki a(z) "KÉZI" elemet és érintse meg az ⊛ gombot.

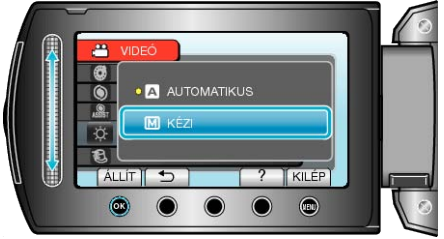

5 Válassza ki a fényerő értékét a csúszkával.

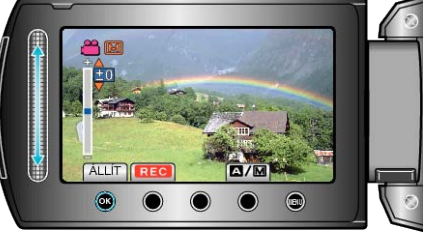

- . Kompenzációs tartomány a videorögzítés közben: -6 ... +6
- · 译2 例 penzációs tartomány a pillanatfelvétel rögzítése közben: -2,0 ...
- . Csúsztassa a csúszkát felfele a fényerő növeléséhez.
- . Csúsztassa a csúszkát lefele a fényerő csökkentéséhez.
- **6** Érintse meg a(<u>z)</u> <del>(z)</del> <del>(z)</del> <del></del>

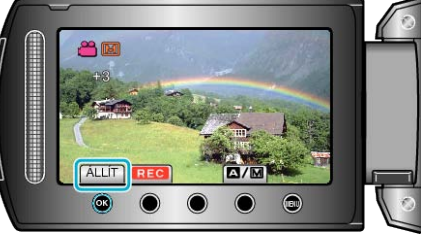

#### MEGJEGYZÉS:

A beállításokat külön lehet állítani a videókhoz és a pillanatfelvételekhez.

#### Zársebesség beállítás

Beállíthatja a zársebességet, hogy az illeszkedjen a motívum típusához.

1 Érintse meg a(z) i gombot a menü megjelenítéséhez.

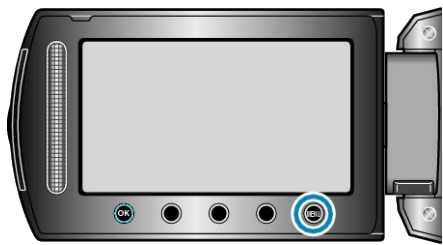

2 Válassza ki a(z) "KÉZI BEÁLLÍTÁS" elemet és érintse meg az ⊛ gombot.

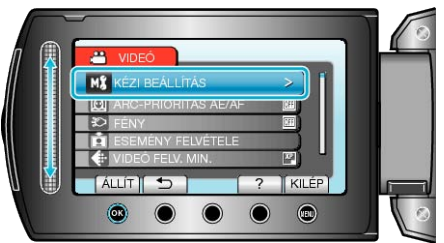

 ${\bf 3}\,$  Válassza ki a(z) "ZÁRSEBESSÉG" elemet és érintse meg az  $\circledast$  gombot.

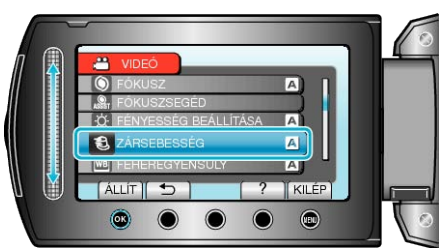

4 Válassza ki a(z) "KÉZI" elemet és érintse meg az ⊛ gombot.

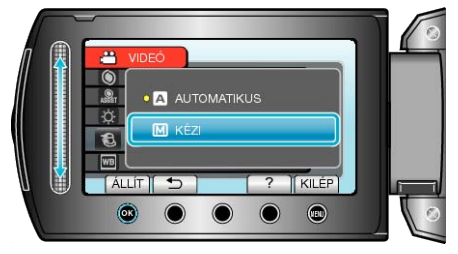

5 Válassza ki a zársebességet a csúszkával.

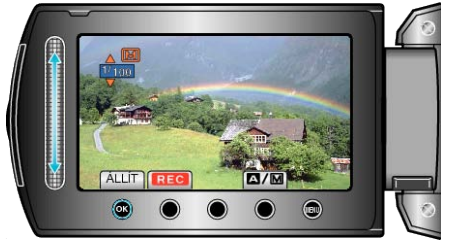

- A zársebességet a 1/2 ... 1/4000 tartományban állíthatja. (Akár 1/500-ig pillanatfelvételek esetén.)
- Csúsztassa a csúszkát felfele a zársebesség növeléséhez.
- Csúsztassa a csúszkát lefele a zársebesség csökkentéséhez.
- 6 Érintse meg a(z) 🛞 gombot a megerősítéshez.

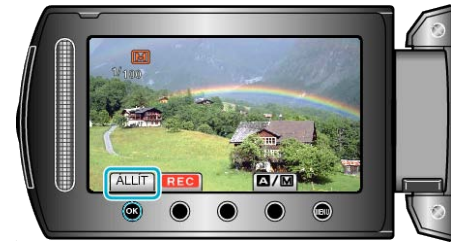

## MEGJEGYZÉS:-

 A beállításokat külön lehet állítani a videókhoz és a pillanatfelvételekhez.

3 Engedje el az 🛞 gombot a menü eltűnése után.

## Fehéregyensúly beállítás

Beállíthatja a fehéregyensúlyt, hogy az a lehető leginkább illeszkedjen a fényforráshoz.

1 Érintse meg a(z) 📾 gombot a menü megjelenítéséhez.

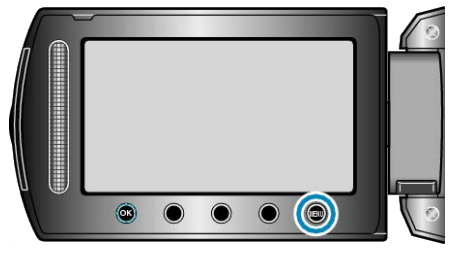

2 Válassza ki a(z) "KÉZI BEÁLLÍTÁS" elemet és érintse meg az ⊛ gombot.

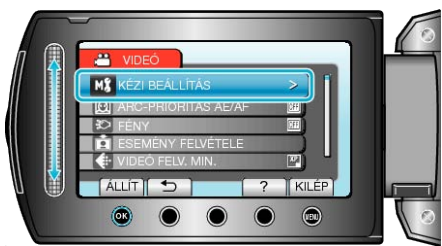

3 Válassza ki a(z) "FEHÉREGYENSÚLY" elemet és érintse meg az ⊛ gombot.

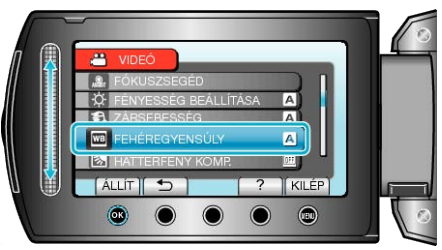

4 Válassza ki a fehéregyensúly beállítást, majd érintse meg az ⊛ gombot.

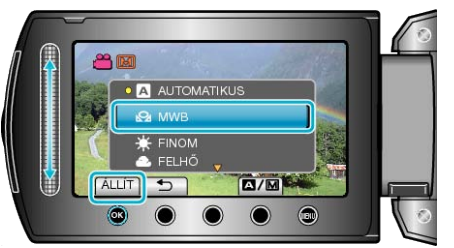

| Beállítás        | Részletek                                                                                             |
|------------------|----------------------------------------------------------------------------------------------------|
| AUTOMATI-<br>KUS | Automatikusan igazodik a természetes színekhez.                                                       |
| MWB              | Használja az opciót, ha a természetellenes színek prob-<br>lémáját nem tudja elhárítani.              |
| FINOM            | Állítsa ezt be, ha a felvétel a szabadban egy napos na-<br>pos történik.                              |
| FELHŐ            | Állítsa ezt be, ha a felvétel felhős napon vagy árnyék-<br>ban történik.                              |
| HALOGÉN          | Állítsa ezt be, ha a felvétel természetes megvilágítással, pl. a videó lámpája segítségével történik. |

## MWB használata

- 1 Tartson egy tiszta fehér lapot a lencsék elé, hogy a fehér papír kitöltse a képernyőt.
- 2 Válassza ki a(z) "MWB" elemet és érintse folyamatosan az 
   gombot.
  A kurzor elkezd villogni.

#### Háttérvilágítás kompenzáció beállítás

Kijavítja a képet, ha a motívum túl sötét lesz a háttérvilágítás miatt.

1 Érintse meg a(z) 🗐 gombot a menü megjelenítéséhez.

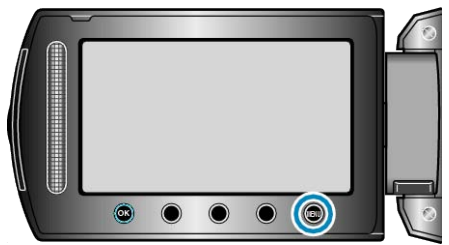

2 Válassza ki a(z) "KÉZI BEÁLLÍTÁS" elemet és érintse meg az ⊛ gombot.

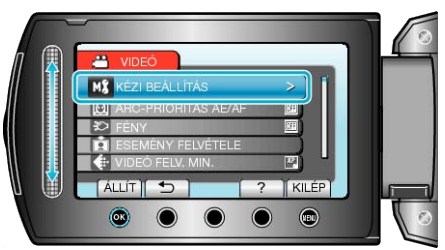

3 Válassza ki a(z) "HÁTTÉRFÉNY KOMP." elemet és érintse meg az gombot.

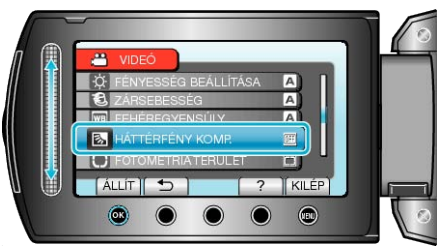

**4** Válassza ki a(z) "BE" elemet és érintse meg az ⊛ gombot.

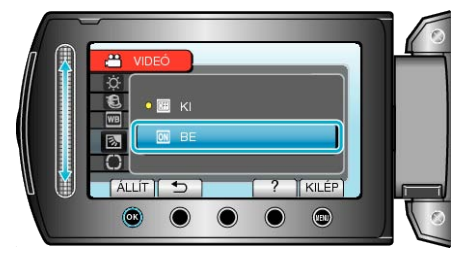

#### Mért terület beállítás

Egy adott terület fényerejét beállíthatja alapértéknek.

1 Érintse meg a(z) 🗐 gombot a menü megjelenítéséhez.

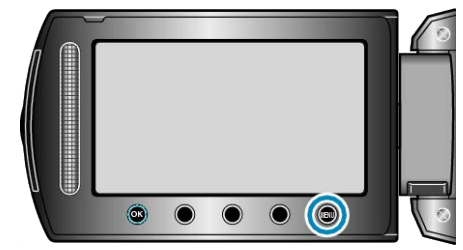

2 Válassza ki a(z) "KÉZI BEÁLLÍTÁS" elemet és érintse meg az ⊛ gombot.

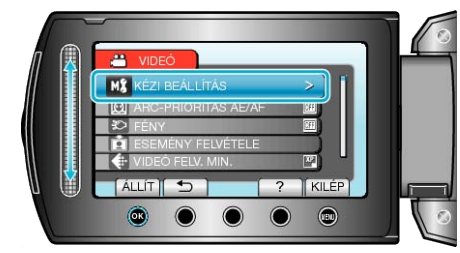

3 Válassza ki a(z) "FOTÓMETRIA TERÜLET" elemet és érintse meg az i gombot.

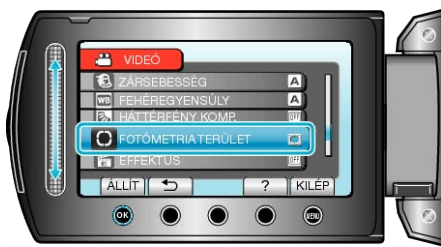

4 Válassza ki a(z) "SPOT" elemet és érintse meg az 🛞 gombot.

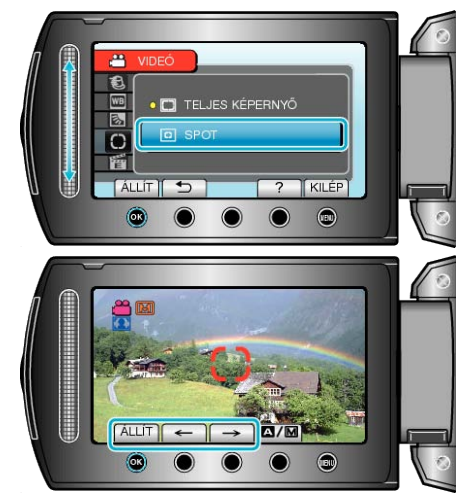

 A(z) "SPOT" választásakor válassza ki a pont-keret egy adott pontját, ehhez érintse meg a(z) "←"/"→" műveleti gombokat. A kiválasztás után érintse meg az gombot a megerősítéshez.

## Rögzítés effektusokkal

A videókhoz és a pillanatfelvételekhez számos effektust használhat, hogy a szokásostól eltérő atmoszférát teremtsen.

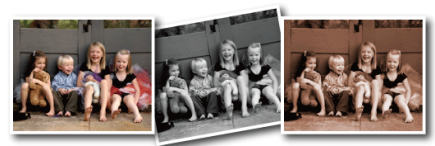

\* A kép lenyomatszerűen jelenik meg.

1 Érintse meg a(z) 🗐 gombot a menü megjelenítéséhez.

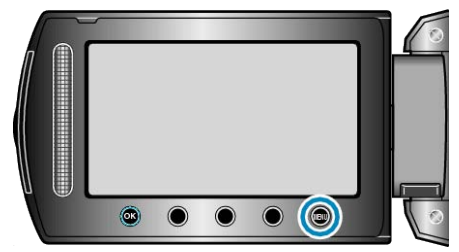

2 Válassza ki a(z) "KÉZI BEÁLLÍTÁS" elemet és érintse meg az ® gombot.

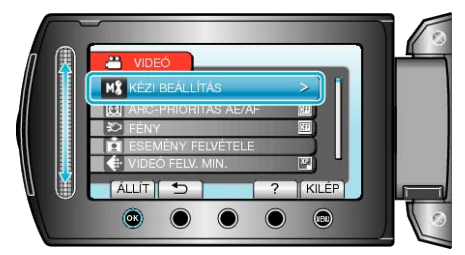

**3** Válassza ki a(z) "EFFEKTUS" elemet és érintse meg az ⊛ gombot.

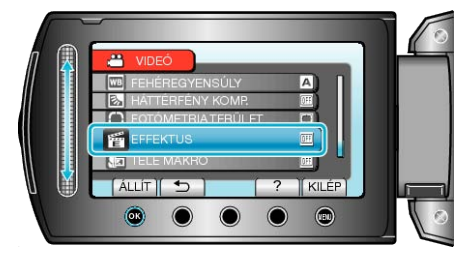

4 Válasszon effektus-beállítást, majd érintse meg a(z) 🛞 gombot.

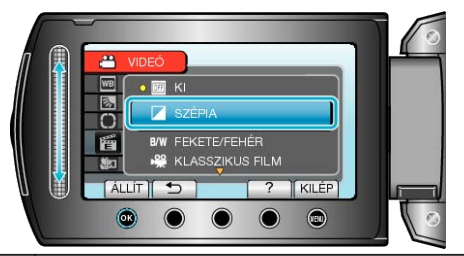

| Beállítás          | Részletek                                                                                                    |
|--------------------|----------------------------------------------------------------------------------------------------|
| KI                 | Nincs effektus.                                                                                                    |
| SZÉPIA             | A képek barna árnyalatúak lesznek, mint a régi fény-<br>képek.                                                                                                    |
| FEKETE/<br>FEHÉR   | Fekete-fehérben rögzít a régi TV-k képéhez hason-<br>lóan.                                                                                                    |
| KLASSZIKUS<br>FILM | Egyes képkockákat átugrik, hogy a képek egy régi mo-<br>zifelvételre hasonlítsanak.<br>• Az opciót csak a videó módban lehet beállítani.                                     |
| STROBO-<br>SZKÓP   | Engedélyezi, hogy a képek egymást követő pillanatfel-<br>vételekhez hasonlítsanak az egyes képkockák kiha-<br>gyásával.<br>• Az opciót csak a videó módban lehet beállítani. |

MEGJEGYZÉS:-

 A beállításokat külön lehet állítani a videókhoz és a pillanatfelvételekhez.

Különben a kép homályos lesz.

#### Közeli felvételek készítése

A tele makró funkció segítségével közeli felvételeket készíthet a motívumokról.

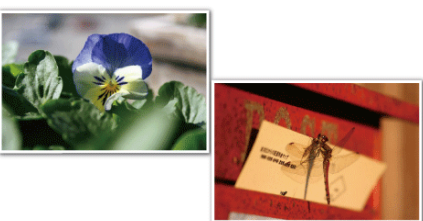

\* A kép lenyomatszerűen jelenik meg.

1 Érintse meg a(z) i gombot a menü megjelenítéséhez.

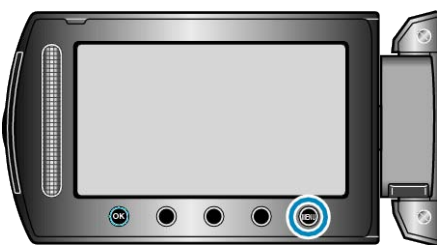

2 Válassza ki a(z) "KÉZI BEÁLLÍTÁS" elemet és érintse meg az ⊛ gombot.

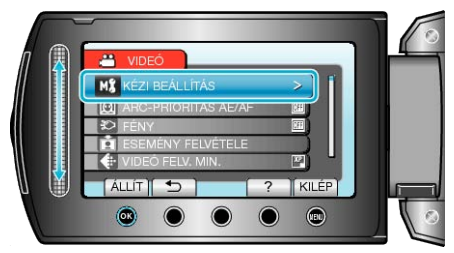

3 Válassza ki a(z) "TELE MAKRÓ" elemet és érintse meg az 🐵 gombot.

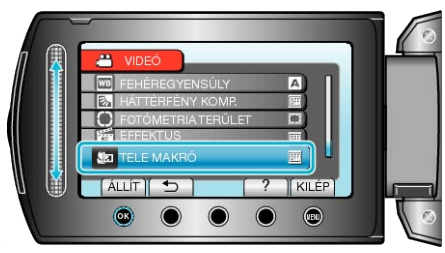

4 Válassza ki a(z) "BE" elemet és érintse meg az ⊛ gombot.

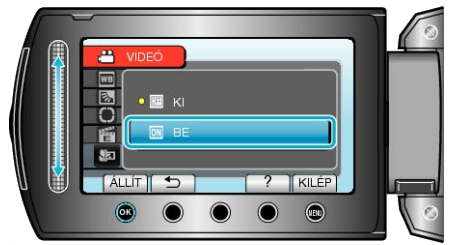

| Beállí-<br>tás | Részletek                                                                                                    |
|----------------|----------------------------------------------------------------------------------------------------|
| KI             | Engedélyezi a közeli felvételeket 1 méterig a teleobjektív (T)<br>állásában.<br>Engedélyezi a közeli felvételeket 5 centiméterig a széles lá-<br>tószögű (W) állásában.         |
| BE             | Engedélyezi a közeli felvételeket 60 centiméterig a teleob-<br>jektív (T) állásában.<br>Engedélyezi a közeli felvételeket 5 centiméterig a széles lá-<br>tószögű (W) állásában. |

#### FIGYELEM:-

 Ha nem közeli felvételeket készít, akkor kapcsolja "KI" a TELE MAK-RÓ-t.

## Személyek éles rögzítése (arcdetektálás AE/ AF)

"ARC-PRIORITÁS AE/AF" automatikusan a megfelelő fókuszt állítja be a fényerővel a detektált archoz.

A funkció a filmekhez és a pillanatfelvételekhez is elérhető.

1 Válassza ki a videó vagy a pillanatfelvétel módot.

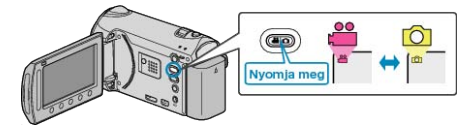

2 Érintse meg a(z) i gombot a menü megjelenítéséhez.

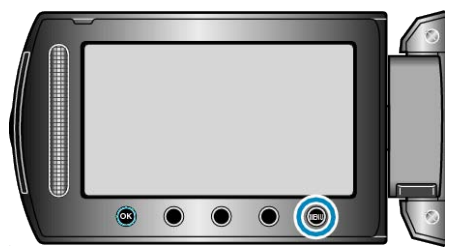

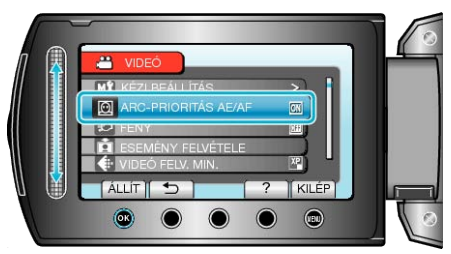

4 Válassza ki a(z) "BE" elemet és érintse meg az ⊛ gombot.

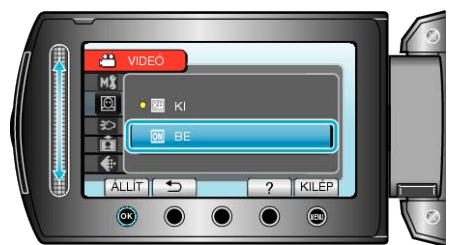

5 Irányítsa a kamerát egy személyre.

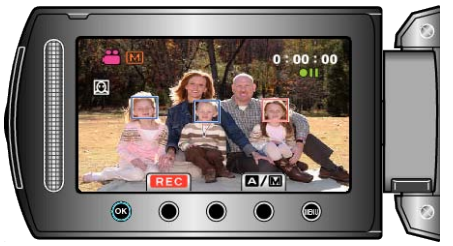

- Egy keret jelenik meg a célszemély arca körül és a termék a fókuszt és a fényerőt automatikusan beállítja.
- Ha a termék több arcot detektál, akkor a kamerához legközelebbi arcra fókuszál.

6 Kezdje el a rögzítést.

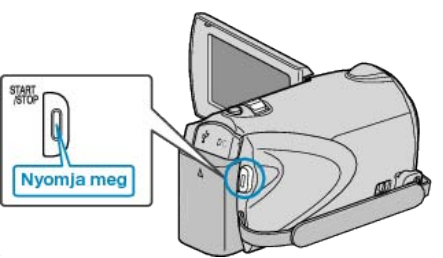

#### FIGYELEM:

Ha a(z) "ARC-PRIORITÁS AE/AF" opció beállítása: "BE", akkor a következő beállítások módosulnak.

Ha a(z) "JELENET KIV." opció beállítása: "SPOT FÉNY", akkor az a(z) "OFF" beállításra vált.

Ha a(z) "FÓKUSZ" opció beállítása: "KÉZI", akkor az a(z) "AUTOMATI-KUS" beállításra vált.

Ha a(z) "HÁTTÉRFÉNY KOMP." opció beállítása: "BE", akkor az a(z) "KI" beállításra vált.

Ha a(z) "FOTÓMETRIA TERÜLET" opció beállítása: "SPOT", akkor az a(z) "TELJES KÉPERNYŐ" beállításra vált.

 A következő beállítások használata esetén a(z) "ARC-PRIORITÁS AE/ AF" opció beállítása a(z) "KI" értékre vált.

Ha a(z) "JELENET KIV." a(z) "SPOT FÉNY" értékre van beállítva Ha a(z) "FÓKUSZ" a(z) "KÉZI" értékre van beállítva Ha a(z) "FÓKUSZSEGÉD" ki van választva Ha a(z) "HÁTTÉRFÉNY KOMP." a(z) "BE" értékre van beállítva

Ha a(z) "FOTÓMETRIA TERÜLET" a(z) "SPOT" értékre van beállítva

#### MEGJEGYZÉS:-

- · A kamera egyszerre max. 16 arcot tud detektálni.
- A körülményektől függően a rendszer lehet, hogy egyes arcokat nem detektál.
- Ha nem érhető el megfelelő eredmény, akkor rögzítsen a(z) "ARC-PRI-ORITÁS AE/AF" elem "KI" opcióra állításával.

## Csoportfelvételek készítése (automatikus időzítő)

A 10 másodperces időzítés és az arcfelismeréses automatikus időzítés nagyon jól használható a csoportképek készítéséhez.

A két másodperces időzítő használata megelőzi a zár gombjának megnyomása miatti kamera elmozdulást/beremegést.

#### MEGJEGYZÉS:-

Ha időzítővel készít felvételeket, akkor javasoljuk, hogy használjon állványt.

"Rögzítés háromlábú állványon" (🖙18. old.)

#### A 2/10 másodperces időzítő használata

1 Válassza ki a pillanatfelvétel módot.

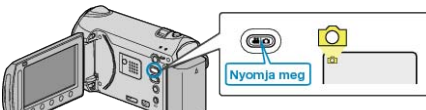

2 Érintse meg a(z) 🗐 gombot a menü megjelenítéséhez.

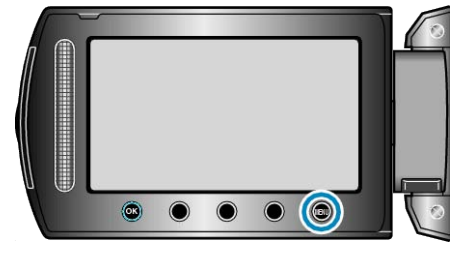

3 Válassza ki a(z) "AUTOMATIKUS IDŐZÍTŐ" elemet és érintse meg az i gombot.

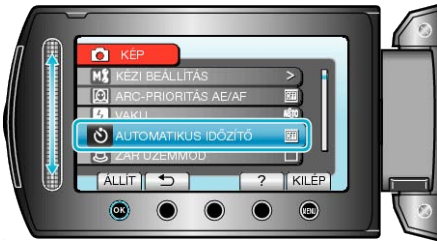

4 Válassza ki a(z) "2 MP" vagy "10 MP" elemet és érintse meg a(z) ⊛ gombot.

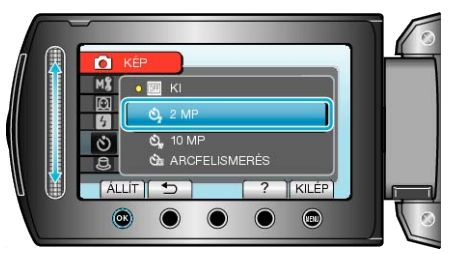

5 Fókuszálja a kamerát a motívumra.

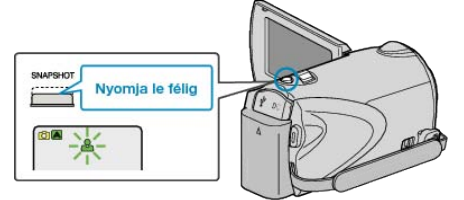

- Ha az a fókuszba kerül, akkor a fókusz ikon zöld fénnyel kezd el világítani.
- **6** Készítsen egy pillanatfelvételt.

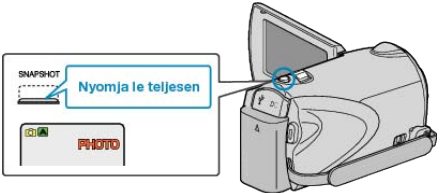

- Erre megjelenik a stopper és a visszaszámlálás végén elindul a felvétel.
- Az időzítő leállításához nyomja meg a(z) SNAPSHOT gombot újra.

#### Az arcfelismeréses időzítő használata

A(z) SNAPSHOT gomb lenyomására elindul az arcdetektálás és a felvétel azután indul el három másodperccel, amint még egy személy megjelenik a képen.

A funkció akkor lehet hasznos, ha a csoportfelvételen a fényképész is szerepelni szeretne.

1 Válassza ki a pillanatfelvétel módot.

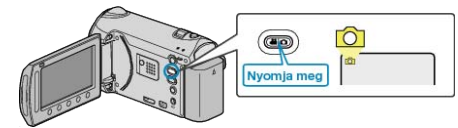

2 Érintse meg a(z) i gombot a menü megjelenítéséhez.

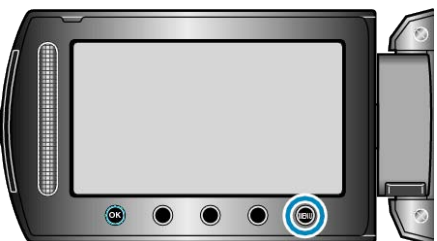

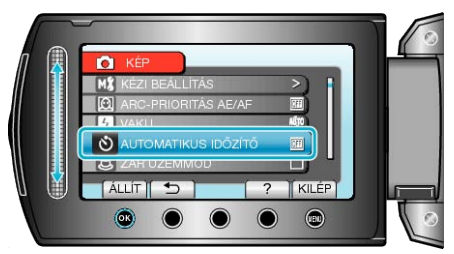

4 Válassza ki a(z) "ARCFELISMERÉS" elemet és érintse meg az ⊛ gombot.

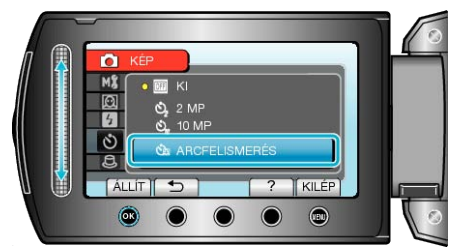

5 Amint meggyőződött arról, hogy mindenki a kamera felé néz, nyomja meg a(z) SNAPSHOT gombot.

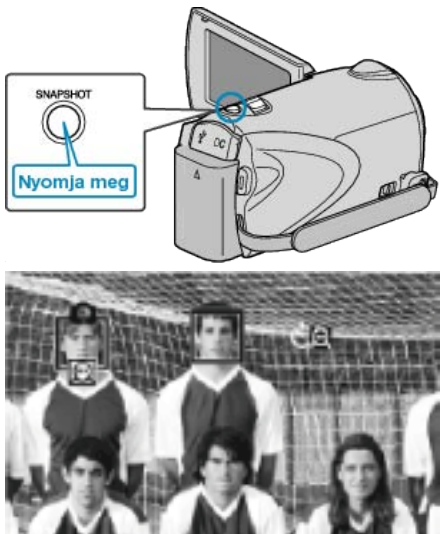

- A célszemélyek arcai körül keretek jelennek meg.
- Ha újra megnyomja meg a(z) SNAPSHOT gombot, amikor a keretek látszanak az arcok körül, akkor azzal a 10 másodperces időzítőt indítja el.
- 6 A fényképész megjelenik a képen.

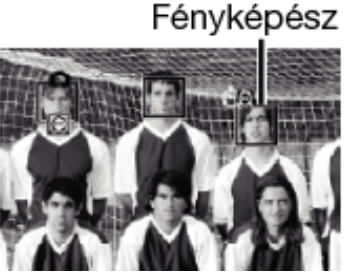

- A zárat a termék három másodperccel azután süti el, amint a fényképész is megjelent a képen.
- Az időzítő leállításához nyomja meg a(z) SNAPSHOT gombot újra.
   MEGJEGYZÉS:
- A(z) "ARCFELISMERÉS" funkció a felvétel körülményeitől függően lehet, hogy nem tudja detektálni az arcokat.

"A kiválasztott fájlokhoz tartozó esemény módosítása" (1875. old.)

## Fájlok regisztrálása eseményekhez a rögzítés előtt

A videókat könnyebben lehet megtalálni a visszajátszás során, ha azokat a rögzítésnél kategorizáljuk.

1 Válassza ki a videó módot.

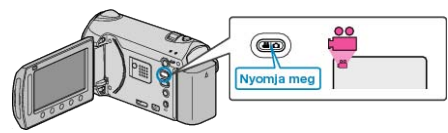

2 Érintse meg a(z) @ gombot a menü megjelenítéséhez.

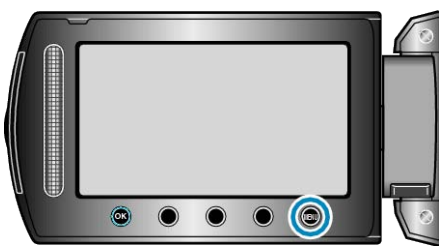

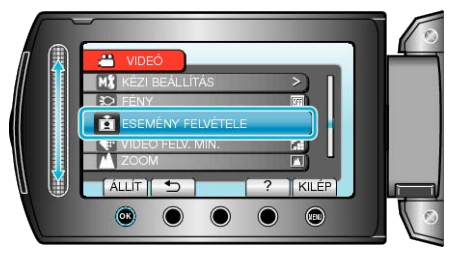

4 Válasszon eseménytípust, majd érintse meg az ® gombot.

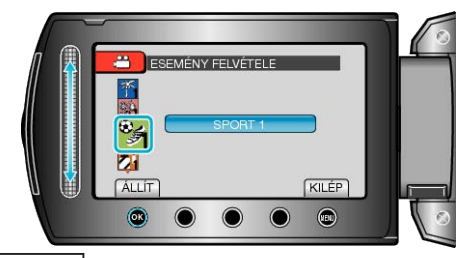

Eseménytípus VAKÁCIÓ ÜNNEP SPORT ÉVFORDULÓ GRATULÁCIÓ BÉBI FIÚ LÁNY SZÜLETÉSNAP DIPLOMAOSZTÓ

 A kijelzőn egy ikon jelenik meg és a videó a kiválasztott eseményként lesz rögzítve.

(A kamera a következő videókat is az adott eseményként rögzíti, amíg nem változtat a beállításon.)

#### MEGJEGYZÉS:-

- Az esemény-regisztráció megszakításához érintse meg a(z) "MÉGSE" gombot a 4. lépésben.
- A regisztrált eseményt később módosíthatja.

"Az éppen megjelenített fájlhoz tartozó esemény módosítása" (18874. old.)

## Videók rögzítése YouTube formátumban

Megoszthatja a családdal és a barátokkal a rögzített emlékeit, ha az elkészült videókat megosztja a YouTube videomegosztó webhelyen. Közvetlenül feltöltheti azokat a felvételeket és videókat a YouTube webhelyre (ha azok nem hosszabbak, mint 10 perc), ha azok a megfelelő formátumban készültek.

#### MEGJEGYZÉS:-

A YouTube webhellyel kapcsolatos részletekhez kérjük, látogassa meg a következő weboldalt: http://www.youtube.com/

1 Válassza ki a videó módot.

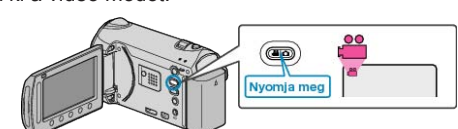

- · Erre a videó mód ikon jelenik meg.
- 2 Érintse meg a(z) UPLOAD/EXPORT gombot a(z) "FELVÉTEL FEL-TÖLTÉSE"/"FELVÉTEL EXPORTÁLÁSA" menü megjelenítéséhez.

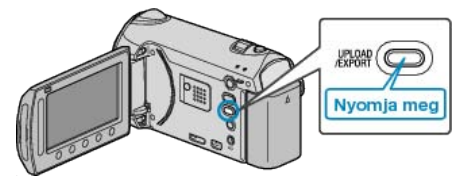

3 Válassza ki a(z) "FELVÉTEL FELTÖLTÉSE" elemet és érintse meg az i gombot.

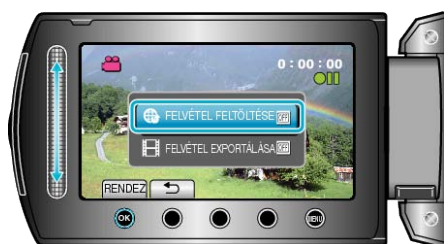

- A mód a gomb minden egyes érintésére vált a(z) ON és a(z) OFF opciók között.
- A(z) ON opciónál egy "
   "jel jelenik meg a kijelz
   "n.
- A beállítás törléséhez válassza a(z) "OFF" opciót.
- A beállítás után érintse meg az 🗂 gombot.
- 4 Kezdje el a rögzítést.

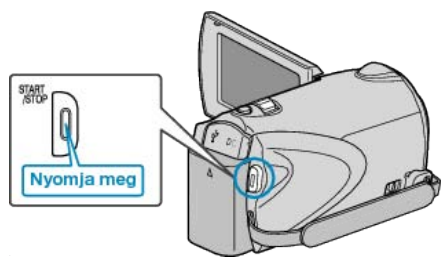

- Nyomja le újra a megállításhoz.
- A feltöltés módban a rögzíthető videó maximális hossza 10 perc. A rögzítés automatikusan leáll 10 perc után.

#### MEGJEGYZÉS:

- Feltölteni csak max. 10 perces videókat lehet, a határértéket a You-Tube határozta meg.
- A készüléket nem alkalmas más fájlformátumok feltölthető formátumra való átalakítására.
- A videofájlok feltöltésével kapcsolatban lásd a lenti "Videók feltöltése" c. részt.
- A rögzítés befejeztekor a rögzítés feltöltéshez ikon eltűnik.
   Ha még egy videót szeretne rögzíteni a feltöltés módban, akkor állítsa azt be újra.

#### Videók feltöltése

A videókat a YouTube webhelyre a mellékelt "Everio MediaBrowser" szoftver segítségével töltheti fel.

Telepítse a szoftvert a számítógépére és csatlakoztassa a készüléket a számítógéphez.

- · A szoftver használatának részleteit lásd a súgó fájlban.
- "A mellékelt szoftver telepítése" (III-10. old.)

"Készülék csatlakoztatása számítógéphez" (111. old.)

#### Problémák a videó feltöltéssel

 Ellenőrizze, hogy rendelkezik-e felhasználófiókkal a YouTube webhelyhez.

(Ahhoz, hogy fájlokat tölthessen fel a YouTube webhelyre egy YouTube felhasználófiókkal kell rendelkeznie.)

 Lásd "GYIK", "Legfrissebb információk", "Letöltés információk", stb. részeket a mellékelt "Everio MediaBrowser" alkalmazás súgófájljában található "Kattintson ide a legfrissebb termékinformációkhoz" hivatkozás alatt.

## Videók rögzítése iTunes formátumban

Ha bekapcsolt EXPORT beállítással rögzít, akkor a videókat átküldheti egy Apple "iTunes" eszközre, ha a készüléket egy számítógépre csatlakoztatja.

A videó rögzítése közben a(z) "LIB." jelenik meg, ha iTunes formátumot használ.

Használja a mellékelt szoftver a videók továbbításához.

"A mellékelt szoftver telepítése" (110. old.)

#### MEGJEGYZÉS:-

Az iTunes és iPod eszközökkel kapcsolatos részletekhez kérjük, látogassa meg a következő weboldalt: http://www.apple.com/itunes/

1 Válassza ki a videó módot.

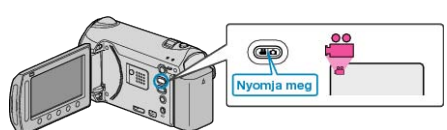

- · Erre a videó mód ikon jelenik meg.
- 2 Érintse meg a(z) UPLOAD/EXPORT gombot a(z) "FELVÉTEL FEL-TÖLTÉSE"/"FELVÉTEL EXPORTÁLÁSA" menü megjelenítéséhez.

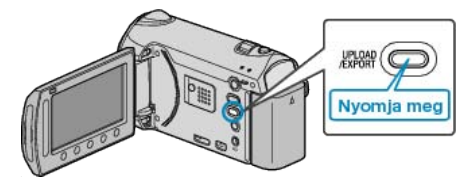

3 Válassza ki a(z) "FELVÉTEL EXPORTÁLÁSA" elemet és érintse meg az ⊛ gombot.

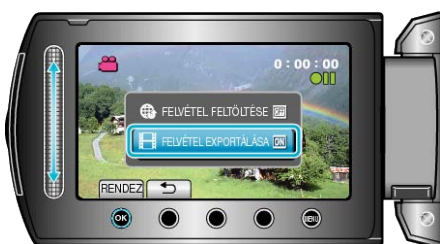

- A mód a gomb minden egyes érintésére vált a(z) ON és a(z) OFF opciók között.
- A(z) ON opciónál egy "LIB." jel jelenik meg a kijelzőn.
- · A beállítás törléséhez válassza a(z) "OFF" opciót.
- A beállítás után érintse meg az 🗂 gombot.
- 4 Kezdje el a rögzítést.

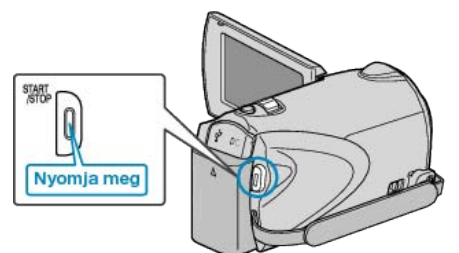

· Nyomja le újra a megállításhoz.

#### MEGJEGYZÉS:-

 A rögzítés befejeztekor az exportálás mód ikon eltűnik. Ha még egy videót szeretne rögzíteni az exportálás módban, akkor állítsa azt be újra.

#### Rögzített videók továbbítása az iPod eszközre

A videókat az iTunes eszközre a mellékelt "Everio MediaBrowser" szoftver segítségével továbbíthatja.

Telepítse a szoftvert a számítógépére és csatlakoztassa a készüléket a számítógéphez.

- · A szoftver használatának részleteit lásd a súgó fájlban.
- A fájlok iPod eszközre való továbbításának részleteit lásd az iTunes súgófájlban.

"A mellékelt szoftver telepítése" (110. old.)

"Az összes fájl biztonsági mentése" (111. old.)

#### Problémák az iTunes eszközre történő fájl-exportálással

 Lásd "GYIK", "Legfrissebb információk", "Letöltés információk", stb. részeket a mellékelt "Everio MediaBrowser" alkalmazás súgófájljában található "Kattintson ide a legfrissebb termékinformációkhoz" hivatkozás alatt.

## Lassított (nagy sebességű) rögzítés

Növelheti a rögzítési sebességet és kihangsúlyozhatja a mozgásokat a lassított rögzítéssel.

A funkció például a mozgások ellenőrzésére használható, pl. egy golfütő lendítésnél.

1 Válassza ki a videó módot.

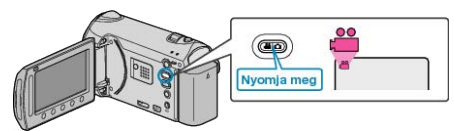

2 Érintse meg a(z) i gombot a menü megjelenítéséhez.

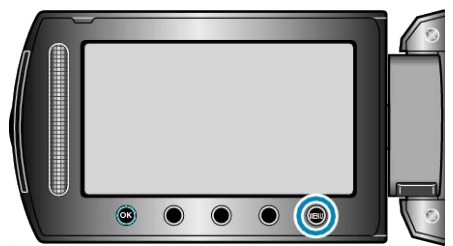

3 Válassza ki a(z) "NAGY SEBESSÉGŰ FELV." elemet és érintse meg az ⊛ gombot.

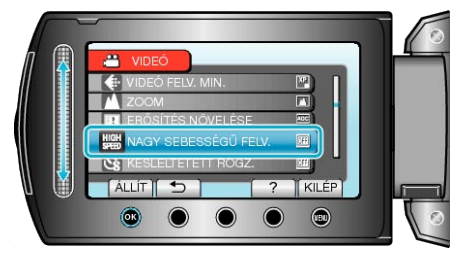

4 Válassza ki a rögzítési sebességet, majd érintse meg a(z) @ gombot.

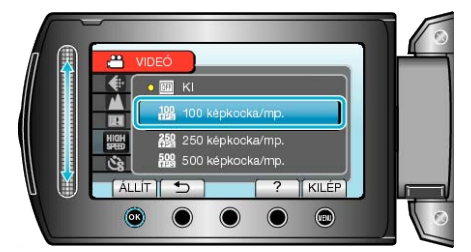

5 Kezdje el a rögzítést.

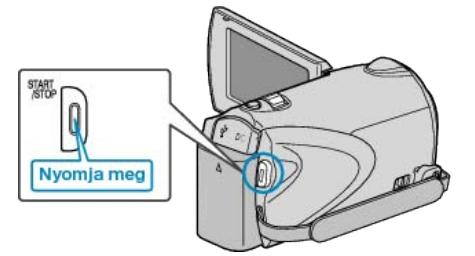

- A rögzítés akkor kezdődik, amint a visszaszámlálás elérte a maximális időtartam végét.
- A leállítás akkor áll le, ha a stopper elérte a "0:00:00" értéket.
- · A rögzítés befejezte után azt a készülék filmként menti el.
- Ha megnyomja a(z) START/STOP gombot a stopper visszaszámlálása közben, akkor az leállítja a rögzítés folyamatát.
- A kiválasztott nagy sebességű beállítást a kamera tárolja. A beállítás törléséhez állítsa be a(z) "KI" opciót a(z) "NAGY SEBESSÉGŰ FELV." elemnél.

| Rögzítési sebes-<br>ség | Maximális időtartam | Film visszajátszási<br>ideje                          |
|-------------------------|---------------------|-------------------------------------------------------|
| 100 képkocka/mp.        | Max. 4,8 másodperc  | A rögzítési időtartam<br>2x-e<br>(max. 9,4 másodperc) |
| 250 képkocka/mp.        | Max. 4,8 másodperc  | A rögzítési időtartam<br>5x-e<br>(max. 24 másodperc)  |
| 500 képkocka/mp.        | Max. 2,8 másodperc  | A rögzítési időtartam<br>10x-e<br>(max. 28 másodperc) |

#### MEGJEGYZÉS:-

 A(z) "VIDEÓ FELV. MIN." automatikusan a(z) "XP" értékre lesz beállítva.

"VIDEÓ FELV. MIN." (12119. old.)

- A nagy sebességű rögzítés engedélyezésekor csak az optikai nagyítást lehet használni.
- A rögzítés a szokásos beállításnál kisebb felbontás mellett történik és a videó a HD minőségre való konvertálás után lesz tárolva. Így a képek szemcsésebbnek tűnhetnek a többi filmhez képest és egy fekete keret jelenik meg a kép körül.
- · Audió nem lesz rögzítve a videóval.
- A rögzítési sebesség növelése szemcsésebb és sötétebb képeket eredményez.

A nagy sebességű rögzítésnél javasoljuk az állvány használatát. Az ilyen felvételeket célszerű fényes helyen készíteni a motívum lehető legnagyobb nagyítása mellett.

"Rögzítés háromlábú állványon" (18718. old.)

# Rögzítési gyakoriság (KÉSLELTETETT RÖGZ.)

A funkció azt teszi lehetővé, hogy egy lassan, sokára változó jelenet változásait egy rövid képsorozaton jelenítsük meg, amely kockák rögzítése között bizonyos idő telik el.

A beállítás a megfigyeléseknél lehet hasznos, például egy virág bimbójának kinyílásakor.

1 Válassza ki a videó módot.

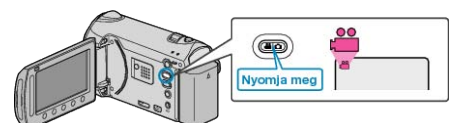

2 Érintse meg a(z) i gombot a menü megjelenítéséhez.

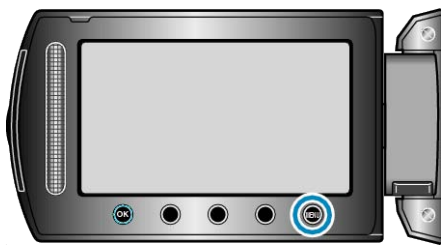

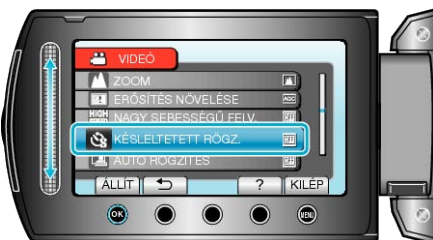

**4** Válasszon ki egy rögzítési gyakoriságot (1 és 80 másodperc között) és érintse meg az ⊛ gombot.

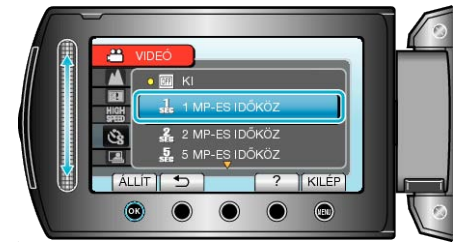

- · Minél nagyobb a másodperc értéke, annál ritkábban készül képkocka.
- 5 Kezdje el a rögzítést.

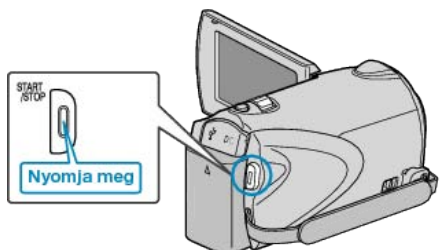

- · A kamera ekkor a képkockákat a beállított gyakorisággal rögzíti.
- Ha a rögzítés gyakoriságát "20 MP-ES IDŐKÖZ" vagy ennél nagyobb értékre állította, akkor a készülék az egyes képkocka rögzítések között energiatakarékos módra vált.

A következő rögzítési pontnál az energiatakarékos mód kikapcsol és a rögzítés automatikusan elindul.

Nyomja le újra a(z) START/STOP gombot a rögzítés megállításához.

## Visszajelzések a késleltetett rögzítés közben

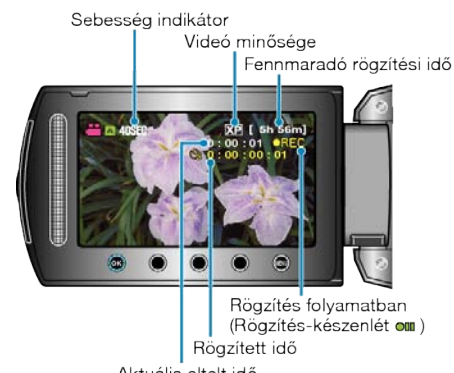

|                               | ARGalls Citch 100                                                                                           |
|-------------------------------|----------------------------------------------------------------------------------------------------|
| Kijelzés                      | Leírás                                                                                                    |
| Sebesség indiká-<br>tor       | Megjeleníti a beállított rögzítési gyakoriságot.                                                            |
| Videó minősége                | Megjeleníti a beállított képminőség ikonját.                                                                |
| Fennmaradó rög-<br>zítési idő | A rögzítéshez rendelkezésre álló (fennmaradó)<br>idő a kiválasztott videominőség mellett.                   |
| Rögzítés folya-<br>matban     | A rögzítés közben jelenik meg.<br>Az energiatakarékos módban villog.                                        |
| Rögzítés-készen-<br>lét       | A rögzítés szüneteltetése közben jelenik meg.                                                               |
| Aktuális eltelt idő           | Megjeleníti az aktuális eltelt időt a rögzítés kez-<br>detétől.                                             |
| Rögzített idő                 | Megjeleníti a videó aktuális rögzítési idejét. A<br>rögzítési idő a képkockák mennyiségével nö-<br>vekszik. |

#### Késleltetett felvétel beállítás

Minél nagyobb a másodperc értéke, annál ritkábban készül képkocka.

| Beállítás            | Részletek                                                                                                    |
|----------------------|----------------------------------------------------------------------------------------------------|
| кі                   | Kikapcsolja a funkciót.                                                                                                   |
| 1 MP-ES IDŐKÖZ       | A képkockákat 1 másodperces gyakorisággal<br>készíti.<br>A rögzített videók 25x sebességgel lesznek viss-<br>zajátszva.   |
| 2 MP-ES IDŐKÖZ       | A képkockákat 2 másodperces gyakorisággal<br>készíti.<br>A rögzített videók 50x sebességgel lesznek viss-<br>zajátszva.   |
| 5 MP-ES IDŐKÖZ       | A képkockákat 5 másodperces gyakorisággal<br>készíti.<br>A rögzített videók 125x sebességgel lesznek<br>visszajátszva.    |
| 10 MP-ES IDŐ-<br>KÖZ | A képkockákat 10 másodperces gyakorisággal<br>készíti.<br>A rögzített videók 250x sebességgel lesznek<br>visszajátszva.   |
| 20 MP-ES IDŐ-<br>KÖZ | A képkockákat 20 másodperces gyakorisággal<br>készíti.<br>A rögzített videók 500x sebességgel lesznek<br>visszajátszva.   |
| 40 MP-ES IDŐ-<br>KÖZ | A képkockákat 40 másodperces gyakorisággal<br>készíti.<br>A rögzített videók 1 000x sebességgel lesznek<br>visszajátszva. |
| 80 MP-ES IDŐ-<br>KÖZ | A képkockákat 80 másodperces gyakorisággal<br>készíti.<br>A rögzített videók 2 000x sebességgel lesznek<br>visszajátszva. |

#### FIGYELEM:

- · A késleltetett rögzítésnél nem lehet hangot rögzíteni.
- A nagyítás, az egyidejű pillanatfelvétel-rögzítés és a DIS funkció nem elérhető a késleltetett rögzítésnél.
- Ha a rögzítés úgy áll meg, hogy a felvétel ideje rövidebb "0:00:00:14"nél, akkor a rendszer nem menti el a videót.
- Az összefüggő rögzítésnél a rögzítéshez használt média váltása le van tiltva.

#### **MEGJEGYZÉS:-**

- A késleltetett rögzítésnél használt beállítások akkor is mentésre kerülnek, ha kikapcsolja a készüléket.
- A bekapcsoláskor a "KÉSLELTETÉS" szöveg jelenik meg a kijelzőn.
- A rögzítés automatikusan leáll 99 órával a kezdés után.
- A hosszú késleltetett rögzítéshez használjon állványt és váltakozó áramú adaptert.

Javasoljuk, hogy manuálisan állítsa be a fókuszt és a fehéregyensúlyt.

"Rögzítés háromlábú állványon" (🖙 18. old.) "A fókusz manuális állítása" (🖙 37. old.)

"Fehéregyensúly beállítás" (12840. old.)

## Automatikus rögzítés mozgásérzékelésre (AUTO RÖGZÍTES)

A funkció azt teszi lehetővé, hogy a készülék automatikusan érzékelhesse az LCD monitor piros keretében található motívum mozgásának (fényerejének) változásait. (AUTOMATIKUS RÖGZÍTÉS) A funkció beállítható a videó és a pillanatfelvétel módhoz is.

1 Válassza ki a videó vagy a pillanatfelvétel módot.

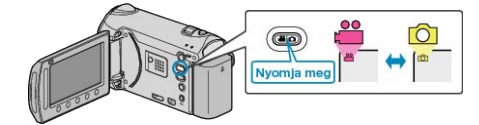

- 2 Tervezze meg a képet a motívumnak megfelelően.
- Állítsa a látószöget a nagyítással, stb.
- 3 Érintse meg a(z) i gombot a menü megjelenítéséhez.

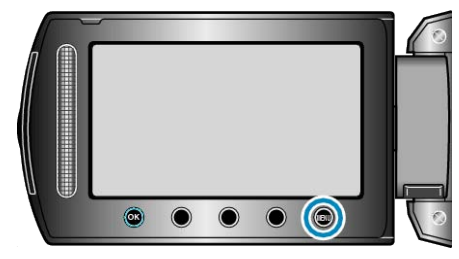

4 Válassza ki a(z) "AUTO RÖGZÍTÉS" elemet és érintse meg az ⊛ gombot.

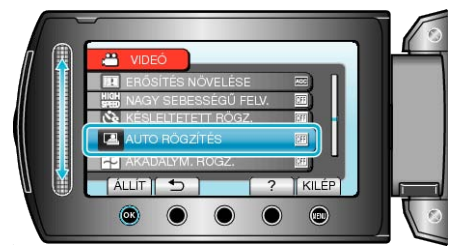

5 Válassza ki a(z) "BE" elemet és érintse meg az 🛞 gombot.

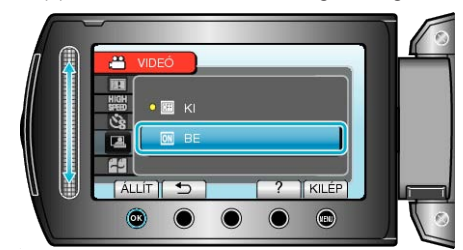

6 A rögzítés automatikusan elkezdődik, ha a piros keretben található motívum elmozdul.

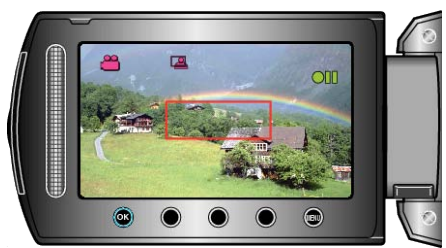

- A piros keret a menü képernyő elrejtése után 2 másodperccel jelenik meg.
- A videorögzítésnél a rögzítés addig folytatódik, amíg a piros keretben található motívum mozog (változtatja fényerejét). Ha a piros keretben található motívum már nem mozog (nem változtatja fényerejét), akkor a rögzítés 5 másodpercen belül leáll.
- A videorögzítés manuális leállításához nyomja meg a(z) START/STOP gombot. Ha az AUTOMATIKUS RÖGZÍTÉS BE van kapcsolva a videorögzítés leállítása után, akkor a rögzítés újra elkezdődik, amint a piros keretben található motívum megmozdul (változtatja fényerejét). A megszakításhoz kapcsolja "KI" az AUTOMATIKUS RÖGZÍTÉS-t.

#### FIGYELEM:-

- Csak a(z) "TELE MAKRÓ" manuális rögzítési beállítás használható. A többi mind "AUTOMATIKUS"-ra van beállítva.
- A digitális nagyítás, a DIS, az időzítő és a folyamatos felvétel nem elérhető az AUTOMATIKUS RÖGZÍTÉS beállításakor.
- Az AUTO RÖGZÍTÉS nem használható a KÉSLELTETETT RÖGZ. funkcióval együtt. Ha mindkét funkció be van állítva, akkor a KÉSLEL-TETETT RÖGZ. rendelkezik magasabb prioritással.
- A(z) KÉPMÉRET nem módosítható az AUTO RÖGZÍTÉS kiválasztása után.
- Állítsa be azt az AUTO RÖGZÍTÉS kiválasztása előtt.
- Az AUTOMATIKUS RÖGZÍTÉS beállításakor az automatikus kikapcsolás és az energiatakarékos módok nem elérhetők.

#### **MEGJEGYZÉS:**

- · A rögzítés leáll, ha 5 másodpercnyi videorögzítés során nincs változás.
- A rögzítés nem indul el akkor, ha a piros keretben található motívum mozgása túl gyors vagy a fényerősség-változása túl kicsi.
- A rögzítés akkor is elindulhat, ha a fényerő változik, függetlenül attól, hogy a piros keretben nem történt mozgás.
- A nagyítás közben a rögzítés nem tud elindulni.

### Fennmaradó rögzítési idő/akkumulátor töltöttség

Ellenőrizheti a beépített memórián és az SD kártyán a videorögzítéshez fennmaradó időt, ill. az akkumulátor rendelkezésre állási idejét.

1 Válassza ki a videó vagy a pillanatfelvétel módot.

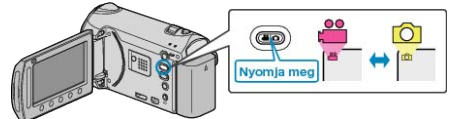

2 Nyomja le a(z) 🕁 gombot.

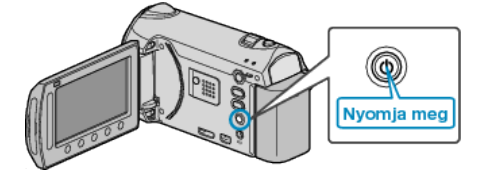

- Pillanatfelvétel módból folytassa a 4. lépéssel.
- 3 Jelenítse meg a videorögzítéshez fennmaradó (elérhető) időt.

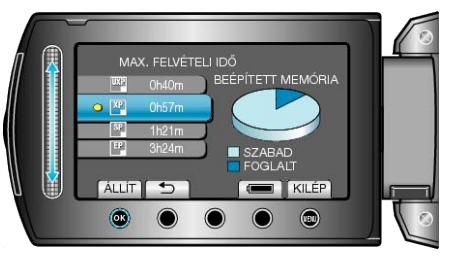

- A videorögzítéshez fennmaradó (elérhető) idő csak a videorögzítés módban jeleníthető meg.
- A fennmaradó (elérhető) idő megjelenítése közben érintse meg az "AK-KUMULÁTOR IKON" műveleti gombot, hogy megjelenítse az akkumulátor rendelkezésre állási idejét.
- A megjelenítésből való kilépéshez érintse meg a(z) i gombot.
- 4 Jelenítse meg az akkumulátor töltöttségét.

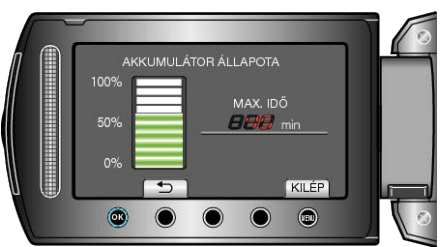

- A megjelenítésből való kilépéshez nyomja meg az d gombot vagy érintse meg a(z) @ gombot.
- Az akkumulátor töltöttsége nem jelenik meg, ha a váltakozó áramú adaptert is csatlakoztatja.

#### **MEGJEGYZÉS:**

 A fennmaradó idő megjelenítése közben lehetőség van a videominőség módosítására.

Válassza ki a videominőséget a csúszkával, majd érintse meg az gombot.

#### Becsült videorögzítési idő

| Minőség | Beépített memória | SDHC kártya | SDHC kártya | SDHC kártya | SDHC kártya |
|---------|-------------------|-------------|-------------|-------------|-------------|
|         | (32 GB)           | 4 GB        | 8 GB        | 16 GB       | 32 GB       |
| UXP     | 2 ó. 57 p.        | 21 p.       | 44 p.       | 1 ó. 29 p.  | 2 ó. 58 p.  |
| ХР      | 4 ó. 9 p.         | 31 p.       | 1 ó. 2 p.   | 2 ó. 5 p.   | 4 ó. 12 p.  |
| SP      | 5 ó. 54 p.        | 43 p.       | 1 ó. 28 p.  | 2 ó. 58 p.  | 5 ó. 57 p.  |
| EP      | 14 ó. 45 p.       | 1 ó. 49 p.  | 3 ó. 41 p.  | 7 ó. 26 p.  | 14 ó. 53 p. |

A valós rögzítési idő ennél rövidebb is lehet a felvétel körülményeitől függően.

#### A pillanatfelvételek becsült száma (mértékegység: felvételek száma)

| Kép mérete          | Minőség    | SDHC kártya | SDHC kártya | SDHC kártya | SDHC kártya | Beépített memória<br>(32 GB) |
|---------------------|------------|-------------|-------------|-------------|-------------|------------------------------|
|                     |            | 4 GB        | 8 GB        | 16 GB       | 32 GB       |                              |
| 3520×2640           | JÓ         | 940         | 1900        | 3800        | 7690        | 7610                         |
| (4:3)               | SZABVÁNYOS | 1460        | 2940        | 5890        | 9999        | 9999                         |
| 3072×2304           | JÓ         | 1230        | 2490        | 4980        | 9999        | 9960                         |
| (4:3)               | SZABVÁNYOS | 1960        | 3960        | 7920        | 9999        | 9999                         |
| 2592×1944           | JÓ         | 1740        | 3500        | 7000        | 9999        | 9999                         |
| (4:3)               | SZABVÁNYOS | 2720        | 5490        | 9999        | 9999        | 9999                         |
| 1600×1200           | JÓ         | 4440        | 8950        | 9999        | 9999        | 9999                         |
| (4:3)               | SZABVÁNYOS | 7500        | 9999        | 9999        | 9999        | 9999                         |
| 640×480             | JÓ         | 9999        | 9999        | 9999        | 9999        | 9999                         |
| (4:3)               | SZABVÁNYOS | 9999        | 9999        | 9999        | 9999        | 9999                         |
| 3520×1984           | JÓ         | 1250        | 2510        | 5030        | 9999        | 9999                         |
| (16:9)              | SZABVÁNYOS | 1960        | 3960        | 7920        | 9999        | 9999                         |
| 3072×1728<br>(16:9) | JÓ         | 1660        | 3350        | 6710        | 9999        | 9999                         |
|                     | SZABVÁNYOS | 2610        | 5250        | 9999        | 9999        | 9999                         |
| 2592×1456           | JÓ         | 2260        | 4560        | 9120        | 9999        | 9999                         |
| (16:9)              | SZABVÁNYOS | 3530        | 7100        | 9999        | 9999        | 9999                         |
| 1920×1080<br>(16:9) | JÓ         | 4140        | 8330        | 9999        | 9999        | 9999                         |
|                     | SZABVÁNYOS | 6310        | 9999        | 9999        | 9999        | 9999                         |
| 1280×720            | JÓ         | 8570        | 9999        | 9999        | 9999        | 9999                         |
| (16:9)              | SZABVÁNYOS | 9999        | 9999        | 9999        | 9999        | 9999                         |

 Ha a rögzíthető pillanatfelvételek száma több mint 10 000, akkor a "9999" jelenik meg a kijelzőn. A fájlszám a "0001"-re vált vissza, ha már 9 999 pillanatfelvételt rögzített.

#### Becsült rögzítési idő (akkumulátor használatakor)

| Akkumulátor               | Aktuális rögzítési idő | Folyamatos rögzítési idő |
|---------------------------|------------------------|--------------------------|
| BN-VG114E<br>(Mellékelve) | 45 p.                  | 1 ó. 20 p.               |
| BN-VG121E                 | 1 ó. 10 p.             | 2 ó. 5 p.                |

• A fenti értékek a(z) "FÉNY" opció "KI" beállítása és a(z) "MONITOR HÁTTÉRVILÁG." opció "SZABVÁNYOS" beállítása mellett érvényesek.

Az aktuális rögzítési idő ennél rövidebb is lehet a nagyítás használatakor, és a rögzítés ismételt megszakításakor.

(Javasolt a várható rögzítési idő háromszorosához elegendő akkumulátort előkészíteni.)

## Videók visszajátszása

A rögzített videókat az index képernyőn (mozaik nézet) választhatja ki és innen indíthatja el lejátszásukat.

Az index képernyőn a(z) "FELVÉTEL VIDEÓHOZ" opcióban, a mentéshez kiválasztott hely tartalma jelenik meg. "FELVÉTEL VIDEÓHOZ" (I®147. old.)

1 Válassza ki a lejátszás módot.

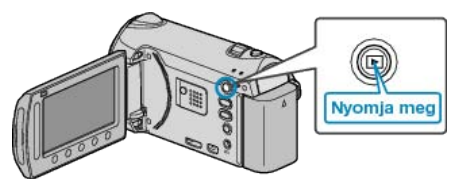

2 Válassza ki a videó módot.

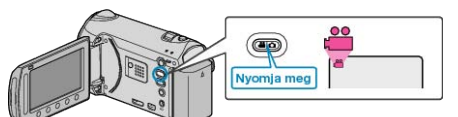

3 Válassza ki a keresett videót, majd érintse meg az 🛞 gombot.

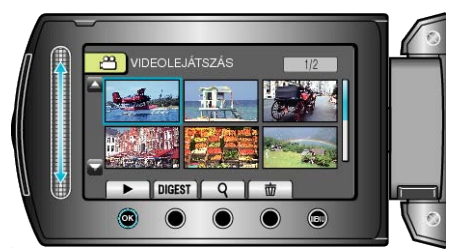

- Ha a rögzített videón a termék arcokat detektál, akkor az kinagyítja azt és így jeleníti meg a mozaikot.
- Érintse meg a(z) gombot a lejátszás megállításához.

#### Videolejátszás műveleti gombjai

#### Az index képernyő megjelenítése közben

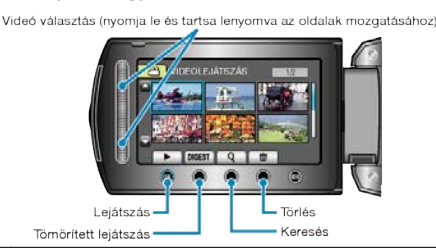

| Kijelzés | Leírás                                                                                                    |
|----------|----------------------------------------------------------------------------------------------------|
|          | Elindítja a kiválasztott fájl lejátszását.                                                                               |
| DIGEST   | Lejátssza a rögzített videó tömörített változatát.                                                                       |
| م        | Segítségével megkereshet egy adott fájlt a rögzítési dá-<br>tum vagy a regisztrált kategória (esemény) megadásáv-<br>al. |
| Ō        | Törli a kiválasztott fájlt.                                                                                              |
| ▲/▼      | Nyomja le és tartsa lenyomva, az index képernyő olda-<br>lainak mozgatásához.                                            |

#### Videolejátszás során

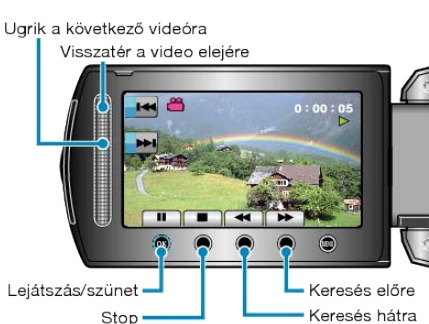

| Kijelzés | Leírás                                          |
|----------|-------------------------------------------------|
|          | Lejátszás/szünet                                |
|          | Stop (visszatérés a mozaik nézetes képernyőhöz) |
|          | Ugrás a következő videóra                       |
|          | Visszatérés az előző jelenetre                  |
| ▶        | Keresés előre                                   |
| ◀        | Keresés hátra                                   |
|          | Előre lassan                                    |
| <b></b>  | Hátra lassan                                    |

#### **MEGJEGYZÉS:**

- A csúszkát és a kijelzőn megjelenő gombokat az ujjaival érintse meg.
- Ha a csúszkát és a gombokat a körmeivel érinti meg vagy kesztyűs kézzel, akkor azok nem reagálnak az érintésre.
- · A képernyő kijelzései nem reagálnak az érintésre.
- Segítségével megkereshet egy adott fájlt a rögzítési dátum vagy a regisztrált kategória (esemény) megadásával.
- A funkciót akkor használjuk, ha jelentős számú fájl között keresünk. "Csoportkeresés" (☞60. old.)

"Dátumkeresés" (🖙61. old.)

"Esemény és dátumkeresés" (18861. old.)

#### FIGYELEM:

 Készítsen biztonsági másolatot a fontos rögzített adatokról Javasoljuk, hogy másolja a fontos rögzített adatokat egy DVD-re vagy más rögzíthető médiára. A JVC nem vállal felelősséget semmilyen adatvesztésért.

#### A rögzítés dátumának és más információk ellenőrzése

#### Nyomja meg $a(z) \mathbf{O}$ gombot.

Megjelenítheti a kiválasztott fájl rögzítésének dátumát és annak hosszát.

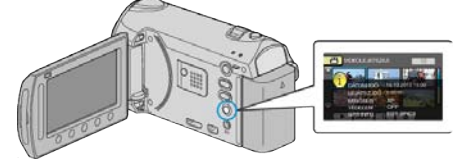

#### Az index képernyőn megjelenő fájlok számának növelése/ csökkentése.

Használja a nagyítás kart, hogy módosítsa az index (mozaik) képernyőn megjelenő fájlok számát; a változtatás a következő sorrendben történik: 6 fájl  $\rightarrow$  12 fájl  $\rightarrow$  3 fájl.

 A 3 fájlos megjelenítésnél a fájlokhoz tartozó információk is megjelennek.

#### A videók tartalmának gyors ellenőrzése

Lejátszhatja a rögzített videók tömörített változatát is (tömörített lejátszás).

A funkciót a videotartalom gyors megtekintéséhez használjuk.

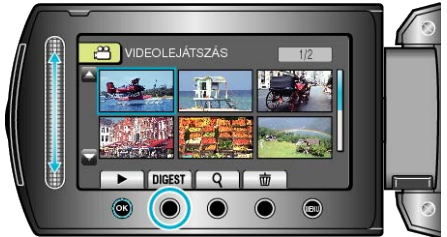

A tömörített lejátszás elindításához érintse meg a TÖMÖRÍTETT gombot.

#### Tömörített lejátszás műveleti gombjai

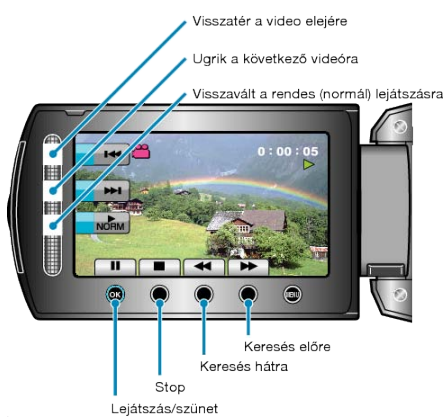

| Kijelzés   | Leírás                                          |
|------------|-------------------------------------------------|
| ▶/         | Lejátszás/szünet                                |
|            | Stop (visszatérés a mozaik nézetes képernyőhöz) |
| NORM       | Visszavált a rendes (normál) lejátszásra.       |
|            | Ugrás a következő videóra                       |
|            | Visszatérés az előző jelenetre                  |
| ▶          | Keresés előre                                   |
|            | Keresés hátra                                   |
|            | Előre lassan                                    |
| <b>∢</b> I | Hátra lassan                                    |

#### Hibás kezelési információkat tartalmazó videó lejátszása

Lejátssza a hibás kezelési információkat tartalmazó videókat.

1 Válassza ki a lejátszás módot.

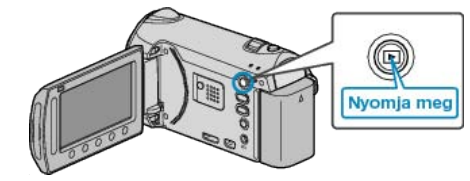

2 Válassza ki a videó módot.

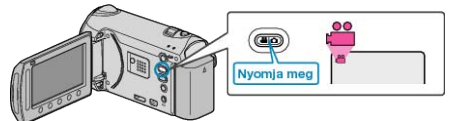

3 Érintse meg a(z) i gombot a menü megjelenítéséhez.

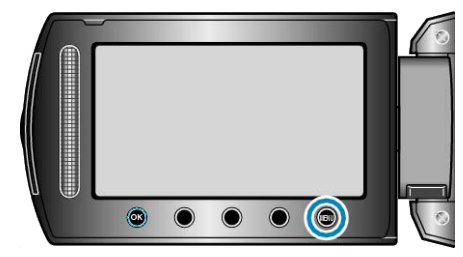

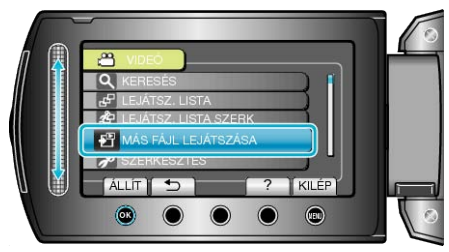

5 Válassza ki a keresett videót, majd érintse meg az 🛞 gombot.

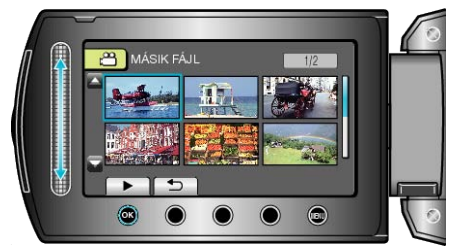

"Videók visszajátszása" (18855. old.)

#### Lejátszás speciális effektusokkal

A rögzített videók elejéhez és végéhez effektusokat adhat hozzá.

1 Válassza ki a lejátszás módot.

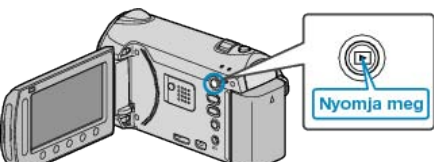

2 Válassza ki a videó módot.

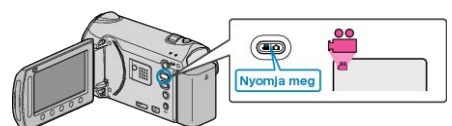

3 Érintse meg a(z) i gombot a menü megjelenítéséhez.

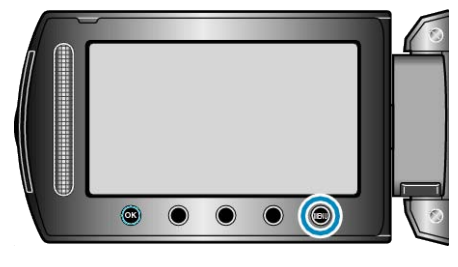

4 Válassza ki a(z) "ÁTMENET/HALVÁNYÍT" elemet és érintse meg az ⊛ gombot.

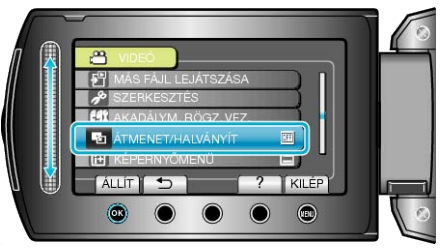

5 Válasszon tetszőleges effektust, majd érintse meg az 🕫 gombot.

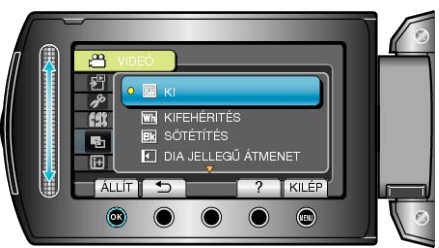

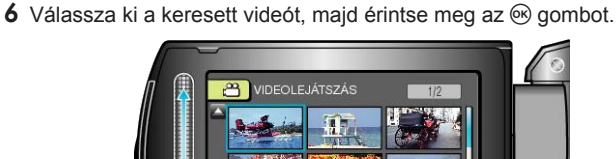

| Beállítás                 | Részletek                                                                                                    |  |  |  |
|---------------------------|----------------------------------------------------------------------------------------------------|--|--|--|
| КІ                        | Kikapcsolja az effektust.                                                                                                    |  |  |  |
| KIFEHÉRITÉS               | Fokozatosan fehér képernyőre vált/vagy onnan vissza.                                                                                                   |  |  |  |
| SÖTÉTÍTÉS                 | Fokozatosan fekete képernyőre vált/vagy onnan vissza.                                                                                                  |  |  |  |
| DIA JELLEGŰ ÁT-<br>MENET  | Jobbról balra kitölti vagy az ellentétes oldalról ki-<br>törli a képet.                                                                                |  |  |  |
| AJTÓ JELLEGŰ<br>ÁTMENET   | Kitölti a képet a két fekete képernyő-féllel, ame-<br>lyek balra és jobbra kinyílva felfedik a jelenetet -<br>vagy kitörli azt az ellentétes irányból. |  |  |  |
| görd. Jellegű<br>Átme.    | Alulról felfele kitölti vagy az ellentétes irányból<br>törli a képet.                                                                                  |  |  |  |
| REDŐNY JELLE-<br>GŰ ÁTME. | Középről lefele és felfele kitölti a fekete képer-<br>nyőt vagy az ellentétes irányból törli a képet.                                                  |  |  |  |

#### **MEGJEGYZÉS:-**

- Az effektust a rendszer nem alkalmazza, ha a rögzített videó 7 másodpercnél rövidebb.
- A törlés/fokozatos váltás effektusok ideiglenesek csak.
   Ezek nem érinti közvetlenül a képeket, és egyszerűen eltüntethetők, ha a funkció beállítása: "KI".
- Ezek az effektusok a DVD íróval és a külső Blu-ray meghajtóval készült lemezeken nem láthatók.

## Pillanatfelvételek lejátszása

A rögzített pillanatképeket az index képernyőn (mozaik nézet) választhatja ki és innen indíthatja el lejátszásukat. Az index képernyőn a(z) "FELVÉTEL KÉPHEZ" opcióban, a mentéshez kiválasztott hely tartalma jelenik meg.

"FELVÉTEL KÉPHEZ" (188147. old.)

1 Válassza ki a lejátszás módot.

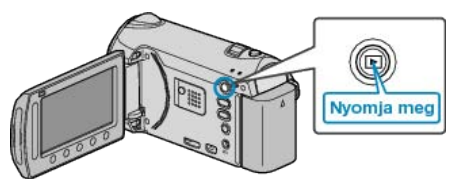

2 Válassza ki a pillanatfelvétel módot.

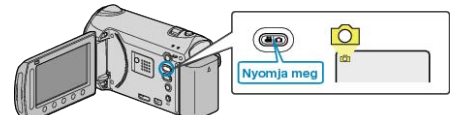

3 Válasszon ki egy pillanatfelvételt és érintse meg az ⊛ gombot a lejátszás elindításához.

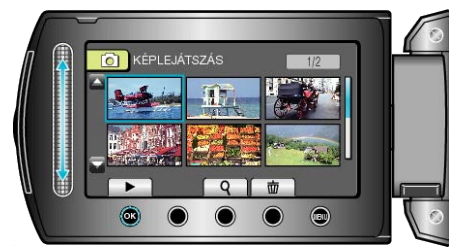

Érintse meg a(z) gombot a lejátszás megállításához.

#### Pillanatfelvétel-lejátszás műveleti gombjai

#### Az index képernyő megjelenítése közben

Pillanatfelvétel választás

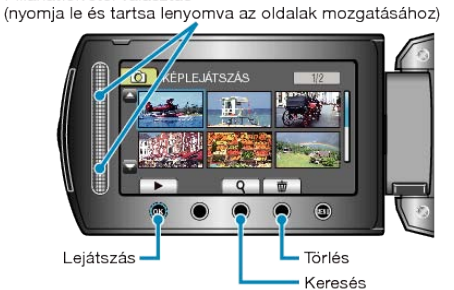

| Kijelzés    | Leírás                                                                        |
|-------------|-------------------------------------------------------------------------------|
|             | Elindítja a kiválasztott fájl lejátszását.                                    |
| ٩           | Segítségével megkereshet egy adott fájlt a rögzítése dátumának megadásával.   |
| 靣           | Törli a kiválasztott fájlt.                                                   |
| <b>▲</b> /▼ | Nyomja le és tartsa lenyomva, az index képernyő olda-<br>lainak mozgatásához. |

#### Pillanatfelvétel lejátszás során

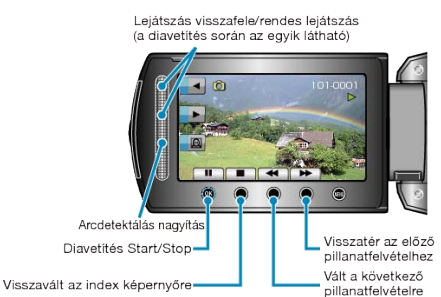

| Kijelzés | Leírás                                                         |  |  |
|----------|----------------------------------------------------------------|--|--|
| ▶/ ■     | Diavetítés elindítása/szüneteltetése                           |  |  |
|          | Stop (visszatérés a mozaik nézetes képernyőhöz)                |  |  |
|          | Ugrás a következő állóképre                                    |  |  |
| K        | Visszatérés az előző állóképhez                                |  |  |
| •        | A diavetítést fordított sorrendben játssza le.                 |  |  |
| ►        | A diavetítést rendes sorrendben játssza le.                    |  |  |
| Ø        | Arcdetektálás nagyítás<br>"Arcdetektálás nagyítás" (🖙59. old.) |  |  |

#### MEGJEGYZÉS:-

- · A csúszkát és a kijelzőn megjelenő gombokat az ujjaival érintse meg.
- Ha a csúszkát és a gombokat a körmeivel érinti meg vagy kesztyűs kézzel, akkor azok nem reagálnak az érintésre.
- · A képernyő kijelzései nem reagálnak az érintésre.
- Segítségével megkereshet egy adott fájlt a rögzítése dátumának megadásával.

A funkciót akkor használjuk, ha jelentős számú fájl között keresünk. "Dátumkeresés" (🖙61. old.)

#### A rögzítés dátumának és más információk ellenőrzése

Nyomja meg a(z)  $\mathbf{O}$  gombot.

Megjelenítheti a kiválasztott fájl rögzítésének dátumát.

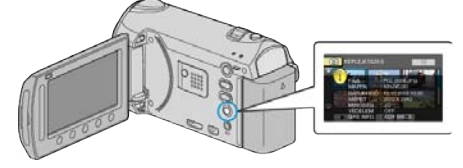

## Az index képernyőn megjelenő fájlok számának növelése/ csökkentése.

Használja a nagyítás kart, hogy módosítsa az index (mozaik) képernyőn megjelenő fájlok számát; a változtatás a következő sorrendben történik: 6 fájl  $\rightarrow$  12 fájl  $\rightarrow$  3 fájl.

 A 3 fájlos megjelenítésnél a fájlokhoz tartozó információk is megjelennek.

#### Diavetítés lejátszás

A pillanatfelvételeket a diavetítéssel lehet lejátszani.

Indítsa el a diavetítést, ehhez nyomja le a(z)  $\textcircled{\mbox{\scriptsize el}}$  gombot a pillanatfelvétel módban.

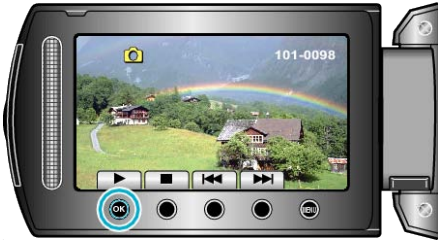

"Pillanatfelvétel-lejátszás műveleti gombjai" (🖙 58. old.) MEGJEGYZÉS:

 A diavetítés során az egyes képek közötti átmeneti effektusokat lehet használni.

"DIA EFFEKTUSOK" (IN 133. old.)

#### Arcdetektálás nagyítás

Kinagyíthatja a pillanatfelvétel egy részét, ideértve az arcot is és elmentheti azt új fájlként.

1 Válassza ki a lejátszás módot.

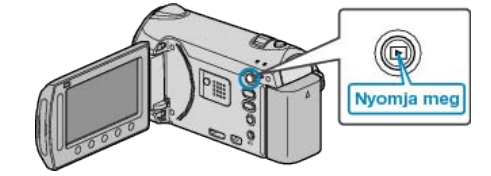

2 Válassza ki a pillanatfelvétel módot.

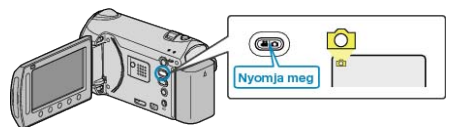

3 Válasszon ki egy pillanatfelvételt és érintse meg az ⊛ gombot a lejátszás elindításához.

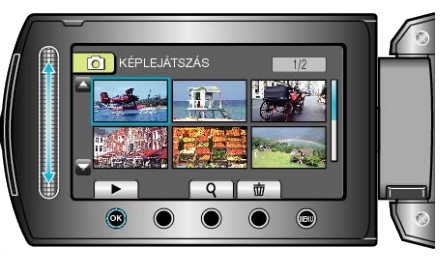

4 Érintse meg a(z) 🖾 gombot.

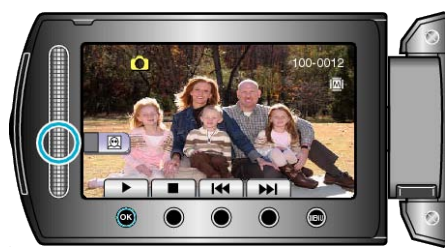

- · A célszemély arca körül egy keret jelenik meg.
- 5 Válassza ki a kinagyítandó arcot, majd érintse meg a(z) 🛞 gombot.

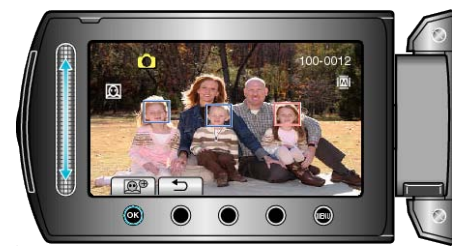

- A pirossal kiemelt arc ki van nagyítva.

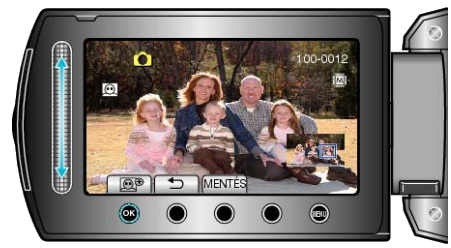

- Kiválaszthat egy másik motívumot a csúszka segítségével.
- A lejátszás befejezéséhez érintse meg a(z) 🗂 gombot.

#### Kinagyított arcképek mentése

① A 6. lépés után érintse meg a(z) "MENTÉS" gombot.

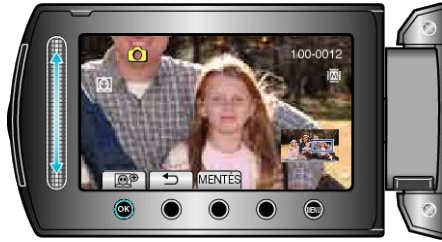

- A nagyított képek 16:9 képaránnyal lesznek elmentve, függetlenül az eredeti arányuktól.
- ② Válassza ki a(z) "IGEN" elemet és érintse meg az ⊛ gombot.

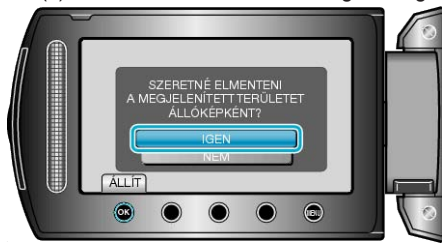

## Egy adott videó vagy pillanatfelvétel keresése

Ha jelentős számú videót és pillanatfelvételt rögzítettünk, akkor a keresett felvételt nehéz lehet az index képernyőn megtalálni.

- Használja ilyenkor a keresés funkciót a fájl megkereséséhez.
  A videókra kereshet "CSOPORT", "DÁTUM KERES" és "ESEM. KERES" alapján.
- A pillanatfelvételekre a(z) "DÁTUM KERES" alapján kereshet.

"Keresés csoportok alapján, közel azonos dátumokkal" (🖙 60. old.) "Keresés rögzítési dátumok alapján" (🖙 61. old.)

"Keresés események és rögzítési dátumok alapján" (1861. old.)

#### Csoportkeresés

Megkeresheti és lejátszhatja a videókat, amelyek automatikusan egy csoportba kerültek a közel azonos rögzítési dátumuk alapján.

- A keresés a(z) "FELVÉTEL VIDEÓHOZ" opcióban, a mentéshez kiválasztott helyen történik.
- 1 Jelenítse meg a keresés funkciót.

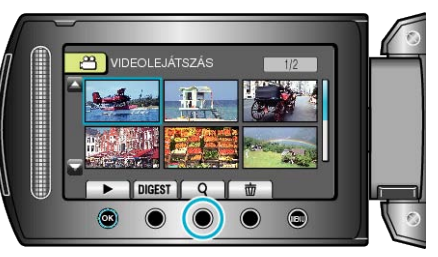

- A keresés menüt a lejátszás menü a(z) "KERESÉS" elemének kiválasztásával is megjelenítheti.
- 2 Válassza ki a(z) "CSOPORT" elemet és érintse meg az 🛞 gombot.

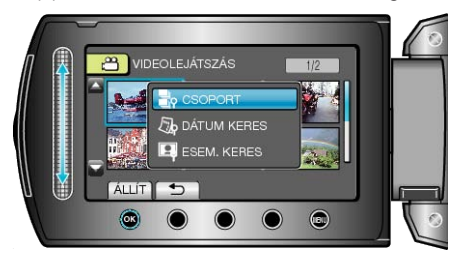

3 Válasszon az index képernyőről (mozaikok) és érintse meg az ⊛ gombot a lejátszás elindításához.

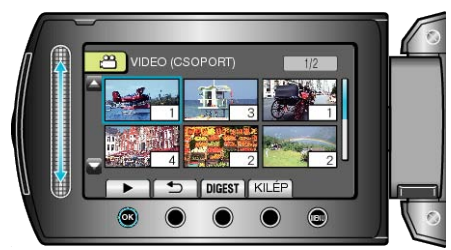

- Erre a videók lejátszása elkezdődik.
- Érintse meg a(z) gombot a lejátszás megállításához.

#### **MEGJEGYZÉS:**

- Érintse meg a "DIGEST" gombot, hogy minden egyes videóból pár másodpercet lejátsszon; hogy gyorsan tekinthessen bele számos videóba.
- A készülék a csoportokat automatikusan, a rögzítési dátumok alapján képezi.
- A csoport a lejátszás folytatásakor megváltozhat, ill. akkor.

#### Dátumkeresés

Megkeresheti és lejátszhatja a videókat és pillanatfelvételeket a rögzítési dátumuk alapján.

- A keresés a(z) "FELVÉTEL VIDEÓHOZ" vagy a(z) "FELVÉTEL KÉ-PHEZ" opcióban, a mentéshez kiválasztott helyen történik.
- A pillanatfelvételekre csak a(z) "DÁTUM KERESÉSE" alapján kereshet.
- 1 Jelenítse meg a keresés funkciót.

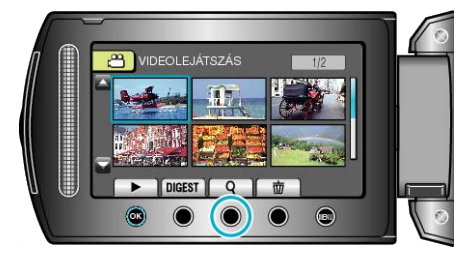

- A keresés menüt a lejátszás menü a(z) "KERESÉS" elemének kiválasztásával is megjelenítheti. A pillanatfelvételekhez válassza ki a "DÁ-TUM KERES" a menüben.
- A keresés történhet videó és pillanatfelvétel módban is.
   \* A képen a videó mód látható.
- 2 Válassza ki a(z) "DÁTUM KERESÉSE" elemet és érintse meg az gombot.

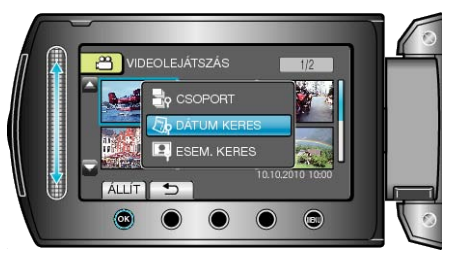

3 Válassza ki a rögzítés dátumát, majd érintse meg az i gombot.

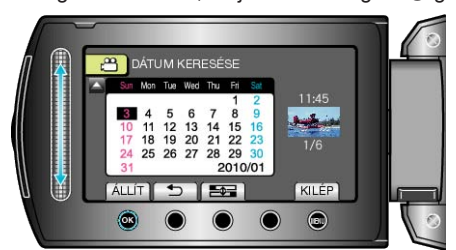

- A(z) som minden egyes érintésére a hét első napja vált a Vasárnap és a Hétfő között.

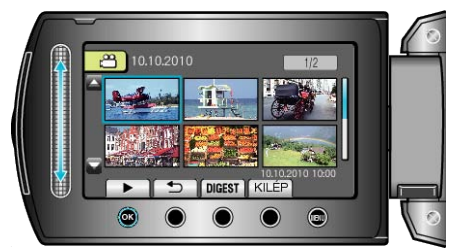

- A videókat a videó módban, a pillanatfelvételeket az pillanatfelvétel módban választhatja ki.
- Csak a kiválasztott napon rögzített videók jelennek meg.
- Kiválasztott dátumhoz tartozó fájlok törlése : ·

Válassza ki a(z) "TÖRLÉS"-t a lejátszás menüben, hogy törölje a felesleges fájlokat.

"Felesleges fájlok törlése" (18868. old.)

#### Esemény és dátumkeresés

Megkeresheti és lejátszhatja a videókat az esemény és a rögzítési dátuma alapján.

- A keresés a(z) "FELVÉTEL VIDEÓHOZ" opcióban, a mentéshez kiválasztott helyen történik.
- Azok az események, amelyekhez nem történt regisztráció, nem jelennek meg.
- "Fájlok regisztrálása eseményekhez a rögzítés előtt" (18847. old.)
- 1 Jelenítse meg a keresés funkciót.

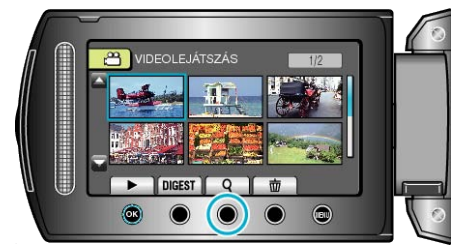

- A keresés menüt a lejátszás menü a(z) "KERESÉS" elemének kiválasztásával is megjelenítheti.
- 2 Válassza ki a(z) "ESEM. KERES" elemet és érintse meg az ⊛ gombot.

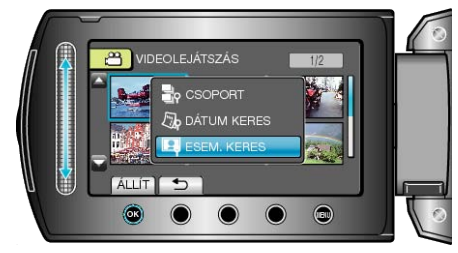

3 Válasszon eseménytípust, majd érintse meg az @ gombot.

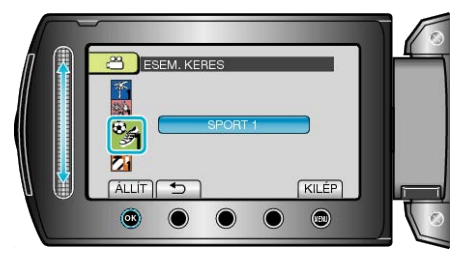

4 Válassza ki a rögzítés dátumát, majd érintse meg az 🛞 gombot.

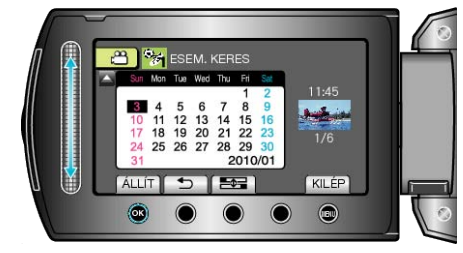

- Csak a kiválasztott napon rögzített videók jelennek meg.
- A(z) eges gomb minden egyes érintésére a hét első napja vált a Vasárnap és a Hétfő között.
- 5 Válassza ki a keresett fájlt és érintse meg az ® gombot a lejátszás elindításához.

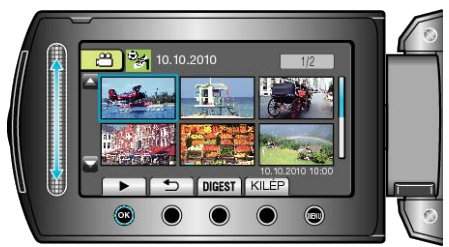

Kiválasztott dátumhoz tartozó fájlok törlése : -

Válassza ki a(z) "TÖRLÉS"-t a lejátszás menüben, hogy törölje a felesleges fájlokat. "Felesleges fájlok törlése" (🖙 68. old.)

Csatlakoztatás TV-hez, megtekintés TV-n

A képeket a HDMI, a KOMPONENS és az AV csatlakozón érheti el kimenetként. Válassza ki a TV készülékének leginkább megfelelő csatlakozót.

Lásd az adott TV készülék felhasználói útmutatóját is referenciaként.
 "Csatlakoztatás a HDMI mini csatlakozón keresztül" (ﷺ63. old.)
 "Csatlakoztatás a komponens csatlakozón keresztül" (ﷺ64. old.)
 "Csatlakoztatás TV-hez, megtekintés TV-n" (ﷺ64. old.)

#### A kép nem megfelelően jelenik meg a TV-n

| Probléma                                                                                                    | Teendő                                                                                                    |  |  |
|----------------------------------------------------------------------------------------------------|----------------------------------------------------------------------------------------------------|--|--|
| A képek a TV-n<br>nem megfelelően<br>jelennek meg.                                                          | <ul> <li>Húzza ki a kábelt, majd csatlakoztassa azt újra.</li> <li>Kapcsolja ki, majd be a készüléket.</li> <li>A komponens csatlakozón keresztüli csatlakozáskor ellenőrizze, hogy a kapcsolat menü<br/>"KOMPONENS KIMENET" beállítása megfelel-e a csatlakoztatott TV-nek. (Alapértelmezett beállítás "1080i")</li> <li>"KOMPONENS KIMENET" (Ime 145. old.)</li> </ul>                   |  |  |
| A képek a TV-n<br>függőleges nyújtás-<br>sal jelennek meg.                                                  | <ul> <li>Állítsa a csatlakozás menüben "4:3"-ra a(z)<br/>"VIDEOKIMENET" opciót.</li> <li>"VIDEOKIMENET" (187145. old.)</li> </ul>                                                                                                    |  |  |
| A képek a TV-n<br>vízszintes nyújtás-<br>sal jelennek meg.                                                  | <ul> <li>Módosítsa a TV kijelzőjét a szükséges módon.</li> </ul>                                                                                                    |  |  |
| A kép színei furc-<br>sák.                                                                                  | <ul> <li>Ha a videót a(z) "x.v.Color" opció "BE" beállítá-<br/>sával rögzítette, akkor kapcsolja be a TV kés-<br/>zülék x.v.Color beállítását.</li> <li>"x.v.Color" (187122. old.)</li> <li>Módosítsa a TV kijelzőjét a szükséges módon.</li> </ul>                                                                                                    |  |  |
| A HDMI-CEC funk-<br>ciók nem megfele-<br>lően működnek és<br>a TV nem működik<br>együtt a készülék-<br>kel. | <ul> <li>A TV készülékek a műszaki jellemzőiknek<br/>megfelelően másképp működhetnek, még ak-<br/>kor is, ha azok HDMI-CEC kompatibilisek. Így<br/>nem garantálhatjuk, hogy a készülék HDMI-<br/>CEC funkciói minden egyes TV készüléknél<br/>működnek. Ilyen esetben állítsa a(z) "HDMI-<br/>VEZÉRLÉS" opciót a(z) "KI" beállításra.</li> <li>"HDMI-VEZÉRLÉS" (1871/146. old.)</li> </ul> |  |  |
| A kijelző nyelve<br>megváltozott.                                                                           | <ul> <li>Ez akkor történhet, ha a készüléket egy olyan<br/>TV készülékhez csatlakoztathatja a HDMI mini<br/>kábellel, amely eltérő nyelvi beállítást használ.</li> </ul>                                                                                                    |  |  |

#### Csatlakoztatás a HDMI mini csatlakozón keresztül

Ha HDTV-t használ, akkor csatlakozzon a HDMI csatlakozón keresztül a HD minőségű lejátszáshoz.

- Javasoljuk a 2-es kategóriájú (nagy sebességű) HDMI kábel használatát.
- Lásd az adott TV készülék felhasználói útmutatóját is referenciaként.
- 1 Csatlakoztassa a TV készülékhez.

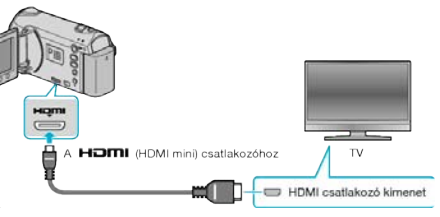

- Nyomja meg a főkapcsoló gombot legalább 2 másodpercig, hogy kikapcsolja a készüléket.
- 2 Csatlakoztassa az egyenáramú adaptert a készülékhez.

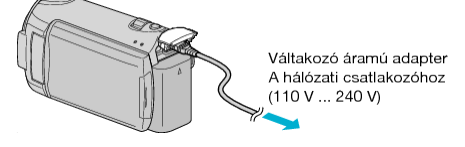

3 Nyomja meg a külső bemenet gombját a TV-n, hogy a bemenet a csatlakoztatott készüléken váltson.

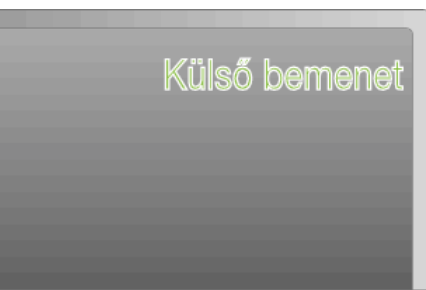

4 Játsszon le egy fájlt.

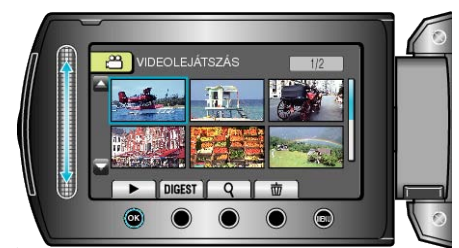

"Videók visszajátszása" (🖙55. old.) "Pillanatfelvételek lejátszása" (🖙58. old.)

#### MEGJEGYZÉS:

 Ha a lejátszás közben látni szeretné a dátumot/időt, akkor a csatlakozás beállítás menü "KIJELZÉS TÉVÉN" eleménél válassza a(z) "BE" opciót. Állítsa be a(z) "ÖSSZES MEGJELENÍTÉSE" vagy "CSAK DÁ-TUM MEGJ." opciót a(z) "KÉPERNYŐMENÜ" lejátszás menüben.

"KIJELZÉS TÉVÉN" (IST144. old.) "KÉPERNYŐMENÜ" (IST131. old.)

- Változtassa meg a beállításokat a(z) "HDMI-KIMENET" opciónál a csatlakozásnak megfelelően.
- "HDMI-KIMENET" (IS 146. old.)
- A HDMI mini kábellel történő csatlakozáskor a TV a képet vagy a hangot nem megfelelően adja vissza - a csatlakoztatott TV készülék függvényében. Ilyen esetekben tegye a következőket.
- 1) Válassza le a HDMI mini kábelt, majd csatlakoztassa azt újra.
   2) Kapcsolja ki, majd be a készüléket.
- A TV-vel vagy a csatlakoztatás módjával kapcsolatos kérdések esetén kérjen segítséget a TV gyártójától.

#### Használat TV-vel HDMI-n keresztül

Ha a készüléket egy HDMI-CEC kompatibilis TV-hez csatlakozatja a HDMI kábel segítségével, akkor a csatlakozáson keresztül vezérelheti a másik készüléket is.

 A HDMI-CEC (Fogyasztó elektronikai vezérlés - Consumer Electronics Control) egy olyan ipari szabvány, amellyel a HDMI-CEC kompatibilis eszközök csatlakozhatnak egymáshoz HDMI kábelek segítségével.

#### MEGJEGYZÉS:-

- A HDMI-CEC szabvánnyal nem minden HDMI vezérlésű eszköz kompatibilis. A készülék HDMI vezérlése az ilyen eszközökkel való csatlakoztatás során nem működik.
- Nem garantáljuk, hogy a készülék minden HDMI-CEC engedélyezett eszközzel együtt tud működni.
- Az egyes HDMI-CEC engedélyezett eszközök műszaki adatainak megfelelően a készülék egyes funkció lehet, hogy nem fognak működni. (A részletekkel kapcsolatban lásd a TV készülék felhasználói útmutatóját is.)
- Egyes csatlakoztatott készülékeknél bizonyos műveletek akaratlanul is elindulhatnak. Ilyen esetekben állítsa a(z) "HDMI-VEZÉRLÉS" opciót a(z) "KI" beállításra.

"HDMI-VEZÉRLÉS" (🖙146. old.)

#### Előkészületek

Csatlakoztassa a készüléket a TV-hez a HDMI kábellel.

"Csatlakoztatás a HDMI mini csatlakozón keresztül" (1863. old.)

- Kapcsolja be a TV készüléket és állítsa a HDMI-CEC opciót a(z) "BE" beállításra. (A részletekkel kapcsolatban lásd a TV készülék felhasználói útmutatóját is.)
- Kapcsolja be a készüléket és állítsa a(z) "HDMI-VEZÉRLÉS" opciót a(z) "BE" beállításra.

"HDMI-VEZÉRLÉS" (IST146. old.)

#### 1-es használati mód

- 1 Kapcsolja be a készüléket.
- 2 Válassza ki a lejátszás módot.
- 3 Csatlakoztassa a HDMI kábelt.
- A készülék bekapcsolásakor a TV is automatikusan bekapcsol és a HDMI bemenet módra vált.

#### 2-es használati mód

- 1 Kapcsolja ki a TV-t.
- · A készülék erre automatikusan kikapcsol.

#### MEGJEGYZÉS:-

- A csatlakoztatott TV készüléktől függően a készülék nyelve a TV készüléken kiválasztott nyelvre vált át a készülék bekapcsolásakor. (Ez csak akkor érvényes, ha a készülék támogatja a TV-n kiválasztott nyelvet.) Ha a készüléket a TV készüléken beállított nyelvtől eltérő nyelven szeretné használni, akkor állítsa a(z) "HDMI-VEZÉRLÉS" opciót a(z) "KI" beállításra.
- Ilyenkor a TV megjelenítés nyelve nem vált automatikusan, akkor se, ha módosítja a készülék kijelzőjének nyelvét.
- Ezek a funkciók nem biztos, hogy megfelelően működnek erősítő vagy keverő eszközök csatlakoztatásakor. Állítsa be a(z) "HDMI-VE-ZÉRLÉS" opciót a(z) "KI" beállításra.
- Ha a HDMI-CEC nem működik megfelelően, akkor kapcsolja ki és be a készüléket.

#### FIGYELEM:

 Ne távolítsa el a rögzítéshez használt médiát és ne hajtson végre más műveletet (pl. ne kapcsolja ki a készüléket) a fájlokhoz való hozzáférés során. Használja a termékhez mellékelt váltakozó áramú adaptert, különben az akkumulátor lemerülésénél a média megsérülhet. Ha a rögzítéshez használt médián az adatok megsérültek, akkor formatálja azt az ismételt használat előtt.

## Csatlakoztatás a komponens csatlakozón keresztül

Csatlakoztathatja a kamerát a TV komponens csatlakozóján keresztül is, hogy a videókat analóg HD minőségben játssza le.

- Lásd az adott TV készülék felhasználói útmutatóját is referenciaként.
- 1 Csatlakoztassa a TV készülékhez.

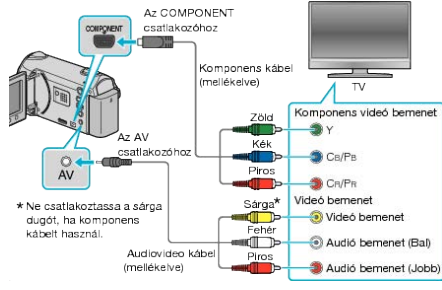

- Nyomja meg a főkapcsoló gombot legalább 2 másodpercig, hogy kikapcsolja a készüléket.
- 2 Csatlakoztassa az egyenáramú adaptert a készülékhez.

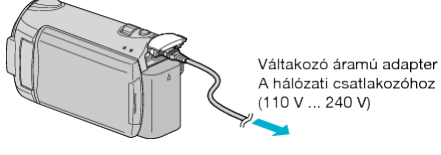

3 Nyomja meg a külső bemenet gombját a TV-n, hogy a bemenet a csatlakoztatott készüléken váltson.

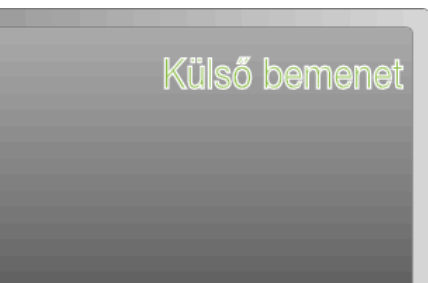

4 Játsszon le egy fájlt.

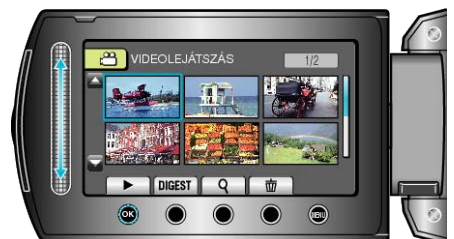

"Videók visszajátszása" (🖙55. old.) "Pillanatfelvételek lejátszása" (🖙58. old.)

#### MEGJEGYZÉS:-

 Ha a lejátszás közben látni szeretné a dátumot/időt, akkor a csatlakozás beállítás menü "KIJELZÉS TÉVÉN" eleménél válassza a(z) "BE" opciót. Állítsa be a(z) "ÖSSZES MEGJELENÍTÉSE" vagy "CSAK DÁ-TUM MEGJ." opciót a(z) "KÉPERNYŐMENÜ" lejátszás menüben.

"KIJELZÉS TÉVÉN" (IIST144. old.) "KÉPERNYŐMENÜ" (IIST131. old.)

- HD minőségű lejátszásnál állítsa a csatlakozás menüben a(z) "1080i" értékre a(z) "KOMPONENS KIMENET" elemet.
- A videó az eszköz kimenetén szabványos minőségben érhető csak el, ha a beállítás a(z) "480i" értéken marad.

"KOMPONENS KIMENET" (1887145. old.)

 A TV-vel vagy a csatlakoztatás módjával kapcsolatos kérdések esetén kérjen segítséget a TV gyártójától.

## Csatlakoztatás TV-hez, megtekintés TV-n

Ha a mellékelt audió-videó kábelt csatlakoztatja a videó csatlakozóhoz, akkor lejátszhatja a videókat a TV-n is.

- Lásd az adott TV készülék felhasználói útmutatóját is referenciaként.
- 1 Csatlakoztassa a TV készülékhez.

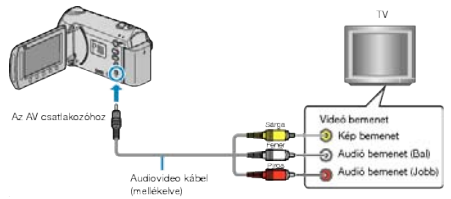

- Nyomja meg a főkapcsoló gombot legalább 2 másodpercig, hogy kikapcsolja a készüléket.
- 2 Csatlakoztassa az egyenáramú adaptert a készülékhez.

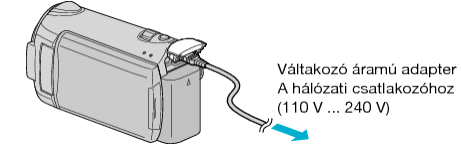

3 Nyomja meg a külső bemenet gombját a TV-n, hogy a bemenet a csatlakoztatott készüléken váltson.

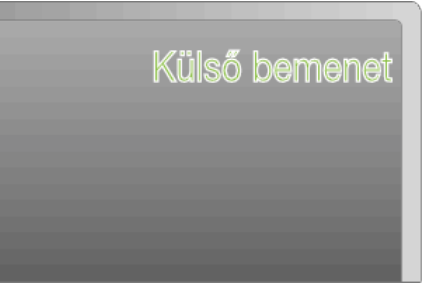

4 Játsszon le egy fájlt.

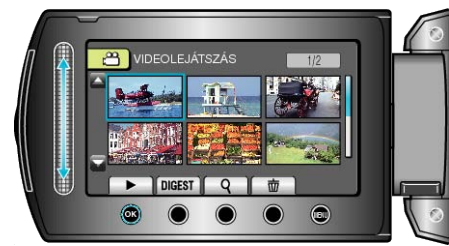

"Videók visszajátszása" (🖙55. old.) "Pillanatfelvételek lejátszása" (🖙58. old.)

#### MEGJEGYZÉS:

 Ha a lejátszás közben látni szeretné a dátumot/időt, akkor a csatlakozás beállítás menü "KIJELZÉS TÉVÉN" eleménél válassza a(z) "BE" opciót. Állítsa be a(z) "ÖSSZES MEGJELENÍTÉSE" vagy "CSAK DÁ-TUM MEGJ." opciót a(z) "KÉPERNYŐMENÜ" lejátszás menüben.

"KIJELZÉS TÉVÉN" (188144. old.) "KÉPERNYŐMENÜ" (188131. old.)

 A TV-vel vagy a csatlakoztatás módjával kapcsolatos kérdések esetén kérjen segítséget a TV gyártójától.

## Lejátszási lista lejátszása

Az Ön által létrehozott lejátszási lista lejátszása.

1 Válassza ki a lejátszás módot.

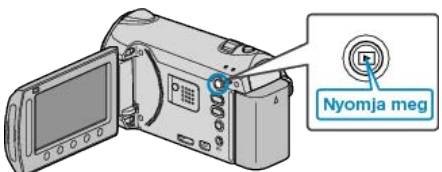

2 Válassza ki a videó módot.

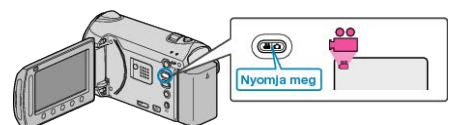

3 Érintse meg a(z) i gombot a menü megjelenítéséhez.

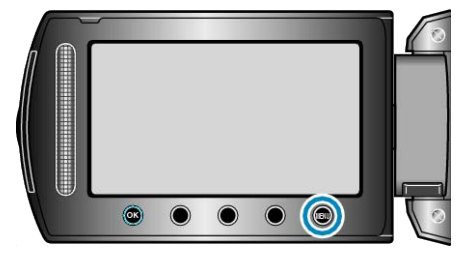

4 Válassza ki a(z) "LEJÁTSZ. LISTA" elemet és érintse meg az ⊛ gombot.

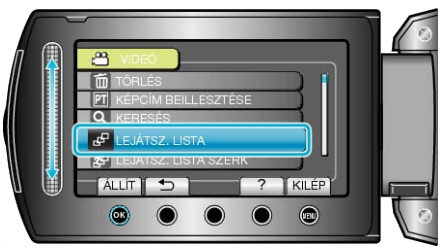

5 Válassza ki a keresett lejátszási listát és érintse meg az ⊛ gombot a lejátszás elindításához.

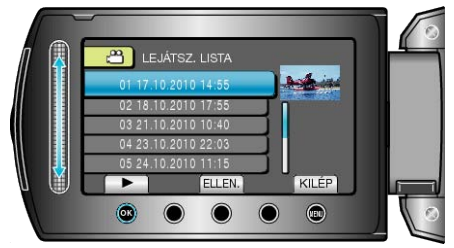

"Videók visszajátszása" (🖙55. old.)

- Érintse meg a(z) "ELLEN." gombot a kiválasztott lejátszási lista tartalmának ellenőrzéséhez.
- A lejátszásból való kilépéshez érintse meg az i gombot.

Lejátszási lista létrehozása : -----

| "Lejátszási lista létrehozása a rögzített videókból" | (ISF82. old.) |
|------------------------------------------------------|---------------|
| "Címmel rendelkező lejátszási lista összeállítása"   | (I© 90. old.) |

## A készülékkel készített BD/DVD visszajátszása

A készülék biztonsági mentés funkciójával készített BD/DVD lemezeket a TV-n az opcionális DVD író (CU-VD50) (csak DVD-k) lejátszás funkciójával vagy egy szokásos BD/DVD lejátszóval nézheti meg. A készülékkel lejátszhatja a DVD-ket, ha egy opcionális, lejátszás funkcióval is rendelkező DVD írót csatlakoztat ahhoz.

| Lejátszó eszköz                                                | DVD (DVD-<br>videó for-<br>mátum) | DVD<br>(AVCHD<br>formátum) | Blu-ray le-<br>mez |
|----------------------------------------------------------------|-----------------------------------|----------------------------|--------------------|
| A készülékhez csatlakoz-<br>tatott DVD író                     | $\checkmark$                      | $\checkmark$               | -                  |
| A készülékhez csatlakoz-<br>tatott külső Blu-ray me-<br>ghajtó | V                                 | V                          | *                  |
| DVD lejátszó/DVD író                                           | $\checkmark$                      | √ *                        | -                  |
| Blu-ray lejátszó/Blu-ray író                                   | $\checkmark$                      | √ *                        | $\checkmark$       |
| DVD író lejátszás funk-<br>cióval (CU-VD50)                    | $\checkmark$                      | $\checkmark$               | -                  |

\* Csak AVCHD kompatibilis eszközökhöz

#### FIGYELEM:

 Az AVCHD formátumban készített DVD-k rendes DVD lejátszókkal is visszajátszhatók szabványos minőségben. Lehet, hogy a lemezt nem tudja a lejátszóból eltávolítani.

#### Visszajátszás DVD íróval

1 Csukja be az LCD monitort és csatlakoztassa az eszközt.

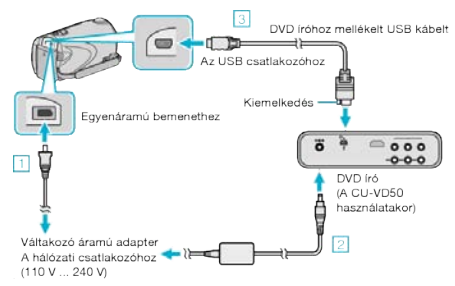

- ① Csatlakoztassa az egyenáramú adaptert a készülékhez.
- 2 Csatlakoztassa az egyenáramú adaptert a DVD íróhoz.
- ③ Csatlakoztassa a mellékelt USB kábelt a DVD íróhoz.

A TV-n való megtekintéshez csatlakoztassa a készüléket a TV-hez.

"Csatlakoztatás TV-hez, megtekintés TV-n" (18862. old.)

2 Helyezze be a készülékkel készített DVD-t a DVD íróba.

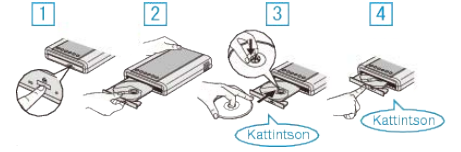

- Nyomja meg a főkapcsolót a bekapcsoláshoz.
- ② Nyomja meg a kiadás gombot a lemeztálca kinyitásához.
- Húzza ki teljesen a tálcát és helyezze be megfelelően az üres lemezt.
- ④ Nyomja óvatosan a tálcát, míg az a helyére nem kattan.

#### Lejátszás

**3** Nyissa ki az LCD monitort.

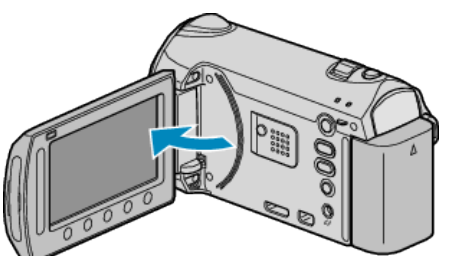

- A készülék bekapcsol és megjelenik a(z) BIZTONSÁGI MÁSOLAT menü.
- Ha az USB kábel csatlakoztatva van, akkor a(z) BIZTONSÁGI MÁSO-LAT menü fog megjelenni.
- 4 Válassza ki a(z) "LEJÁTSZÁS" elemet és érintse meg az ⊛ gombot.

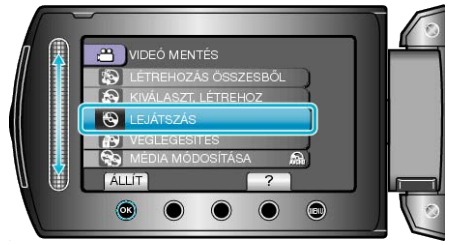

- A lejátszás elindul.
- "Videolejátszás műveleti gombjai" (🖙55. old.)

## Lejátszás külső Blu-ray meghajtóval

1 Csukja be az LCD monitort és csatlakoztassa az eszközt.

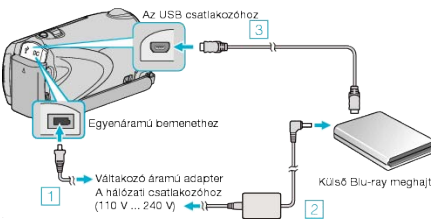

- ① Csatlakoztassa az egyenáramú adaptert a készülékhez.
- ② Csatlakoztassa a Blu-ray meghajtó váltakozó áramú adapterét.
- 3Csatlakoztassa a Blu-ray meghajtó USB kábelét a készülékhez.
- Lásd a külső Blu-ray meghajtó használati útmutatóját is ezzel kapcsolatban.
- A TV-n való megtekintéshez csatlakoztassa a készüléket a TV-hez.
   "Csatlakoztatás TV-hez, megtekintés TV-n" (1862. old.)
- 2 Helyezze be a készülékkel készített Blu-ray lemezt a Blu-ray meghajtóba.
- Nyomja meg a főkapcsoló gombot a külső Blu-ray meghajtón, hogy kikapcsolja a készüléket.

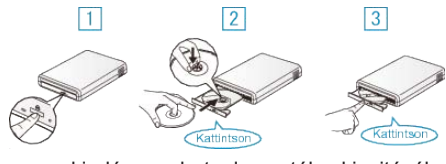

- 1 Nyomja meg a kiadás gombot a lemeztálca kinyitásához.
- ② Húzza ki teljesen a tálcát és helyezze be megfelelően az üres lemezt.
- ③ Nyomja óvatosan a tálcát, míg az a helyére nem kattan.

3 Nyissa ki az LCD monitort.

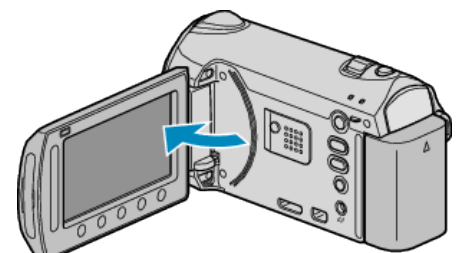

- A készülék bekapcsol és megjelenik a(z) BIZTONSÁGI MÁSOLAT menü.
- Ha az USB kábel csatlakoztatva van, akkor a(z) BIZTONSÁGI MÁSO-LAT menü fog megjelenni.
- 4 Válassza ki a(z) "LEJÁTSZÁS" elemet és érintse meg az ⊛ gombot.

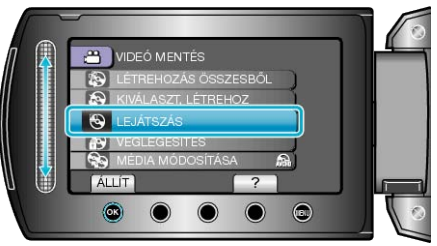

- A lejátszás elindul.
- "Videolejátszás műveleti gombjai" (1835. old.)

#### FIGYELEM:

 Ne feledje kikapcsolni az áramot a készülékek csatlakoztatásakor. Különben áramütést szenvedhet vagy a készülék(ek) hibás működését okozhatja.

#### **MEGJEGYZÉS:**

- Csak a készülékkel készített DVD-ket és Blu-ray lemezeket lehet visszajátszani.
- · A menüben a fejezetek nem jelennek meg.

#### Tömörített lejátszás a DVD írón

A lemezen található minden egyes videókból pár másodpercet megtekinthet folyamatos lejátszással, ha a legfelső menüben kiválasztja a(z) "DI-GEST LEJÁTSZÁS" opciót. A funkciót a videók tartalmának ellenőrzéséhez vagy a keresett jelenet azonosításához használhatjuk.

 A rendes visszajátszáshoz való visszatéréshez nyomja meg a lejátszó távirányítóján a legfelső menü gombját és válassza ki a(z) "NORMÁL LEJÁTSZÁSHOZ" opciót.

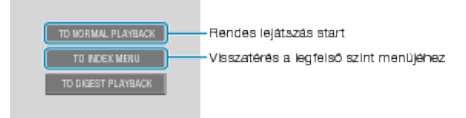

## Tömörített lejátszás DVD lejátszón

Lejátszhat minden egyes rögzített videojelenetből pár másodpercet az írt DVD-ről.

- 1 Tegye be az írt DVD-t a DVD lejátszóba.
- 2 Válassza ki a TV-n a(z) "DIGEST LEJÁTSZÁS" opciót.
- A kivonatos változatok lejátszása folyamatos.

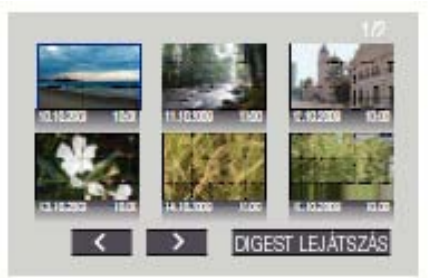

(A készüléken nem jelenik meg a képernyő.) **MEGJEGYZÉS:** 

- · A rendes visszajátszáshoz/az index menühöz
- Nyomja meg a DVD eszköz távirányítóján a legfelső menüszint gombját a kivonatos lejátszás során.
   Válasszon ki egy tetszőleges elemet.
- A(z) "DIGEST LEJÁTSZÁS" nem elérhető, ha a DVD lemezt a mellékelt Everio MediaBrowser programmal készítette.

## Felesleges fájlok törlése

Törölje a felesleges videókat és pillanatfelvételeket, ha a rögzítéshez használt médián kevés a hely.

- A rögzítéshez használt médián a fájlok törlésével helyet szabadíthat fel. "Az éppen megjelenített fájl törlése" (🖙68. old.)
- "Kiválasztott fájlok törlése" (🖙68. old.)
- "Összes fájl törlése" (🖙69. old.)

#### MEGJEGYZÉS:-

- A törölt fájlokat nem lehet visszaállítani.
- · Ha egy lejátszási lista fájljait törli, akkor a lejátszási lista is módosul.
- A védett fájlokat nem lehet törölni.
- A fájl törlése előtt szüntesse meg annak védettségét.
- "Fájlok védelme" (1270. old.)
- Ne feledjen biztonsági másolatot készíteni a fontos fájlokról a számítógépén.

"Az összes fájl biztonsági mentése" (183111. old.)

## Az éppen megjelenített fájl törlése

Törli az éppen megjelenített fájlt.

#### FIGYELEM:-

- A törölt fájlokat nem lehet visszaállítani.
- 1 Válassza ki a lejátszás módot.

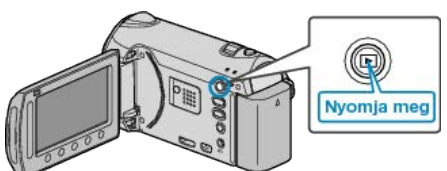

**2** Válassza ki a videó vagy a pillanatfelvétel módot.

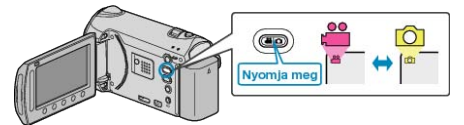

3 Érintse meg a(z) i gombot a menü megjelenítéséhez.

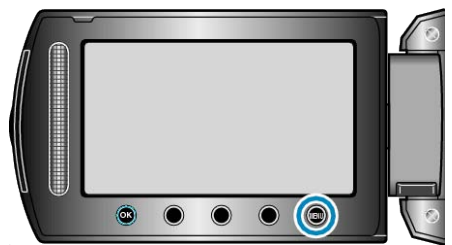

**4** Válassza ki a(z) "TÖRLÉS" elemet és érintse meg az ⊛ gombot.

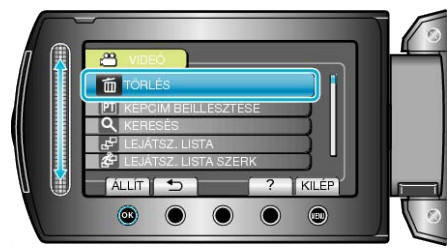

5 Válassza ki a(z) "JELENLEGI" elemet és érintse meg az @ gombot.

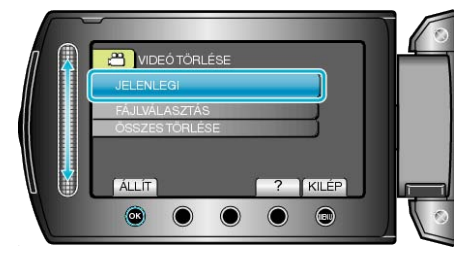

6 Ellenőrizze, hogy tényleg a fájlt szeretné törölni, majd válassza a(z) "IGEN" opciót és érintse meg az ⊛ gombot.

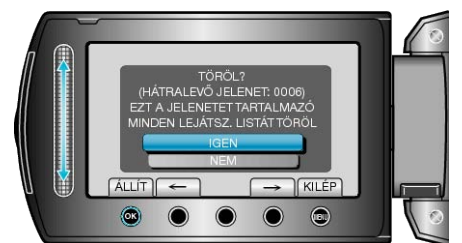

- A törlendő fájl látható a képernyőn.
- Érintse meg a művelet gombokat "←" / "→" az előző vagy a következő fájl kiválasztásához.
- A törlés után érintse meg a(z) i gombot.

#### MEGJEGYZÉS:-

- Ha egy lejátszási lista fájljait törli, akkor a lejátszási lista is módosul.
- A védett fájlokat nem lehet törölni. A fájl törlése előtt szüntesse meg annak védettségét.
- "Fájlok védelme" (🖙70. old.)

### Kiválasztott fájlok törlése

Törli a kiválasztott fájlokat.

#### FIGYELEM:-

- · A törölt fájlokat nem lehet visszaállítani.
- 1 Válassza ki a lejátszás módot.

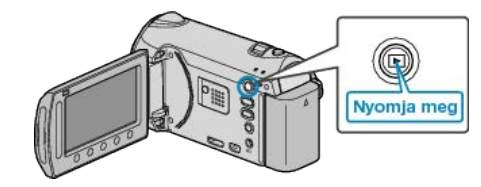

2 Válassza ki a videó vagy a pillanatfelvétel módot.

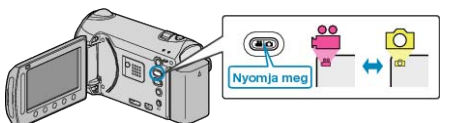

3 Érintse meg a(z) i gombot a menü megjelenítéséhez.

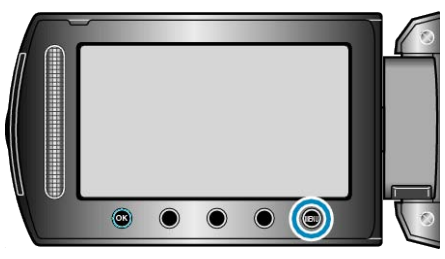

4 Válassza ki a(z) "TÖRLÉS" elemet és érintse meg az 🐵 gombot.

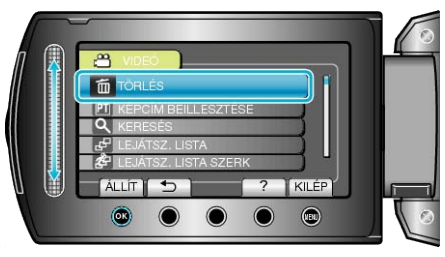

5 Válassza ki a(z) "FÁJLVÁLASZTÁS" elemet és érintse meg az ⊛ gombot.

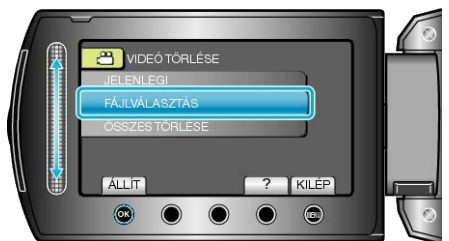

6 Válassza ki a keresett fájlt, majd érintse meg az ® gombot.

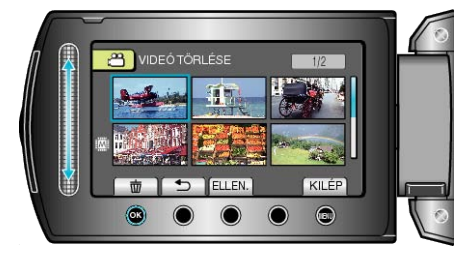

- A kiválasztott fájl mellett a törlés jelölés jelenik meg.
   A törlés jelölés eltávolításához érintse meg az @ gombot.
- Érintse meg a(z) "ELLEN." gombot a kiválasztott fájl ellenőrzéséhez.
- 7 Az összes törlendő fájl kiválasztása után érintse meg az "VÉGR." gombot.

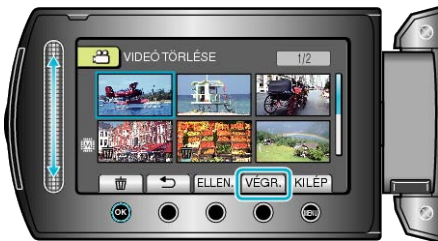

8 Válassza ki a(z) "IGEN" elemet és érintse meg az 🛞 gombot.

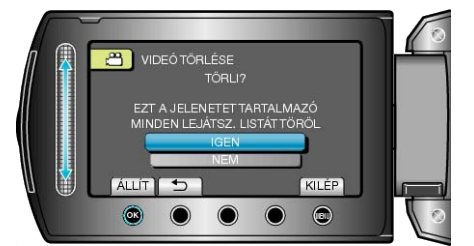

• A törlés után érintse meg a(z) 🛞 gombot.

#### MEGJEGYZÉS:-

- Ha egy lejátszási lista fájljait törli, akkor a lejátszási lista is módosul.
- A védett fájlokat nem lehet törölni.
  - A fájl törlése előtt szüntesse meg annak védettségét.

"Fájlok védelme" (🖙70. old.)

#### Összes fájl törlése

Törli az összes fájlt.

#### FIGYELEM:

- A törölt fájlokat nem lehet visszaállítani.
- 1 Válassza ki a lejátszás módot.

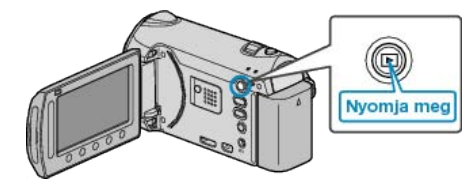

2 Válassza ki a videó vagy a pillanatfelvétel módot.

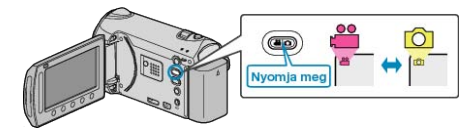

3 Érintse meg a(z) 🗐 gombot a menü megjelenítéséhez.

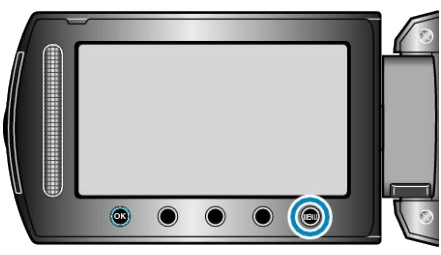

4 Válassza ki a(z) "TÖRLÉS" elemet és érintse meg az ® gombot.

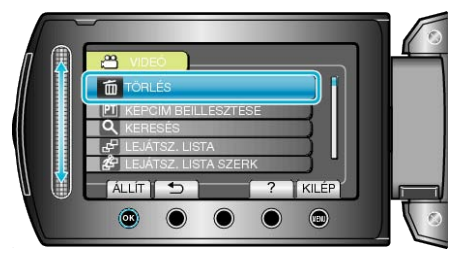

5 Válassza ki a(z) "ÖSSZES TÖRLÉSE" elemet és érintse meg az gombot.

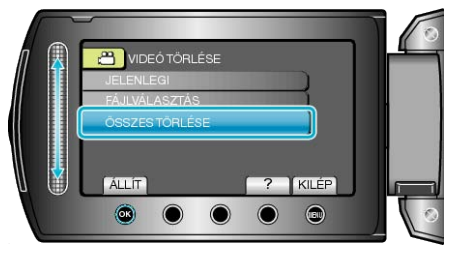

6 Válassza ki a(z) "IGEN" elemet és érintse meg az 🛞 gombot.

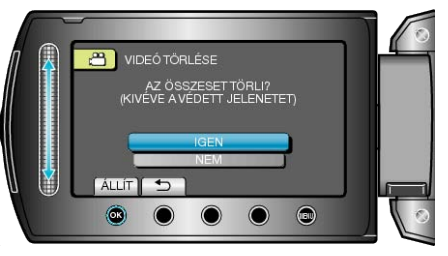

A törlés után érintse meg a(z) i gombot.

#### MEGJEGYZÉS:

- · Ha egy lejátszási lista fájljait törli, akkor a lejátszási lista is módosul.
- A védett fájlokat nem lehet törölni.
- A fájl törlése előtt szüntesse meg annak védettségét.

"Fájlok védelme" (12870. old.)

## Fájlok védelme

A fontos videók/pillanatfelvételek véletlen törlésének megelőzése érdekében tegye őket védetté.

"Az éppen megjelenített fájl védetté tétele" (1270. old.)

- "Kiválasztott fájlok védetté tétele" (🖙70. old.)
- "Összes fájl védelme" (1872. old.)
- "Összes fájl védettségének törlése" (1273. old.)

#### FIGYELEM:

 A rögzítéshez használt média formatálása során a rendszer még a védett fájlokat is törli.

#### Az éppen megjelenített fájl védetté tétele

Védetté teszi vagy törli az éppen megjelenített fájl védettségét.

1 Válassza ki a lejátszás módot.

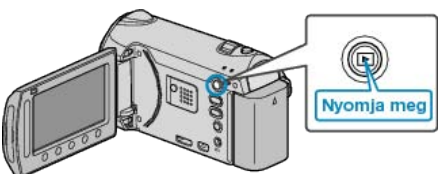

2 Válassza ki a videó vagy a pillanatfelvétel módot.

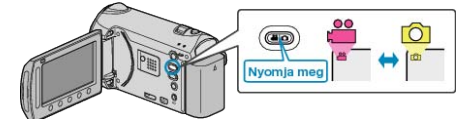

3 Érintse meg a(z) i gombot a menü megjelenítéséhez.

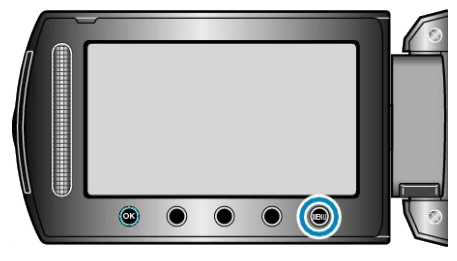

4 Válassza ki a(z) "SZERKESZTÉS" elemet és érintse meg az ⊛ gombot.

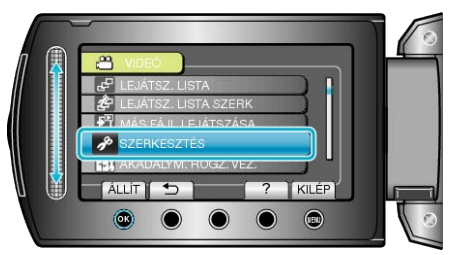

5 Válassza ki a(z) "VÉDETT/MÉGSE" elemet és érintse meg az ⊛ gombot.

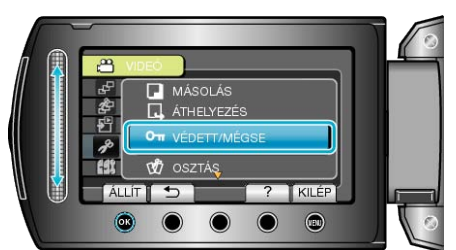

6 Válassza ki a(z) "JELENLEGI" elemet és érintse meg az @ gombot.

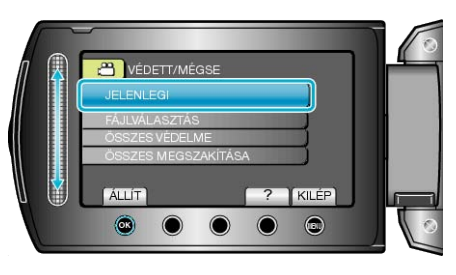

7 Ellenőrizze, hogy tényleg a fájlt szeretné védetté tenni, válassza a(z) "IGEN" opciót, majd érintse meg az @ gombot.

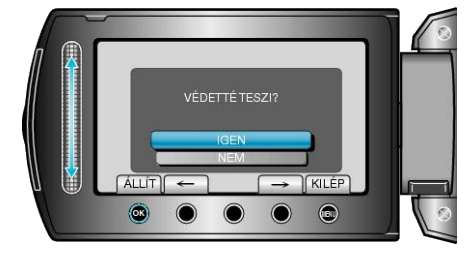

- A védetté teendő fájl látható a képernyőn.
- Érintse meg a művelet gombokat "←" / "→" az előző vagy a következő fájl kiválasztásához.
- A beállítás után érintse meg az i gombot.
- A képernyőből való kilépéshez érintse meg a(z) i gombot.

#### Kiválasztott fájlok védetté tétele

Védetté teszi vagy törli a kiválasztott fájlok védettségét.

1 Válassza ki a lejátszás módot.

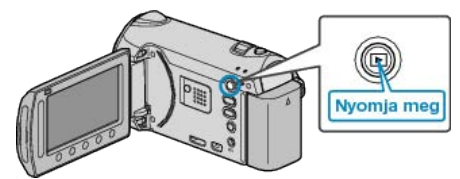

2 Válassza ki a videó vagy a pillanatfelvétel módot.

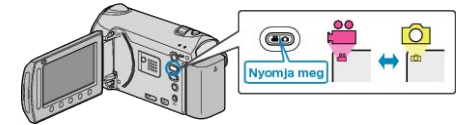

3 Érintse meg a(z) i gombot a menü megjelenítéséhez.

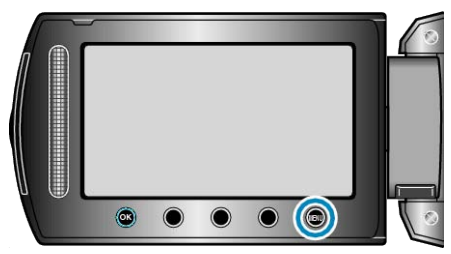

4 Válassza ki a(z) "SZERKESZTÉS" elemet és érintse meg az 
 gombot.

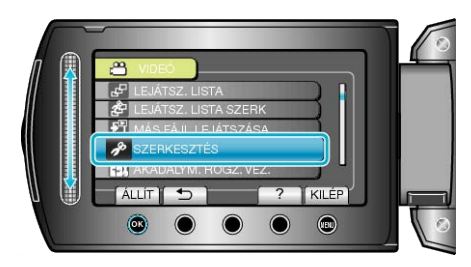

5 Válassza ki a(z) "VÉDETT/MÉGSE" elemet és érintse meg az ⊛ gombot.

6 Válassza ki a(z) "FÁJLVÁLASZTÁS" elemet és érintse meg az ⊛ gombot.

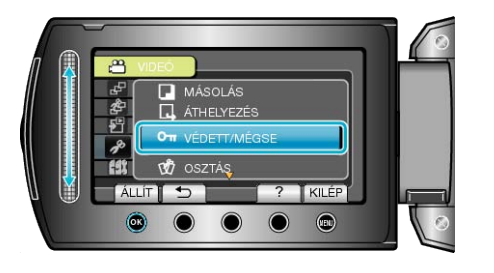

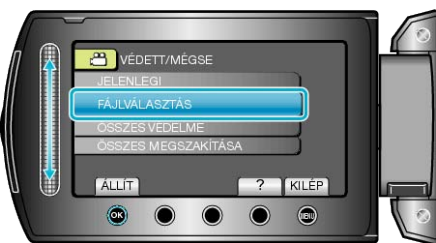

 ${\bf 7}\,$ Válassza ki a keresett fájlt, majd érintse meg az  ${\scriptstyle \textcircled{\mbox{\scriptsize e}}}$  gombot.

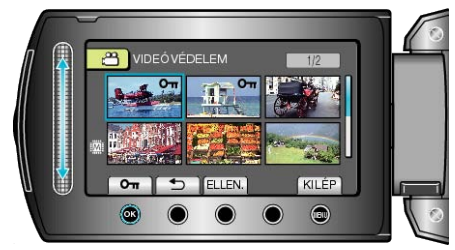

- Érintse meg a(z) "ELLEN." gombot a kiválasztott fájl ellenőrzéséhez.
- 8 A fájlok védelemhez/védelem törléshez való kiválasztása után érintse meg az i gombot.

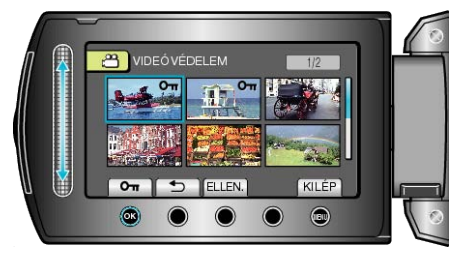

## Összes fájl védelme

Védi az összes fájlt.

1 Válassza ki a lejátszás módot.

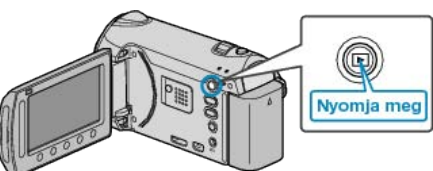

2 Válassza ki a videó vagy a pillanatfelvétel módot.

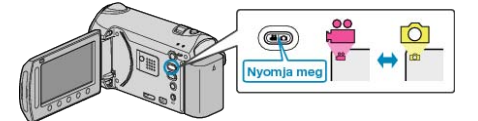

3 Érintse meg a(z) 🗐 gombot a menü megjelenítéséhez.

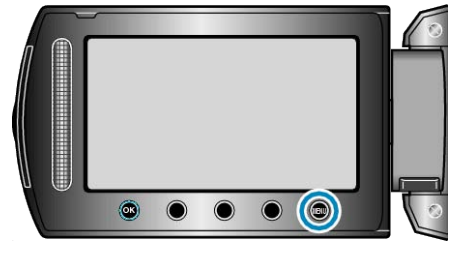

4 Válassza ki a(z) "SZERKESZTÉS" elemet és érintse meg az ⊛ gombot.

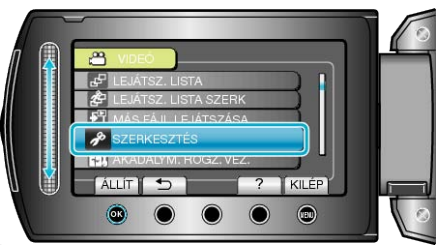

5 Válassza ki a(z) "VÉDETT/MÉGSE" elemet és érintse meg az ⊛ gombot.

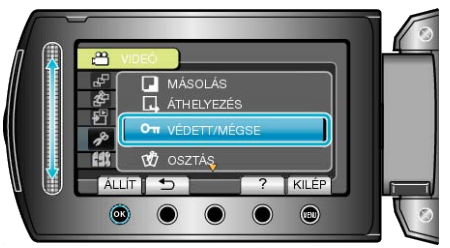

6 Válassza ki a(z) "ÖSSZES VÉDELME" elemet és érintse meg az ⊛ gombot.

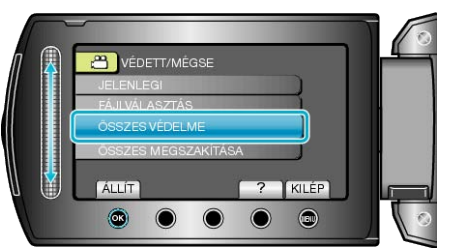

7 Válassza ki a(z) "IGEN" elemet és érintse meg az 🐵 gombot.

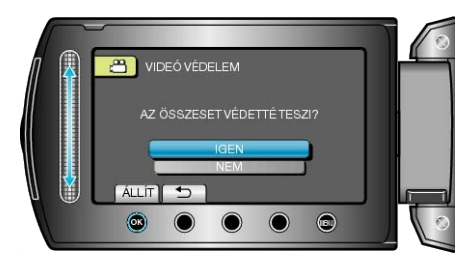

• A beállítás után érintse meg az 🛞 gombot.
## Összes fájl védettségének törlése

Törli az összes fájl védettségét.

1 Válassza ki a lejátszás módot.

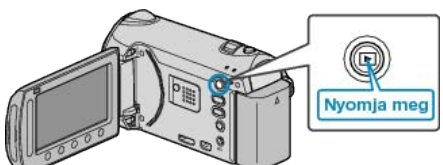

2 Válassza ki a videó vagy a pillanatfelvétel módot.

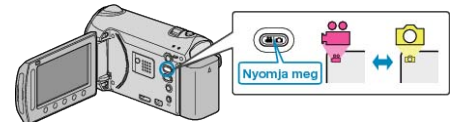

3 Érintse meg a(z) 🗐 gombot a menü megjelenítéséhez.

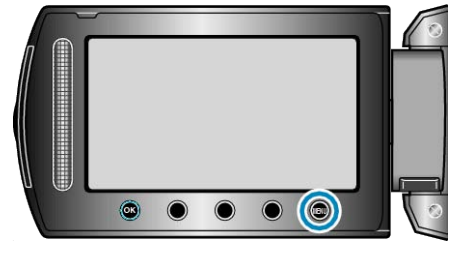

4 Válassza ki a(z) "SZERKESZTÉS" elemet és érintse meg az ⊛ gombot.

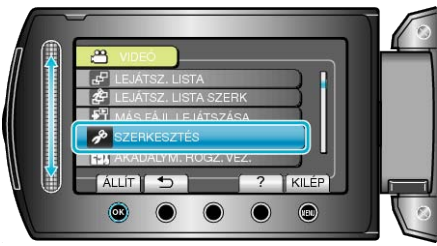

5 Válassza ki a(z) "VÉDETT/MÉGSE" elemet és érintse meg az ⊛ gombot.

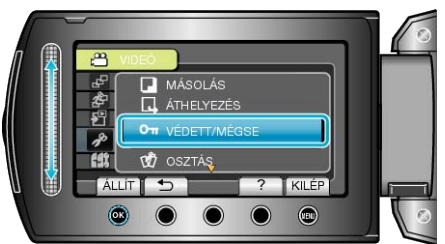

6 Válassza ki a(z) "ÖSSZES MEGSZAKÍTÁSA" elemet és érintse meg az ⊛ gombot.

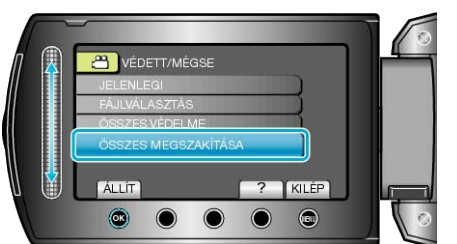

7 Válassza ki a(z) "IGEN" elemet és érintse meg az 🛞 gombot.

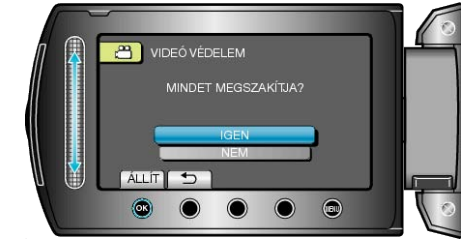

## A videók esemény-regisztrációjának módosítása

Keresse meg a rögzített videókat gyorsabban a számos elérhető eseménytípushoz való regisztrálással.

"Az éppen megjelenített fájlhoz tartozó esemény módosítása" (🖙74. old.)

"A kiválasztott fájlokhoz tartozó esemény módosítása" (🖙75. old.) MEGJEGYZÉS:

 A fájlokat már a rögzítés megkezdése előtt regisztrálhatja az eseményekhez, ha előre ismeri azok tartalmát.

"Fájlok regisztrálása eseményekhez a rögzítés előtt" (18747. old.)

## Az éppen megjelenített fájlhoz tartozó esemény módosítása

Ellenőrzi és módosítja az éppen megjelenített fájlhoz tartozó eseményt.

1 Válassza ki a lejátszás módot.

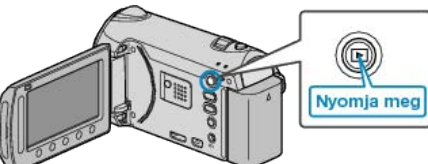

2 Válassza ki a videó módot.

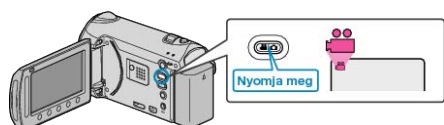

3 Érintse meg a(z) 画 gombot a menü megjelenítéséhez.

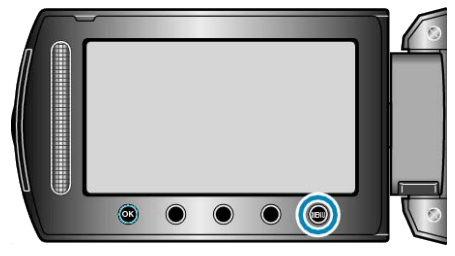

4 Válassza ki a(z) "SZERKESZTÉS" elemet és érintse meg az ⊛ gombot.

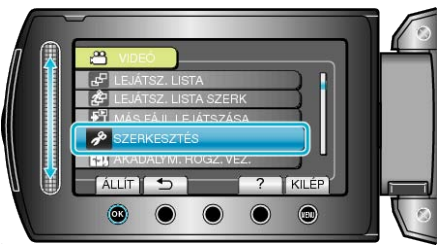

5 Válassza ki a(z) "ESEMÉNYFELV. MÓDOSÍT" elemet és érintse meg az ⊛ gombot.

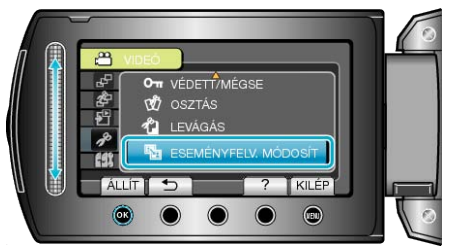

6 Válassza ki a(z) "JELENLEGI" elemet és érintse meg az ⊛ gombot.

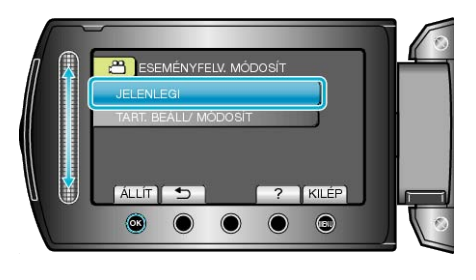

7 Válassza ki a(z) "IGEN" elemet és érintse meg az ® gombot.

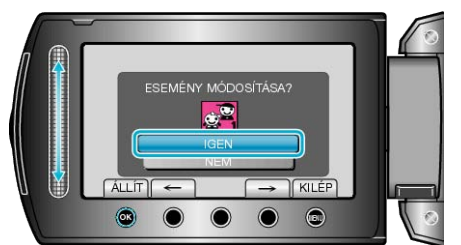

- Érintse meg a művelet gombokat "←" / "→" az előző vagy a következő fájl kiválasztásához.
- 8 Válasszon ki egy új eseményt, majd érintse meg az 🛞 gombot.

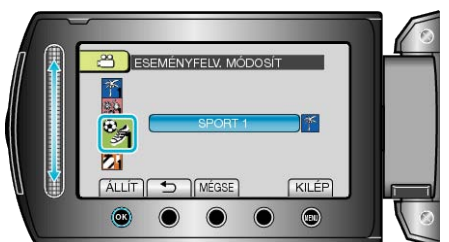

- Törölheti a regisztrált eseményt, ehhez érintse meg a(z) "MÉGSE" gombot.

### A kiválasztott fájlokhoz tartozó esemény módosítása

Több fájlhoz tartozó eseményt módosít a tartomány magadásával.

1 Válassza ki a lejátszás módot.

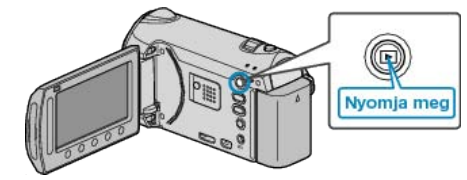

2 Válassza ki a videó módot.

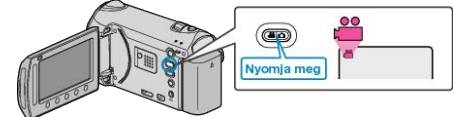

3 Érintse meg a(z) i gombot a menü megjelenítéséhez.

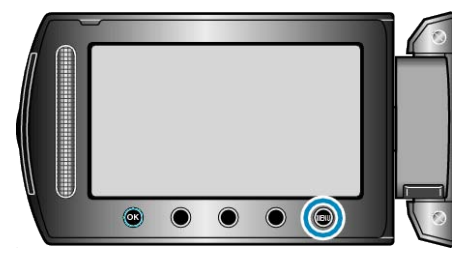

4 Válassza ki a(z) "SZERKESZTÉS" elemet és érintse meg az ⊛ gombot.

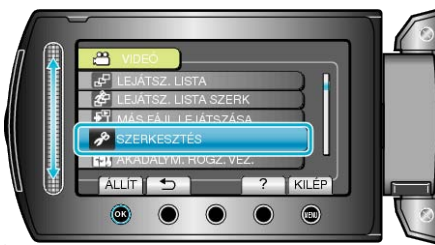

5 Válassza ki a(z) "ESEMÉNYFELV. MÓDOSÍT" elemet és érintse meg az ⊛ gombot.

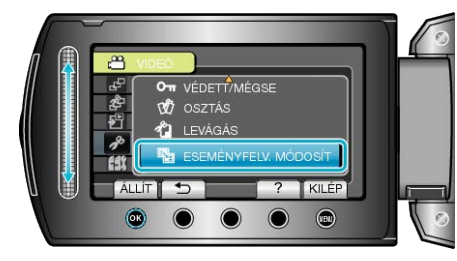

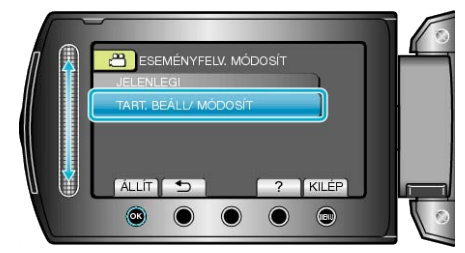

7 Válassza ki a tartomány első fájlját, majd érintse meg az @ gombot.

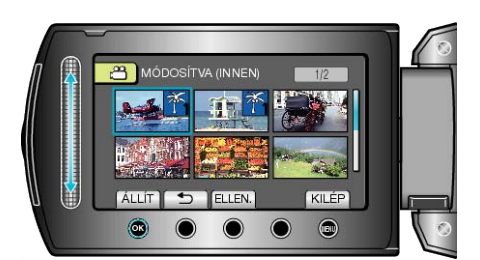

- Érintse meg a(z) "ELLEN." gombot a kiválasztott fájl ellenőrzéséhez.
- ${\pmb 8}\,$  Válassza ki a tartomány utolsó fájlját, majd érintse meg az  ${} \circledast$  gombot.

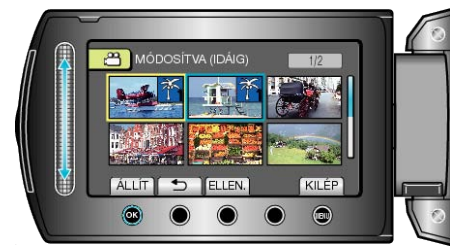

9 Válasszon ki egy új eseményt, majd érintse meg az @ gombot.

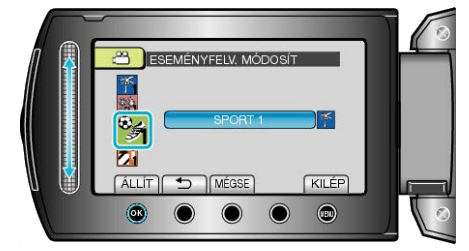

- Törölheti a regisztrált eseményt, ehhez érintse meg a(z) "MÉGSE" gombot.

# Állóképek rögzítése a videóból a lejátszás során

Készíthet pillanatfelvételeket a rögzített videók kedvelt jeleneiről is.

1 Válassza ki a lejátszás módot.

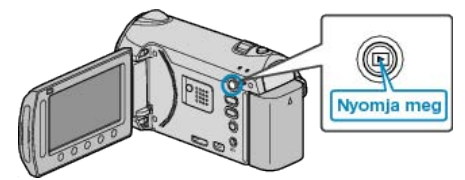

2 Válassza ki a videó módot.

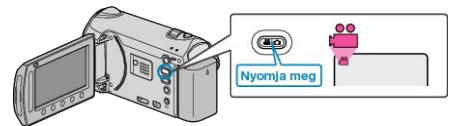

3 Válassza ki a keresett videót, majd érintse meg az 🛞 gombot.

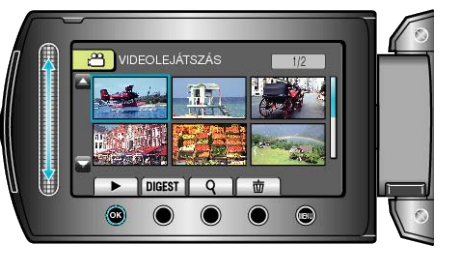

4 Érintse meg a szünet gombot a keresett jelenetnél a lejátszás közben.

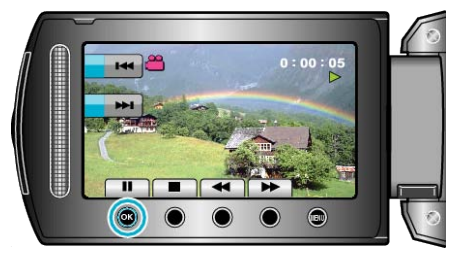

- A videolejátszás szüneteltetése után finomhangolhatja a keresett pontot a lassan előre I ► és a lassan hátra ◄ műveleti gombokkal.
- 5 Rögzítse a pillanatfelvételt.

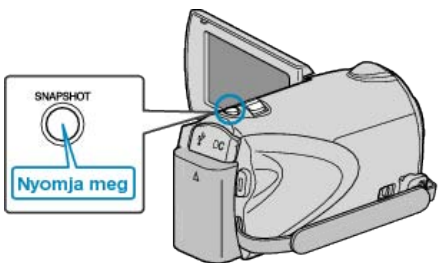

### MEGJEGYZÉS:-

- A pillanatfelvételeket 1920 × 1080-as felbontással készítették.
- A pillanatfelvételeket az eszköz a(z) "FELVÉTEL KÉPHEZ" beállításban meghatározott médián tárolja.

"FELVÉTEL KÉPHEZ" (IN 147. old.)

## Fájlok kettévágása

- A kiválasztott videót két részre oszthatja.
- · Az eredeti videót nem lehet visszaállítani, ha azt kettéosztotta.
- 1 Válassza ki a lejátszás módot.

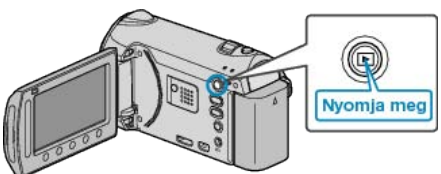

2 Válassza ki a videó módot.

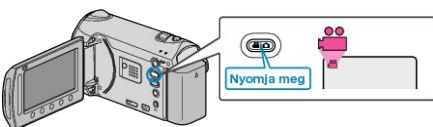

**3** Érintse meg a(z) i gombot a menü megjelenítéséhez.

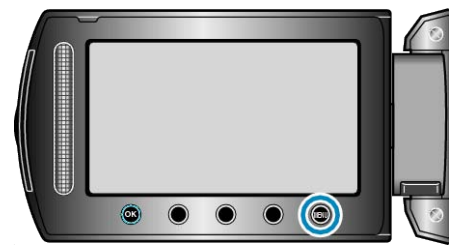

4 Válassza ki a(z) "SZERKESZTÉS" elemet és érintse meg az ⊛ gombot.

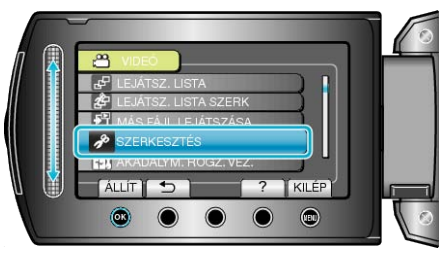

5 Válassza ki a(z) "OSZTÁS" elemet és érintse meg az ® gombot.

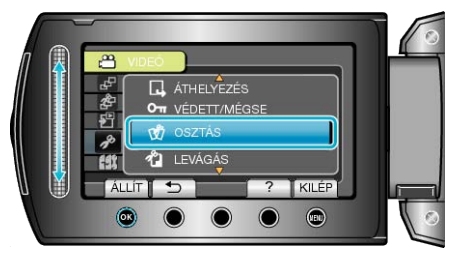

6 Válassza ki a keresett videót, majd érintse meg az @ gombot.

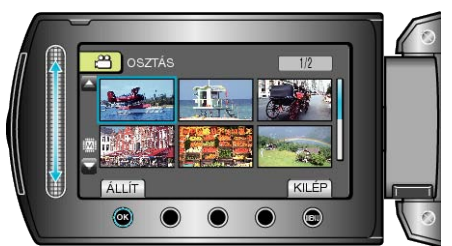

· Lejátszás a kiválasztott kezdőponttól.

7 Érintse meg a(z) @ gombot a lejátszás szüneteltetéséhez, majd érintse meg a(z) "ÁLLÍT" gombot annál a pontnál, ahol a fájlt ketté szeretné osztani.

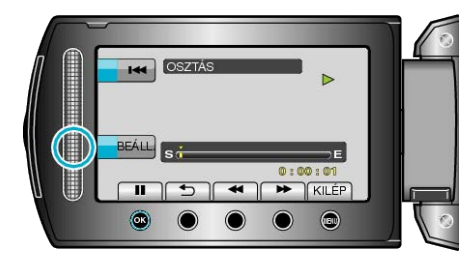

- · A beállított ponttól a tényleges vágás pontja kissé eltérhet.
- 8 Válassza ki a(z) "FELOSZTÁS ITT" elemet és érintse meg az ⊛ gombot.

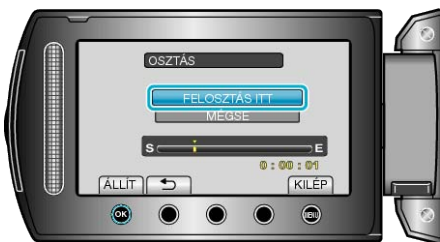

- A vágási pont ismételt beállításához válassza a(z) "MÉGSE" opciót.
- A vágás után érintse meg a(z) @ gombot.
- · Az eredeti képet ezután két kettéosztott kép helyettesíti.

#### MEGJEGYZÉS:

- A kettévágott fájl lejátszásakor a vágás dátuma jelenik meg a rögzítés dátumaként.
- · A kiválasztott jelenetnél a vágási pont egy kissé eltérhet.
- A videókat nem lehet kettéosztani, ha a feltöltés vagy az EXPORT beállításokat engedélyezte.
- A feltöltés és az EXPORT beállítások a videók kettéosztásakor le vannak tiltva.

## Rögzített videók kombinálása az összefüggő rögzítéssel

Azokat a videókat, amelyek két független médián vannak tárolva egy önálló videóvá lehet összekombinálni, ha a(z) "AKADÁLYM. RÖGZ." engedélyezve van a videorögzítés menüben. "AKADÁLYM. RÖGZ." (IST121. old.)

1 Válassza ki a lejátszás módot.

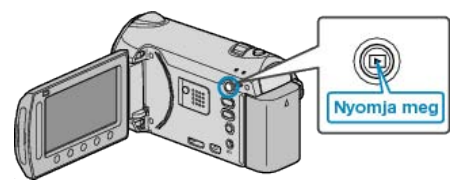

2 Válassza ki a videó módot.

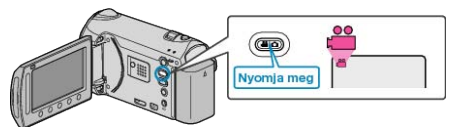

3 Érintse meg a(z) i gombot a menü megjelenítéséhez.

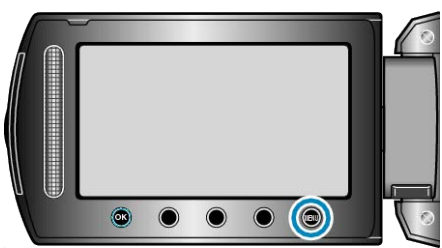

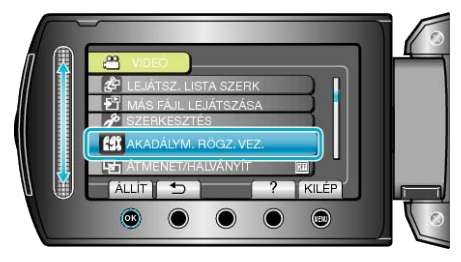

5 Válassza ki a(z) "JELENETEK KOMB." elemet és érintse meg az gombot.

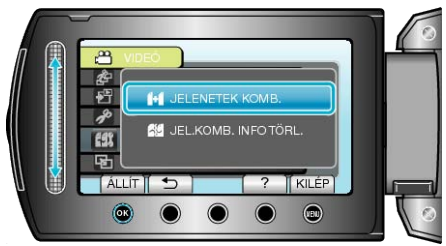

- A készülék elkezdi keresni az összefüggő videókat.
   Az összekombinálás nem végrehajtató, ha a készülék nem talál összefüggő videókat.
- 6 Válassza ki a(z) "IGEN" elemet és érintse meg az ⊛ gombot.

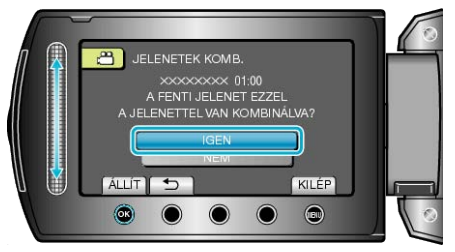

7 Válassza ki a másolandó médiát, majd érintse meg az 🛞 gombot.

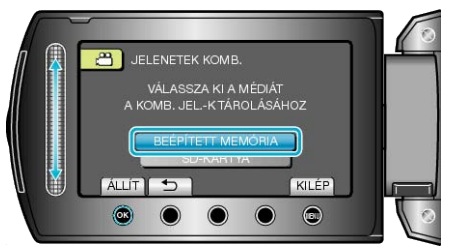

8 Válassza ki a(z) "IGEN" elemet és érintse meg az @ gombot.

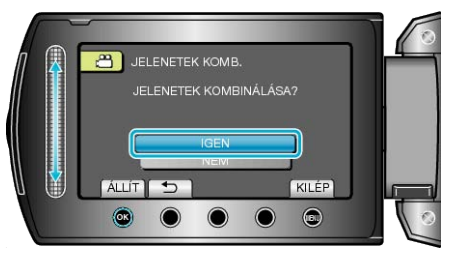

- A videók összekombinálása elindul.

#### MEGJEGYZÉS:-

 Az összefüggő videókat nem lehet eggyé összekombinálni, ha nincs elég szabad hely a beépített memórián vagy az SD kártyán. Ellenőrizze a rendelkezésre álló szabad helyet az összefésülés előtt.

### Az összefüggő videorögzítés ismételt engedélyezése

Ha elkészült az előző folyamattal és újra az összefüggő videorögzítést szeretné használni, akkor az összefüggő videókat össze kell kombinálnia, vagy törölni kell az összekombináláshoz szükséges adatokat az összefüggő videóknál.

Az összefüggő videók összekombinálásához szükséges adatok törléséhez válassza ki a(z) "JEL.KOMB. INFO TÖRL." opciót az 5. lépésben.

## A videó keresett részének rögzítése

Válassza ki a videó keresett részét és mentse azt el új videofájlként. • Az eredeti videó továbbra is megőrződik a korábbi helyén.

1 Válassza ki a lejátszás módot.

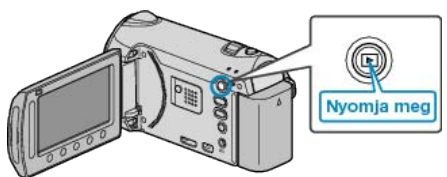

2 Válassza ki a videó módot.

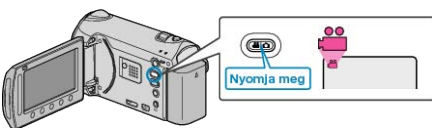

**3** Érintse meg a(z) i gombot a menü megjelenítéséhez.

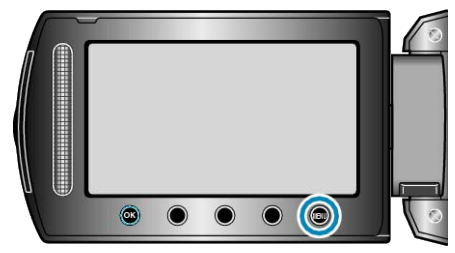

4 Válassza ki a(z) "SZERKESZTÉS" elemet és érintse meg az ⊛ gombot.

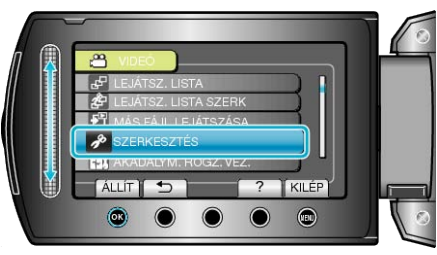

5 Válassza ki a(z) "LEVÁGÁS" elemet és érintse meg az 🐵 gombot.

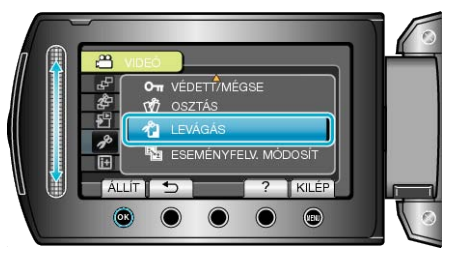

6 Válassza ki a keresett videót, majd érintse meg az ® gombot.

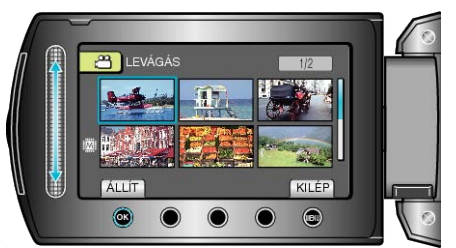

· Lejátszás a kiválasztott kezdőponttól.

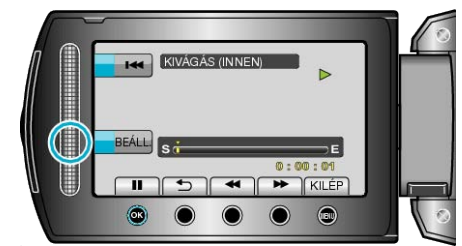

- 8 Érintse meg az ⊛ gombot a lejátszás szüneteltetéséhez, majd érintse meg a "BEÁLL." gombot a másolás végpontjának megadásához.

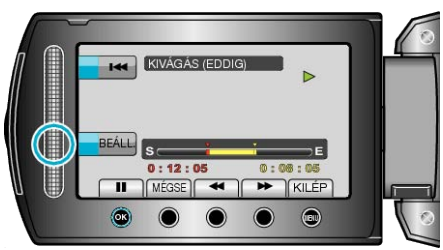

- · A kezdőpont lenullázásához érintse meg a(z) MÉGSE gombot.

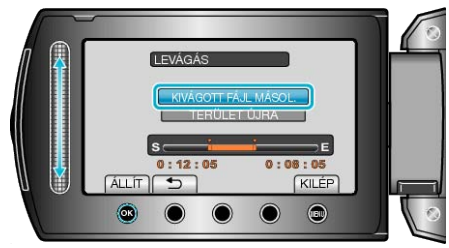

10 Válassza ki a(z) "IGEN" elemet és érintse meg az 🛞 gombot.

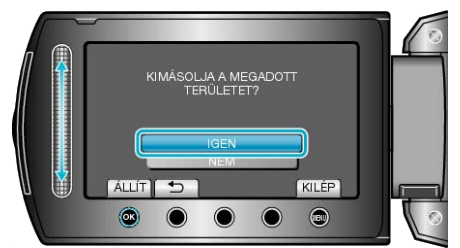

- A másolás után érintse meg az 🛞 gombot.
- A másolás befejezte után a másolt fájlt az eszköz hozzáadja az index képernyőhöz.
- A képernyőből való kilépéshez érintse meg a(z) i gombot.

#### MEGJEGYZÉS:-

A kiválasztott jelenetnél a vágási pont egy kissé eltérhet.

## Videók rögzítése a YouTube weboldalra való feltöltéshez

Rögzítse és mentse el a rögzített videó egy részét (max. 10 perc hosszban), hogy azt feltölthesse a YouTube oldalra, és mentse azt el YouTube videóként.

Amikor a YouTube weboldalhoz készít videót, akkor az nem lehet 10 percnél hosszabb.

1 Válassza ki a lejátszás módot.

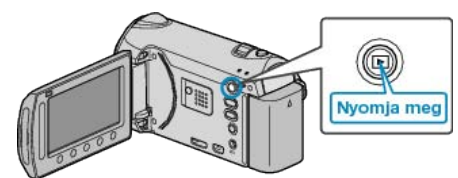

2 Válassza ki a videó módot.

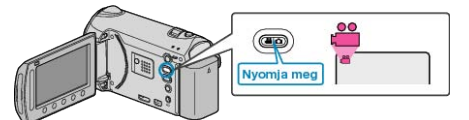

3 Érintse meg a(z) UPLOAD/EXPORT gombot a(z) FELT. BEÁLLÍTÁ-SOK/BEÁLL. EXPORTÁLÁSA menü megjelenítéséhez.

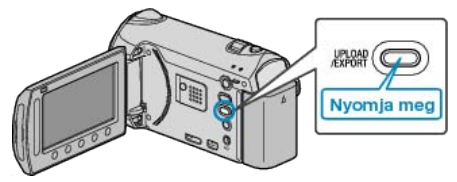

4 Válassza ki a(z) "FELT. BEÁLLÍTÁSOK" elemet és érintse meg az ⊛ gombot.

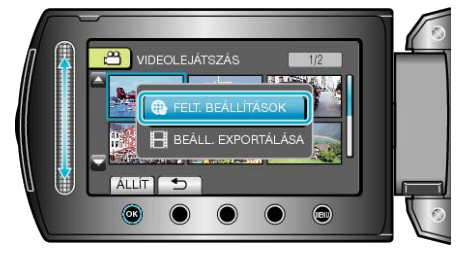

5 Válassza ki a keresett videót, majd érintse meg az ® gombot.

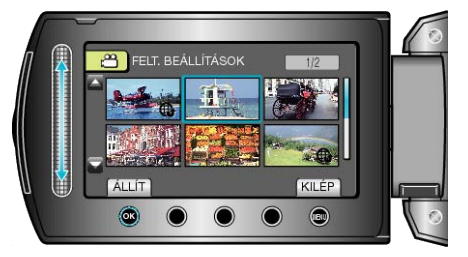

- **6** Válassza ki a(z) "VÁGÁS" elemet és érintse meg az ⊛ gombot.

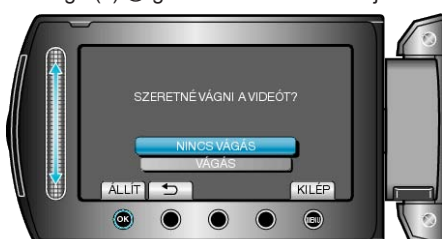

 Ha a kiválasztott videó 10 percnél hosszabb, akkor mindenképp szükség van vágásra. 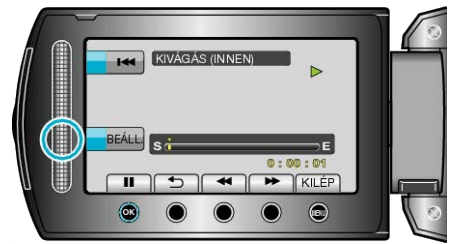

- A kezdőpont beállítása után folytassa a lejátszást.
- "Videók visszajátszása" (🖙55. old.)
- 8 Érintse meg az ⊛ gombot a lejátszás szüneteltetéséhez, majd érintse meg a "BEÁLL." gombot a másolás végpontjának megadásához.

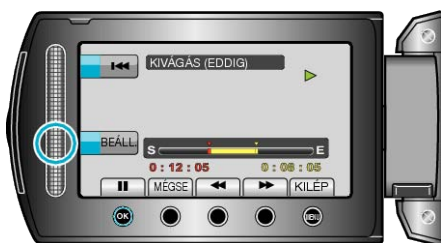

- A kezdőpont lenullázásához érintse meg a(z) "MÉGSE" gombot.
- Amikor a YouTube weboldalhoz készít videót, akkor az nem lehet 10 percnél hosszabb.

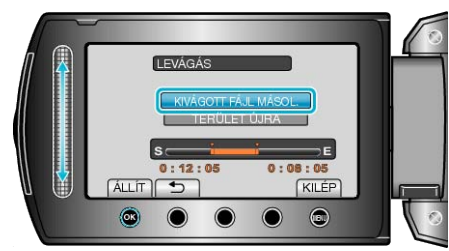

10 Válassza ki a(z) "IGEN" elemet és érintse meg az @ gombot.

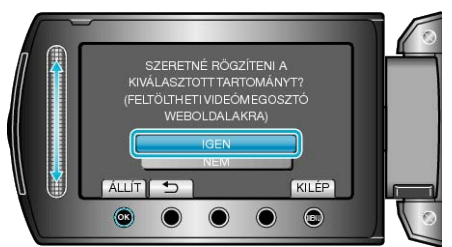

- A másolás befejezte után a másolt fájlt az eszköz hozzáadja az index képernyőhöz.
- A képernyőből való kilépéshez érintse meg a(z) 🕮 gombot.

#### MEGJEGYZÉS:

- A kiválasztott jelenetnél a vágási pont egy kissé eltérhet.
- Rögzítheti a videókat YouTube formátumban is, ha a rögzítés előtt beállítja a feltöltést.

"Videók rögzítése YouTube formátumban" (12848. old.)

#### Videók feltöltése a YouTube weboldalra

A videókat a YouTube webhelyre a mellékelt "Everio MediaBrowser" szoftver segítségével töltheti fel. Telepítse a szoftvert a számítógépére és csatlakoztassa a készüléket a számítógéphez.

A szoftver használatának részleteit lásd a súgó fájlban.

"A mellékelt szoftver telepítése" (III-10. old.)

"Készülék csatlakoztatása számítógéphez" (🖙111. old.) Problémák a videó feltöltéssel :

 Ellenőrizze, hogy rendelkezik-e felhasználófiókkal a YouTube webhelyhez. (Ahhoz, hogy fájlokat tölthessen fel a YouTube webhelyre egy YouTube felhasználófiókkal kell rendelkeznie.)  Lásd "GYIK", "Legfrissebb információk", "Letöltés információk", stb. részeket a mellékelt "Everio MediaBrowser" alkalmazás súgófájljában található "Kattintson ide a legfrissebb termékinformációkhoz" hivatkozás alatt.

## Videók előkészítése az iTunes eszközre való továbbításra

Állítsa be a rögzített videók EXPORT attribútumait, ehhez adja hozzájuk a(z) "LIB." jelet. A(z) EXPORT attribútumok beállítása után a videókat a számítógépen

regisztrálhatja az iTunes eszközhöz a mellékelt program segítségével.

1 Válassza ki a lejátszás módot.

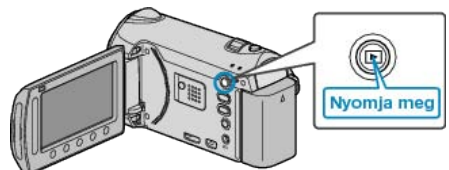

2 Válassza ki a videó módot.

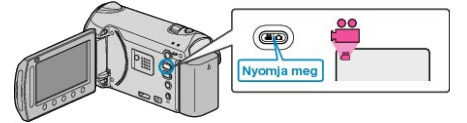

3 Érintse meg a(z) UPLOAD/EXPORT gombot a(z) FELT. BEÁLLÍTÁ-SOK/BEÁLL. EXPORTÁLÁSA menü megjelenítéséhez.

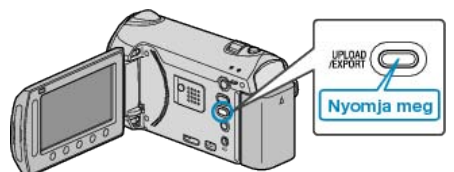

4 Válassza ki a(z) "BEÁLL. EXPORTÁLÁSA" elemet és érintse meg az i gombot.

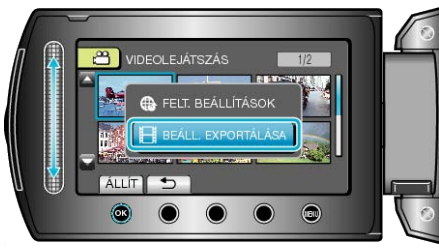

5 Válassza ki a keresett videót, majd érintse meg az 🛞 gombot.

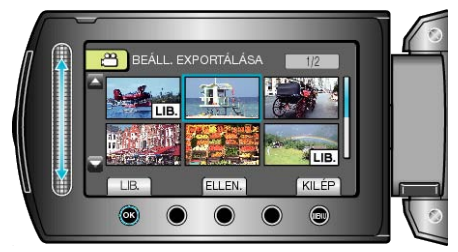

- A kiválasztott fájl mellett a(z) "LIB." jelölés jelenik meg.
- A(z) "LIB." jelölés eltávolításához érintse meg az 🛞 gombot.
- Érintse meg a(z) "ELLEN." gombot a kiválasztott fájl ellenőrzéséhez.
- A(z) BEÁLL. EXPORTÁLÁSA módból való kilépéshez érintse meg a(z)
   elemet.

#### MEGJEGYZÉS:

- Rögzítheti a videókat iTunes formátumban is, ha a rögzítés előtt beállítja a(z) EXPORT-t.
- "Videók rögzítése iTunes formátumban" (18849. old.)
- A rögzített videók formátuma a számítógépre való továbbításkor a mellékelt program segítségével megváltozik.
   A készüléken tárolt fájlokat ez nem érinti.
- A(z) "LIB." jelölés a többi index képernyőn nem jelenik meg.

#### Átalakított videók továbbítása az iPod eszközre

A videókat az iTunes eszközre a mellékelt "Everio MediaBrowser" szoftver segítségével továbbíthatja. Telepítse a szoftvert a számítógépére és csatlakoztassa a készüléket a

számítógéphez.

- A szoftver használatának részleteit lásd a súgó fájlban.
- A fájlok iPod eszközre való továbbításának részleteit lásd az iTunes súgófájlban.

"A mellékelt szoftver telepítése" (🖙110. old.) "Az összes fájl biztonsági mentése" (🖙111. old.)

Problémák az iTunes eszközre történő fájl-exportálással :

 Lásd "GYIK", "Legfrissebb információk", "Letöltés információk", stb. részeket a mellékelt "Everio MediaBrowser" alkalmazás súgófájljában található "Kattintson ide a legfrissebb termékinformációkhoz" hivatkozás alatt.

## Lejátszási lista létrehozása a rögzített videókból

A rögzített videókból összeállított kedvenc videók listáját lejátszási listának hívjuk.

A lejátszási lista a kedvenc videóit az Ön által meghatározott sorrendben játssza le.

Az eredeti videót nem változtatja az meg, ha azt egy lejátszási listába felveszi.

- Új lejátszási lista létrehozása
- "Lejátszási lista készítése a kiválasztott fájlokból" (🖙 82. old.)
- "Lejátszási lista készítése csoport alapján" (1888. old.)
- "Lejátszási lista készítése dátum alapján" (1884. old.)
- "Lejátszási lista készítése esemény alapján" (🖙85. old.)
- Az elkészült lejátszási lista szerkesztése vagy törlése
- "Lejátszási listák szerkesztése" (1887. old.)
- "Lejátszási listák törlése" (🖙 88. old.)
- "Kezdőképernyő hozzáadása a lejátszási listákhoz" (1889. old.)

#### **MEGJEGYZÉS:-**

 Ha egy videofájlt töröl vagy áthelyez, akkor azzal eltávolítja azt a lejátszási listából is.

#### Lejátszási lista készítése a kiválasztott fájlokból

Lejátszási lista létrehozása a fájlok egyesével való rendezésével.

1 Válassza ki a lejátszás módot.

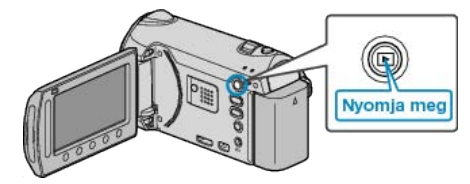

2 Válassza ki a videó módot.

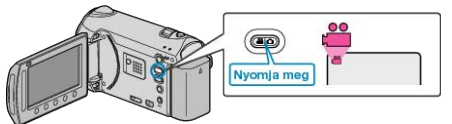

3 Érintse meg a(z) 🗐 gombot a menü megjelenítéséhez.

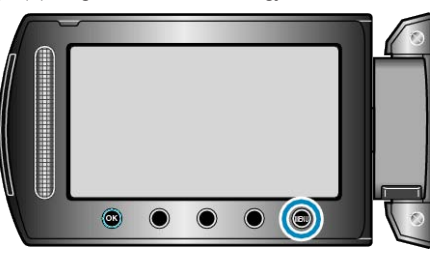

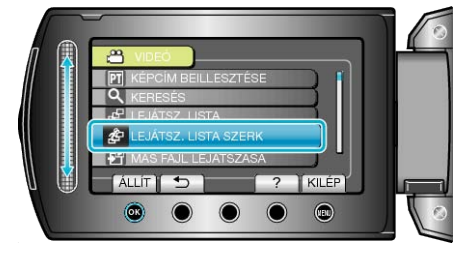

5 Válassza ki a(z) "ÚJ LISTA" elemet és érintse meg az 🛞 gombot.

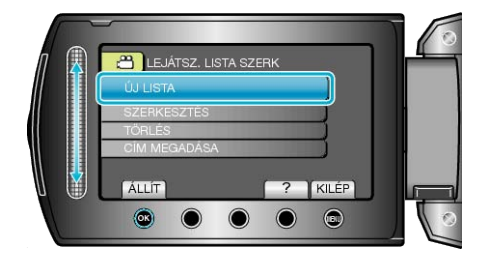

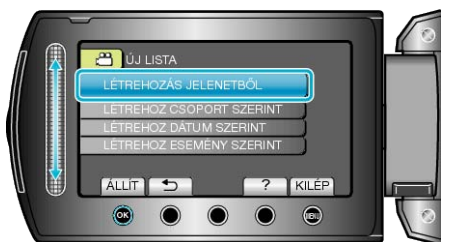

7 Válassza ki azt a fájlt, amit hozzá szeretne adni a lejátszási listához, majd érintse meg az ® gombot.

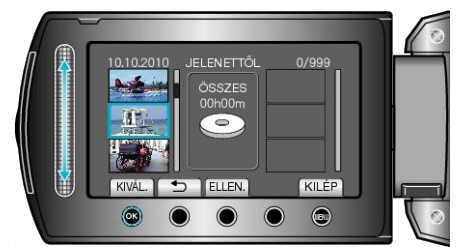

- Érintse meg a(z) "ELLEN." gombot a kiválasztott videó ellenőrzéséhez.
- 8 Érintse meg a(z) 🛞 gombot, hogy beillessze a videót a jobb oldalra.

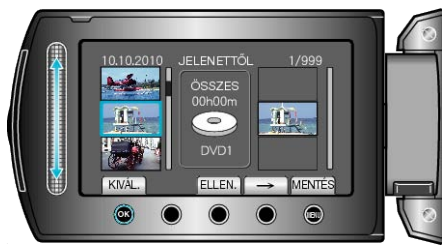

- Ismételje meg a 7-es és 8-as lépéseket, a videók lejátszási listában való sorbarendezéséhez.
- A videó helyének módosításához válassza ki a beillesztési pontot a csúszkával a 7. lépés után, majd érintse meg a(z) @ gombot.
- 9 A sorbarendezés után érintse meg a(z) 🗐 gombot.

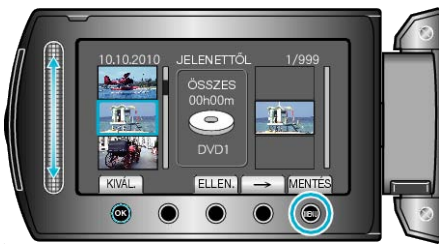

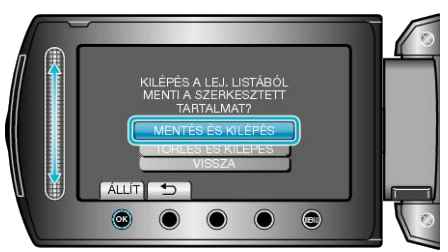

## Lejátszási lista készítése csoport alapján

Lejátszási lista létrehozása több fájl csoportos rendezésével.

1 Válassza ki a lejátszás módot.

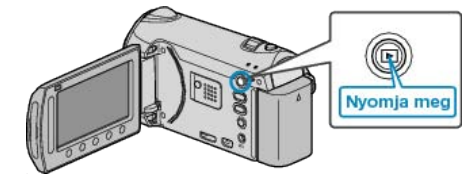

2 Válassza ki a videó módot.

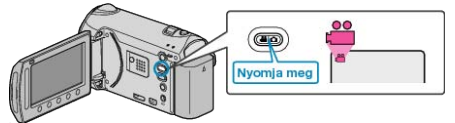

3 Érintse meg a(z) i gombot a menü megjelenítéséhez.

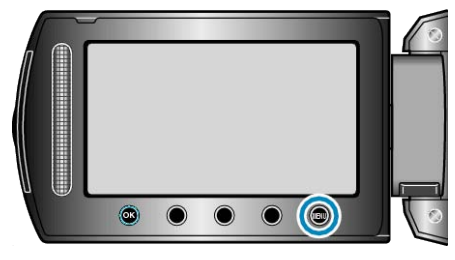

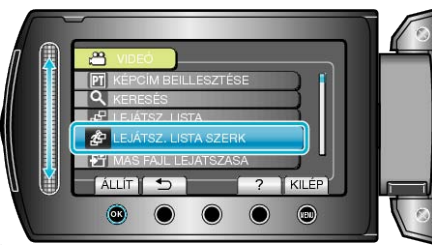

5 Válassza ki a(z) "ÚJ LISTA" elemet és érintse meg az 🛞 gombot.

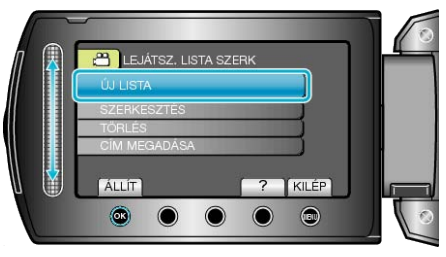

6 Válassza ki a(z) "LÉTREHOZ CSOPORT SZERINT" elemet és érintse meg az ⊛ gombot.

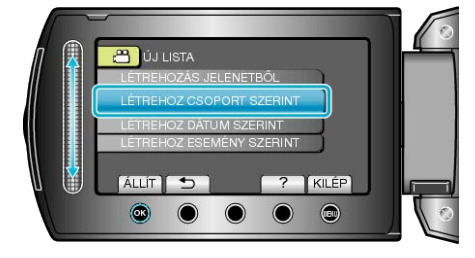

7 Válassza ki azt a csoportot, amit hozzá szeretne adni a lejátszási listához, majd érintse meg az ⊛ gombot.

## Szerkesztés

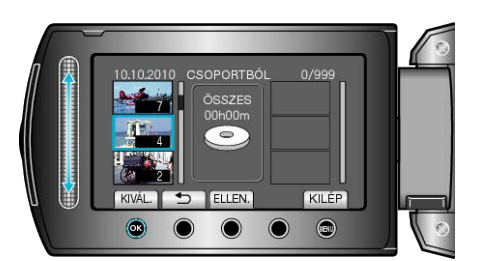

- Érintse meg a(z) "ELLEN." gombot a kiválasztott videó ellenőrzéséhez.
- 8 Érintse meg a(z) <sup>™</sup> gombot, hogy beillessze a videót a jobb oldalra.

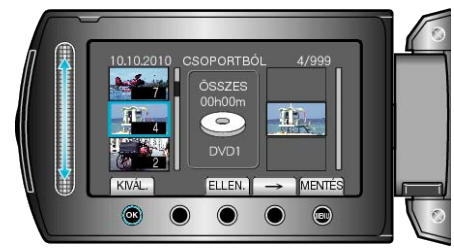

- Ismételje meg a 7-es és 8-as lépéseket, a videók lejátszási listában való sorbarendezéséhez.
- A videó helyének módosításához válassza ki a beillesztési pontot a csúszkával a 7. lépés után, majd érintse meg a(z) i gombot.
- Ha egy videót törölni szeretné a lejátszási listából, akkor érintse meg a(z) "→" gombot a videó kiválasztásához, majd érintse meg az ⊛ gombot.
- 9 A sorbarendezés után érintse meg a(z) 🗐 gombot.

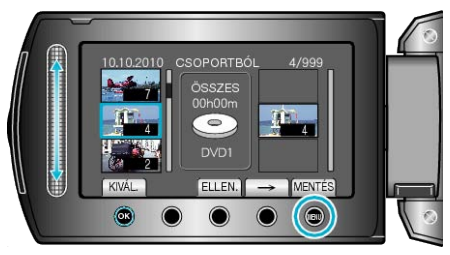

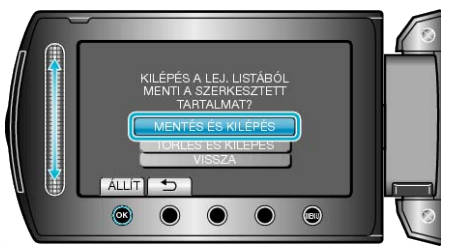

## Lejátszási lista készítése dátum alapján

Lejátszási lista létrehozása több fájl rögzítési dátum szerinti rendezésével.

1 Válassza ki a lejátszás módot.

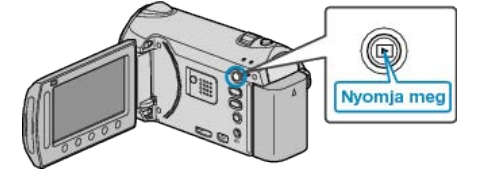

2 Válassza ki a videó módot.

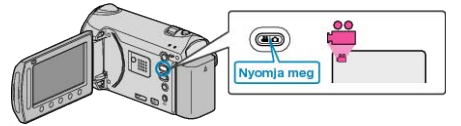

3 Érintse meg a(z) 🗐 gombot a menü megjelenítéséhez.

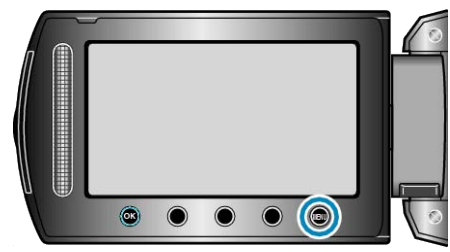

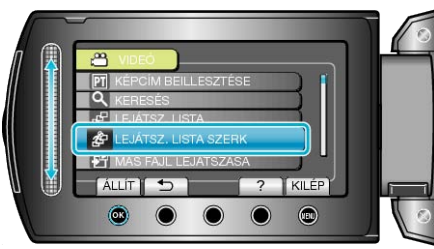

5 Válassza ki a(z) "ÚJ LISTA" elemet és érintse meg az 🐵 gombot.

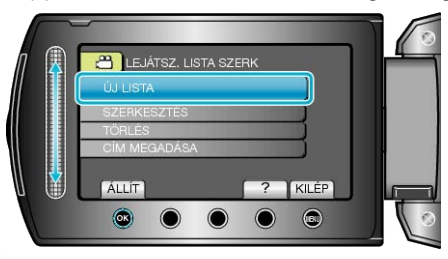

6 Válassza ki a(z) "LÉTREHOZ DÁTUM SZERINT" elemet és érintse meg az ⊛ gombot.

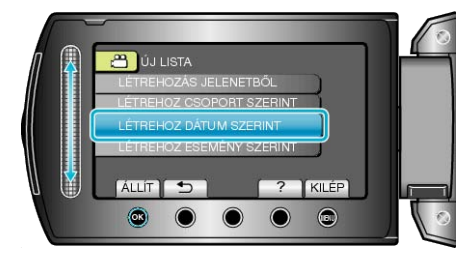

7 Válassza ki azt a dátumot, amit hozzá szeretne adni a lejátszási listához, majd érintse meg az ⊛ gombot.

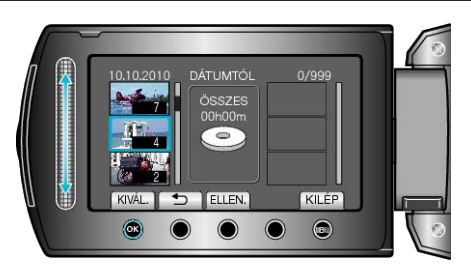

- Érintse meg a(z) "ELLEN." gombot a kiválasztott videó ellenőrzéséhez.
- 8 Érintse meg a(z) 🐵 gombot, hogy beillessze a videót a jobb oldalra.

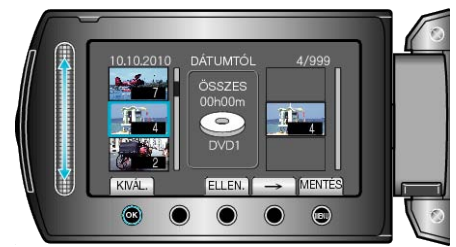

- Ismételje meg a 7-es és 8-as lépéseket, a videók lejátszási listában való sorbarendezéséhez.
- A videó helyének módosításához válassza ki a beillesztési pontot a csúszkával a 7. lépés után, majd érintse meg a(z) @ gombot.
- 9 A sorbarendezés után érintse meg a(z) 🗐 gombot.

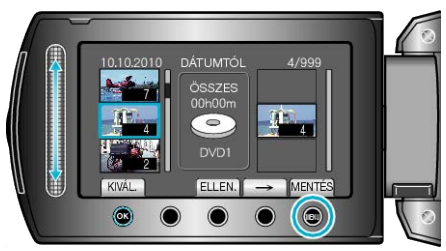

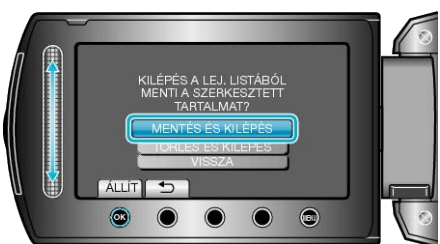

## Lejátszási lista készítése esemény alapján

Lejátszási lista létrehozása több fájl esemény és rögzítési dátum szerinti rendezésével.

1 Válassza ki a lejátszás módot.

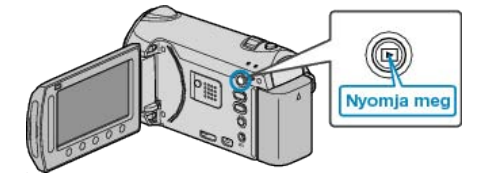

2 Válassza ki a videó módot.

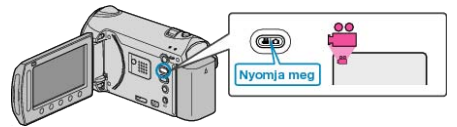

3 Érintse meg a(z) 🗐 gombot a menü megjelenítéséhez.

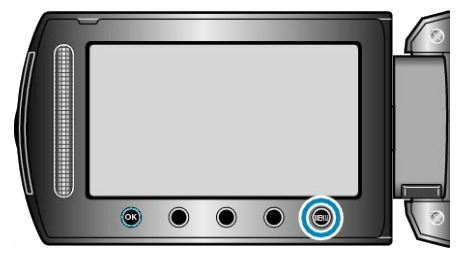

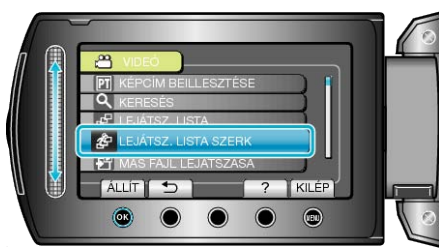

5 Válassza ki a(z) "ÚJ LISTA" elemet és érintse meg az 🛞 gombot.

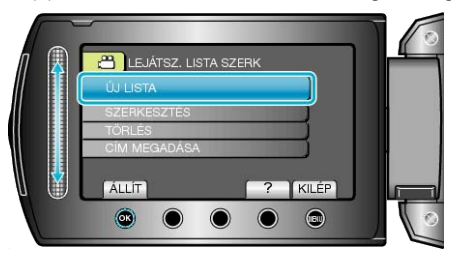

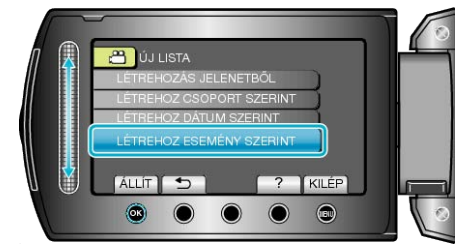

7 Válasszon ki egy eseményt, majd érintse meg az @ gombot.

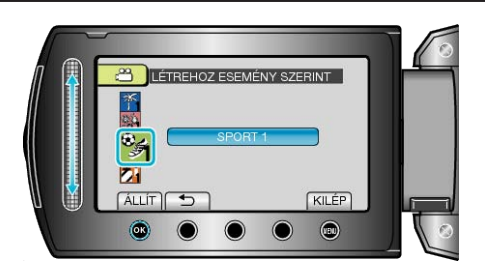

8 Válassza ki azt a dátumot, amit hozzá szeretne adni a lejátszási listához, majd érintse meg az ⊛ gombot.

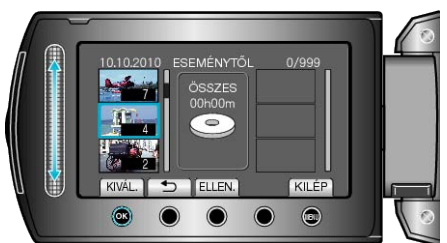

- Érintse meg a(z) "ELLEN." gombot a kiválasztott videó ellenőrzéséhez.
- 9 Érintse meg a(z) @ gombot, hogy beillessze a videót a jobb oldalra.

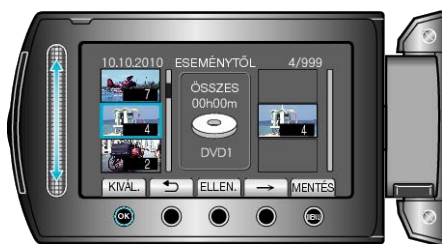

- Ismételje meg a 8-as és 9-es lépéseket, a videók lejátszási listában való sorbarendezéséhez.
- A videó helyének módosításához válassza ki a beillesztési pontot a csúszkával a 8. lépés után, majd érintse meg a(z) @ gombot.

10 A sorbarendezés után érintse meg a(z) 🗐 gombot.

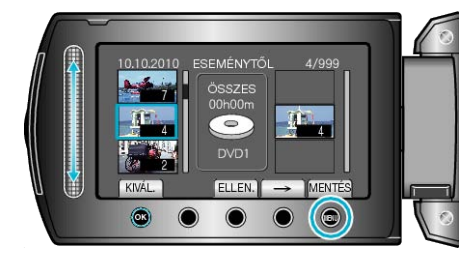

Válassza ki a(z) "MENTÉS ÉS KILÉPÉS" elemet és érintse meg az
 gombot.

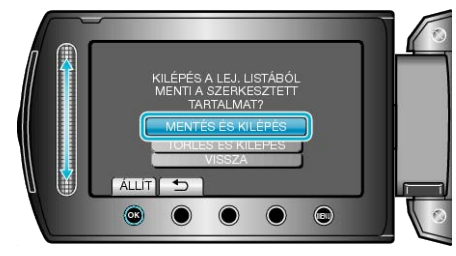

### Lejátszási listák szerkesztése

A létrehozott lejátszási lista tartalmát módosíthatja.

1 Válassza ki a lejátszás módot.

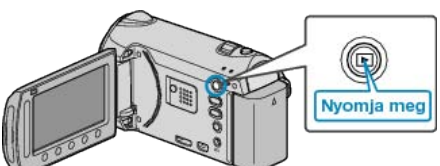

2 Válassza ki a videó módot.

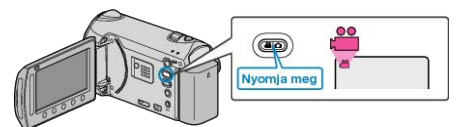

3 Érintse meg a(z) i gombot a menü megjelenítéséhez.

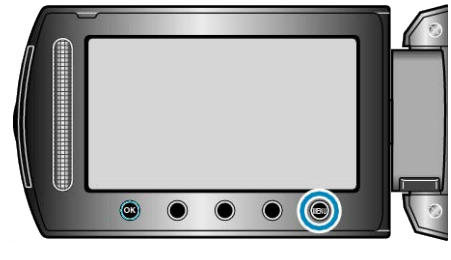

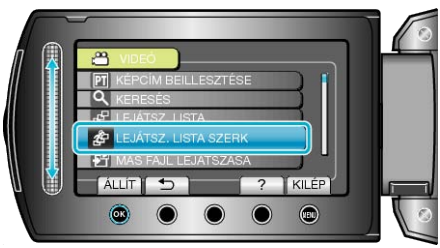

5 Válassza ki a(z) "SZERKESZTÉS" elemet és érintse meg az ⊛ gombot.

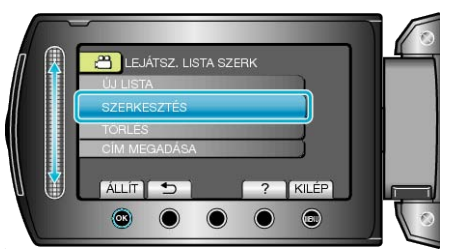

6 Válassza ki azt a lejátszási listát, amit szerkeszteni szeretne, majd érintse meg az ⊛ gombot.

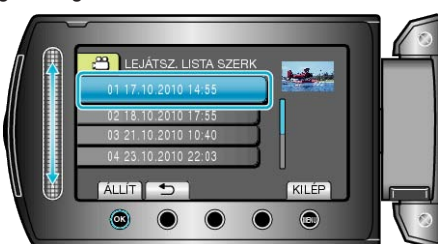

7 Válassza ki azt a fájlt, amit hozzá szeretne adni a lejátszási listához, majd érintse meg az ® gombot.

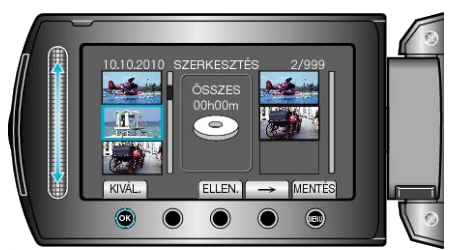

- Érintse meg a(z) "ELLEN." gombot a kiválasztott videó ellenőrzéséhez.
- 8 Érintse meg a(z) 🛞 gombot, hogy beillessze a videót a jobb oldalra.

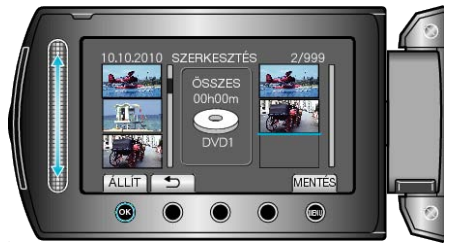

- Ismételje meg a 7-es és 8-as lépéseket, a videók lejátszási listában való sorbarendezéséhez.
- A videó helyének módosításához válassza ki a beillesztési pontot a csúszkával a 7. lépés után, majd érintse meg a(z) @ gombot.
- Ha egy videót törölni szeretné a lejátszási listából, akkor érintse meg a(z) "→" gombot a videó kiválasztásához, majd érintse meg az ⊛ gombot.
- 9 A sorbarendezés után érintse meg a(z) 🗐 gombot.

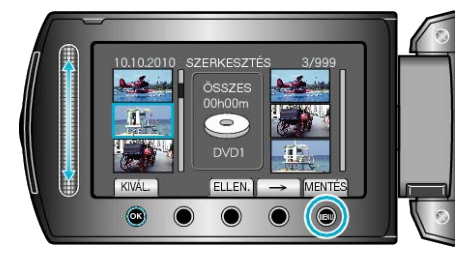

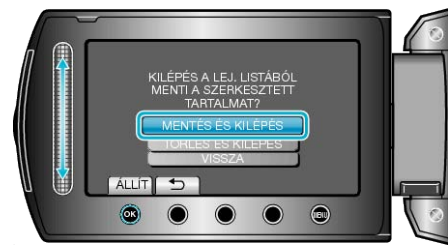

## Lejátszási listák törlése

Törölje az Ön által létrehozott lejátszási listákat.

1 Válassza ki a lejátszás módot.

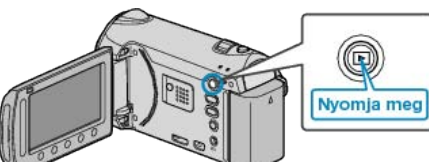

2 Válassza ki a videó módot.

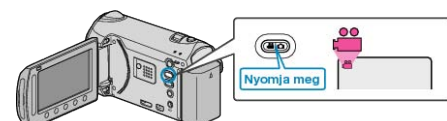

3 Érintse meg a(z) 🗐 gombot a menü megjelenítéséhez.

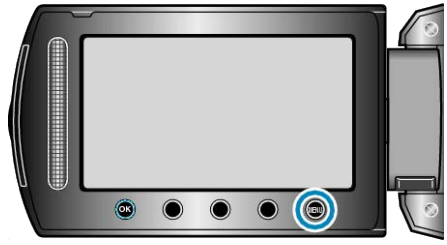

4 Válassza ki a(z) "LEJÁTSZ. LISTA SZERK" elemet és érintse meg az i gombot.

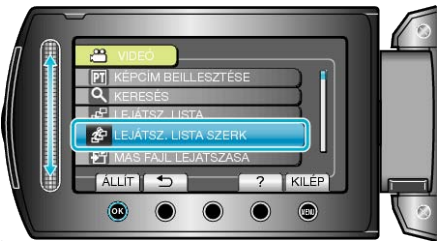

5 Válassza ki a(z) "TÖRLÉS" elemet és érintse meg az 🛞 gombot.

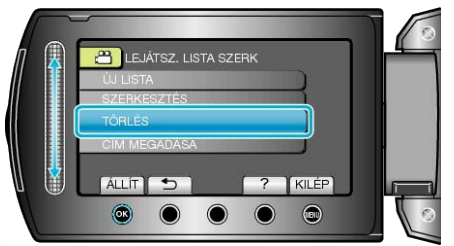

6 Válassza ki azt a lejátszási listát, amit törölni szeretne, majd érintse meg az i gombot.

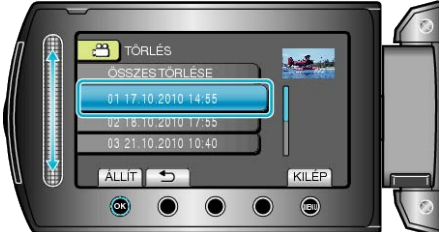

- A(z) "ÖSSZES TÖRLÉSE" kiválasztásával az összes lejátszási listát törli.
- 7 Válassza ki a(z) "IGEN" elemet és érintse meg az ® gombot.

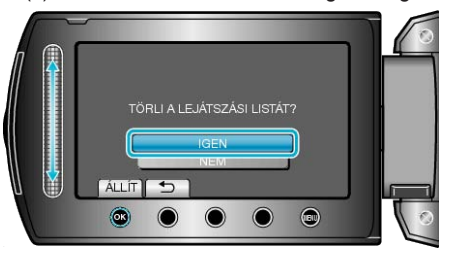

- A törlés befejezte után a kijelző visszavált a törlendő lejátszási lista kiválasztása képernyőre.

### Kezdőképernyő hozzáadása a lejátszási listákhoz

Adjon kezdőképernyőt hozzá a létrehozott lejátszási listához.

1 Válassza ki a lejátszás módot.

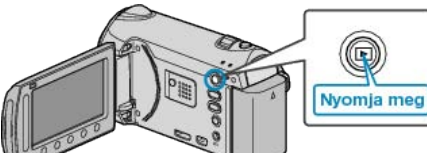

2 Válassza ki a videó módot.

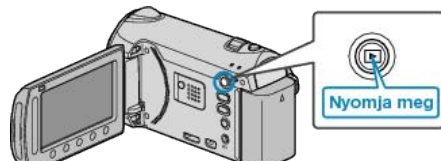

3 Érintse meg a(z) 🗐 gombot a menü megjelenítéséhez.

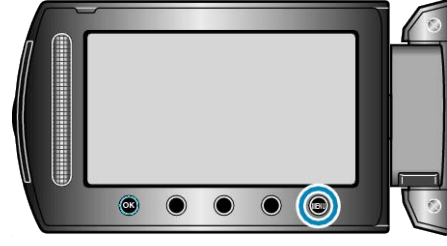

4 Válassza ki a(z) "LEJÁTSZ. LISTA SZERK" elemet és érintse meg az

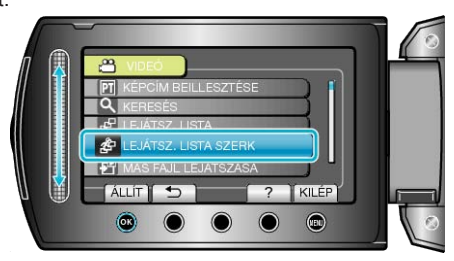

5 Válassza ki a(z) "CÍM MEGADÁSA" elemet és érintse meg az ® gom-

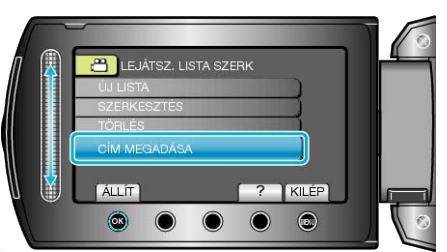

6 Válasszon ki egy tetszőleges lejátszási listát, majd érintse meg az ⊛ gombot.

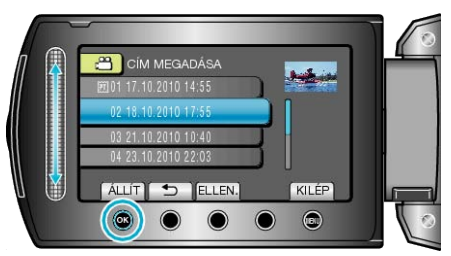

- Érintse meg a(z) "ELLEN." gombot a kiválasztott lejátszási lista tartalmának ellenőrzéséhez.
- 7 Válasszon ki egy címet, majd érintse meg az 🛞 gombot.

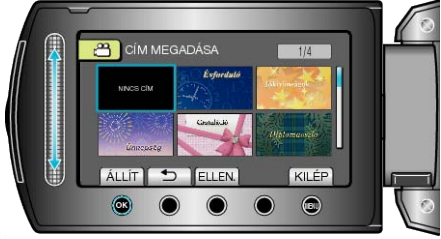

Érintse meg a(z) "ELLEN." gombot a cím ellenőrzéséhez.
A cím törléséhez válassza a "NO TITLE" (Nincs cím) opciót.

## Címmel rendelkező lejátszási lista összeállítása

Állítson össze egyszerűen lejátszási listát a rögzítési dátum és a kezdőképernyő listából való kiválasztásával.

1 Válassza ki a lejátszás módot.

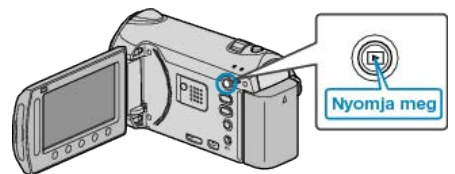

2 Válassza ki a videó módot.

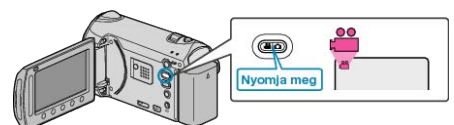

3 Érintse meg a(z) i gombot a menü megjelenítéséhez.

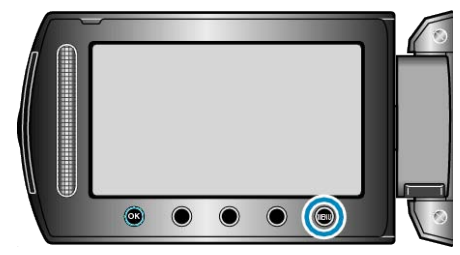

**4** Válassza ki a(z) "KÉPCÍM BEILLESZTÉSE" elemet és érintse meg az i gombot.

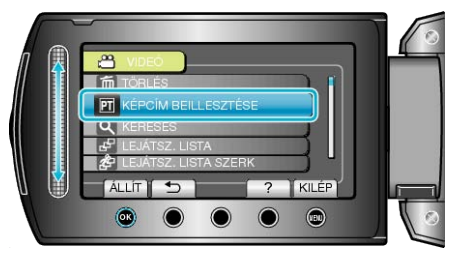

5 Válasszon ki egy címet, majd érintse meg az @ gombot.

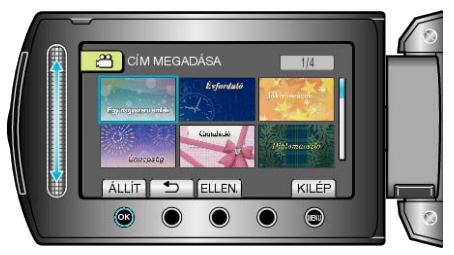

- Érintse meg a(z) "ELLEN." gombot a cím ellenőrzéséhez.

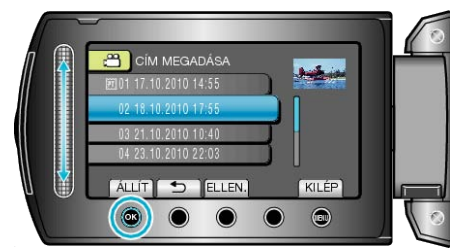

- Érintse meg a(z) "ELLEN." gombot a kiválasztott videó ellenőrzéséhez.
   MEGJEGYZÉS:
- Játssza vissza a készített DVD-t a lejátszási listából a DVD lejátszó kezdőképernyőjéről.

A cím nem lesz lejátszva, ha a készüléket az (opcionális) DVD íróhoz csatlakoztatja.

 Ha egy címet szeretne adni a már létrehozott lejátszási listához, akkor lásd a következő részt.

"Kezdőképernyő hozzáadása a lejátszási listákhoz" (🖙 89. old.)

## Fájlok másolása a kártyára

A videókat és pillanatfelvételeket átmásolja egy másik SD kártyára. "Összes fájl másolása" (☞91. old.) "Kiválasztott fájlok másolása" (☞92. old.)

## Összes fájl másolása

- Az összes videót és pillanatfelvételt átmásolja egy másik médiára.
- 1 Válassza ki a lejátszás módot.

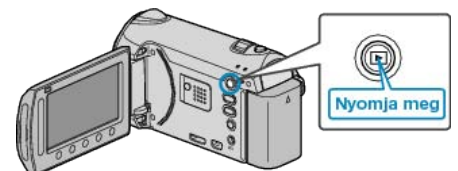

2 Válassza ki a videó vagy a pillanatfelvétel módot.

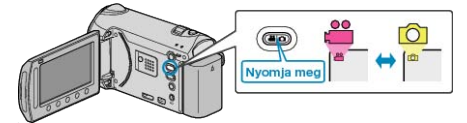

3 Érintse meg a(z) i gombot a menü megjelenítéséhez.

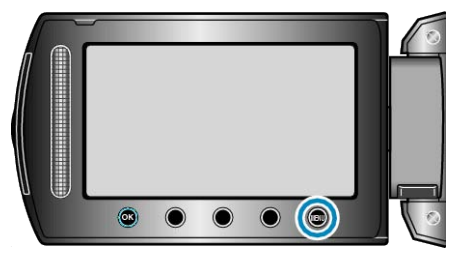

4 Válassza ki a(z) "SZERKESZTÉS" elemet és érintse meg az ⊛ gombot.

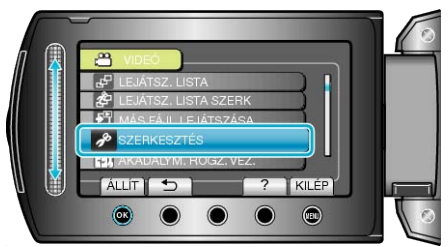

5 Válassza ki a(z) "MÁSOLÁS" elemet és érintse meg az @ gombot.

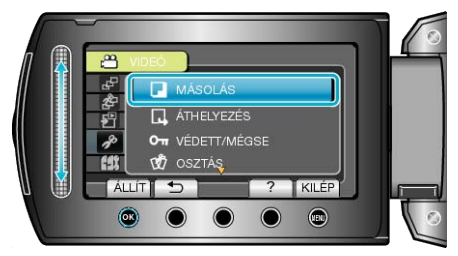

6 Válassza ki a másolás irányát, majd érintse meg az 🛞 gombot.

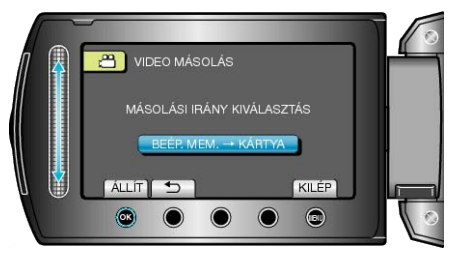

7 Válassza ki a(z) "ÖSSZES MÁSOLÁSA" elemet és érintse meg az e gombot.

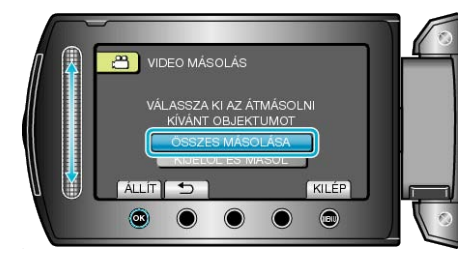

8 Válassza ki a(z) "IGEN" elemet és érintse meg az ⊛ gombot.

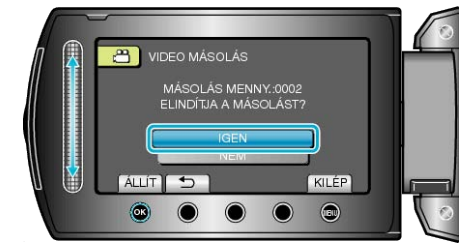

- · Elindul a másolás.
- A másolás után érintse meg az 🐵 gombot.

## Kiválasztott fájlok másolása

A kiválasztott videókat és pillanatfelvételeket másolja át egy másik médiára.

1 Válassza ki a lejátszás módot.

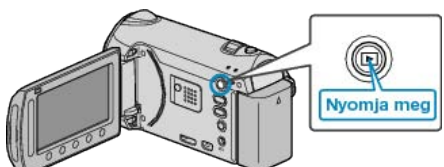

2 Válassza ki a videó vagy a pillanatfelvétel módot.

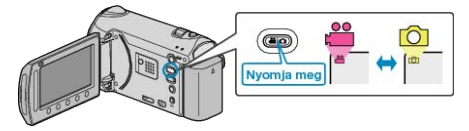

3 Érintse meg a(z) i gombot a menü megjelenítéséhez.

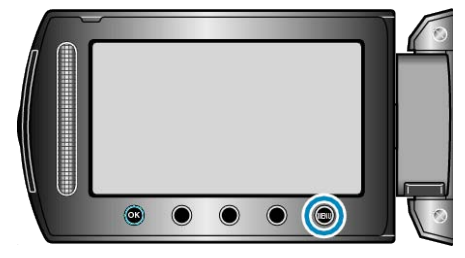

4 Válassza ki a(z) "SZERKESZTÉS" elemet és érintse meg az ⊛ gombot.

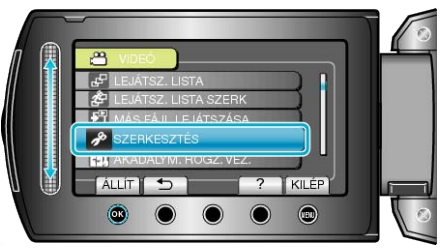

 $\textbf{5} \hspace{0.1 cm} \text{V} \\ \text{alassza ki a(z) ,} \\ \text{M} \\ \text{A} \\ \text{SOL} \\ \text{A} \\ \text{S} \\ \text{"elemet és érintse meg az } \\ \textbf{ meg az } \\ \textbf{ meg az }$ 

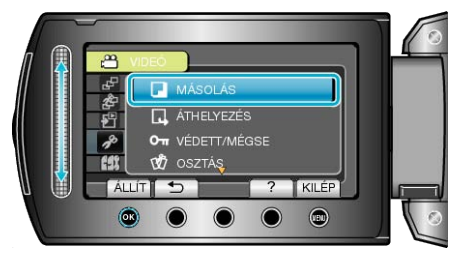

**6** Válassza ki a másolás irányát, majd érintse meg az 🛞 gombot.

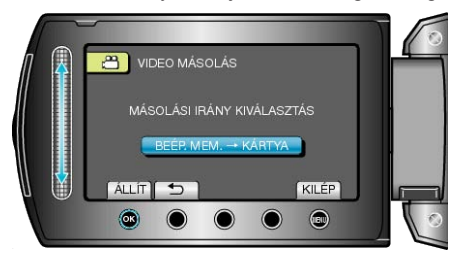

7 Válassza ki a(z) "KIJELÖL ÉS MÁSOL" elemet és érintse meg az ⊛ gombot.

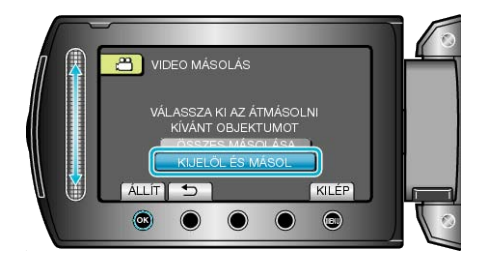

8 Válassza ki a keresett fájlt, majd érintse meg az 🛞 gombot.

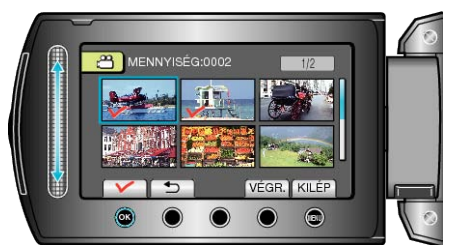

- 9 Az összes másolandó fájl kiválasztása után érintse meg az "VÉGR." gombot.

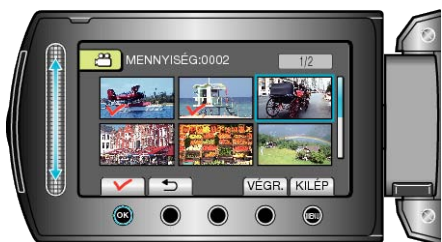

10 Válassza ki a(z) "IGEN" elemet és érintse meg az 🛞 gombot.

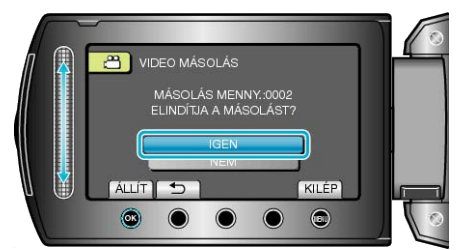

- Elindul a másolás.
- A másolás után érintse meg az ® gombot.

## Fájlok áthelyezése

A videókat és pillanatfelvételeket áthelyezheti egy másik SD kártyára. Az áthelyezett fájlokat az eszköz az eredeti médián letörli. Ha a pillanatfelvételeket egy SD kártyára helyezi át, akkor azzal könnyebben leadhatja azokat nyomtatásra (előhívásra) egy erre szakosodott üzletben.

"Összes fájl áthelyezése" (🖙 93. old.) "Kiválasztott fájlok áthelyezése" (🖙 94. old.)

### Összes fájl áthelyezése

Az összes videót és pillanatfelvételt áthelyezheti egy másik médiára. Az áthelyezett fájlokat az eszköz az eredeti médián letörli. A védettnek megjelölt fájlokat az eszköz nem törli az eredeti médián.

1 Válassza ki a lejátszás módot.

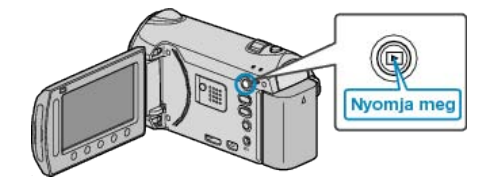

2 Válassza ki a videó vagy a pillanatfelvétel módot.

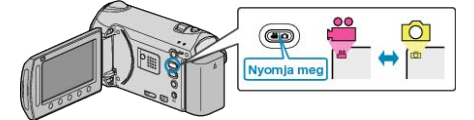

3 Érintse meg a(z) 🗐 gombot a menü megjelenítéséhez.

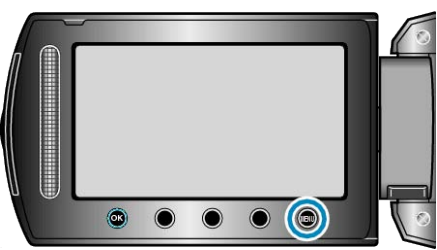

4 Válassza ki a(z) "SZERKESZTÉS" elemet és érintse meg az 
gombot.

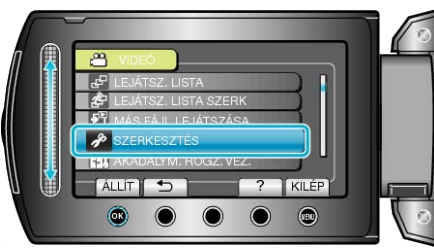

5 Válassza ki a(z) "ÁTHELYEZÉS" elemet és érintse meg az ® gombot.

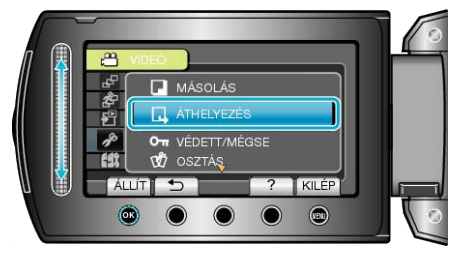

6 Válassza ki az áthelyezés irányát, majd érintse meg az 🛞 gombot.

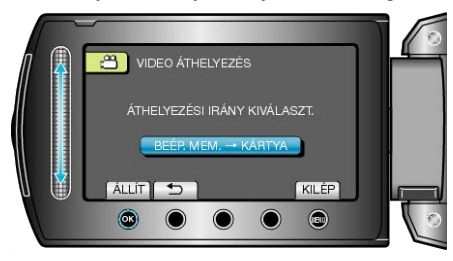

## Másolás

7 Válassza ki a(z) "ÖSSZES ÁTHELYEZÉSE" elemet és érintse meg az i gombot.

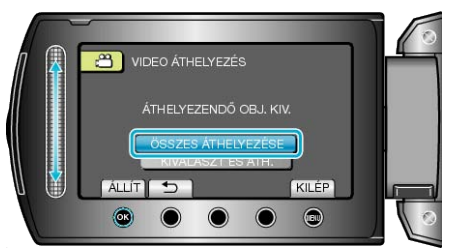

8 Válassza ki a(z) "IGEN" elemet és érintse meg az ⊛ gombot.

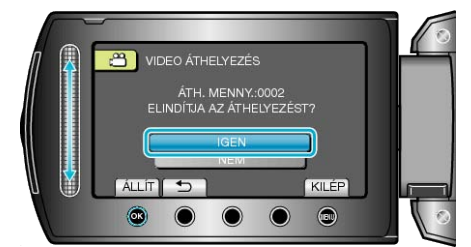

- · Elindul a fájlok áthelyezése.
- Az áthelyezés után érintse meg az 🛞 gombot.

#### Kiválasztott fájlok áthelyezése

A kiválasztott videókat és pillanatfelvételeket áthelyezi egy másik médiára.

- Az áthelyezett fájlokat az eszköz az eredeti médián letörli.
- 1 Válassza ki a lejátszás módot.

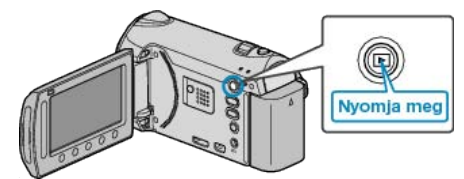

2 Válassza ki a videó vagy a pillanatfelvétel módot.

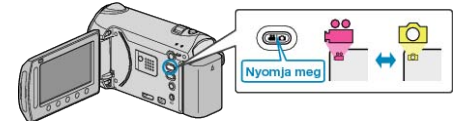

3 Érintse meg a(z) i gombot a menü megjelenítéséhez.

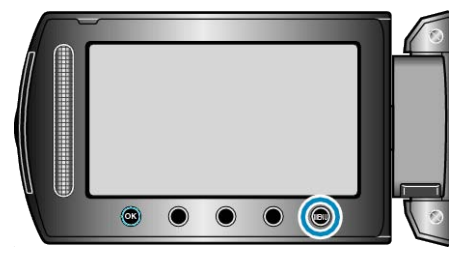

4 Válassza ki a(z) "SZERKESZTÉS" elemet és érintse meg az 
 gombot.

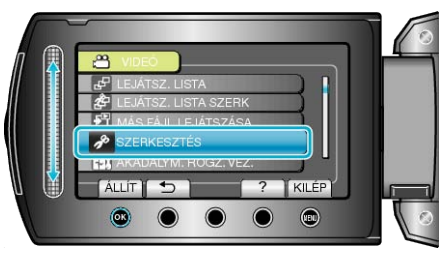

5 Válassza ki a(z) "ÁTHELYEZÉS" elemet és érintse meg az 🐵 gombot.

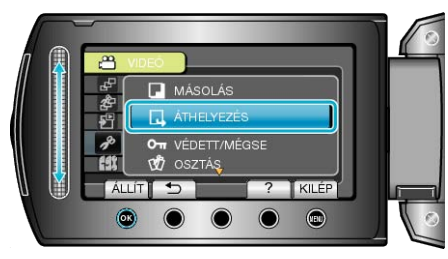

6 Válassza ki az áthelyezés irányát, majd érintse meg az 🛞 gombot.

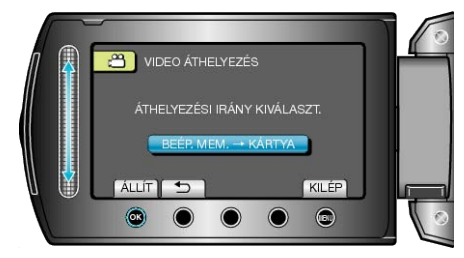

7 Válassza ki a(z) "KIVÁLASZT ÉS ÁTH." elemet és érintse meg az gombot.

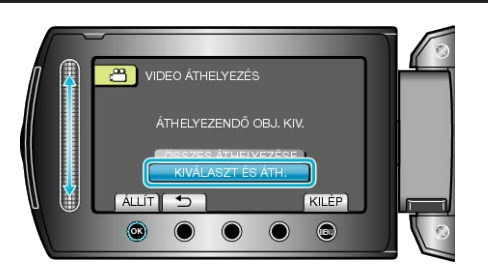

8 Válassza ki a keresett fájlt, majd érintse meg az 🛞 gombot.

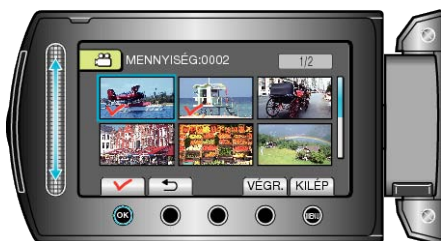

- **9** Az összes áthelyezendő fájl kiválasztása után érintse meg az VÉGR. gombot.

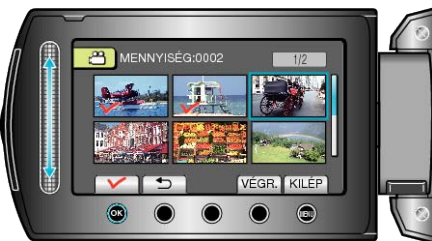

10 Válassza ki a(z) "IGEN" elemet és érintse meg az 🛞 gombot.

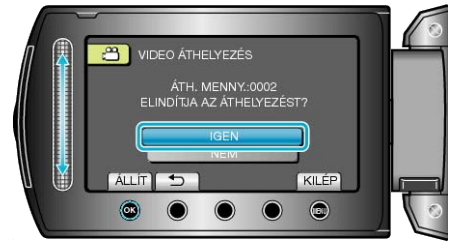

- Elindul a fájlok áthelyezése.

## Lemez készítése DVD íróval vagy külső Bluray meghajtóval

A rögzített fájlokat lemezekre másolhatja az opcionális DVD íróval vagy a külső Blu-ray meghajtóval.

## Kompatibilis DVD írók

| Termék neve          | Leírás                                                                                                    |
|----------------------|----------------------------------------------------------------------------------------------------|
| DVD író<br>• CU-VD3  | <ul> <li>A készülékkel rögzített képek másolását teszi<br/>lehetővé egy DVD-re számítógép használata<br/>nélkül.</li> </ul>                                                                                                    |
| DVD író<br>• CU-VD50 | <ul> <li>DVD-ket hoz létre és külső DVD íróként műkö-<br/>dik, ha egy számítógéphez csatlakoztatjuk. Ez<br/>mellett az elkészített DVD-ket le is játszhatja,<br/>ha a CU-VD50 készüléket egy TV-hez csatla-<br/>koztatja.</li> </ul> |

#### Kompatibilis külső Blu-ray meghajtó

LG: modellazonosító BE06LU10

#### Lemez készítése DVD íróval vagy külső Blu-ray meghajtóval

#### DVD író vagy külső Blu-ray meghajtó előkészítése

"A DVD író (CU-VD50) előkészítése" (#\$96. old.)
"A DVD író (CU-VD3) előkészítése" (#\$96. old.)
"Külső Blu-ray meghajtó előkészítése" (#\$97. old.)
"Rögzítéshez használt média váltása (csak videó mód)" (#\$97. old.)

#### Másolás BD/DVD-re

"Összes fájl másolása" (🖙 98. old.) "Fájlok másolása dátum alapján" (🖙 99. old.) "Fájlok másolása esemény alapján" (🖙 100. old.) "Kiválasztott lejátszási listák másolása" (🖙 101. old.) "Kiválasztott fájlok másolása" (🖙 103. old.)

#### Egyéb műveletek

"A készülékkel készített BD/DVD visszajátszása" (ﷺ65. old.) "Tömörített lejátszás DVD lejátszón" (ﷺ67. old.) "Lemez lezárása másolás után" (ﷺ104. old.)

### MEGJEGYZÉS:-

· A rögzítési idő a lemezen a rögzítés módjától függ.

## A DVD író (CU-VD50) előkészítése

1 Csukja be az LCD monitort és csatlakoztassa az eszközt.

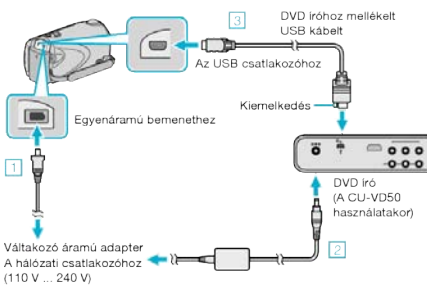

- 0Csatlakoztassa az egyenáramú adaptert a készülékhez.
- ② Csatlakoztassa az egyenáramú adaptert a DVD íróhoz.
- ③ Csatlakoztassa a mellékelt USB kábelt a DVD íróhoz.
- Lásd a DVD író felhasználói útmutatóját is referenciaként.
- 2 Kapcsolja be a DVD írót, és helyezzen be egy üres lemezt.

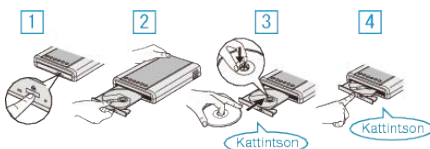

- Nyomja meg a főkapcsolót a bekapcsoláshoz.
- ② Nyomja meg a kiadás gombot a lemeztálca kinyitásához.
- ③ Húzza ki teljesen a tálcát és helyezze be megfelelően az üres lemezt.
- ④ Nyomja óvatosan a tálcát, míg az a helyére nem kattan.
- 3 Nyissa ki az LCD monitort.

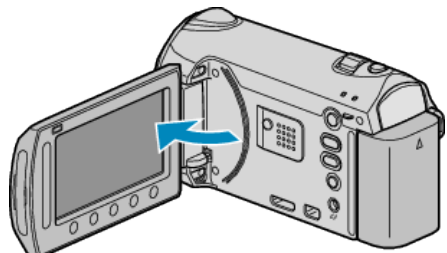

- A készülék bekapcsol és megjelenik a(z) BIZTONSÁGI MÁSOLAT menü.
- Ha az USB kábel csatlakoztatva van, akkor a(z) BIZTONSÁGI MÁSO-LAT menü fog megjelenni.

### FIGYELEM:

 Ne feledje kikapcsolni az áramot a készülékek csatlakoztatásakor. Különben áramütést szenvedhet vagy a készülék(ek) hibás működését okozhatja.

## MEGJEGYZÉS:-

 Ha a készülékhez csatlakoztatta, akkor a CU-VD50 DVD író gombjai a főkapcsoló és a kiadás gomb kivételével nem reagálnak.

## A DVD író (CU-VD3) előkészítése

1 Csukja be az LCD monitort és csatlakoztassa az eszközt.

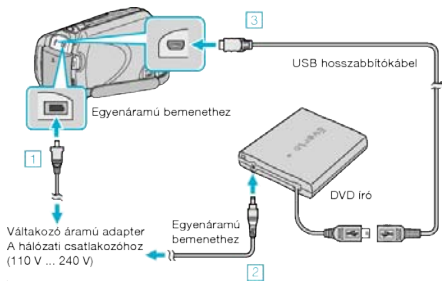

- ① Csatlakoztassa az egyenáramú adaptert a készülékhez.
- ② Csatlakoztassa az egyenáramú adaptert a DVD íróhoz.
- 3 Csatlakoztassa a DVD író USB kábelét ehhez a készülékhez.
- Lásd a DVD író felhasználói útmutatóját is referenciaként.
- 2 Helyezzen be egy üres lemezt.

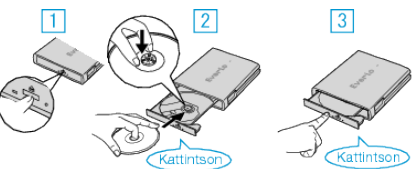

- Nyomja meg a kiadás gombot a lemeztálca kinyitásához.
- ② Húzza ki teljesen a tálcát és helyezze be megfelelően az üres lemezt.
- 3 Nyomja óvatosan a tálcát, míg az a helyére nem kattan.
- **3** Nyissa ki az LCD monitort.

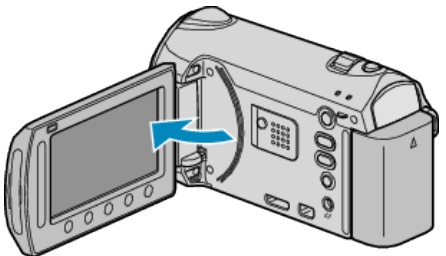

- A készülék bekapcsol és megjelenik a(z) BIZTONSÁGI MÁSOLAT menü.
- Ha az USB kábel csatlakoztatva van, akkor a(z) BIZTONSÁGI MÁSO-LAT menü fog megjelenni.

## FIGYELEM:-

 Ne feledje kikapcsolni az áramot a készülékek csatlakoztatásakor. Különben áramütést szenvedhet vagy a készülék(ek) hibás működését okozhatja.

## Külső Blu-ray meghajtó előkészítése

## MEGJEGYZÉS:

Külső Blu-ray eszköz használatakor használjon egy Mini A (dugó) - B (dugó) csatlakozós USB kábelt.

A kamerához mellékelt USB kábelt nem lehet használni.

Ha a mellékelt USB kábelt szeretné a külsős Blu-ray eszközhöz, akkor vásároljon egy USB bővítőkábelt.

- Mini-A (dugó) A (alzat)
- (Alkatrészazonosító: QAM0852-001)
- 1 Csukja be az LCD monitort és csatlakoztassa az eszközt.

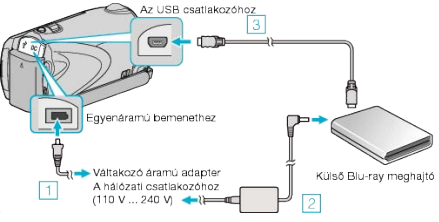

- 1) Csatlakoztassa az egyenáramú adaptert a készülékhez.
- ② Csatlakoztassa a Blu-ray meghajtó váltakozó áramú adapterét.
- ③ Csatlakoztassa a Blu-ray meghajtó USB kábelét a készülékhez.
- Lásd a külső Blu-ray meghajtó használati útmutatóját is ezzel kapcsolatban.
- 2 Helyezzen be egy üres lemezt.
- Nyomja meg a főkapcsoló gombot a külső Blu-ray meghajtón, hogy kikapcsolja a készüléket.

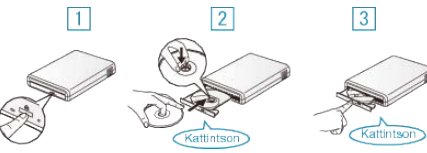

- ① Nyomja meg a kiadás gombot a lemeztálca kinyitásához.
- ② Húzza ki teljesen a tálcát és helyezze be megfelelően az üres lemezt.
- ③ Nyomja óvatosan a tálcát, míg az a helyére nem kattan.
- 3 Nyissa ki az LCD monitort.

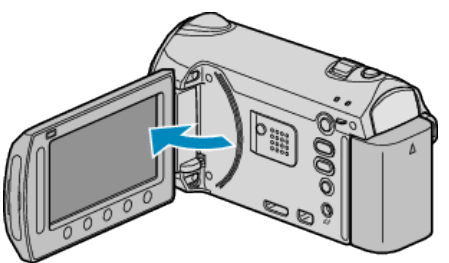

- A készülék bekapcsol és megjelenik a(z) BIZTONSÁGI MÁSOLAT menü.
- Ha az USB kábel csatlakoztatva van, akkor a(z) BIZTONSÁGI MÁSO-LAT menü fog megjelenni.

#### FIGYELEM:-

 Ne feledje kikapcsolni az áramot a készülékek csatlakoztatásakor. Különben áramütést szenvedhet vagy a készülék(ek) hibás működését okozhatja.

#### Rögzítéshez használt média váltása (csak videó mód)

Állítsa be a lemez típusát és a videó minőségét, amit a BD/DVD íróval szeretne készíteni.

Módosítani kell a beállításokat, ha DVD-ket BD íróval, ill. ha DVD-ket szabványos minőségben DVD íróval készít.

1 Válassza ki a videó vagy a pillanatfelvétel módot.

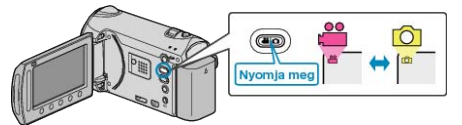

2 Válassza ki a(z) "MÉDIA MÓDOSÍTÁSA" elemet és érintse meg az ⊛ gombot.

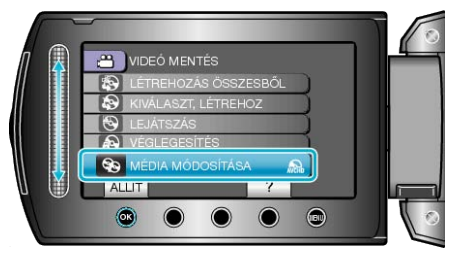

#### Videók biztonsági mentése DVD íróval

| Beállítás  | Részletek                                                                                   |
|------------|---------------------------------------------------------------------------------------------|
| DVD(AVCHD) | Mentse el a videókat egy DVD-re HD minő-<br>ségben.                                         |
| DVD-Video  | Mentse el a videókat egy DVD-re miután<br>azokat szabványos képminőségűre konver-<br>tálta. |

#### Videók biztonsági mentése BD íróval

| Beállítás    | Részletek                                                                                   |  |
|--------------|---------------------------------------------------------------------------------------------|--|
| Blu-ray DISC | Mentse el a videókat egy BD-re HD minőség-<br>ben.                                          |  |
| DVD(AVCHD)   | Mentse el a videókat egy DVD-re HD minő-<br>ségben.                                         |  |
| DVD-Video    | Mentse el a videókat egy DVD-re miután<br>azokat szabványos képminőségűre konver-<br>tálta. |  |

- Egy videó HD formátumról szabványos képminőségű formátumra való konvertálása a rögzítési idő kb. 1,2-szereséig tart. (Az eredeti videó megőrzi a HD minőségét.)
- Minden egyes jelenet fejezetként lesz elmentve. A videó a jelenetek közti váltásnál megáll. Ez normális jelenség, nem hiba.
- A videókat nem lehet DVD-R DL (kétrétegű) lemezekre menteni. Használjon DVD-R vagy DVD-RW lemezeket.

#### MEGJEGYZÉS:-

- A(z) "DVD-Video" opció kiválasztásával készített DVD-k rendes DVD lejátszókkal is visszajátszhatók.
- Az állóképek biztonsági mentéséhez a(z) "Blu-ray DISC" és a(z) "DVD" opció is kiválasztható. A pillanatfelvételek képminősége nem módosítható.

## Összes fájl másolása

A készülékkel rögzített összes videó és pillanatfelvétel másolva lesz. Kiválaszthatja azt is, hogy csak azok a videók vagy pillanatfelvételek legyenek másolva, amelyekről korábban még nem készült másolat.

1 Válassza ki a videó vagy a pillanatfelvétel módot.

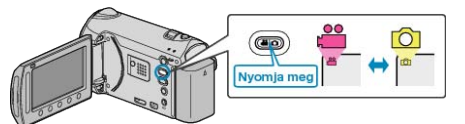

2 Válassza ki a(z) "LÉTREHOZÁS ÖSSZESBŐL" (videó) vagy a(z) "MENT MINDENT" (pillanatfelvétel) opciót, majd érintse meg a(z) ⊛ gombot.

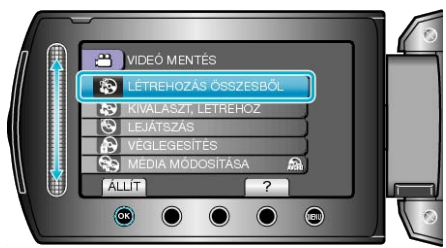

3 Válassza ki a másolandó médiát, majd érintse meg az ⊛ gombot.

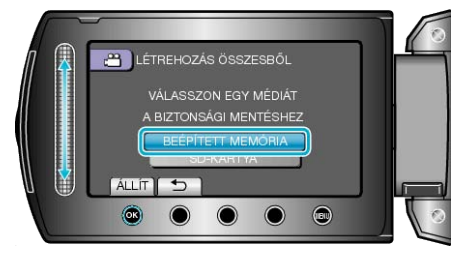

**4** Válassza ki a keresett menüt, majd érintse meg az ⊛ gombot.

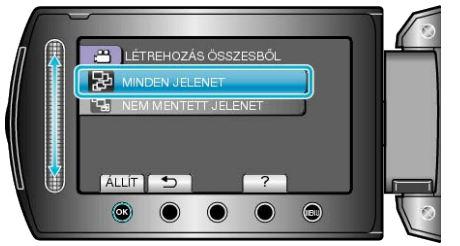

"MINDEN JELENET" (videó) / "ÖSSZES KÉP" (pillanatfelvétel): A készüléken található összes videó és pillanatfelvétel másolva lesz. "NEM MENTETT JELENET" (videó) / "NEM MENTETT KÉPEK" (pillanatfelvétel):

Azok a videók és pillanatfelvételek, amelyek még soha nem voltak másolva automatikusan ki lesznek választva és másolva lesznek.

**5** Válassza ki a(z) "VÉGREHAJT" elemet és érintse meg az 🛞 gombot.

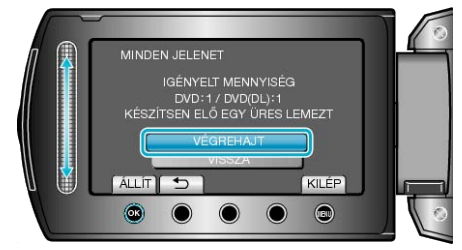

 Erre megjelenik a fájlok másolásához szükséges lemezek száma. Készítse elő ennek megfelelően a lemezeket. 6 Válassza ki a(z) "IGEN" vagy "NEM" elemet és érintse meg az ⊛ gombot. (csak ⊯ mód esetén)

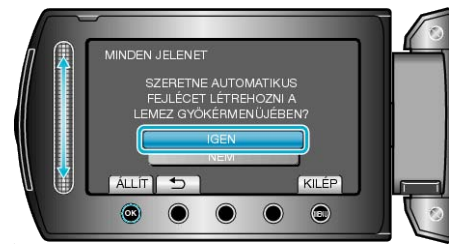

- A(z) "IGEN" választásakor a közel azonos rögzítési dátummal készült videók csoportokban jelennek meg.
- A(z) "NEM" választásakor a videók a rögzítési dátumuk alapján jelennek meg.
- 7 Válassza ki a(z) "VÉGREHAJT" elemet és érintse meg az 🛞 gombot.

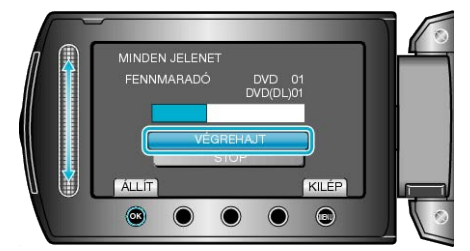

- A "HELYEZZEN BE EGY ÚJ LEMEZT" üzenet megjelenítésekor cserélje ki a lemezt.
- 8 A másolás után érintse meg az 🐵 gombot.

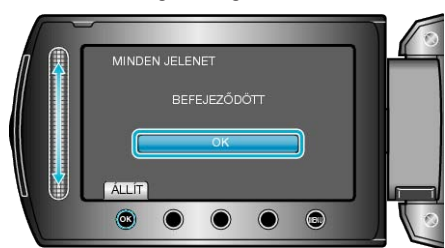

9 Csukja be az LCD monitort és válassza le az USB kábelt.

#### FIGYELEM:

- Ne kapcsolja ki az áramot és ne válassza le az USB kábelt addig, amíg a másolás be nem fejeződött.
- Az index képernyőn a visszajátszáskor nem látható fájlokat nem lehet másolni.

#### MEGJEGYZÉS:-

 Az írt lemez ellenőrzéséhez válassza ki a(z) opciót az "LEJÁTSZÁS" 1. lépésnél.

# Ha a(z) "SZERETNÉ LEZÁRNI A LEMEZT?" üzenet jelenik meg

Akkor jelenik meg, ha a kamera beállítás menüjében a(z) "AUTOMATI-KUS LEZÁRÁS" elem a(z) "KI" értékre van beállítva. "AUTOMATIKUS LEZÁRÁS" (เชา141. old.)

- Ha a DVD-hez később további fájlokat szeretne hozzáadni, akkor válassza a(z) "NEM" opciót, majd érintse meg a(z) @ gombot.

#### MEGJEGYZÉS:

- Ha egyszerre kettő vagy több DVD-t készít, akkor az utolsó lemez kivételével az összes lemez le lesz zárva, még akkor is, ha a(z) "AUTOMA-TIKUS LEZÁRÁS" elem beállítása a(z) "KI" érték.
- A DVD-ket akkor is lezárhatja, ha a(z) "BIZTONSÁGI MÁSOLAT" menüben a(z) "VÉGLEGESÍTÉS" opció van kiválasztva.
- "Lemez lezárása másolás után" (1887104. old.)
- Ha egy BD-R lemezt más eszközön szeretne lejátszani, akkor válassza a(z) "VÉGLEGESÍTÉS" opciót a lemez írása után.
   (A kamera beállítás menüjének "AUTOMATIKUS LEZÁRÁS" funkciója csak a DVD íráshoz használható.)

### Fájlok másolása dátum alapján

A videók a rögzítés dátuma alapján vannak sorba rendezve és másolva.

1 Válassza ki a videó vagy a pillanatfelvétel módot.

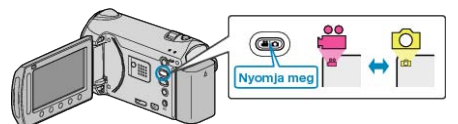

2 Válassza ki a(z) "KIVÁLASZT, LÉTREHOZ" (videó) vagy a(z) "KIVÁ-LASZT ÉS MENT" (pillanatfelvétel) opciót, majd érintse meg a(z) ⊛ gombot.

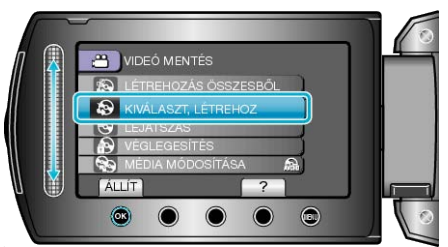

3 Válassza ki a másolandó médiát, majd érintse meg az ® gombot.

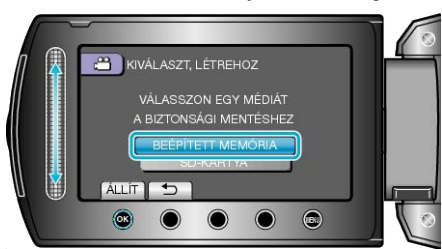

**4** Válassza ki a(z) "LÉTREH.DÁTUM SZERINT" elemet és érintse meg az ⊛ gombot.

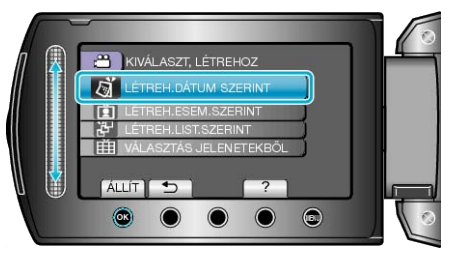

5 Válassza ki a keresett rögzítési dátumot, majd érintse meg az ⊛ gombot.

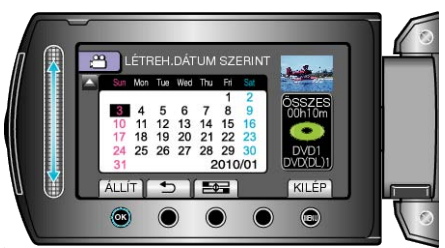

- · Nem választhat ki egynél több rögzítési dátumot a másoláshoz.
- 6 Válassza ki a(z) "VÉGREHAJT" elemet és érintse meg az 🛞 gombot.

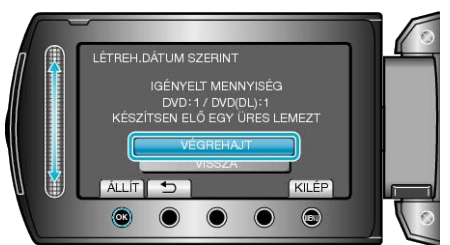

- Erre megjelenik a fájlok másolásához szükséges lemezek száma. Készítse elő ennek megfelelően a lemezeket.
- · Érintse meg a(z) "ELLEN." gombot, hogy ellenőrizze a másolandó fájlt.

7 Válassza ki a(z) "IGEN" vagy "NEM" elemet és érintse meg az ⊛ gombot. (csak i mód esetén)

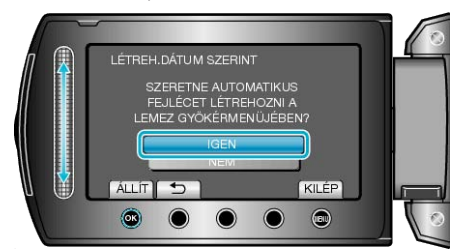

- A(z) "IGEN" választásakor a közel azonos rögzítési dátummal készült videók csoportokban jelennek meg.
- A(z) "NEM" választásakor a videók a rögzítési dátumuk alapján jelennek meg.
- 8 Válassza ki a(z) "VÉGREHAJT" elemet és érintse meg az 🛞 gombot.

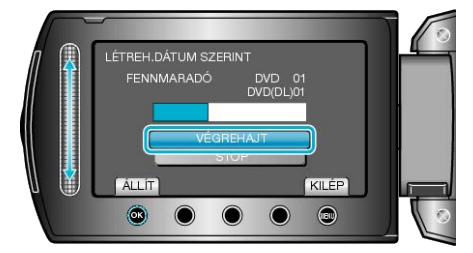

- A "HELYEZZEN BE EGY ÚJ LEMEZT" üzenet megjelenítésekor cserélje ki a lemezt.
- 9 A másolás után érintse meg az 🐵 gombot.

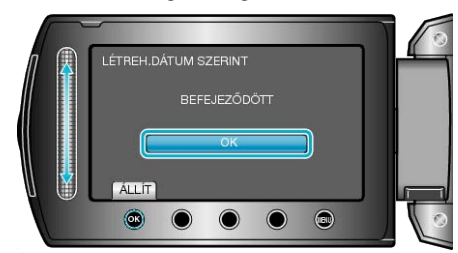

10 Csukja be az LCD monitort és válassza le az USB kábelt.

#### FIGYELEM:

- Ne kapcsolja ki az áramot és ne válassza le az USB kábelt addig, amíg a másolás be nem fejeződött.
- Az index képernyőn a visszajátszáskor nem látható fájlokat nem lehet másolni.

#### MEGJEGYZÉS:-

 Az írt lemez ellenőrzéséhez válassza ki a(z) opciót az "LEJÁTSZÁS" 1. lépésnél.

# Ha a(z) "SZERETNÉ LEZÁRNI A LEMEZT?" üzenet jelenik meg

Akkor jelenik meg, ha a kamera beállítás menüjében a(z) "AUTOMATI-KUS LEZÁRÁS" elem a(z) "KI" értékre van beállítva. "AUTOMATIKUS LEZÁRÁS" (🖙 141. old.)

- Ha más eszközön szeretne lejátszani, akkor válassza a(z) "IGEN" opciót, majd érintse meg a(z) @ gombot.
- Ha a DVD-hez később további fájlokat szeretne hozzáadni, akkor válassza a(z) "NEM" opciót, majd érintse meg a(z) @ gombot.

#### MEGJEGYZÉS:-

- Ha egyszerre kettő vagy több DVD-t készít, akkor az utolsó lemez kivételével az összes lemez le lesz zárva, még akkor is, ha a(z) "AUTOMA-TIKUS LEZÁRÁS" elem beállítása a(z) "KI" érték.
- A DVD-ket akkor is lezárhatja, ha a(z) "BIZTONSÁGI MÁSOLAT" menüben a(z) "VÉGLEGESÍTÉS" opció van kiválasztva.
- "Lemez lezárása másolás után" (187104. old.)
- Ha egy BD-R lemezt más eszközön szeretne lejátszani, akkor válassza a(z) "VÉGLEGESÍTÉS" opciót a lemez írása után. (A kamera beállítás menüjének "AUTOMATIKUS LEZÁRÁS" funkciója csak a DVD íráshoz használható.)

## Fájlok másolása esemény alapján

A videók a regisztrált események alapján vannak sorba rendezve és másolva.

1 Válassza ki a videó módot.

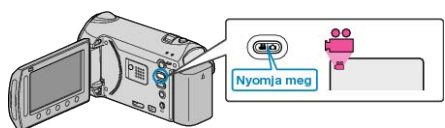

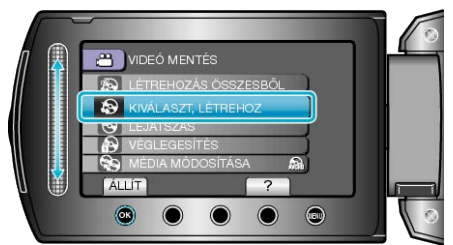

3 Válassza ki a másolandó médiát, majd érintse meg az ⊛ gombot.

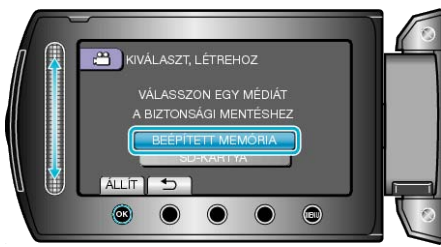

4 Válassza ki a(z) "LÉTREH.ESEM.SZERINT" elemet és érintse meg az i gombot.

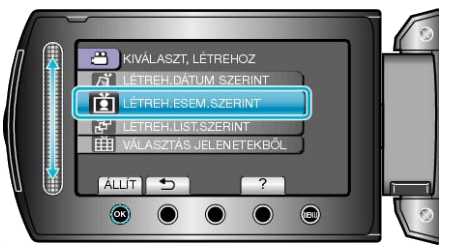

5 Válassza ki a keresett eseményt, majd érintse meg az ⊛ gombot.

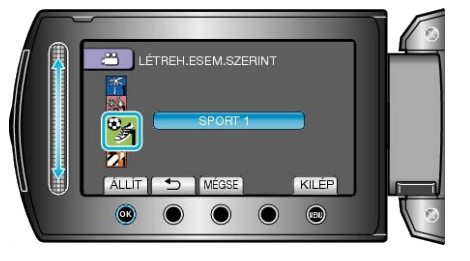

6 Válassza ki a(z) "VÉGREHAJT" elemet és érintse meg az ⊛ gombot.

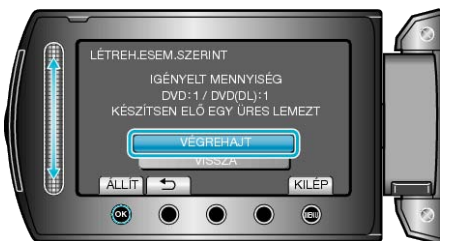

- Erre megjelenik a fájlok másolásához szükséges lemezek száma. Készítse elő ennek megfelelően a lemezeket.
- Érintse meg a(z) "ELLEN." gombot, hogy ellenőrizze a másolandó fájlt.

7 Válassza ki a(z) "IGEN" vagy "NEM" elemet és érintse meg az ⊛ gombot.

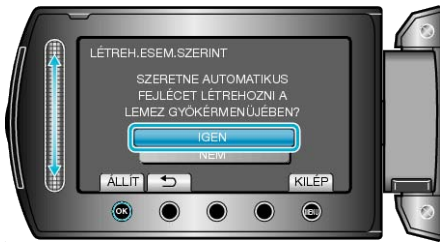

- A(z) "IGEN" választásakor a közel azonos rögzítési dátummal készült videók csoportokban jelennek meg.
- A(z) "NEM" választásakor a videók a rögzítési dátumuk alapján jelennek meg.
- 8 Válassza ki a(z) "VÉGREHAJT" elemet és érintse meg az ⊛ gombot.

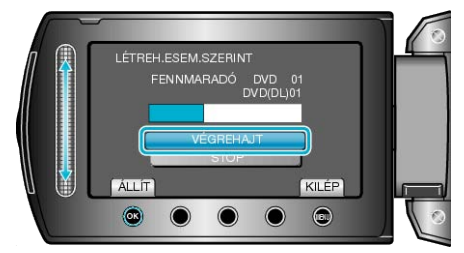

- A "HELYEZZEN BE EGY ÚJ LEMEZT" üzenet megjelenítésekor cserélje ki a lemezt.
- 9 A másolás után érintse meg az ® gombot.

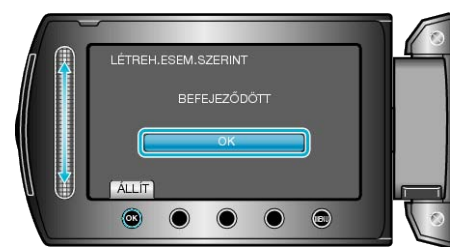

10 Csukja be az LCD monitort és válassza le az USB kábelt.

### FIGYELEM:

- Ne kapcsolja ki az áramot és ne válassza le az USB kábelt addig, amíg a másolás be nem fejeződött.
- Az index képernyőn a visszajátszáskor nem látható fájlokat nem lehet másolni.

### MEGJEGYZÉS:

- Az írt lemez ellenőrzéséhez válassza ki a(z) opciót az "LEJÁTSZÁS" 1. lépésnél.
- · Fájlok regisztrálása eseményekhez

"Fájlok regisztrálása eseményekhez a rögzítés előtt" (18747. old.) "A videók esemény-regisztrációjának módosítása" (18874. old.)

## Ha a(z) "SZERETNÉ LEZÁRNI A LEMEZT?" üzenet jelenik meg

Akkor jelenik meg, ha a kamera beállítás menüjében a(z) "AUTOMATI-KUS LEZÁRÁS" elem a(z) "KI" értékre van beállítva.

- "AUTOMATIKUS LEZÁRÁS" (138-141. old.)

## MEGJEGYZÉS:

- Ha egyszerre kettő vagy több DVD-t készít, akkor az utolsó lemez kivételével az összes lemez le lesz zárva, még akkor is, ha a(z) "AUTOMA-TIKUS LEZÁRÁS" elem beállítása a(z) "KI" érték.
- A DVD-ket akkor is lezárhatja, ha a(z) "BIZTONSÁGI MÁSOLAT" menüben a(z) "VÉGLEGESÍTÉS" opció van kiválasztva.
- "Lemez lezárása másolás után" (128-104. old.)
- Ha egy BD-R lemezt más eszközön szeretne lejátszani, akkor válassza a(z) "VÉGLEGESÍTÉS" opciót a lemez írása után.

(A kamera beállítás menüjének "AUTOMATIKUS LEZÁRÁS" funkciója csak a DVD íráshoz használható.)

#### Kiválasztott lejátszási listák másolása

Rendezze és másolja a létrehozott lejátszási listákat tetszőleges sorrendben.

1 Válassza ki a videó módot.

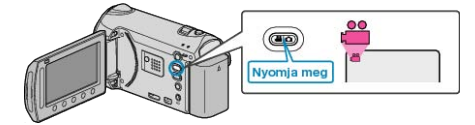

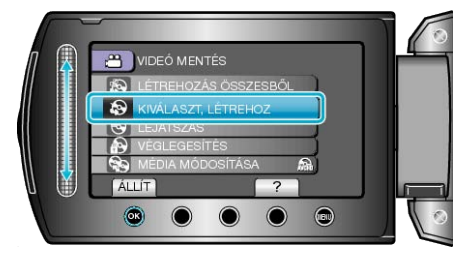

3 Válassza ki a másolandó médiát, majd érintse meg az 🛞 gombot.

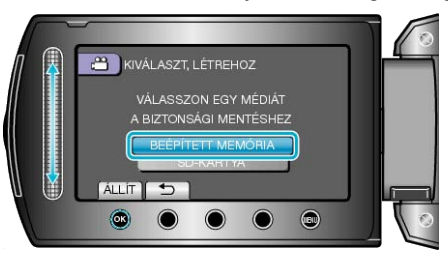

**4** Válassza ki a(z) "LÉTREH.LIST.SZERINT" elemet és érintse meg az i gombot.

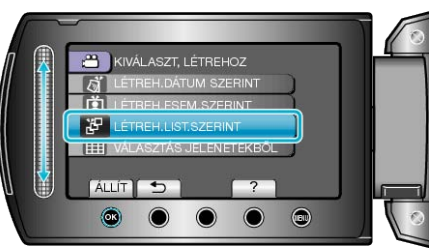

5 Válasszon ki egy tetszőleges lejátszási listát, majd érintse meg a(z) gombot.

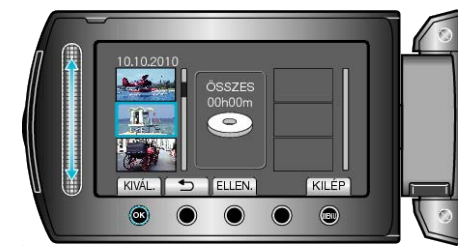

- Érintse meg a(z) "ELLEN." gombot a kiválasztott lejátszási lista ellenőrzéséhez.
- 6 Válassza ki a beillesztés helyét, majd érintse meg az @ gombot.

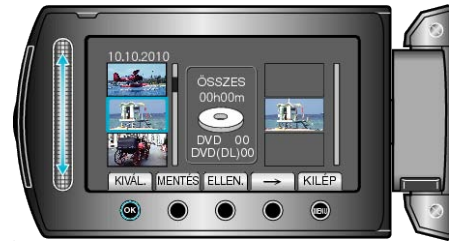

 A kiválasztott videókat az eszköz hozzáadja a jobb oldalon látható lejátszási listához.

## Másolás

- Ismételje meg a 4-as és 5-es lépéseket, a videók lejátszási listában való sorbarendezéséhez.
- 7 A sorbarendezés után érintse meg a(z) "MENTÉS" gombot.

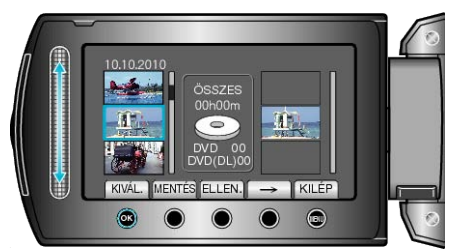

8 Válassza ki a(z) "VÉGREHAJT" elemet és érintse meg az ⊛ gombot.

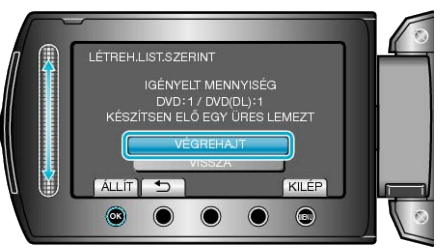

- Erre megjelenik a fájlok másolásához szükséges lemezek száma. Készítse elő ennek megfelelően a lemezeket.
- Érintse meg a(z) "ELLEN." gombot, hogy ellenőrizze a másolandó fájlt.
- 9 Válassza ki a(z) "VÉGREHAJT" elemet és érintse meg az ® gombot.

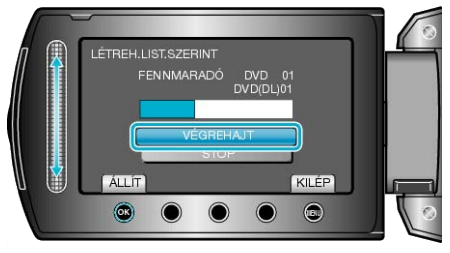

 A "HELYEZZEN BE EGY ÚJ LEMEZT" üzenet megjelenítésekor cserélje ki a lemezt.

10 A másolás után érintse meg az 🛞 gombot.

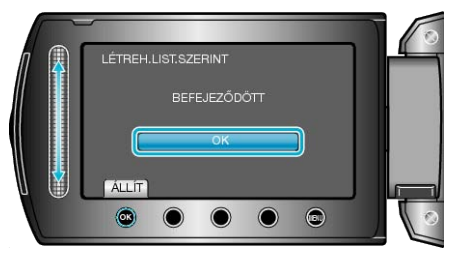

11 Csukja be az LCD monitort és válassza le az USB kábelt.

#### FIGYELEM:

- Ne kapcsolja ki az áramot és ne válassza le az USB kábelt addig, amíg a másolás be nem fejeződött.
- Az index képernyőn a visszajátszáskor nem látható fájlokat nem lehet másolni.

#### MEGJEGYZÉS:-

- · Az írt DVD legfelső szintű menüjében a lejátszási listák láthatók.
- Az írt lemez ellenőrzéséhez válassza ki a(z) opciót az "LEJÁTSZÁS" 1. lépésnél.
- Lejátszási lista létrehozása

"Lejátszási lista létrehozása a rögzített videókból" (🖙82. old.) "Címmel rendelkező lejátszási lista összeállítása" (🖙90. old.)

#### Ha a(z) "SZERETNÉ LEZÁRNI A LEMEZT?" üzenet jelenik meg

Akkor jelenik meg, ha a kamera beállítás menüjében a(z) "AUTOMATI-KUS LEZÁRÁS" elem a(z) "KI" értékre van beállítva. "AUTOMATIKUS LEZÁRÁS" (187141. old.)

- Ha a DVD-hez később további fájlokat szeretne hozzáadni, akkor válassza a(z) "NEM" opciót, majd érintse meg a(z) @ gombot.

#### MEGJEGYZÉS:-

- Ha egyszerre kettő vagy több DVD-t készít, akkor az utolsó lemez kivételével az összes lemez le lesz zárva, még akkor is, ha a(z) "AUTOMA-TIKUS LEZÁRÁS" elem beállítása a(z) "KI" érték.
- A DVD-ket akkor is lezárhatja, ha a(z) "BIZTONSÁGI MÁSOLAT" menüben a(z) "VÉGLEGESÍTÉS" opció van kiválasztva.
- "Lemez lezárása másolás után" (127104. old.)
- Ha egy BD-R lemezt más eszközön szeretne lejátszani, akkor válassza a(z) "VÉGLEGESÍTÉS" opciót a lemez írása után.
- (A kamera beállítás menujének "AUTOMATIKUS LEZÁRÁS" funkciója csak a DVD íráshoz használható.)

#### Kiválasztott fájlok másolása

Válassza ki és másolja a keresett videókat.

1 Válassza ki a videó vagy a pillanatfelvétel módot.

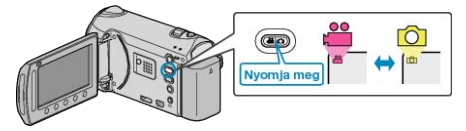

2 Válassza ki a(z) "KIVÁLASZT, LÉTREHOZ" (videó) vagy a(z) "KIVÁ-LASZT ÉS MENT" (pillanatfelvétel) opciót, majd érintse meg a(z) ⊛ gombot.

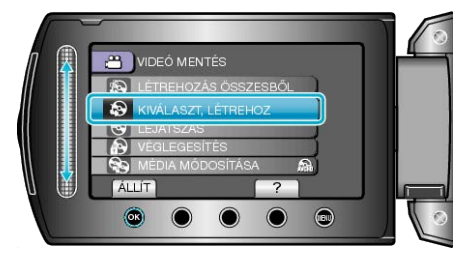

**3** Válassza ki a másolandó médiát, majd érintse meg az 🛞 gombot.

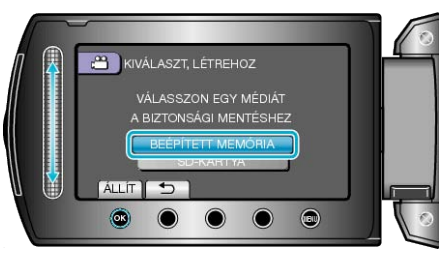

4 Válassza ki a(z) "VÁLASZTÁS JELENETEKBŐL" (videók) vagy a(z) "KÉP KIVÁLASZTÁSA" (pillanatfelvételek) opciót, majd érintse meg a(z) @ gombot.

|     |                       | 16 |
|-----|-----------------------|----|
| n 👔 | 📇 KIVÁLASZT, LÉTREHOZ |    |
|     | LÉTREH.DÁTUM SZERINT  |    |
|     | LÉTREH.ESEM.SZERINT   |    |
|     | ETREH.LIST.SZERINT    |    |
|     |                       |    |
|     |                       |    |
|     | ALLIT 5 ?             |    |
|     |                       | 0  |
| -   |                       |    |

5 Válassza ki a mentendő videót vagy pillanatfelvételt, majd érintse meg a(z) @ gombot.

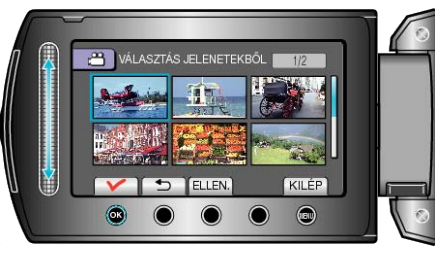

- A kiválasztott videó mellett egy pipa jelenik meg.
   A pipa jelölés eltávolításához érintse meg az @ gombot.
- Érintse meg a(z) "ELLEN." gombot a videó ellenőrzéséhez.
- 6 A kiválasztás után érintse meg a(z) "MENTÉS" gombot.

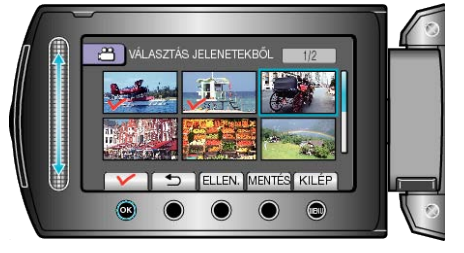

7 Válassza ki a(z) "VÉGREHAJT" elemet és érintse meg az @ gombot.

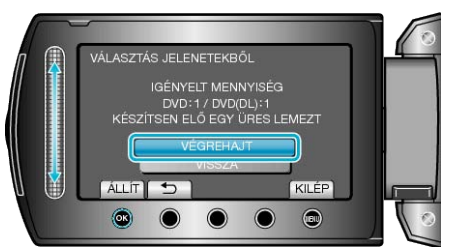

- Erre megjelenik a fájlok másolásához szükséges lemezek száma. Készítse elő ennek megfelelően a lemezeket.
- Érintse meg a(z) "ELLEN." gombot, hogy ellenőrizze a másolandó fájlt.
- 8 Válassza ki a(z) "IGEN" vagy "NEM" elemet és érintse meg az ⊛ gombot. (csak i mód esetén)

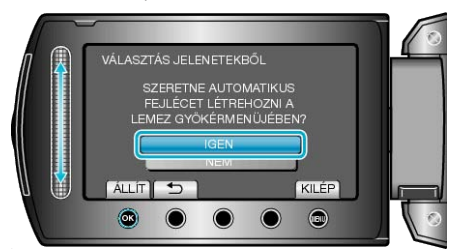

- A(z) "IGEN" választásakor a közel azonos rögzítési dátummal készült videók csoportokban jelennek meg.
- A(z) "NEM" választásakor a videók a rögzítési dátumuk alapján jelennek meg.
- 9 Válassza ki a(z) "VÉGREHAJT" elemet és érintse meg az ⊛ gombot.

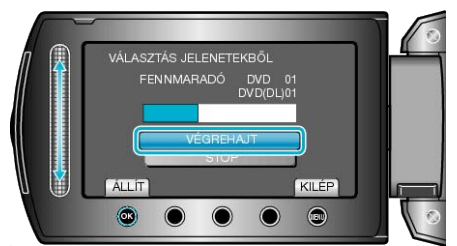

- A "HELYEZZEN BE EGY ÚJ LEMEZT" üzenet megjelenítésekor cserélje ki a lemezt.
- 10 A másolás után érintse meg az ® gombot.

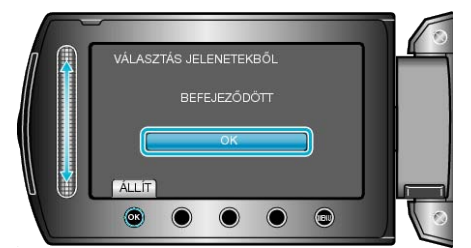

11 Csukja be az LCD monitort és válassza le az USB kábelt.

#### FIGYELEM:

- Ne kapcsolja ki az áramot és ne válassza le az USB kábelt addig, amíg a másolás be nem fejeződött.
- Az index képernyőn a visszajátszáskor nem látható fájlokat nem lehet másolni.

#### **MEGJEGYZÉS:-**

 Az írt lemez ellenőrzéséhez válassza ki a(z) opciót az "LEJÁTSZÁS" 1. lépésnél.

#### Ha a(z) "SZERETNÉ LEZÁRNI A LEMEZT?" üzenet jelenik meg

Akkor jelenik meg, ha a kamera beállítás menüjében a(z) "AUTOMATI-KUS LEZÁRÁS" elem a(z) "KI" értékre van beállítva. "AUTOMATIKUS LEZÁRÁS" (🖙141. old.)

- Ha a DVD-hez később további fájlokat szeretne hozzáadni, akkor válassza a(z) "NEM" opciót, majd érintse meg a(z) @ gombot.

#### MEGJEGYZÉS:-

- Ha egyszerre kettő vagy több DVD-t készít, akkor az utolsó lemez kivételével az összes lemez le lesz zárva, még akkor is, ha a(z) "AUTOMA-TIKUS LEZÁRÁS" elem beállítása a(z) "KI" érték.
- A DVD-ket akkor is lezárhatja, ha a(z) "BIZTONSÁGI MÁSOLAT" menüben a(z) "VÉGLEGESÍTÉS" opció van kiválasztva.
- "Lemez lezárása másolás után" (🖙104. old.)
- Ha egy BD-R lemezt más eszközön szeretne lejátszani, akkor válassza a(z) "VÉGLEGESÍTÉS" opciót a lemez írása után.
   (A kamera beállítás menüjének "AUTOMATIKUS LEZÁRÁS" funkciója csak a DVD íráshoz használható.)

#### Lemez lezárása másolás után

A másolás után lezárja a lemezt. Így a lemez visszajátszhatóvá válik a készüléken, egy számítógépen, a BD/DVD írón vagy egy BD/DVD lejátszón, ha az támogatja a BD-MV és AVCHD formátumokat.

1 Válassza ki a videó vagy a pillanatfelvétel módot.

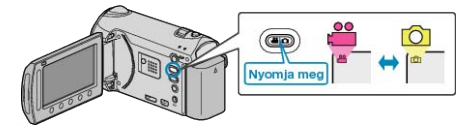

2 Válassza ki a(z) "VÉGLEGESÍTÉS" elemet és érintse meg az 
 gombot.

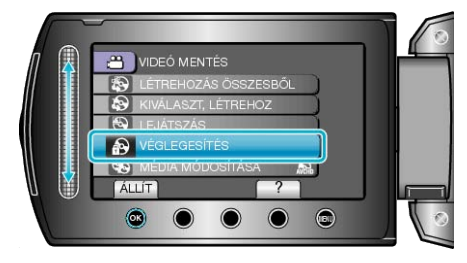

- 3 Válassza ki a(z) "IGEN" elemet és érintse meg az 🛞 gombot.
- A lezárás után érintse meg a(z) @ gombot.

## USB-s külső merevlemez használata

A készülék videó és állókép fájljait külső USB merevlemezre is másolhatja. A külső USB merevlemezen tárolt fájlokat lejátszhatja a készülékkel.

· Lásd a külső merevlemez használati útmutatóját is ezzel kapcsolatban.

#### Kompatibilis külső merevlemezek

- Seagate: FreeAgent<sup>™</sup> asztali sorozat
- · LaCie: Neil Poulton által tervezett sorozat

A 2 TB-nál nagyobb kapacitású külső USB merevlemezeket nem lehet használni.

#### Másolása és lejátszás USB-s külső merevlemezzel

"USB-s külső merevlemez előkészítése" (187105. old.)

"Összes fájl másolása" (🖙105. old.)

"Fájlok lejátszása USB-s külső merevlemezről" (127106. old.)

"Fájlok törlése USB-s külső merevlemezről" (🖙107. old.)

### MEGJEGYZÉS:-

 Formatálja a külső USB merevlemezt, amikor azt először a készülékhez csatlakoztatja. (Minden adat törölve lesz.)

"USB-s külső merevlemez formatálása" (127. old.)

 Lásd a mellékelt Everio MediaBrowser program súgófájlját, ha a készülékről a külső USB merevlemezre másolt adatokat a számítógép segítségével szeretné használni.

#### FIGYELEM:

- Válassza le a külső USB merevlemezt, ha az eszközhöz más USB eszközt, pl. BD/DVD írót vagy egy másik külső USB merevlemezt csatlakoztat.
- Kerülje a következő műveleteket a másolás és a lejátszás során.
   A készülék vagy a külső USB merevlemez kikapcsolása.
   USB kábel leválasztása.
- A készülékről törölt fájlokat nem lehet a BD/DVD íróval lemezre írni, akkor sem, ha azokat korábban kimásolta a külső USB merevlemezre.
- A külső USB merevlemezt ne számítógép segítségével formázza. Ha így tett volna, akkor formatálja azt újra a készülékkel. (Ilyenkor a külső USB merevlemezen található összes adat törölve lesz.)
- Kerülje a következő műveleteket a számítógép használatával.
- Fájlok vagy könyvtárak törlése a külső USB merevlemezről.
- Fájlok vagy könyvtárak áthelyezése a külső USB merevlemezen.
- Fájlok vagy könyvtárak átnevezése a külső USB merevlemezen.

Ezek a műveletek lehetetlennél teszik, hogy a készülék az adatokat visszajátssza.

 Ha a számítógépet használja a külső USB merevlemezen tárolt adatok szerkesztéséhez, akkor másolja át az adatokat a számítógépre a szerkesztés előtt. Ha a számítógéppel közvetlenül a külső USB merevlemezen tárolt adatokat szerkeszti az lehetetlennél teszik azt, hogy a készülék az adatokat visszajátssza.

#### USB-s külső merevlemez előkészítése

#### MEGJEGYZÉS:-

Ha a mellékelt USB kábelt szeretné használni a külső merevlemezzel, akkor vásároljon egy USB hosszabbító kábelt.

 Mini-A (dugó) – A (alzat) (Alkatrészazonosító: QAM0852-001)

#### 1 Csukja be az LCD monitort és csatlakoztassa az eszközt.

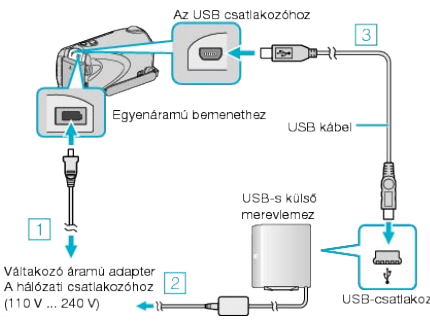

- 1) Csatlakoztassa az egyenáramú adaptert a készülékhez.
- ② Csatlakoztassa a váltakozó áramú adaptert a külső USB-s merevlemezhez.
- ③ Csatlakoztassa a mellékelt USB kábelt a külső USB-s merevlemezhez.
- · Lásd a külső merevlemez használati útmutatóját is ezzel kapcsolatban.
- 2 Kapcsolja be a külső merevlemezt.
- 3 Nyissa ki az LCD monitort.

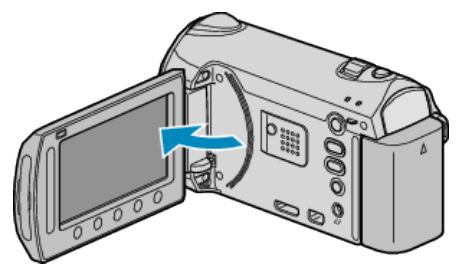

- A készülék bekapcsol és megjelenik a(z) BIZTONSÁGI MÁSOLAT menü.
- Ha az USB kábel csatlakoztatva van, akkor a(z) BIZTONSÁGI MÁSO-LAT menü fog megjelenni.

#### FIGYELEM:-

- Ne feledje kikapcsolni az áramot a készülékek csatlakoztatásakor. Különben áramütést szenvedhet vagy a készülék(ek) hibás működését okozhatja.
- Ne csatlakoztasson a készülék és a külső USB merevlemez közé USB hubot.

### Összes fájl másolása

A készülékkel rögzített összes videó és pillanatfelvétel másolva lesz. Kiválaszthatja azt is, hogy csak azok a videók vagy pillanatfelvételek legyenek másolva, amelyekről korábban még nem készült másolat.

1 Válassza ki a videó vagy a pillanatfelvétel módot.

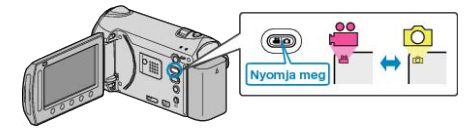

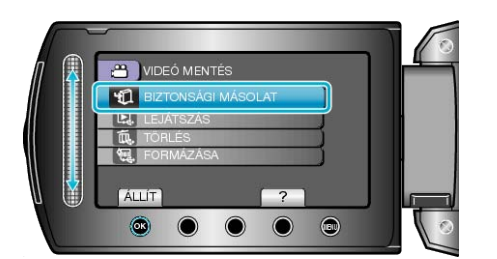

3 Válassza ki a másolandó médiát, majd érintse meg az 🛞 gombot.

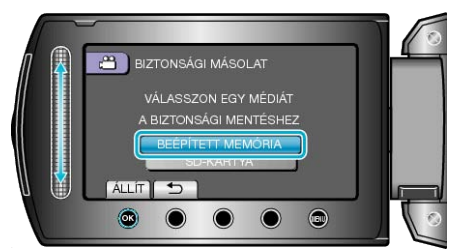

4 Válassza ki a keresett menüt, majd érintse meg az 🛞 gombot.

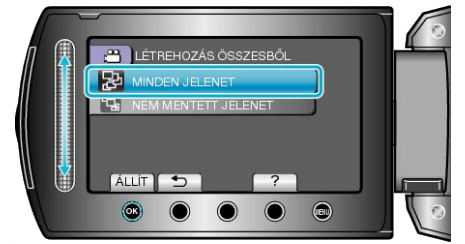

"MINDEN JELENET" (videó) / "ÖSSZES KÉP" (pillanatfelvétel): A készüléken található összes videó és pillanatfelvétel másolva lesz. "NEM MENTETT JELENET" (videó) / "NEM MENTETT KÉPEK" (pillanatfelvétel):

Azok a videók és pillanatfelvételek, amelyek még soha nem voltak másolva automatikusan ki lesznek választva és másolva lesznek.

**5** Kezdje el a biztonsági mentést.

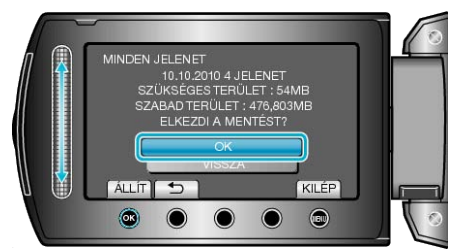

- 6 A másolás után érintse meg az 🛞 gombot.

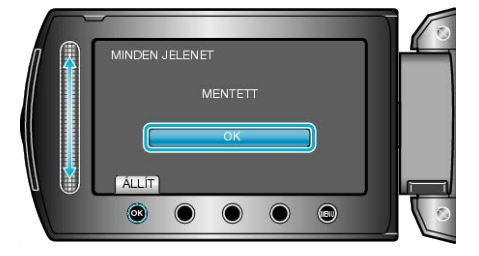

7 Csukja be az LCD monitort és válassza le az USB kábelt.

#### FIGYELEM:-

- Ne kapcsolja ki az áramot és ne válassza le az USB kábelt addig, amíg a másolás be nem fejeződött.
- Az index képernyőn a visszajátszáskor nem látható fájlokat nem lehet másolni.
- A másolás jelentős időt vehet igénybe. (Példa: egy 1 órás videó mentése XP módban kb. 20 percig tart.)

#### Fájlok lejátszása USB-s külső merevlemezről

A külső merevlemezen mentett videók és állóképek visszajátszhatók a kamerán.

1 Válassza ki a videó vagy a pillanatfelvétel módot.

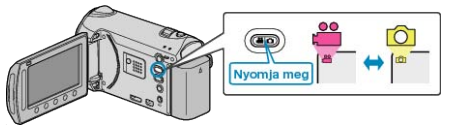

2 Válassza ki a(z) "LEJÁTSZÁS" elemet és érintse meg az 🛞 gombot.

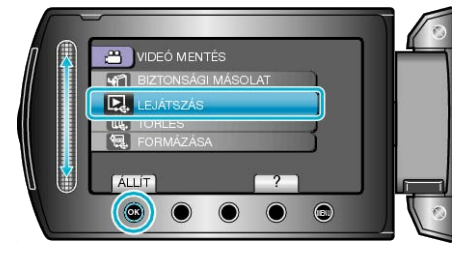

3 Válassza ki a keresett könyvtárat, majd érintse meg a(z) 🐵 gombot.

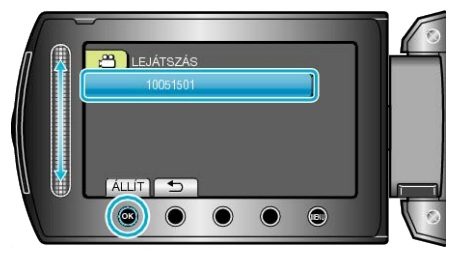

4 Válassza ki a keresett fájlt, majd érintse meg az @ gombot.

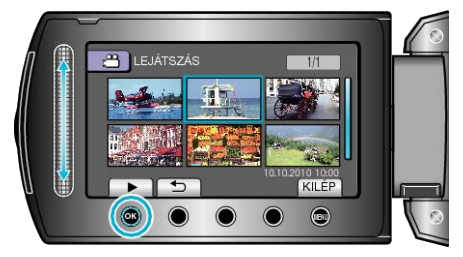

- Érintse meg a(z) gombot a lejátszás megállításához.
   MEGJEGYZÉS:
- · A lejátszás során a hang vagy a kép megszakadhat.

## Fájlok törlése USB-s külső merevlemezről

A külső merevlemezre mentett fájlok törölhetők.

#### FIGYELEM:

- · A törölt fájlokat nem lehet visszaállítani.
- Ne feledjen biztonsági másolatot készíteni a fontos fájlokról a számítógépén.
- "Az összes fájl biztonsági mentése" (🖙111. old.)
- 1 Válassza ki a videó vagy a pillanatfelvétel módot.

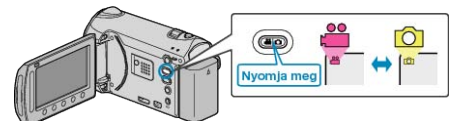

2 Válassza ki a(z) "TÖRLÉS" elemet és érintse meg az ® gombot.

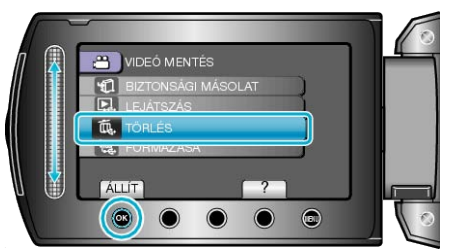

3 Válassza ki a keresett könyvtárat, majd érintse meg a(z) 🛞 gombot.

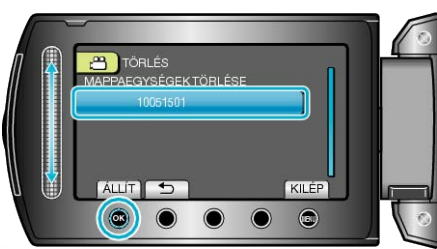

4 Válassza ki a(z) "TÖRLÉS" elemet és érintse meg az ® gombot.

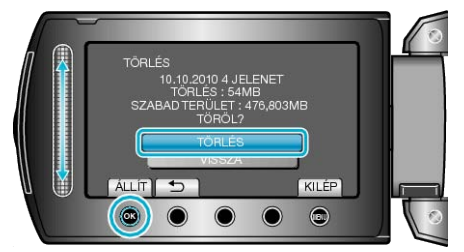

• A törlés után érintse meg a(z) 🛞 gombot.

#### USB-s külső merevlemez formatálása

A külső merevlemezen mentett összes fájl törölhető.

#### FIGYELEM:

- A formatálás a külső merevlemezen található összes adatot törli. A formatálás előtt másolja át a kártyán található összes fájlt egy számítógépre.
- 1 Válassza ki a videó vagy a pillanatfelvétel módot.

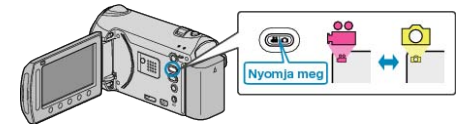

2 Válassza ki a(z) "FORMÁZÁSA" elemet és érintse meg az @ gombot.

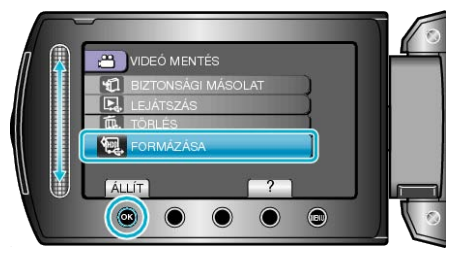

3 Válassza ki a(z) "IGEN" elemet és érintse meg az ⊛ gombot.

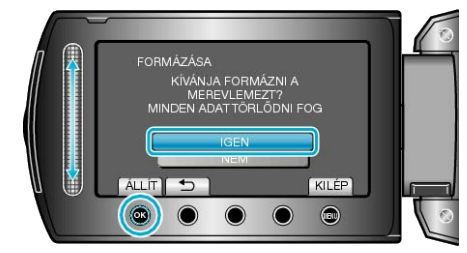

• A formatálás után érintse meg az 🛞 gombot.

## Lemez készítése a csatlakoztatott Blu-ray íróval

Készíthet lemezeket Blu-ray íróval is, ha azt csatlakoztatja a kamerához egy USB kábel segítségével.

1 Csukja be az LCD monitort és csatlakoztassa az eszközt.

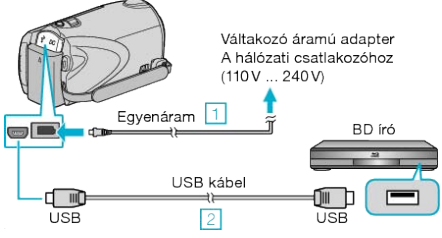

- Csatlakoztassa az egyenáramú adaptert a készülékhez.
   A csatlakoztatáshoz a mellékelt USB kábelt használja.
- **2** Nyissa ki az LCD monitort.

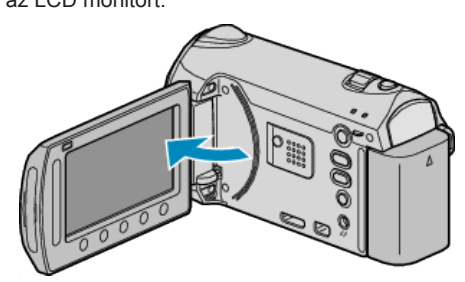

A(z) USB-MENÜ jelenik meg.

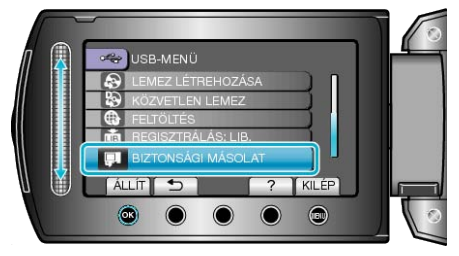

- 4 Másoláshoz használjon Blu-ray írót.
- Lásd a Blu-ray író használati útmutatóját is ezzel kapcsolatban.

## Fájlok másolása DVD íróra vagy videomagnóra

- A DVD író vagy videomagnó csatlakoztatásával a videókat másolhatja.
- Lásd a TV, DVD író vagy videomagnó, stb. felhasználói útmutatóját is referenciaként.
- 1 Csatlakoztassa a videomagnót/DVD írót.

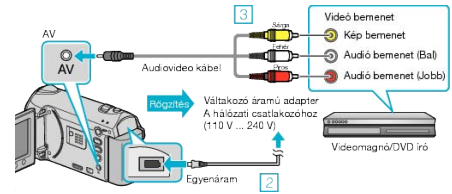

- Nyomja meg a főkapcsoló gombot legalább 2 másodpercig, hogy kikapcsolja a készüléket.
- O Csatlakoztassa az egyenáramú adaptert a készülékhez.
- ③ A csatlakoztatáshoz a mellékelt AV kábelt használja.
- ④ Nyomja meg a főkapcsoló gombot legalább 2 másodpercig, hogy bekapcsolja a készüléket.
- 2 Válassza ki a lejátszás módot.

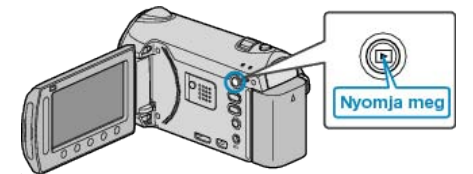

- 3 Készítse elő a TV-t/videomagnót a rögzítéshez.
- · Kapcsoljon a kompatibilis külső bemenetre.
- · Helyezzen be egy DVD-R lemezt vagy egy videokazettát.
- 4 Készítse elő a készüléket a lejátszáshoz.
- Állítsa be a csatlakozás menü "VIDEOKIMENET" opcióját a csatlakoztatott TV készülék méretarányához (4:3 vagy 16:9).
- "VIDEOKIMENET" (IN 145. old.)
- Ha a másolásnál a dátumot is rögzíteni szeretné, akkor állítsa a csatlakozás menüben "BE"-ra a(z) "KIJELZÉS TÉVÉN" opciót. Állítsa be a(z) "CSAK DÁTUM MEGJ." opciót a(z) "KÉPERNYŐMENÜ" lejátszás menüben.

"KIJELZÉS TÉVÉN" (IS 144. old.) "KÉPERNYŐMENÜ" (IS 131. old.)

- 5 Kezdje el a rögzítést.
- Kezdje el a lejátszást a készüléken és nyomja meg a rögzítés gombot a videomagnó/DVD eszközön.
- "Videók visszajátszása" (🖙 55. old.)
- · A lejátszás végén állítsa le a rögzítést.

#### **MEGJEGYZÉS**:

- Ha több videót szeretne másolni, akkor létrehozhat előre egy lejátszás listát, majd az összes kedvenc videóját játssza le egyszerre, azok másolásához.
- "Lejátszási lista készítése a kiválasztott fájlokból" (🖙82. old.) "Lejátszási lista lejátszása" (🖙65. old.)
## Másolás Windows számítógépre

A fájlokat a számítógépre a mellékelt szoftver segítségével másolhatja át.

A számítógép DVD meghajtójával DVD-éket is készíthet.

Ha a mellékelt szoftvert nem telepíti, akkor a számítógép a készüléket annak csatlakoztatásakor külső tárolóeszközként ismeri fel.

#### MEGJEGYZÉS:-

- · Ha lemezre szeretne rögzíteni, akkor a használt számítógépnek BD/DVD íróval is rendelkeznie kell.
- · A pillanatfelvételeket a mellékelt szoftver segítségével nem másolhatja át lemezre.

#### Problémák a mellékelt Everio MediaBrowser szoftver használatával

Lépjen kapcsolatba a lent megadott elérhetőségeken a vevőszolgálattal.

· Pixela felhasználó - vevőtámogatás központ

| Telefon | USA vagy Kanada (Angol): +1-800-458-4029 (ingyenes)<br>Európa (EK, Németország, Franciaország és Spanyolország)<br>(Angol/Német/Francia/Spanyol): +800-1532-4865 (ingyenes)<br>Más európai országok<br>(Angol/Német/Francia/Spanyol): +44-1489-564-764<br>Ázsia (Fülöp-szigetek) (Angol): +63-2-438-0090<br>Kína (Kínai): 10800-163-0014 (ingyenes) |
|---------|----------------------------------------------------------------------------------------------------|
| Weblap  | http://www.pixela.co.jp/oem/jvc/mediabrowser/e/                                                                                                    |

 Lásd a Everio MediaBrowser alkalmazás "Help" menüjének "MediaBrowser Help" menüelemét a Youtube webhelyre való feltöltéssel és az iTunes eszközre való fájltovábbítással kapcsolatban.

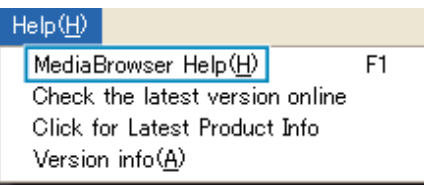

### A rendszerkövetelmények ellenőrzése (útmutató)

Kattintson a jobb egérgombbal a(z) "Computer" ikonra vagy a(z) "Start" menü "Sajátgép" elemére, majd válassza ki a(z) "Properties" elemet a helyi menüből, hogy ellenőrizze a következőket.

#### Windows Vista/Windows 7

· Lásd referenciaként a Részletes felhasználói kézikönyv található animációnál megadott használati utasításokat.

#### Windows XP

· Lásd referenciaként a Részletes felhasználói kézikönyv található animációnál megadott használati utasításokat.

|        | Windows Vista/Windows 7                                                                                                    | Windows XP                                                                                                    |
|--------|----------------------------------------------------------------------------------------------------|----------------------------------------------------------------------------------------------------|
| Op. r. | Windows Vista 32/64 bites<br>Home Basic vagy Home Premium<br>(Csak az előre telepített változatoknál)Service Pack 2<br>Windows 7 32/64 bites<br>Home Premium<br>(Csak az előre telepített változatoknál) | Windows XP<br>Home Edition vagy Professional<br>(Csak az előre telepített változatoknál)Service Pack 3        |
| CPU    | Intel Core Duo CPU 1,66 GHz vagy jobb<br>Intel Core 2 Duo CPU 2,13 GHz vagy gyorsabb használata java-<br>solt                                                                                            | Intel Core Duo CPU 1,66 GHz vagy jobb<br>Intel Core 2 Duo CPU 2,13 GHz vagy gyorsabb használata java-<br>solt |
| RAM    | Legalább 1 GB (1024 MB)                                                                                                    | Legalább 512 MB                                                                                               |

MEGJEGYZÉS:-

• Ha a számítógépe nem felel meg a fent ismertetett rendszerkövetelményeknek, akkor a mellékelt szoftver működése nem garantálható.

· A további információkért lépjen kapcsolatba a számítógép gyártójával.

#### A mellékelt szoftver telepítése

A mellékelt szoftver segítségével a rögzített képeket megjelenítheti naptár formátumban, ill. azokat szerkesztheti is, pár egyszerű funkció segítségével.

#### Windows Vista / Windows 7

· Lásd referenciaként a Részletes felhasználói kézikönyv található animációnál megadott használati utasításokat.

#### Windows XP

· Lásd referenciaként a Részletes felhasználói kézikönyv található animációnál megadott használati utasításokat.

6 A biztonsági mentés végrehajtása után kattintson a(z) "OK" gombra.

#### Az összes fájl biztonsági mentése

A biztonsági mentés előtt győződjön meg arról, hogy a számítógép merevlemezén elégséges szabad hely áll ehhez rendelkezésre.

1 Csatlakoztassa az USB kábelt és a váltakozó áramú adaptert.

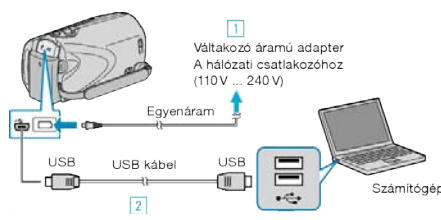

- Csatlakoztassa az egyenáramú adaptert a készülékhez.
- ② A csatlakoztatáshoz a mellékelt USB kábelt használja.
- 2 Nyissa ki az LCD monitort.

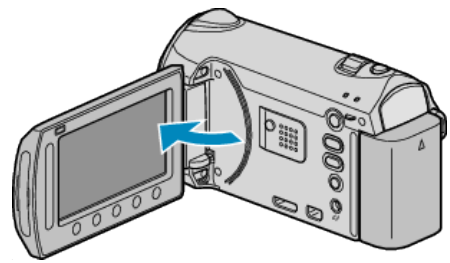

- A(z) USB-MENÜ jelenik meg.

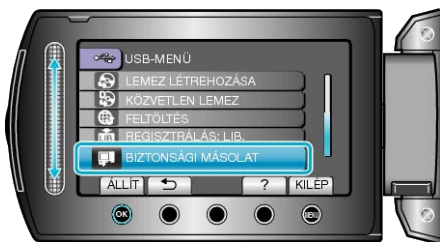

- A mellékelt Everio MediaBrowser szoftver erre elindul a számítógépen. Az ezután következő műveleteket a számítógépen kell végrehajtani.
- 4 Válassza ki a kötetet.

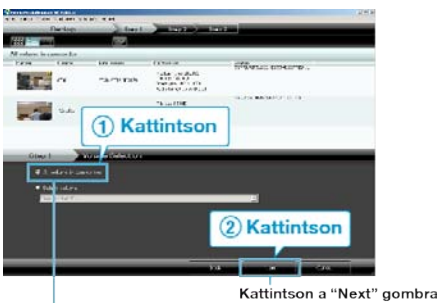

Kattintson "All volume in camcorder" helyi menüre

**5** Kezdje el a biztonsági mentést.

Mentés helye (a számítógépen)

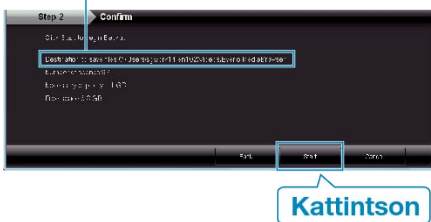

· A biztonsági mentés elindul.

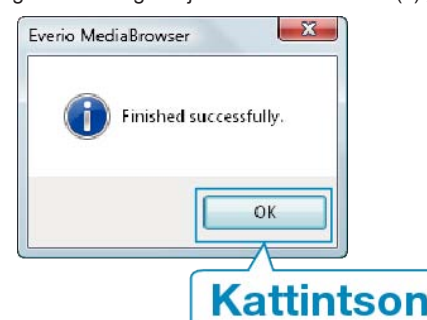

#### MEGJEGYZÉS:

- A biztonsági mentés előtt helyezze be azt az SD kártyát, amelyen a videók és az pillanatfelvételek találhatók.
- Bármely, a mellékelt Everio MediaBrowser szoftverrel kapcsolatban felmerült probléma esetén lépjen kapcsolatba a "Pixela vevőszolgálatával".

| Tele-<br>fon | USA vagy Kanada (Angol): +1-800-458-4029 (ingyenes)<br>Európa (EK, Németország, Franciaország és Spanyolország)<br>(Angol/Német/Francia/Spanyol): +800-1532-4865 (ingyenes)<br>Más európai országok<br>(Angol/Német/Francia/Spanyol): +44-1489-564-764<br>Ázsia (Fülöp-szigetek) (Angol): +63-2-438-0090<br>Kína (Kínai): 10800-163-0014 (ingyenes) |
|--------------|----------------------------------------------------------------------------------------------------|
| We-<br>blap  | http://www.pixela.co.jp/oem/jvc/mediabrowser/e/                                                                                                    |
| Törölie      | a felesleges videókat a hiztonsági mentés előtt                                                                                                    |

 Törölje a felesleges videókat a biztonsági mentés előtt. A jelentős számú videó biztonsági mentése sokáig tarthat.
 "Felesleges fájlok törlése" (18768. old.)

#### A készülék leválasztása a számítógépről

1 Kattintson a(z) "Hardver biztonságos eltávolítása" elemre.

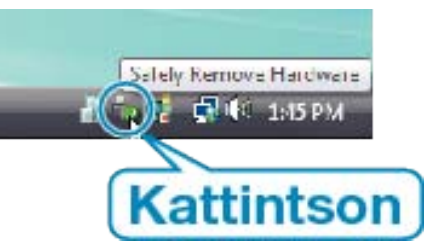

- 2 Kattintson a(z) "Safely Remove USB Mass Storage Device" elemre.
- **3** (Windows Vista op. rendszernél) Kattintson az "OK" gombra.
- 4 Válassza le az USB kábelt és csukja be az LCD monitort.

## Fájlok rendezése

Ha elkészült a fájlok biztonsági mentésével, akkor rendezze őket, ehhez adjon címkéket hozzájuk, pl. "családi utazás" vagy "tornaverseny". Ez nem csak a lemezek készítésénél hasznos, hanem a videofájlok megtekintésénél is.

Jelenítse meg a rendezendő fájlok hónapját.

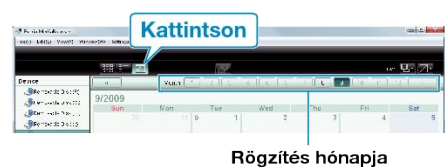

2 Készítsen felhasználólistát.

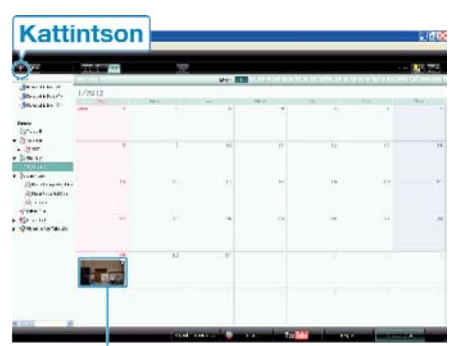

### Rögzítés dátuma

| Nama          |           |
|---------------|-----------|
| EnlerListname |           |
| Family trip   |           |
|               | CK Cancel |

- Az új felhasználólista a felhasználólista könyvtárban jön létre.
- 3 Kattintson a rögzítés napjára.
- Erre az adott napon rögzített fájlok mozaiknézete jelenik meg.
- 4 Regisztrálja a fájlokat a létrehozott felhasználói listához.

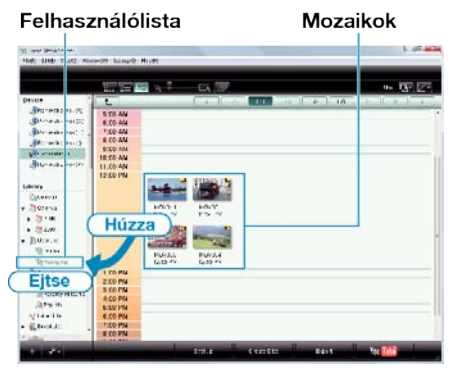

Videók és pillanatfelvételek azonosítása : -

- A fájlokat a képernyő tetején jobb oldalt látható "KIVÁLASZTÁS" menüvel választhatja ki.
- Ellenőrizze a mozaik jobb felső sarkában megjelenő videó/pillanatfelvétel ikont.

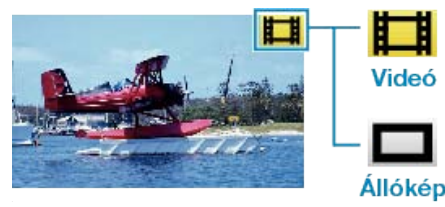

#### **MEGJEGYZÉS:**

 Bármely, a mellékelt Everio MediaBrowser szoftverrel kapcsolatban felmerült probléma esetén lépjen kapcsolatba a "Pixela vevőszolgálatával".

| Tele-<br>fon | USA vagy Kanada (Angol): +1-800-458-4029 (ingyenes)<br>Európa (EK, Németország, Franciaország és Spanyolország)<br>(Angol/Német/Francia/Spanyol): +800-1532-4865 (ingyenes)<br>Más európai országok<br>(Angol/Német/Francia/Spanyol): +44-1489-564-764<br>Ázsia (Fülöp-szigetek) (Angol): +63-2-438-0090<br>Kína (Kínai): 10800-163-0014 (ingyenes) |
|--------------|----------------------------------------------------------------------------------------------------|
| We-<br>blap  | http://www.pixela.co.jp/oem/jvc/mediabrowser/e/                                                                                                    |

#### Videók rögzítése lemezre

Másolja a felhasználólista segítségével rendezett fájlokat DVD-kre.

- 1 Helyezzen be egy új lemezt a számítógép BD/DVD író meghajtójába.
- 2 Válasszon ki egy tetszőleges felhasználólistát.

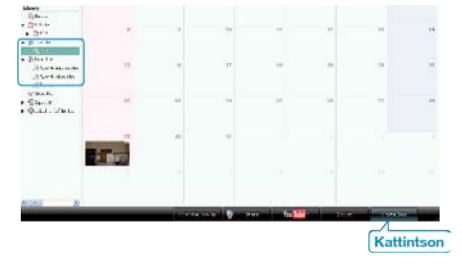

3 Válassza ki a lemez típusát.

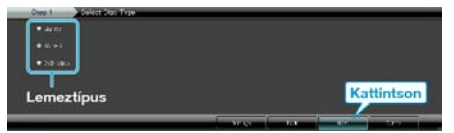

- A DVD-Videó választásakor a képminőség beállítása szabványos.
- **4** Válassza ki a fájlkiválasztás módját.

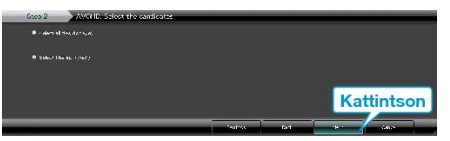

- Ha a(z) "Select all files displayed" opciót választja ki, akkor csak a megjelenített videók lesznek a lemezre átmásolva.
   Folytassa az 6. lépéssel.
- Ha a(z) "Select files individually" opciót válassza, akkor folytassa a 5. lépéssel.
- **5** (A(z) "Select files individually" opció választásakor) Válassza ki azokat a fájlokat, amelyeket a lemezre szeretne másolni.

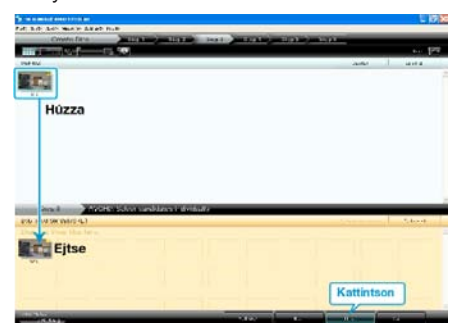

- A kiválasztás után kattintson az "Next" gombra.
- 6 Készítse el a lemez legfelső szintű menüjét.

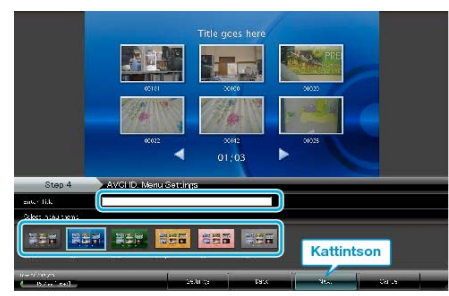

· Adja meg a címet és a menü hátterét.

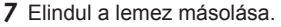

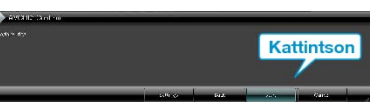

· A másolás után kattintson az "OK" gombra.

#### MEGJEGYZÉS:

 A mellékelt Everio MediaBrowser szoftver a következő lemeztípusokat támogatja:

DVD-R DVD-R DL DVD-RW

DVD+R DVD+R DL

DVD+RW

- BD
- Everio MediaBrowser 3 lemezformátumot támogat: DVD-Video, AVCHD és BD.
- Ha videókat UXP rögzítési módban másol, hogy egy AVCHD lemezt készítsen, akkor a videókat a másolás előtt XP rögzítési módra kell konvertálni. Így a videók másolása tovább tarthat a többi módhoz képest.
- Használja a(z) Everio MediaBrowser lejátszóprogramot a lemez visszajátszásához. Lásd a mellékelt Everio MediaBrowser program súgóját a program működésével kapcsolatban.
- A(z) Everio MediaBrowser alkalmazás súgófájljának megtekintéséhez válassza ki a(z) Everio MediaBrowser' menüsávjában a(z) "Help" menüt vagy nyomja meg az F1 gombot a billentyűzeten.
- Bármely, a mellékelt Everio MediaBrowser szoftverrel kapcsolatban felmerült probléma esetén lépjen kapcsolatba a "Pixela vevőszolgálatával".

| Tele-<br>fon | USA vagy Kanada (Angol): +1-800-458-4029 (ingyenes)<br>Európa (EK, Németország, Franciaország és Spanyolország)<br>(Angol/Német/Francia/Spanyol): +800-1532-4865 (ingyenes)<br>Más európai országok<br>(Angol/Német/Francia/Spanyol): +44-1489-564-764<br>Ázsia (Fülöp-szigetek) (Angol): +63-2-438-0090<br>Kína (Kínai): 10800-163-0014 (ingyenes) |
|--------------|----------------------------------------------------------------------------------------------------|
| We-<br>blap  | http://www.pixela.co.jp/oem/jvc/mediabrowser/e/                                                                                                    |

## JVC Szoftver licenc megállapodás

## FONTOS

A VÁSÁRLÓKNAK: KÉRJÜK, OLVASSA EL FIGYELMESEN A KIADVÁ-NYT, MIELŐTT TELEPÍTENÉ VAGY HASZNÁLATBA VENNÉ A "DIGI-TAL PHOTO NAVIGATOR" NEVŰ SZOFTVERT (a továbbiakban "Program") A PC-N.

A program használatát a Victor Company of Japan, Limited (a továbbiakban a "JVC") engedélyezi azzal a feltétellel, hogy Ön beleegyezik az alábbi feltételekbe.

Amennyiben Ön nem ért egyet nevezett feltételekkel, nem telepítheti, illetve használhatja a Programot. A PROGRAM TELEPÍTÉSÉVEL ÉS HASZNÁLATÁVAL AZONBAN ELFOGADJA A FELTÉTELEKET.

## 1 SZERZŐI JOGOK; TULAJDONJOG

Ezennel elfogadja, hogy a Programban foglalt szerzői és egyéb szellemi tulajdonjogok a JVC tulajdonát képezik és a JVC, illetve az engedélyes birtokában maradnak. A Programot Japán és más országok szerzői jogi törvényei, illetve a vonatkozó egyezmények védik.

### 2 ENGEDÉLYEZÉS

- A jelen megállapodás feltételei értelmében a JVC Önnek nem kizárólagos engedélyt ad a Program használatára. A Programot telepítheti és használhatja az Ön számítógépébe épített merevlemezen vagy egyéb adattároló eszközön.
- ② A Programról egy (1) másolatot készíthet kizárólag saját célú biztonsági másolat készítése, vagy archiválás céljából.

3 A PROGRAMRA VONATKOZÓ KORLÁTOZÁSOK

- ① Tilos a Programot visszafejteni, visszafordítani, alkotóelemeire bontani, átdolgozni vagy módosítani, kivéve az alkalmazható jogszabályok által kifejezetten engedélyezett mértékig.
- ② Tilos a Programot a Megállapodásban előírt mértéken túl, részben vagy egészben másolni, illetve használni.
- ③ Tilos a Programot továbbengedélyezni, terjeszteni, kölcsönözni, illetve továbbadni harmadik félnek, illetve engedélyezni számukra a használatát.

## 4 KORLÁTOZOTT GARANCIA

A JVC a Programmal szállított termék megvásárlásának időpontjától számított harminc (30) napig garantálja, hogy a Programot megtestesítő bármilyen adathordozó anyagban, illetve kidolgozásban mentes mindennemű hibától. A JVC teljes felelőssége és az Ön kizárólagos jogorvoslati lehetősége a Programmal kapcsolatban kizárólag az ilyen hibás adathordozó cseréjéig terjed. A JVC KIJELENTI, HOGY A JELEN KIADVÁNYBAN FOGLALT, KIFEJEZETT GARANCIAVÁLLALÁS KIVÉTELÉVEL, A VO-NATKOZÓ TÖRVÉNY ÁLTAL MEGENGEDETT LEGNAGYOBB MÉR-TÉKBEN MENTESÜL MINDENNEMŰ JÓTÁLLÁS ALÓL, BELEÉRTVE A KIFEJEZETT ÉS VÉLT JÓTÁLLÁST, VALAMINT A TELJESSÉG IGÉ-NYE NÉLKÜL A KIFEJEZETT ÉS VÉLT KERESKEDELMI JÓTÁLLÁST ÉS A MEGHATÁROZOTT CÉLNAK VALÓ MEGFELELÉST A PRO-GRAMMAL ÉS A MELLÉKELT NYOMTATOTT DOKUMENTUMOKKAL KAPCSOLATOSAN. A PROGRAMBÓL EREDŐ, ILLETVE AZ ÁLTALA OKOZOTT PROBLÉMA ESETÉN SAJÁT KÖLTSÉGÉRE TANÁCSOS MEGOLDANI MINDEN ILYEN PROBLÉMÁT.

## 5 FELELŐSSÉG KORLÁTOZÁSA

AZ ALKALMAZANDÓ TÖRVÉNYEKBEN SZABÁLYOZOTT MÉRTÉKIG A JVC, VAGY ANNAK JOGOSULTJAI SEMMILYEN KÖRÜLMÉNYEK KÖZÖTT NEM FELELŐSEK KÖZVETLEN, KÖZVETETT, KÜLÖNLEG-ES, ESETI VAGY KÖVETKEZMÉNYES KÁROK MIATTI KÁRTÉRÍTÉ-SÉRT – AKÁR SZERZŐDÉSEN, SÉRELMEN, EGYÉB JOGI FELTEVÉ-SEN VAGY ILYEN KÁRTÉRÍTÉSEK LEHETŐSÉGÉNEK AJÁNLÁSÁN ALAPUL – A PROGRAM HASZNÁLATÁNAK VAGY HASZNÁLHATAT-LANSÁGÁNAK KÖVETKEZMÉNYEKÉNT, ILLETVE AZZAL KAPCSO-LATBAN, MÉG AKKOR SEM, HA A JVC-T TÁJÉKOZTATTÁK AZ ILYEN KÁRIGÉNYEK LEHETŐSÉGÉRŐL. A JVC-T KÖTELES KÁRTALANÍTA-NI HARMADIK FÉL ÁLTAL TÁMASZTOTT, A PROGRAM HASZNÁLA-TÁVAL KAPCSOLATOS KÁRIGÉNYBŐL KÖVETKEZŐ, ILLETVE AZ-ZAL BÁRMILYEN MÓDON KAPCSOLATBAN ÁLLÓ, MINDENNEMŰ KÁR, KÖTELEZETTSÉG VAGY KÖLTSÉG ESETÉN.

## 6 HATÁLY

A Megállapodás azon a napon lép érvénybe, amikor Ön a számítógépére telepíti és használja a Programot, és érvényben marad az alábbi rendelkezés szerinti megszűnéséig. A Megállapodás bármely rendelkezésének megszegése esetén a JVC előzetes értesítés nélkül felmondhatja a Megállapodást. Ilyen esetben az Ön által okozott károk miatt a JVC kártérítési igényt nyújthat be Ön ellen. A Megállapodás megszüntetése esetén Ön köteles azonnal megsemmisíteni az Ön számítógépén tárolt Programot (az Ön PC-je memóriájáról való törlését beleértve), és ezáltal többé nem birtokolja a Programot.

## 7 EXPORT SZABÁLYOZÁS

Beleegyezik, hogy nem szállítja, adja át, vagy exportálja a Programot, illetve a mögöttes információt és technológiát olyan országokba, amelyekkel Japán, illetve bármely más ország embargót hirdetett az ilyen jellegű árucikkekre.

## 8 U.S.A. KORMÁNYZATI FELHASZNÁLÁS

Amennyiben Ön az Amerikai Egyesült Államok kormányhivatala (a "Kormány"), elfogadja a JVC nyilatkozatát, miszerint a Program a Szövetségi beszerzési szabályzat (Federal Acquisition Regulation - FAR) 2 101. (g) részének meghatározása szerint "Kereskedelmi cikk", amely nem publikált "Kereskedelmi számítógépes szoftvert" jelent a FAR 12 212. részének meghatározása szerint, és az Ön számára ugyanazon felhasználási jogok szerint engedélyezett, mint amelyeket a JVC minden kereskedelmi végfelhasználónak engedélyez a Megállapodás feltételei alapján.

## 9 ÁLTALÁNOS TUDNIVALÓK

- ① A Megállapodás mindennemű módosítása, megváltoztatása, kiegészítése, törlése vagy egyéb módon történő változtatása érvénytelen, hacsak írásba nem foglalják és a JVC felhatalmazott képviselője alá nem írja.
- ② A Megállapodás bármely részének érvénytelensége, illetve a Megállapodás irányadó joga szerinti törvénytelensége nem érinti a Megállapodás többi rendelkezésének hatályosságát, illetve érvényét.
- ③ A Megállapodást a japán törvények szabályozzák, illetve azok szerint értelmezendő. A Megállapodás végrehajtásával, értelmezésével és teljesítésével kapcsolatosan felmerülő jogviták rendezésében a Tokiói Kerületi Bíróság illetékes.
- Victor Company of Japan, Limited

## MEGJEGYZÉS:

 Amennyiben a Programot Németországban szerezte be, a fenti 4. (Korlátozott garancia) és 5. (Felelősség korlátozása) szakaszokat a Megállapodás német változatának megfelelő szakaszai helyettesítik.

## FIGYELEM:-

- A készüléket az ebben a kézikönyvben említett kezelési eljárásoknak megfelelően üzemeltessék.
- Kizárólag a mellékelt CD-ROM-ot használja. A szoftver futtatásához soha ne használjon más CD-ROM-ot.
- Ne kísérelje meg módosítani a szoftvert.
- A JVC által jóvá nem hagyott változtatások, illetve módosítások érvényteleníthetik az üzemeltető készülékhasználatra való jogosultságát.

A CD-ROM kezelése : -

- Ügyeljen arra, hogy ne karcolja meg a lemez tükröző felületét (a feliratossal ellentétes oldal). Ne írjon, vagy ragasszon semmit a lemez egyik oldalára sem. Ha a CD-ROM maszatos lesz, egy puha ruhával, a központi lyuktól kifelé óvatosan törölje le.
- Ne használjon hagyományos lemeztisztítót vagy tisztító spray-t.
- Ne hajlítsa meg a CD-ROM-ot, és ne érintse meg annak tükröző oldalát.
- Ne tárolja a CD-ROM-ot poros, meleg vagy párás környezetben. Óvja a közvetlen napsugárzástól.

A mellékelt szoftverrel kapcsolatos legfrissebb információkat megtalálja (angol nyelven) a webszerverünkön a következő címen: http://www.jvc-victor.co.jp/english/global-e.html

#### Biztonsági mentés készítése fájlokról a mellékelt program használata nélkül

Másolja a fájlokat a számítógépre a következő módszer segítségével.

1 Csatlakoztassa az USB kábelt és a váltakozó áramú adaptert.

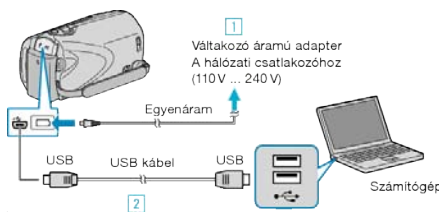

- Csatlakoztassa az egyenáramú adaptert a készülékhez.
- A csatlakoztatáshoz a mellékelt USB kábelt használja.
- 2 Nyissa ki az LCD monitort.

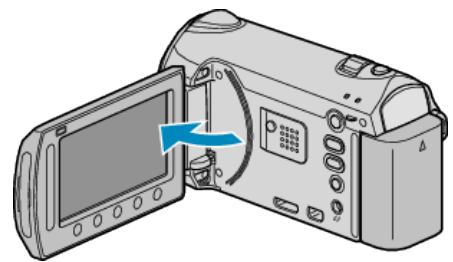

A(z) USB-MENÜ jelenik meg.

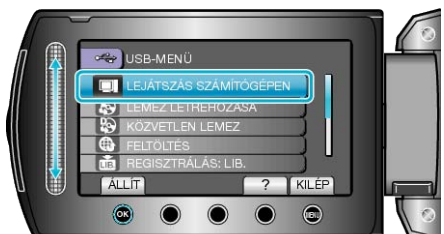

- Zárja be a(z) Everio MediaBrowser alkalmazást, ha az elindul.
- · Az ezután következő műveleteket a számítógépen kell végrehajtani.
- 4 Válassza ki a "Számítógép" (Windows Vista) / "Sajátgép" (Windows XP) opciót a Start menüből, majd kattintson a(z) EVERIO\_MEM vagy a(z) EVERIO\_SD ikonra.
- Erre megnyílik a könyvtár.

"Fájlok és könyvtárak listája" (115. old.)

5 Másolja a fájlokat a számítógép egy tetszőleges könyvtárába (asztalra, stb.).

#### FIGYELEM:-

 A könyvtárak és fájlok számítógépen történő törlése/áthelyezése/átnevezése után azokat a készüléket már nem tudja lejátszani.

#### **MEGJEGYZÉS:-**

- A fájlok szerkesztéséhez használjon egy olyan alkalmazást, amely támogatja a MTS/JPEG fájlokat.
- Ha leválassza a készüléket a számítógépről, akkor húzza az asztal EV-ERIO\_MEM vagy EVERIO\_SD ikonját a kukába.
- A fenti számítógépes műveletek eltérhetnek az itt ismertetettől a használt rendszer függvényében.

#### A készülék leválasztása a számítógépről

1 Kattintson a(z) "Hardver biztonságos eltávolítása" elemre.

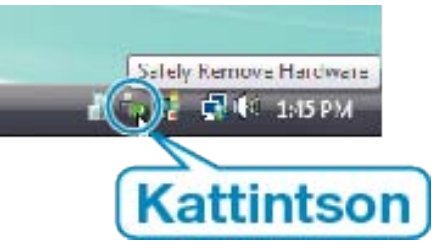

- 2 Kattintson a(z) "Safely Remove USB Mass Storage Device" elemre.
- 3 (Windows Vista op. rendszernél) Kattintson az "OK" gombra.
- 4 Válassza le az USB kábelt és csukja be az LCD monitort.

#### Fájlok és könyvtárak listája

A beépített memóriában és az SD kártyán az eszköz a következő ábrának megfelelően hozza létre a fájlokat és könyvtárakat. Azokat csak akkor hozza létre, ha azokra szükség van.

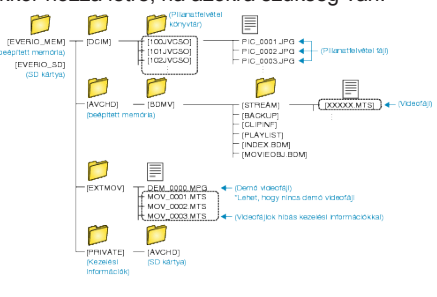

#### FIGYELEM:

 A könyvtárak és fájlok számítógépen történő törlése/áthelyezése/átnevezése után azokat a készüléket már nem tudja lejátszani.

## Másolás Mac számítógépre

Másolja a fájlokat Mac számítógépre a következő módszer segítségével.

1 Csatlakoztassa az USB kábelt és a váltakozó áramú adaptert.

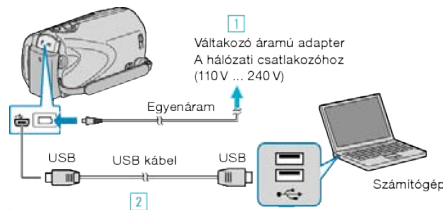

- 1) Csatlakoztassa az egyenáramú adaptert a készülékhez.
- ② A csatlakoztatáshoz a mellékelt USB kábelt használja.
- A mellékelt programra ehhez a folyamathoz nincs szükség.
- 2 Nyissa ki az LCD monitort.

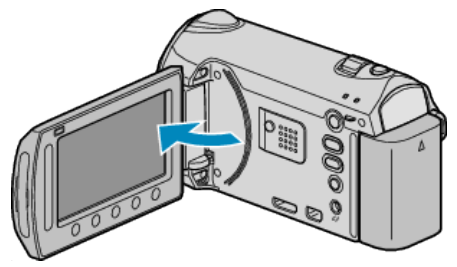

- A(z) USB-MENÜ jelenik meg.

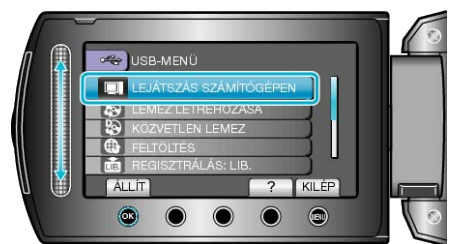

- · Az ezután következő műveleteket a számítógépen kell végrehajtani.
- 4 Kattintson a(z) "EVERIO\_MEM" vagy "EVERIO\_SD" ikonra az aszta-
- Erre megnyílik a könyvtár.

lon

5 Kattintson a kijelzőikon oszlopra.

Kijelzőikon oszlop

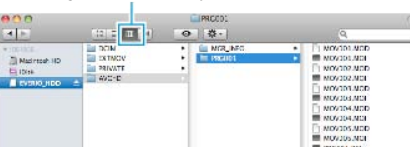

· Keresse meg azt a könyvtárt, ahol a fájlok találhatók

"Fájlok és könyvtárak listája" (13. old.)

6 Másolja a fájlokat a számítógép egy tetszőleges könyvtárába (asztalra, stb.).

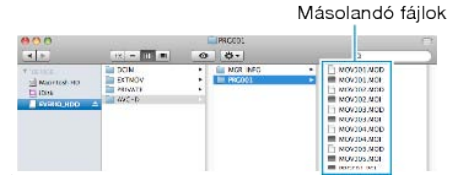

#### FIGYELEM:-

- A könyvtárak és fájlok számítógépen történő törlése/áthelyezése/átnevezése után azokat a készüléket már nem tudja lejátszani.
- A Mac számítógépre másolt MTS fájlokat nem lehet importálni iMovieba.

Ahhoz, hogy a MTS fájlokat iMovie-val használja importálja azokat az iMovie-val.

#### MEGJEGYZÉS:-

- A fájlok szerkesztéséhez/megtekintéséhez használjon egy olyan alkalmazást, amely támogatja az AVCHD (videó)/JPEG (pillanatfelvétel) fájlokat.
- Ha leválassza a készüléket a számítógépről, akkor húzza az asztal "EVERIO\_MEM" vagy "EVERIO\_SD" ikonját a kukába.

#### iMovie és iPhoto

A készülékről egy számítógépre az Apple iMovie '08, '09 (videó) vagy iPhoto (pillanatfelvétel) alkalmazásával importálhatja a fájlokat. A rendszerkövetelmények ellenőrzéséhez válassza ki a(z) "Sobre Este Mac" elemet az Apple menüből. Állapítsa meg a használt operációs rendszer változatát, a processzor típusát és a használt memória méretét.

- A(z) iMovie és iPhoto alkalmazásokkal kapcsolatos legfrissebb információkat lásd az Apple weboldalán.
- A(z) iMovie és iPhoto alkalmazások használatához lásd a megfelelő szoftver súgó fájlját.
- Nem garantálhatjuk, hogy a funkciók minden számítógépes környezetben működni fognak.

# A menü használata

Használja a csúszkát és műveleti gombokat a menü beállításához.

- A menü az éppen használt mód függvényének megfelelően jelenik meg.
- 1 Érintse meg a(z) 🗐 gombot a menü megjelenítéséhez.

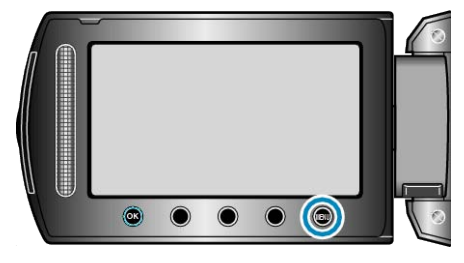

2 Válassza ki a keresett menüt, majd érintse meg az 🛞 gombot.

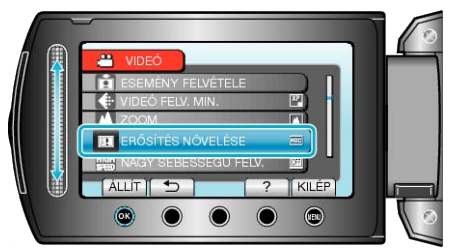

3 Válassza ki a keresett beállítást, majd érintse meg az 🛞 gombot.

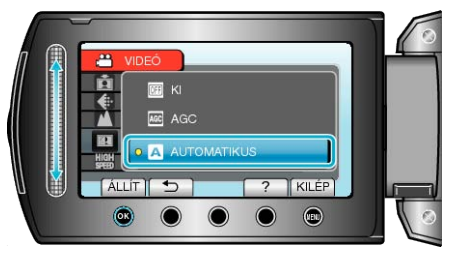

## MEGJEGYZÉS:-

- A menü bezárásához érintse meg az 画 gombot.
- Az előző képernyőhöz való visszatéréshez érintse meg a(z) <sup>(1)</sup> gombot.
- A súgófájl megjelenítéséhez érintse meg a(z) ? gombot.
- Összes beállítás visszaállítása : -
- Állítsa be a kamera beállítások menüjének "GYÁRI ALAPBEÁLLÍTÁS" opciójával.
- "GYÁRI ALAPBEÁLLÍTÁS" (1887142. old.)

# Rögzítés menü (videó)

Számos beállítást módosíthat, pl. a fényerőt és a fehéregyensúlyt, a motívumnak vagy a célnak megfelelően. Módosíthatja a képminőség és az erősítés beállításokat is.

| Beállítás            | Részletek                                                                                                    |
|----------------------|----------------------------------------------------------------------------------------------------|
| KÉZI BEÁLLÍTÁS       | <ul> <li>A rögzítés beállításokat manuálisan lehet módosítani.</li> <li>Azok csak a manuális rögzítési módban láthatók.</li> <li>"Manuális rögzítés" (1835. old.)</li> </ul>                                                                                                    |
| ARC-PRIORITÁS AE/AF  | Detektálja az arcokat és automatikusan állítja a fényerőt és a fókuszt.<br>"Személyek éles rögzítése (arcdetektálás AE/AF)" (18844. old.)                                                                                                    |
| FÉNY                 | Ki- és bekapcsolja a fényt.<br>"FÉNY" (🖙119. old.)                                                                                                    |
| ESEMÉNY FELVÉTELE    | Kategorizálja a videókat eseményekhez (pl. "utazás", "tornaverseny") a fájlok rögzítés előtti regisztráció-<br>jával.<br>"Fájlok regisztrálása eseményekhez a rögzítés előtt" (18747. old.)                                                                                                    |
| VIDEÓ FELV. MIN.     | Beállítja a videominőséget.<br>"VIDEÓ FELV. MIN." (เ⊛119. old.)                                                                                                    |
| ZOOM                 | Beállítja a maximális nagyítást.<br>"ZOOM" (Is≊120. old.)                                                                                                    |
| ERŐSÍTÉS NÖVELÉSE    | A motívum automatikusan világosabban jelenik meg, ha sötét helyen rögzít.<br>"ERŐSÍTÉS NÖVELÉSE" (IIIS-120. old.)                                                                                                    |
| NAGY SEBESSÉGŰ FELV. | Megnövelt sebességgel vagy lassítva készít felvételt - hogy kihangsúlyozza a mozgásokat.<br>"Lassított (nagy sebességű) rögzítés" (III:50. old.)                                                                                                    |
| KÉSLELTETETT RÖGZ.   | Lehetővé, hogy egy lassan, sokára változó jelenet változásait egy rövid képsorozaton jelenítsük meg, amely kockák rögzítése között bizonyos idő telik el.<br>"Rögzítési gyakoriság (KÉSLELTETETT RÖGZ.)" (ISS51. old.)                                                                                                |
| AUTO RÖGZÍTÉS        | Lehetővé, hogy a készülék automatikusan elindíthassa és leállíthassa a rögzítést az LCD monitor piros keretében található motívum mozgásának (fényerejének) változásainak érzékelésével.<br>"Automatikus rögzítés mozgásérzékelésre (AUTO RÖGZÍTÉS)" (🖙52. old.)                                                      |
| AKADÁLYM. RÖGZ.      | Automatikusan átvált egy másik médiára és folytatja a rögzítést, ha az adott, a rögzítéshez használt mé-<br>dián elfogy a szabad hely.<br>Példa: ha az SD kártyán elfogy a szabad hely a rögzítés közben, akkor a rögzítés megállás nélkül folyta-<br>tódik a beépített memórián.<br>"AKADÁLYM. RÖGZ." (187121. old.) |
| ZÁR ÜZEMMÓD          | A folyamatos felvétel beállításait lehet módosítani.<br>"ZÁR ÜZEMMÓD" (IIST122. old.)                                                                                                    |
| x.v.Color            | "x.v.Color" formátumban rögzít.<br>"x.v.Color" (III:122. old.)                                                                                                    |
| SZÉLZAJ CSÖKKENTÉS   | Csökkenti a szél által keltett zajt.<br>"SZÉLZAJ CSÖKKENTÉS" (IIIT123. old.)                                                                                                    |

## ARC-PRIORITÁS AE/AF

Detektálja az arcokat és automatikusan állítja a fényerőt és a fókuszt. Használat részletei

"Személyek éles rögzítése (arcdetektálás AE/AF)" (18844. old.)

## FÉNY

Ki- és bekapcsolja a fényt.

| Beállítás   | Részletek                                    |
|-------------|----------------------------------------------|
| кі          | Nem világít.                                 |
| AUTOMATIKUS | Automatikusan világít, ha a környezet sötét. |
| BE          | Mindig világít.                              |

### Az elemet jeleníti meg

1 Válassza ki a videó módot.

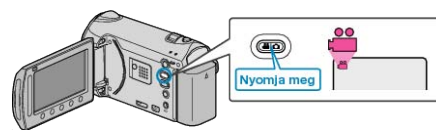

2 Érintse meg a(z) i gombot a menü megjelenítéséhez.

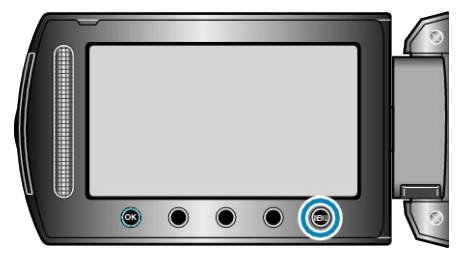

3 Válassza ki a(z) "FÉNY" elemet és érintse meg az 🛞 gombot.

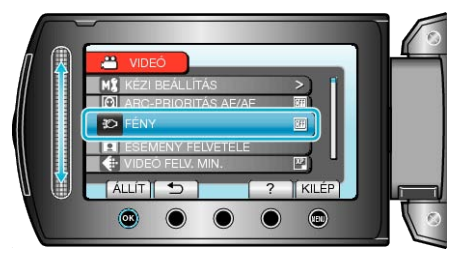

## ESEMÉNY FELVÉTELE

Kategorizálja a videókat eseményekhez (pl. "utazás", "tornaverseny") a fájlok rögzítés előtti regisztrációjával.

Használat részletei

"Fájlok regisztrálása eseményekhez a rögzítés előtt" (18847. old.)

## VIDEÓ FELV. MIN.

Beállítja a videominőséget.

| Beállítás | Részletek                                                                                                    |
|-----------|----------------------------------------------------------------------------------------------------|
| UXP       | Engedélyezi a legjobb képminőség használatát a rögzítéshez.                                                                 |
|           | <ul> <li>Csak a BD eszközökre vonatkozik. A HD min-<br/>őségben rögzített videókat nem lehet DVD-re<br/>menteni.</li> </ul> |
| ХР        | Engedélyezi a jó képminőség használatát a rög-<br>zítéshez.                                                                 |
| SP        | Engedélyezi a szokásos képminőség használa-<br>tát a rögzítéshez.                                                           |
| EP        | Engedélyezi a hosszú felvételeket.                                                                                          |

#### MEGJEGYZÉS:-

- Állítsa be az UXP vagy az XP módokat, ha nagyon gyors jeleneteket vagy a fényerő gyors változásával járó jelenet szeretne rögzíteni, hogy csökkentse a zajt.
- Használjon egy BD írót az UXP módban rögzített videók mentéséhez.
- A fennmaradó idő megjelenítése közben lehetőség van a videominőség módosítására.

Válassza ki a videominőséget a csúszkával, majd érintse meg az gombot.

### Az elemet jeleníti meg

1 Válassza ki a videó módot.

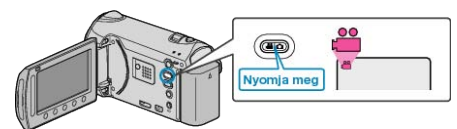

2 Érintse meg a(z) i gombot a menü megjelenítéséhez.

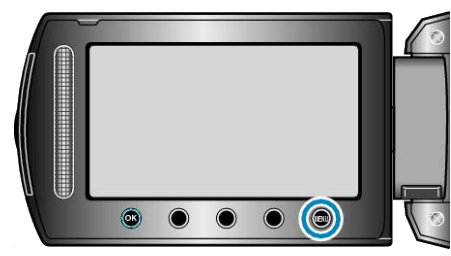

3 Válassza ki a(z) "VIDEÓ FELV. MIN." elemet és érintse meg az ⊛ gombot.

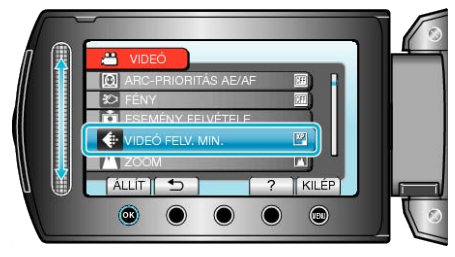

## ZOOM

#### Beállítja a maximális nagyítást.

| Beállítás       | Részletek                                                                                                    |
|-----------------|----------------------------------------------------------------------------------------------------|
| 10x/OPTIKAI     | 10-szeresig engedélyezi a nagyítást.                                                                                                    |
| 16(15)x/DYNAMIC | <ul> <li>16x értékig engedélyezi a nagyítást, ha a képstabilizátor beállítása ①, ill. ha a képstabilizátor ki van kapcsolva.</li> <li>15x értékig engedélyezi a nagyítást, ha a képstabilizátor beállítása ②.</li> </ul> |
| 60x/DIGITÁLIS   | 64-szeresig engedélyezi a nagyítást.                                                                                                    |
| 200x/DIGITÁLIS  | 200-szeresig engedélyezi a nagyítást.                                                                                                    |
|                 |                                                                                                    |

MEGJEGYZES:—

 A dinamikus nagyítás használatával a kép minőségének romlása nélkül nagyíthatja ki a felvétel területét.

 A digitális nagyítás használatakor a kép szemcséssé válik a digitális nagyítás következtében.

#### Az elemet jeleníti meg

1 Válassza ki a videó módot.

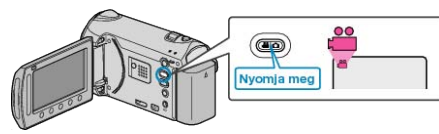

2 Érintse meg a(z) 🗐 gombot a menü megjelenítéséhez.

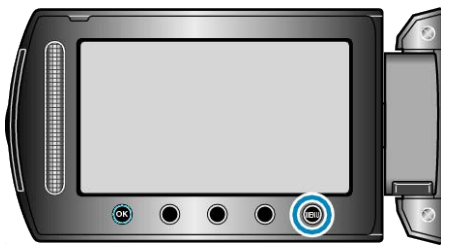

3 Válassza ki a(z) "ZOOM" elemet és érintse meg az 🛞 gombot.

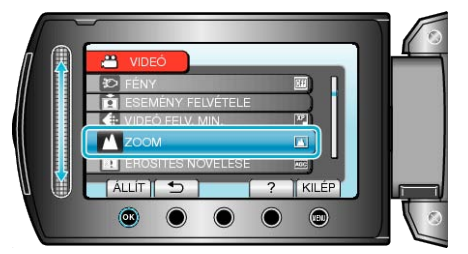

## ERŐSÍTÉS NÖVELÉSE

A motívum automatikusan világosabban jelenik meg, ha sötét helyen rögzít

| Beállítás    | Részletek                                        |  |
|--------------|--------------------------------------------------|--|
| кі           | Kikapcsolja a funkciót.                          |  |
| AGC          | Sötétben elektronikusan világosítja a jelenetet. |  |
| AUTOMATIKUS  | Sötétben automatikusan világosítja a jelenetet.  |  |
| MEG IEGYZÉS: |                                                  |  |

MEGJEGYZES

Annak ellenére, hogy a(z) "AUTOMATIKUS" világosabbá teszi a jelenetet, mint a(z) "AGC", a motívumok mozgása mesterségesnek tűnik.
A beállítás a pillanatfelvételekhez külön állítható.

"ERŐSÍTÉS NÖVELÉSE (Állókép)" (IIIS127. old.)

#### Az elemet jeleníti meg

1 Válassza ki a videó módot.

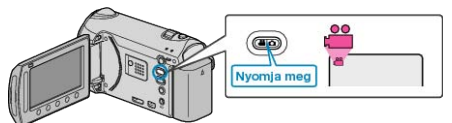

2 Érintse meg a(z) i gombot a menü megjelenítéséhez.

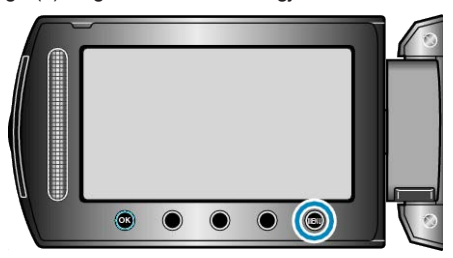

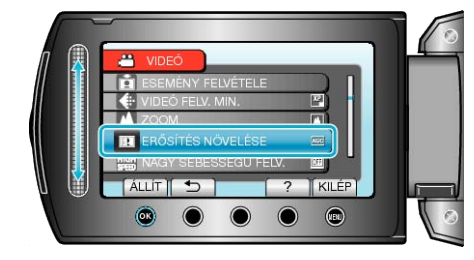

## NAGY SEBESSÉGŰ FELV.

Növelheti a rögzítési sebességet és kihangsúlyozhatja a mozgásokat a lassított rögzítéssel.

A funkció például a mozgások ellenőrzésére használható, pl. egy golfütő lendítésnél.

Használat részletei

"Lassított (nagy sebességű) rögzítés" (1250. old.)

### KÉSLELTETETT RÖGZ.

A funkció azt teszi lehetővé, hogy egy lassan, sokára változó jelenet változásait egy rövid képsorozaton jelenítsük meg, amely kockák rögzítése között bizonyos idő telik el.

A beállítás a megfigyeléseknél lehet hasznos, például egy virág bimbójának kinyílásakor.

Használat részletei

"Rögzítési gyakoriság (KÉSLELTETETT RÖGZ.)" (1251. old.)

## AUTO RÖGZÍTÉS

Automatikusan rögzít a fényerő változására.

Használat részletei

"Automatikus rögzítés mozgásérzékelésre (AUTO RÖGZÍTÉS)"  $\ (\ensuremath{\mbox{tes}}\xspace{52.}\ old.)$ 

## AKADÁLYM. RÖGZ.

Automatikusan átvált egy másik médiára és folytatja a rögzítést, ha az adott, a rögzítéshez használt médián elfogy a szabad hely. Példa: ha az SD kártyán elfogy a szabad hely a rögzítés közben, akkor a rögzítés megállás nélkül folytatódik a beépített memórián.

| Beállítás | Részletek                                                    |
|-----------|--------------------------------------------------------------|
| КІ        | Nem váltja automatikusan a rögzítéshez hasz-<br>nált médiát. |
| BE        | Automatikusan váltja a rögzítéshez használt mé-<br>diát.     |

#### MEGJEGYZÉS:

- Nem lehet összefüggő rögzítéseket készíteni, ha nincs elég szabad hely a beépített memórián vagy az SD kártyán.
- Az összefüggő rögzítés beállítása automatikusan a(z) "KI" értékre vált az összefüggő rögzítés befejeztével.
- Ha elkészült az előző folyamattal és újra az összefüggő videorögzítést szeretné használni, akkor az összefüggő videókat össze kell kombinálnia, vagy törölni kell az összekombináláshoz szükséges adatokat az összefüggő videóknál.

"Rögzített videók kombinálása az összefüggő rögzítéssel" (1878. old.)

#### Az elemet jeleníti meg

1 Válassza ki a videó módot.

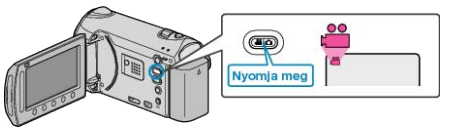

2 Érintse meg a(z) i gombot a menü megjelenítéséhez.

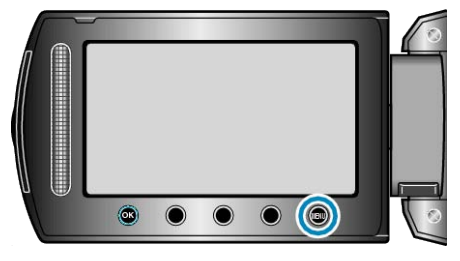

3 Válassza ki a(z) "AKADÁLYM. RÖGZ." elemet és érintse meg az ⊛ gombot.

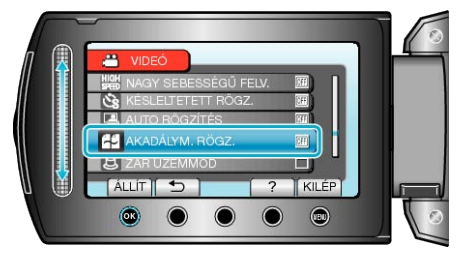

## ZÁR ÜZEMMÓD

A folyamatos felvétel beállításait lehet módosítani.

| Beállítás                | Részletek                                                                                    |
|--------------------------|----------------------------------------------------------------------------------------------|
| EGY FELV. RÖG-<br>ZÍTÉSE | Egy pillanatfelvételt rögzít.                                                                |
| SOROZATKÉP               | A PILLANATFELVÉTEL gomb nyomva tartása<br>alatt folyamatosan rögzíti a pillanatfelvételeket. |

#### MEGJEGYZÉS:-

- A folyamatos felvétel sebességét a(z) ÁLLANDÓ ZÁRSEBESSÉG segítségével módosíthatja az alapvető beállítások menüben.
- "ÁLLANDÓ ZÁRSEBESSÉG" (🖙 138. old.)
- Ha folyamatos felvételt készít a videorögzítés folyamata közben, akkor az a módot ideiglenesen a(z) "ALACSONY SEBESSÉG" opcióra váltja.
- A videomódnál használt pillanatfelvétel rögzítés mérete: 3200 x 1800.
- · Egyes SD kártyák nem támogatják a folyamatos felvételt.
- A folyamatos felvétel sebessége csökken, ha a funkciót ismételve használja.

## Az elemet jeleníti meg

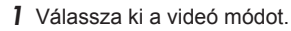

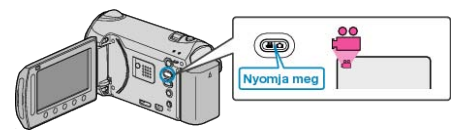

2 Érintse meg a(z) 🗐 gombot a menü megjelenítéséhez.

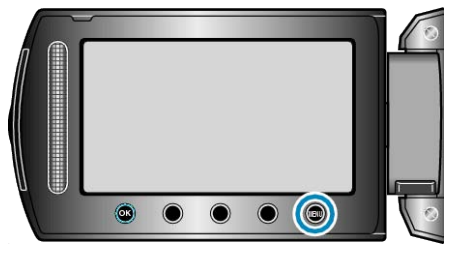

3 Válassza ki a(z) "ZÁR ÜZEMMÓD" elemet és érintse meg az ⊛ gombot.

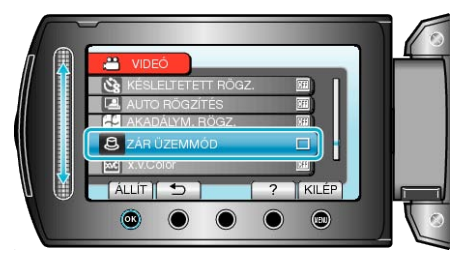

### x.v.Color

"x.v.Color" formátumban rögzít.

| Beállítás | Részletek               |
|-----------|-------------------------|
| КІ        | Kikapcsolja a funkciót. |
| BE        | Bekapcsolja a funkciót. |

## Az elemet jeleníti meg

1 Válassza ki a videó módot.

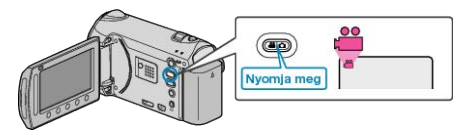

2 Érintse meg a(z) i gombot a menü megjelenítéséhez.

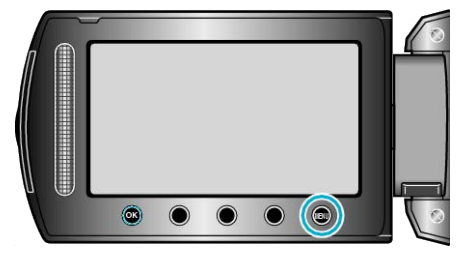

3 Válassza ki a(z) "x.v.Color" elemet és érintse meg az 🐵 gombot.

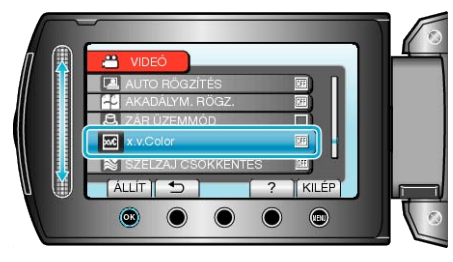

## SZÉLZAJ CSÖKKENTÉS

Csökkenti a szél által keltett zajt.

| Beállítás | Részletek               |
|-----------|-------------------------|
| кі        | Kikapcsolja a funkciót. |
| BE        | Bekapcsolja a funkciót. |

## Az elemet jeleníti meg

1 Válassza ki a videó módot.

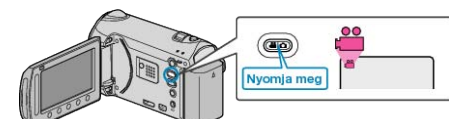

2 Érintse meg a(z) 🗐 gombot a menü megjelenítéséhez.

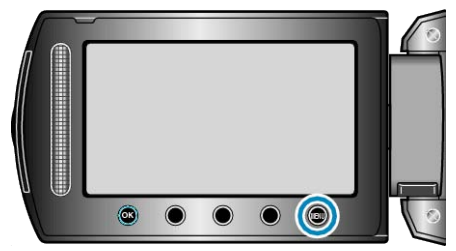

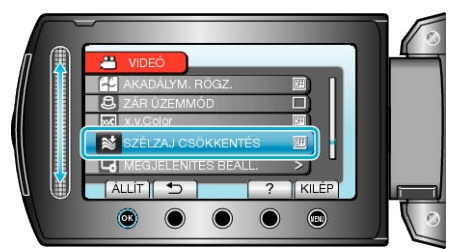

# Rögzítés menü (pillanatfelvétel)

Számos beállítást módosíthat, pl. a fényerőt és a fehéregyensúlyt, a motívumnak vagy a célnak megfelelően. Módosíthatja a képminőség és az erősítés beállításokat is.

| Beállítás           | Részletek                                                                                                    |  |
|---------------------|----------------------------------------------------------------------------------------------------|--|
| KÉZI BEÁLLÍTÁS      | A rögzítés beállításokat manuálisan lehet módosítani.<br>• Azok csak a manuális rögzítési módban láthatók.<br>"Manuális rögzítés" (☞35. old.)                                                                                                    |  |
| ARC-PRIORITÁS AE/AF | Detektálja az arcokat és automatikusan állítja a fényerőt és a fókuszt.<br>"Személyek éles rögzítése (arcdetektálás AE/AF)" (Isra44. old.)                                                                                                    |  |
| VAKU                | A vaku beállítása.<br>"VAKU" (เ≊125. old.)                                                                                                    |  |
| AUTOMATIKUS IDŐZÍTŐ | Használja az opciót a csoportképekhez.<br>"Csoportfelvételek készítése (automatikus időzítő)" (IRT45. old.)                                                                                                    |  |
| ZÁR ÜZEMMÓD         | A folyamatos felvétel beállításait lehet módosítani.<br>"ZÁR ÜZEMMÓD" (เ≊125. old.)                                                                                                    |  |
| KÉPMÉRET            | Beállítja a pillanatfelvételek képméretét (pixeleinek számát).<br>"KÉPMÉRET" (เજ126. old.)                                                                                                    |  |
| KÉPMINŐSÉG          | Beállítja a képminőséget.<br>"KÉPMINŐSÉG" (🖙126. old.)                                                                                                    |  |
| ERŐSÍTÉS NÖVELÉSE   | A motívum automatikusan világosabban jelenik meg, ha sötét helyen rögzít.<br>"ERŐSÍTÉS NÖVELÉSE" (III 127. old.)                                                                                                    |  |
| AUTO RÖGZÍTÉS       | Lehetővé, hogy a készülék automatikusan rögzíthesse a pillanatfelvételeket az LCD monitor piros kere-<br>tében található motívum mozgásának (fényerejének) változásainak érzékelésével.<br>"Automatikus rögzítés mozgásérzékelésre (AUTO RÖGZÍTÉS)" (ISS2. old.) |  |

## ARC-PRIORITÁS AE/AF

Detektálja az arcokat és automatikusan állítja a fényerőt és a fókuszt. Használat részletei

"Személyek éles rögzítése (arcdetektálás AE/AF)" (18844. old.)

#### VAKU

A vaku beállítása.

| Beállítás               | Részletek                                                                                                    |  |
|-------------------------|----------------------------------------------------------------------------------------------------|--|
| кі                      | A vaku nem működik.                                                                                                    |  |
| AUTOMATIKUS             | A vaku automatikusan működik, ha a környezet sötét.                                                                     |  |
| AUTOMAT. VÖR-<br>ÖSSZEM | Elővillanásokkal csökkenti a piros-szem effek-<br>tust.                                                                 |  |
| BE                      | A vaku mindig működik.                                                                                                  |  |
| LASSÚ SZINK-<br>RON     | A vaku mindig működik és lelassítja a zársebes-<br>séget, hogy a motívumot és a hátteret is világo-<br>san rögzíthesse. |  |

#### MEGJEGYZÉS:-

• A képernyőn megjelenített vaku ikon a vaku töltése közben villog.

 A vaku a(z) "ZÁR ÜZEMMÓD", "ÉJJELI", "ALKONY" vagy a(z) "JELE-NET KIV." - HÓ beállításánál nem működik.

### Az elemet jeleníti meg

1 Válassza ki a pillanatfelvétel módot.

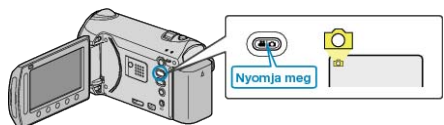

2 Érintse meg a(z) i gombot a menü megjelenítéséhez.

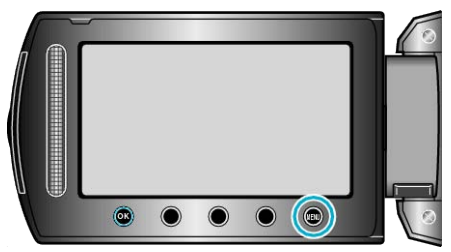

**3** Válassza ki a(z) "VAKU" elemet és érintse meg az 🛞 gombot.

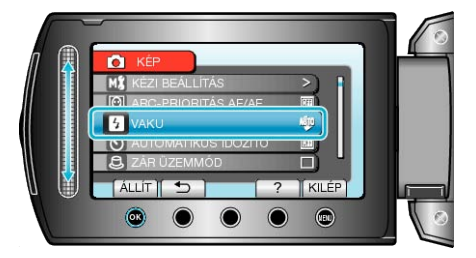

## AUTOMATIKUS IDŐZÍTŐ

Használja az opciót a csoportképekhez. "Csoportfelvételek készítése (automatikus időzítő)" (18745. old.)

## ZÁR ÜZEMMÓD

| A | fol | yamatos | felvétel | beállításait | lehet | módosítani. |  |
|---|-----|---------|----------|--------------|-------|-------------|--|
|---|-----|---------|----------|--------------|-------|-------------|--|

| Beállítás                | Részletek                                                                                    |  |
|--------------------------|----------------------------------------------------------------------------------------------|--|
| EGY FELV. RÖG-<br>ZÍTÉSE | Egy pillanatfelvételt rögzít.                                                                |  |
| SOROZATKÉP               | A PILLANATFELVÉTEL gomb nyomva tartása<br>alatt folyamatosan rögzíti a pillanatfelvételeket. |  |

### MEGJEGYZÉS:

- A folyamatos felvétel sebességét a(z) ÁLLANDÓ ZÁRSEBESSÉG segítségével módosíthatja az alapvető beállítások menüben.
- "ÁLLANDÓ ZÁRSEBESSÉG" (🖙 138. old.)
- · Egyes SD kártyák nem támogatják a folyamatos felvételt.
- A folyamatos felvétel sebessége csökken, ha a funkciót ismételve használja.

#### Az elemet jeleníti meg

1 Válassza ki a pillanatfelvétel módot.

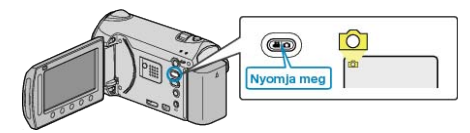

2 Érintse meg a(z) 🗐 gombot a menü megjelenítéséhez.

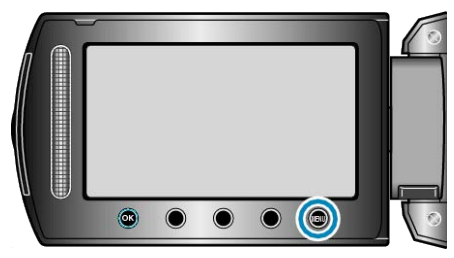

3 Válassza ki a(z) "ZÁR ÜZEMMÓD" elemet és érintse meg az ⊛ gombot.

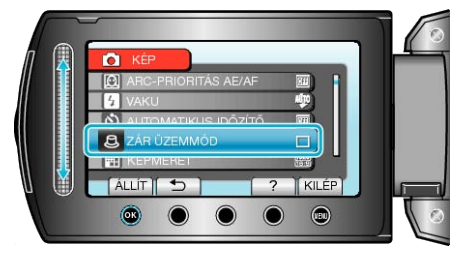

## KÉPMÉRET

Beállítja a pillanatfelvételek képméretét (pixeleinek számát).

| Beállítás                                                                              | Részletek                                                                                                    |
|----------------------------------------------------------------------------------------|----------------------------------------------------------------------------------------------------|
| 3520X2640(9.3M)<br>3072X2304(7M)<br>2592X1944(5M)<br>1600X1200(1.9M)<br>640X480(0.3M)  | 4:3 képarányú pillanatfelvételeket készít.                                                                                                    |
| 3520X1984(7M)<br>3072X1728(5.3M)<br>2592X1456(3.8M)<br>1920X1080(2M)<br>1280X720(0.9M) | <ul> <li>16:9 képarányú pillanatfelvételeket készít.</li> <li>A 16:9 képarányú pillanatfelvételek szélei a nyomatásnál lemaradhatnak.</li> </ul> |

## Az elemet jeleníti meg

1 Válassza ki a pillanatfelvétel módot.

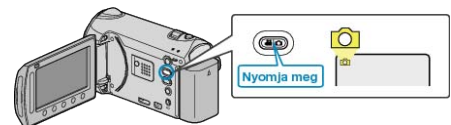

2 Érintse meg a(z) i gombot a menü megjelenítéséhez.

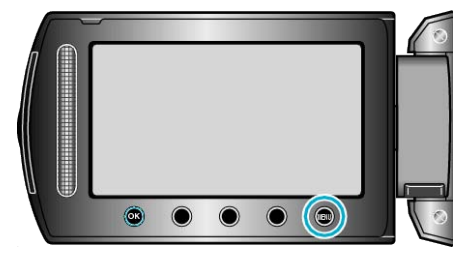

3 Válassza ki a(z) "KÉPMÉRET" elemet és érintse meg az ⊛ gombot.

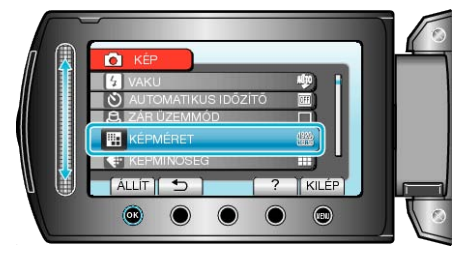

## KÉPMINŐSÉG

Beállítja a képminőséget.

| Beállítás  | Részletek                                                                               |  |
|------------|-----------------------------------------------------------------------------------------|--|
| JÓ         | Engedélyezi a jó képminőségű rögzítést, de ez-<br>zel a rögzíthető képek száma csökken. |  |
| SZABVÁNYOS | Engedélyezi a szokásos képminőség használa-<br>tát a rögzítéshez.                       |  |

## Az elemet jeleníti meg

1 Válassza ki a pillanatfelvétel módot.

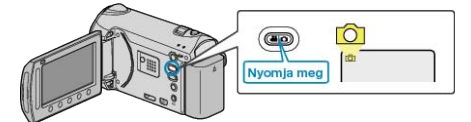

2 Érintse meg a(z) 🗐 gombot a menü megjelenítéséhez.

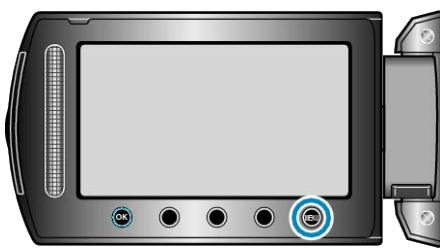

3 Válassza ki a(z) "KÉPMINŐSÉG" elemet és érintse meg az ⊛ gombot.

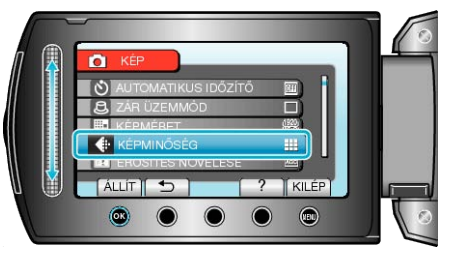

## ERŐSÍTÉS NÖVELÉSE

A motívum automatikusan világosabban jelenik meg, ha sötét helyen rögzít.

| ágosítja a jelenetet. |
|-----------------------|
|                       |

MEGJEGYZÉS:-

A beállítás a videókhoz külön állítható.

"ERŐSÍTÉS NÖVELÉSE (Videó)" (120. old.)

## Az elemet jeleníti meg

1 Válassza ki a pillanatfelvétel módot.

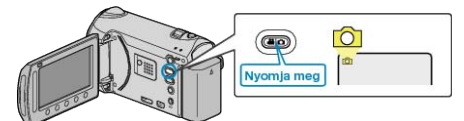

2 Érintse meg a(z) i gombot a menü megjelenítéséhez.

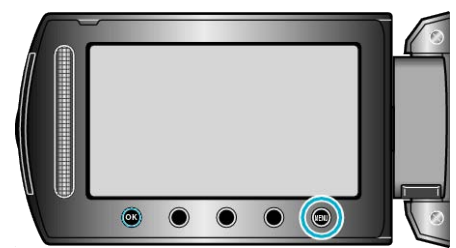

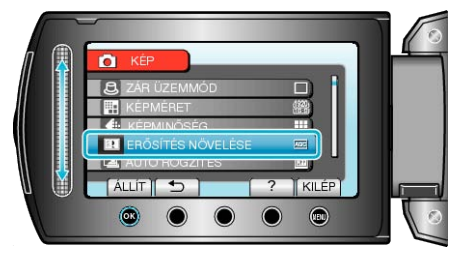

## AUTO RÖGZÍTÉS

Automatikusan rögzít a fényerő változására.

Használat részletei

"Automatikus rögzítés mozgásérzékelésre (AUTO RÖGZÍTÉS)" (18852. old.)

## Manuális beállítás menü

A rögzítés beállításokat manuálisan lehet módosítani. **MEGJEGYZÉS:** 

Azok csak a manuális rögzítési módban láthatók.

| Beállítás            | Részletek                                                                                                    |  |
|----------------------|----------------------------------------------------------------------------------------------------|--|
| JELENET KIV.         | A felvétel körülményeinek megfelelő beállításokat lehet kiválasztani.<br>"Jelenetválasztás" (1836. old.)                                            |  |
| FÓKUSZ               | A fókuszt manuálisan lehet módosítani.<br>"A fókusz manuális állítása" (🖙37. old.)                                                                  |  |
| FÓKUSZSEGÉD          | A fókuszált motívum körül egy színes keret jelenik meg a pontosabb fókuszáláshoz.<br>"A fókusz-segéd használata" (IIII:38. old.)                    |  |
| FÉNYESSÉG BEÁLLÍTÁSA | Állítsa be a képernyő általános fényerejét.<br>"Fényerő módosítása" (🖙38. old.)                                                                     |  |
| ZÁRSEBESSÉG          | A zársebességet módosítja.<br>"Zársebesség beállítás" (🖙39. old.)                                                                                   |  |
| FEHÉREGYENSÚLY       | Állítsa be a színt a fényforrásnak megfelelően.<br>"Fehéregyensúly beállítás" (🖙40. old.)                                                           |  |
| HÁTTÉRFÉNY KOMP.     | Kijavítja a képet, ha a motívum túl sötét lesz a háttérvilágítás miatt.<br>"Háttérvilágítás kompenzáció beállítás" (🖙41. old.)                      |  |
| FOTÓMETRIA TERÜLET   | Lehetővé teszi, hogy egy tetszőleges területen állítsa a fényerőt.<br>"Mért terület beállítás" (🖙41. old.)                                          |  |
| EFFEKTUS             | A videókat és pillanatfelvételeket speciális effektussal rögzíti, pl. szépia vagy fekete-fehér módban.<br>"Rögzítés effektusokkal" (IIII: 42. old.) |  |
| TELE MAKRÓ           | Engedélyezi a közeli felvételeket a nagyítás teleobjektív (T) állásában.<br>"Közeli felvételek készítése" (18743. old.)                             |  |

### JELENET KIV.

A felvétel körülményeinek megfelelő beállításokat lehet kiválasztani. Használat részletei

"Jelenetválasztás" (🖙 36. old.)

#### FÓKUSZ

A fókuszt automatikusan vagy manuálisan lehet állítani. Használat részletei "A fókusz manuális állítása" (☞37. old.)

#### FÓKUSZSEGÉD

A fókuszált motívum körül egy színes keret jelenik meg a pontosabb fókuszáláshoz. Használat részletei "A fókusz-segéd használata" (INST 88. old.)

## FÉNYESSÉG BEÁLLÍTÁSA

Állítsa be a képernyő általános fényerejét. Használat részletei "Fényerő módosítása" (🖙38. old.)

## ZÁRSEBESSÉG

A zársebességet módosítja. Használat részletei "Zársebesség beállítás" (🖙 39. old.)

### FEHÉREGYENSÚLY

Állítsa be a színt a fényforrásnak megfelelően. Használat részletei "Fehéregyensúly beállítás" (
18740. old.)

#### HÁTTÉRFÉNY KOMP.

Kijavítja a képet, ha a motívum túl sötét lesz a háttérvilágítás miatt. Használat részletei "Háttérvilágítás kompenzáció beállítás" (🖙41. old.)

#### FOTÓMETRIA TERÜLET

Lehetővé teszi, hogy egy tetszőleges területen állítsa a fényerőt. Használat részletei "Mért terület beállítás" (41. old.)

#### **EFFEKTUS**

A videókat és pillanatfelvételeket speciális effektussal rögzíti, pl. szépia vagy fekete-fehér módban. Használat részletei "Rögzítés effektusokkal" (🖙42. old.)

#### **TELE MAKRÓ**

Engedélyezi a közeli felvételeket a nagyítás teleobjektív (T) állásában. Használat részletei "Közeli felvételek készítése" (ﷺ43. old.)

# Visszajátszás menü (videó)

Törölheti vagy megkeresheti a keresett videókat.

| Beállítás            | Részletek                                                                                                    |  |
|----------------------|----------------------------------------------------------------------------------------------------|--|
| TÖRLÉS               | Törli a felesleges videókat.<br>"Az éppen megjelenített fájl törlése" (ﷺ68. old.)<br>"Kiválasztott fájlok törlése" (ﷺ68. old.)<br>"Összes fájl törlése" (ﷺ69. old.)                                                                                                    |  |
| KÉPCÍM BEILLESZTÉSE  | Állítson össze egyszerűen lejátszási listát a rögzítési dátum és a kezdőképernyő listából való kiválasztá-<br>sával.<br>"Címmel rendelkező lejátszási lista összeállítása" (IIII:90. old.)                                                                                                    |  |
| KERESÉS              | Frissíti az index képernyőn megjelenő videókat a csoport, a rögzítés dátuma vagy esemény alapján.<br>"Csoportkeresés" (ﷺ60. old.)<br>"Dátumkeresés" (ﷺ61. old.)<br>"Esemény és dátumkeresés" (ﷺ61. old.)                                                                                                    |  |
| LEJÁTSZ. LISTA       | Az Ön által létrehozott lejátszási lista lejátszása.<br>"Lejátszási lista lejátszása" (☞65. old.)                                                                                                    |  |
| LEJÁTSZ. LISTA SZERK | Létrehoz vagy szerkeszt egy lejátszási listát.<br>"Lejátszási lista készítése a kiválasztott fájlokból" (🖙 82. old.)<br>"Lejátszási lista készítése csoport alapján" (🖙 83. old.)<br>"Lejátszási lista készítése dátum alapján" (🖙 84. old.)<br>"Lejátszási lista készítése esemény alapján" (🖙 85. old.)<br>"Lejátszási listák szerkesztése" (🖙 87. old.)<br>"Lejátszási listák törlése" (🖙 88. old.)<br>"Kezdőképernyő hozzáadása a lejátszási listákhoz" (🖙 89. old.)                                                                                                    |  |
| MÁS FÁJL LEJÁTSZÁSA  | Lejátssza a hibás kezelési információkat tartalmazó videókat.<br>"Hibás kezelési információkat tartalmazó videó lejátszása" (🖙56. old.)                                                                                                    |  |
| SZERKESZTÉS          | <ul> <li>MÁSOLÁS</li> <li>A fájlokat másolja át egy másik médiára.</li> <li>"Összes fájl másolása" (ﷺ91. old.)</li> <li>"Kiválasztott fájlok másolása" (ﷺ92. old.)</li> <li>ÁTHELYEZÉS</li> <li>A fájlokat áthelyezi egy másik médiára.</li> <li>"Összes fájl áthelyezése" (ﷺ93. old.)</li> <li>"Kiválasztott fájlok áthelyezése" (ﷺ94. old.)</li> <li>VÉDETT/MÉGSE</li> <li>Megvédi a fájlokat a véletlen törléstől.</li> <li>"Az éppen megjelenített fájl védetté tétele" (ﷺ73. old.)</li> <li>"Összes fájl védettségének törlése" (ﷺ73. old.)</li> <li>OSZTÁS</li> <li>"Fájlok kettévágása" (ﷺ77. old.)</li> <li>LEVÁGÁS</li> <li>Válassza ki a videó keresett részét és mentse azt el új videofájlként.</li> <li>"A videó keresett részének rögzítése" (ﷺ79. old.)</li> <li>ESEMÉNYFELV. MÓDOSÍT</li> <li>Módosítja a regisztrált eseményt.</li> <li>"Az éppen megjelenített fájlhoz tartozó esemény módosítása" (ﷺ74. old.)</li> </ul> |  |
| AKADÁLYM. RÖGZ. VEZ. | Azokat a videókat, amelyek két független médián vannak tárolva egy önálló videóvá lehet összekombi-<br>nálni, ha a(z) "AKADÁLYM. RÖGZ." engedélyezve van a videorögzítés menüben.<br>"Rögzített videók kombinálása az összefüggő rögzítéssel" (ﷺ78. old.)                                                                                                    |  |
| ÁTMENET/HALVÁNYÍT    | A rögzített videók elejéhez és végéhez effektusokat ad hozzá.<br>"Lejátszás speciális effektusokkal" (🖙57. old.)                                                                                                    |  |
| KÉPERNYŐMENÜ         | Beállítja, hogy a lejátszás során látszódjanak-e a képernyő egyes elemei, pl. az ikonok.<br>"KÉPERNYŐMENÜ" (☞131. old.)                                                                                                    |  |

## TÖRLÉS

Törli a felesleges videókat. Használat részletei "Az éppen megjelenített fájl törlése" (ﷺ68. old.) "Kiválasztott fájlok törlése" (ﷺ69. old.)

#### KÉPCÍM BEILLESZTÉSE

Állítson össze egyszerűen lejátszási listát a rögzítési dátum és a kezdőképernyő listából való kiválasztásával. Használat részletei "Címmel rendelkező lejátszási lista összeállítása" (🖙90. old.)

#### KERESÉS

Frissíti az index képernyőn megjelenő videókat a csoport, a rögzítés dátuma vagy esemény alapján. Használat részletei "Csoportkeresés" (ﷺ60. old.) "Dátumkeresés" (ﷺ61. old.) "Esemény és dátumkeresés" (☞61. old.)

#### LEJÁTSZ. LISTA

Az Ön által létrehozott lejátszási lista lejátszása. Használat részletei "Lejátszási lista lejátszása" (🖙65. old.)

### LEJÁTSZ. LISTA SZERK

A kedvenc videókból összeállított listát lejátszási listának hívjuk.

A lejátszási lista a kedvenc videóit az Ön által meghatározott sorrendben játssza le.

Az eredeti videót nem változtatja az meg, ha azt egy lejátszási listába felveszi.

Használat részletei

"Lejátszási lista készítése a kiválasztott fájlokból" (12882. old.)

"Lejátszási lista készítése csoport alapján" (1883. old.)

"Lejátszási lista készítése dátum alapján" (🖙84. old.)

"Lejátszási lista készítése esemény alapján" (🖙85. old.)

"Lejátszási listák szerkesztése" (🖙87. old.)

"Lejátszási listák törlése" (🖙 88. old.)

"Kezdőképernyő hozzáadása a lejátszási listákhoz" (18889. old.)

### MÁS FÁJL LEJÁTSZÁSA

Lejátssza a hibás kezelési információkat tartalmazó videókat. Használat részletei

"Hibás kezelési információkat tartalmazó videó lejátszása" (1856. old.)

## SZERKESZTÉS

Műveleteket hajthat végre, pl. másolhatja vagy megvédheti a videókat.

| Beállítás               | Részletek                                                                                                    |
|-------------------------|----------------------------------------------------------------------------------------------------|
| MÁSOLÁS                 | A fájlokat másolja át egy másik médiára.<br>"Összes fájl másolása" (☞91. old.)<br>"Kiválasztott fájlok másolása" (☞92. old.)                                                                                                    |
| ÁTHELYEZÉS              | A fájlokat áthelyezi egy másik médiára.<br>"Összes fájl áthelyezése" (🖙93. old.)<br>"Kiválasztott fájlok áthelyezése" (🖙94. old.)                                                                                                    |
| VÉDETT/MÉGSE            | Megvédi a fájlokat a véletlen törléstől.<br>"Az éppen megjelenített fájl védetté tétele" (🖙<br>70. old.)<br>"Kiválasztott fájlok védetté tétele" (🖙70. old.)<br>"Összes fájl védelme" (🖙72. old.)<br>"Összes fájl védettségének törlése" (🖙73.<br>old.) |
| OSZTÁS                  | A kiválasztott videót ketté vágja.<br>"Fájlok kettévágása" (☞77. old.)                                                                                                    |
| LEVÁGÁS                 | Válassza ki a videó keresett részét és mentse<br>azt el új videofájlként.<br>"A videó keresett részének rögzítése" (🖙79.<br>old.)                                                                                                    |
| ESEMÉNYFELV.<br>MÓDOSÍT | Módosítja a regisztrált eseményt.<br>"Az éppen megjelenített fájlhoz tartozó esemény<br>módosítása" (🖙74. old.)<br>"A kiválasztott fájlokhoz tartozó esemény módo-<br>sítása" (🖙75. old.)                                                               |

#### MÁSOLÁS

A fájlokat másolja át egy másik médiára. Használat részletei "Összes fájl másolása" (🖙 91. old.) "Kiválasztott fájlok másolása" (🖙 92. old.)

#### **ÁTHELYEZÉS**

A fájlokat áthelyezi egy másik médiára. Használat részletei "Összes fájl áthelyezése" (🖙 93. old.) "Kiválasztott fájlok áthelyezése" (🖙 94. old.)

#### VÉDETT/MÉGSE

Megvédi a fájlokat a véletlen törléstől. Használat részletei "Az éppen megjelenített fájl védetté tétele" (ﷺ70. old.) "Kiválasztott fájlok védetté tétele" (ﷺ70. old.) "Összes fájl védelme" (ﷺ72. old.) "Összes fájl védettségének törlése" (ﷺ73. old.)

#### OSZTÁS

A kiválasztott videót ketté vágja. Használat részletei "Fájlok kettévágása" (1877. old.)

#### LEVÁGÁS

Válassza ki a videó keresett részét és mentse azt el új videofájlként. Használat részletei "A videó keresett részének rögzítése" (🖙79. old.)

#### ESEMÉNYFELV. MÓDOSÍT

Módosítja a regisztrált eseményt. Használat részletei "Az éppen megjelenített fájlhoz tartozó esemény módosítása" (🖙74. old.)

"A kiválasztott fájlokhoz tartozó esemény módosítása" (1875. old.)

## AKADÁLYM. RÖGZ.

Azokat a videókat, amelyek két független médián vannak tárolva egy önálló videóvá lehet összekombinálni, ha a(z) "AKADÁLYM. RÖGZ." engedélyezve van a videorögzítés menüben. Használat részletei

"Rögzített videók kombinálása az összefüggő rögzítéssel" (1878. old.)

## ÁTMENET/HALVÁNYÍT

A rögzített videók elejéhez és végéhez effektusokat ad hozzá. Használat részletei

"Lejátszás speciális effektusokkal" (1257. old.)

## KÉPERNYŐMENÜ

Beállítja, hogy a lejátszás során látszódjanak-e a képernyő egyes elemei, pl. az ikonok.

| Beállítás                 | Részletek                    |
|---------------------------|------------------------------|
| КІ                        | Nem jelenít meg semmit sem.  |
| ÖSSZES MEGJE-<br>LENÍTÉSE | Mindent megjelenít.          |
| CSAK DÁTUM<br>MEGJ.       | Csak a dátumot jeleníti meg. |

## Az elemet jeleníti meg

1 Válassza ki a lejátszás módot.

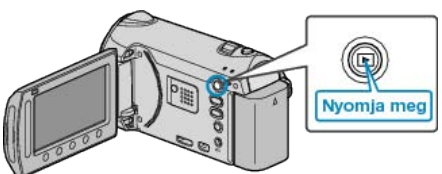

2 Válassza ki a videó módot.

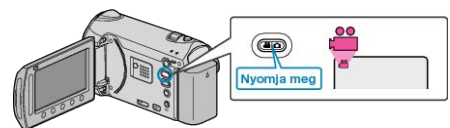

3 Érintse meg a(z) i gombot a menü megjelenítéséhez.

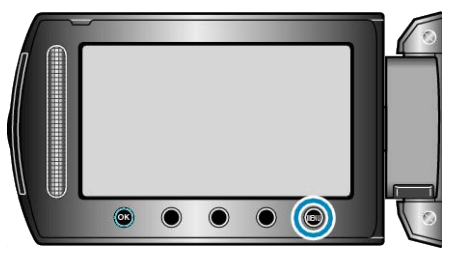

4 Válassza ki a(z) "KÉPERNYŐMENÜ" elemet és érintse meg az ⊛ gombot.

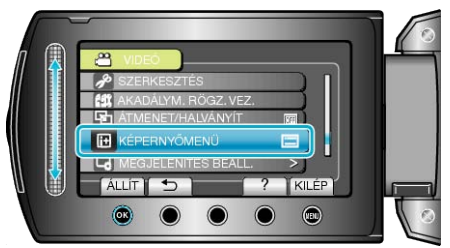

## Lejátszás menü (pillanatfelvétel)

Törölheti vagy megkeresheti a keresett pillanatfelvételeket.

| Beállítás       | Részletek                                                                                                    |
|-----------------|----------------------------------------------------------------------------------------------------|
| TÖRLÉS          | Törli a felesleges pillanatfelvételeket.<br>"Az éppen megjelenített fájl törlése" (ﷺ68. old.)<br>"Kiválasztott fájlok törlése" (ﷺ68. old.)<br>"Összes fájl törlése" (ﷺ69. old.)                                                                                                    |
| DÁTUM KERES     | Megkeresheti és lejátszhatja a videókat és pillanatfelvételeket a rögzítési dátumuk alapján.<br>"Dátumkeresés" (ब्बि61. old.)                                                                                                    |
| SZERKESZTÉS     | <ul> <li>MÁSOLÁS</li> <li>A fájlokat másolja át egy másik médiára.</li> <li>"Összes fájl másolása" (ﷺ91. old.)</li> <li>"Kiválasztott fájlok másolása" (ﷺ92. old.)</li> <li>ÁTHELYEZÉS</li> <li>A fájlokat áthelyezése" (ﷺ93. old.)</li> <li>"Kiválasztott fájlok áthelyezése" (ﷺ94. old.)</li> <li>VÉDETT/MÉGSE</li> <li>Megvédi a fájlokat a véletlen törléstől.</li> <li>"Az éppen megjelenített fájl védetté tétele" (ﷺ70. old.)</li> <li>"Kiválasztott fájlok védetté tétele" (ﷺ70. old.)</li> <li>"Összes fájl védelme" (ﷺ72. old.)</li> </ul> |
| DIA EFFEKTUSOK  | A diavetítés során az egyes képek közötti átmeneti effektusokat lehet használni.<br>"Diavetítés lejátszás" (🖙 59. old.)                                                                                                    |
| KÉPERNYŐMENÜ    | Beállítja, hogy a lejátszás során látszódjanak-e a képernyő egyes elemei, pl. az ikonok.<br>"KÉPERNYŐMENÜ" (☞133. old.)                                                                                                    |
| ÁLLÓKÉP ÁTVITEL | Ha Bluetooth kapcsolat jött létre egy BIP/OPP kompatibilis eszközzel, akkor a pillanatfelvételeket továb-<br>bíthatja erre az eszközre.<br>"Állóképek továbbítása Bluetooth kompatibilis eszközökre" (🖙24. old.)                                                                                                    |

## TÖRLÉS

Törli a felesleges pillanatfelvételeket. Használat részletei "Az éppen megjelenített fájl törlése" (ﷺ68. old.) "Kiválasztott fájlok törlése" (ﷺ69. old.)

## DÁTUM KERESÉSE

Megkeresheti és lejátszhatja a videókat és pillanatfelvételeket a rögzítési dátumuk alapján. Használat részletei "Dátumkeresés" (61. old.)

#### SZERKESZTÉS

Műveleteket hajthat végre, pl. másolhatja vagy megvédheti a pillanatfelvételeket.

| Beállítás    | Részletek                                                                                                    |
|--------------|----------------------------------------------------------------------------------------------------|
| MÁSOLÁS      | A fájlokat másolja át egy másik médiára.<br>"Összes fájl másolása" (ເজ91. old.)<br>"Kiválasztott fájlok másolása" (ເজ92. old.)                                                                                                    |
| ÁTHELYEZÉS   | A fájlokat áthelyezi egy másik médiára.<br>"Összes fájl áthelyezése" (🖙93. old.)<br>"Kiválasztott fájlok áthelyezése" (🖙94. old.)                                                                                                    |
| VÉDETT/MÉGSE | Megvédi a fájlokat a véletlen törléstől.<br>"Az éppen megjelenített fájl védetté tétele" (ﷺ<br>70. old.)<br>"Kiválasztott fájlok védetté tétele" (ﷺ70. old.)<br>"Összes fájl védelme" (ﷺ72. old.)<br>"Összes fájl védettségének törlése" (ﷺ73.<br>old.) |

#### MÁSOLÁS

A fájlokat másolja át egy másik médiára. Használat részletei "Összes fájl másolása" (ﷺ91. old.) "Kiválasztott fájlok másolása" (ﷺ92. old.)

## ÁTHELYEZÉS

A fájlokat áthelyezi egy másik médiára. Használat részletei "Összes fájl áthelyezése" (बଙ୍ଟ93. old.) "Kiválasztott fájlok áthelyezése" (बଙ୍ଟ94. old.)

#### VÉDETT/MÉGSE

Megvédi a fájlokat a véletlen törléstől. Használat részletei "Az éppen megjelenített fájl védetté tétele" (ﷺ70. old.) "Kiválasztott fájlok védetté tétele" (ﷺ70. old.) "Összes fájl védelme" (ﷺ72. old.)

## DIA EFFEKTUSOK

A diavetítés során az egyes képek közötti átmeneti effektusokat lehet használni.

| Beállítás | Részletek                                                                                   |
|-----------|---------------------------------------------------------------------------------------------|
| BEÚSZÁS   | Váltja a képernyő tartalmát, jobbról balra beús-<br>zással.                                 |
| REDŐNY    | Váltja a képernyő tartalmát, függőleges csíkok-<br>kal.                                     |
| SAKKTÁBLA | Váltja a képernyő tartalmát, sakktáblaszerűen.                                              |
| VÉLETLEN  | Váltja a képernyő tartalmát, véletlen "BEÚSZÁS"<br>, "REDŐNY" és "SAKKTÁBLA" effektusokkal. |

## Az elemet jeleníti meg

1 Válassza ki a lejátszás módot.

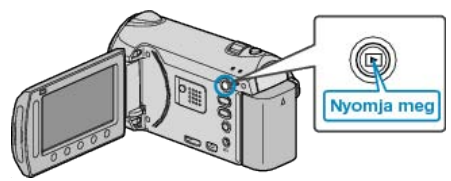

2 Válassza ki a pillanatfelvétel módot.

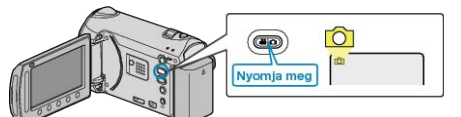

3 Érintse meg a(z) i gombot a menü megjelenítéséhez.

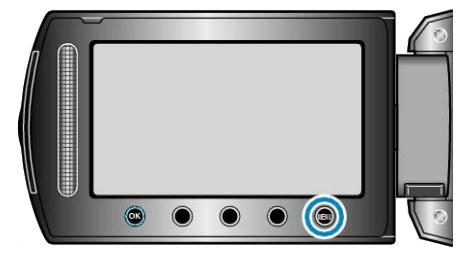

4 Válassza ki a(z) "DIA EFFEKTUSOK" elemet és érintse meg az ⊛ gombot.

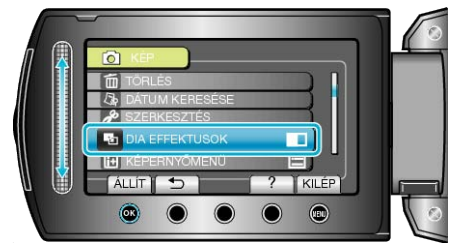

## KÉPERNYŐMENÜ

Beállítja, hogy a lejátszás során látszódjanak-e a képernyő egyes elemei, pl. az ikonok.

| Beállítás                 | Részletek                    |
|---------------------------|------------------------------|
| КІ                        | Nem jelenít meg semmit sem.  |
| ÖSSZES MEGJE-<br>LENÍTÉSE | Mindent megjelenít.          |
| CSAK DÁTUM<br>MEGJ.       | Csak a dátumot jeleníti meg. |

## Az elemet jeleníti meg

1 Válassza ki a lejátszás módot.

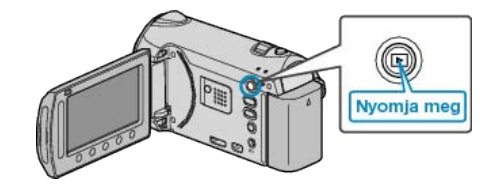

2 Válassza ki a pillanatfelvétel módot.

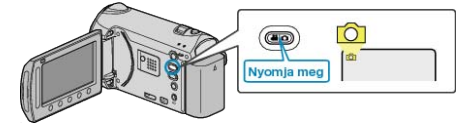

**3** Érintse meg a(z) i gombot a menü megjelenítéséhez.

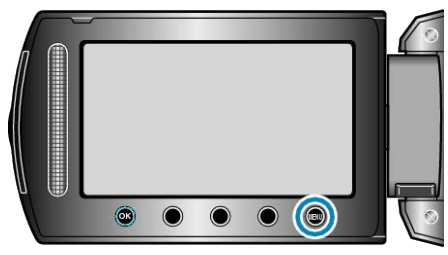

4 Válassza ki a(z) "KÉPERNYŐMENÜ" elemet és érintse meg az ⊛ gombot.

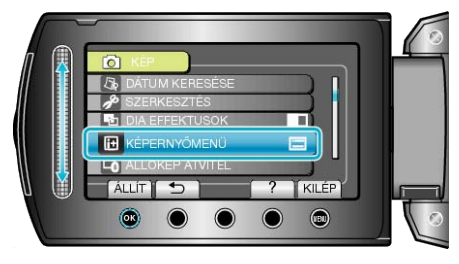

### ÁLLÓKÉP ÁTVITEL

Ha Bluetooth kapcsolat jött létre egy BIP/OPP kompatibilis eszközzel, akkor a pillanatfelvételeket továbbíthatja erre az eszközre.

Használat részletei

"Állóképek továbbítása Bluetooth kompatibilis eszközökre" (1224. old.)

## Kijelzőbeállítás menü

Számos kijelzőbeállítást módosíthat, pl. az LCD monitor fényerejét, stb.

| Beállítás            | Részletek                                                                                                    |
|----------------------|----------------------------------------------------------------------------------------------------|
| LANGUAGE             | A kijelző nyelve módosítható.<br>"A kijelző nyelvének módosítása" (🖙17. old.)                                                     |
| DÁTUMKIJELZÉS STÍLUS | Beállítja az év, a hónap, a nap sorrendjét és az időmegjelenítés formátumát (24 ó./12 ó.).<br>"DÁTUMKIJELZÉS STÍLUS" (🖙134. old.) |
| MONITOR FÉNYESSÉG    | Beállítja az LCD monitor fényerejét.<br>"MONITOR FÉNYESSÉG" (เ⊠135. old.)                                                         |
| MONITOR HÁTTÉRVILÁG. | Beállítja a monitor háttérvilágításának fényerejét.<br>"MONITOR HÁTTÉRVILÁG." (☞135. old.)                                        |
| FÓKUSZSEGÉD SZÍN     | Beállítja a fókusz-segéd használatához a fókuszált motívumot jelölő színt.<br>"FÓKUSZSEGÉD SZÍN" (เ⊛136. old.)                    |

## LANGUAGE

A kijelző nyelve módosítható.

Használat részletei

"A kijelző nyelvének módosítása" (🖙17. old.)

## DÁTUMKIJELZÉS STÍLUS

Beállítja az év, a hónap, a nap sorrendjét és az időmegjelenítés formátumát (24 ó./12 ó.).

1 Érintse meg a(z) i gombot a menü megjelenítéséhez.

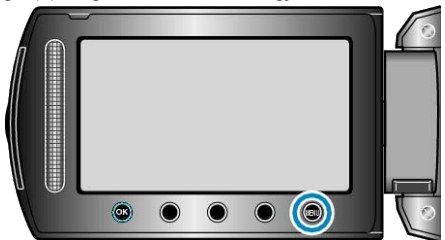

2 Válassza ki a(z) "MEGJELENÍTÉS BEÁLL." elemet és érintse meg az

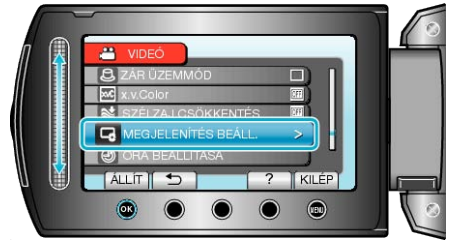

3 Válassza ki a(z) "DÁTUMKIJELZÉS STÍLUS" elemet és érintse meg az

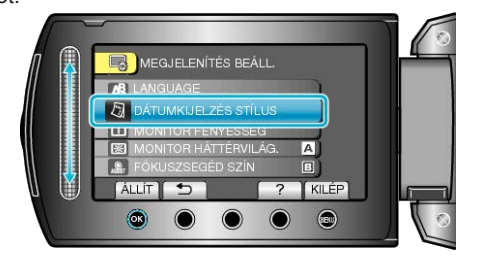

4 Állítsa be a dátum és az időmegjelenítés stílusát.

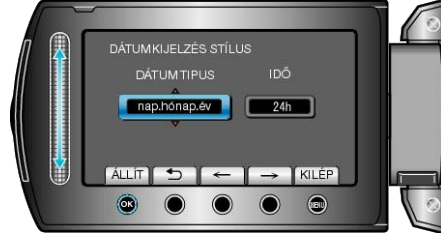

- A dátum megjelenítéséhez állítsa be a következő formátumok egyikét: "hónap.nap.év", "év.hónap.nap" és "nap.hónap.év".
- Az idő megjelenítéséhez állítsa be a következő formátumok egyikét: "12h" és "24h".

## **MONITOR FÉNYESSÉG**

Beállítja az LCD monitor fényerejét.

1 Érintse meg a(z) i gombot a menü megjelenítéséhez.

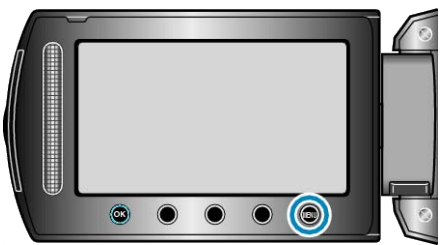

2 Válassza ki a(z) "MEGJELENÍTÉS BEÁLL." elemet és érintse meg az i gombot.

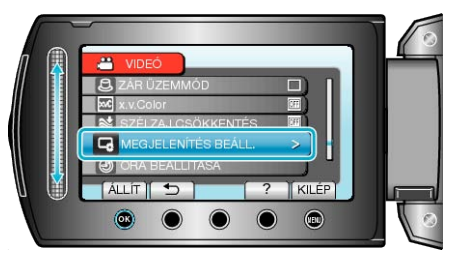

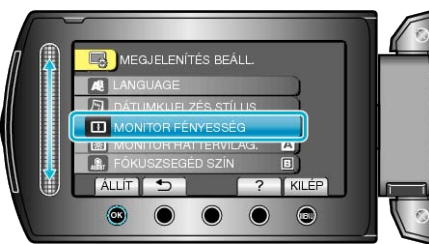

4 Állítsa be a monitor fényerejét.

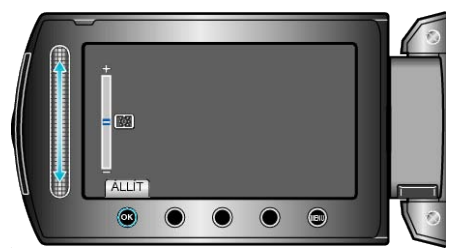

- Csúsztassa a csúszkát felfele a fényerő növeléséhez.
- Csúsztassa a csúszkát lefele a fényerő csökkentéséhez.
- A beállítás után érintse meg az ® gombot.

## MONITOR HÁTTÉRVILÁG.

Beállítja a monitor háttérvilágításának fényerejét.

| Beállítás   | Részletek                                                                                                    |
|-------------|----------------------------------------------------------------------------------------------------|
| FÉNYESEBB   | Erősíti a monitor háttérvilágításának fényerejét<br>függetlenül a külső körülményektől.                                                                           |
| SZABVÁNYOS  | Beállítja a szabványos fényerősséget.<br>Kiválasztása takarékoskodik az akkumulátor<br>élettartamával.                                                            |
| AUTOMATIKUS | Automatikusan a fényerőt a(z) "FÉNYESEBB"<br>opcióra állítja, ha azt a szabadban, ill. a(z)<br>"SZABVÁNYOS" opcióra állítja, ha azt épületen<br>belül használják. |

#### Az elemet jeleníti meg

1 Érintse meg a(z) 🗐 gombot a menü megjelenítéséhez.

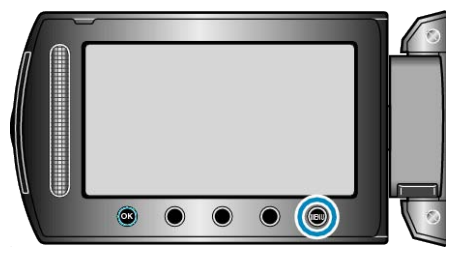

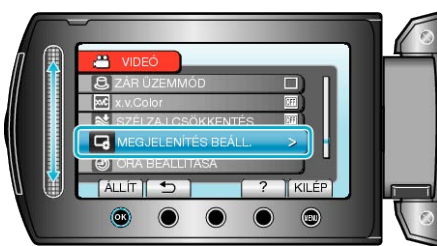

3 Válassza ki a(z) "MONITOR HÁTTÉRVILÁG." elemet és érintse meg az ⊛ gombot.

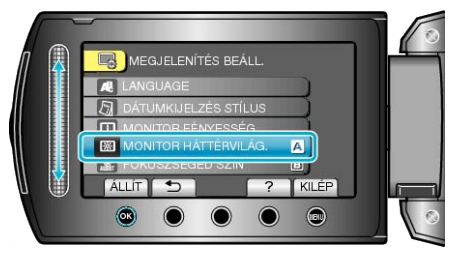

## FÓKUSZSEGÉD SZÍN

Beállítja a fókusz-segéd használatához a fókuszált motívumot jelölő színt

| 52111.    |                                                 |
|-----------|-------------------------------------------------|
| Beállítás | Részletek                                       |
| VÖRÖS     | A fókuszált motívumot piros színnel jelöli meg. |
| ZÖLD      | A fókuszált motívumot zöld színnel jelöli meg.  |
| KÉK       | A fókuszált motívumot kék színnel jelöli meg.   |

## Az elemet jeleníti meg

1 Érintse meg a(z) @ gombot a menü megjelenítéséhez.

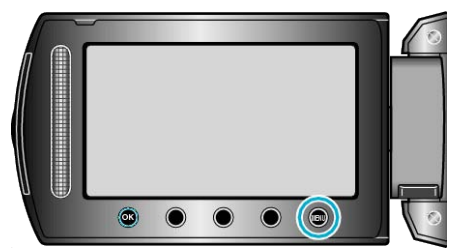

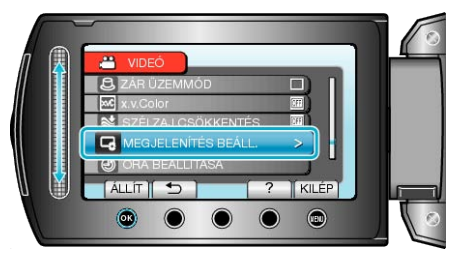

3 Válassza ki a(z) "FÓKUSZSEGÉD SZÍN" elemet és érintse meg az ⊛ gombot.

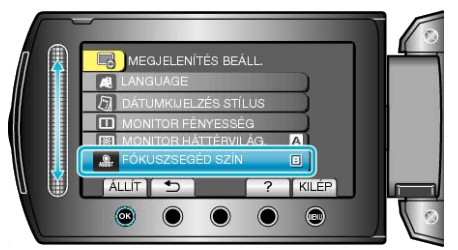

## ÓRA BEÁLLÍTÁSA

Átállítja a pontos időt, és beállítja a helyi időt, ha a készüléket külföldön használja.

- Használat részletei
- "Óra beállítása" (🖙15. old.)
- "Az óra és a helyi idő beállítása utazás közben" (128. old.)
- "Nyári időszámítás beállítása" (🖙28. old.)

# Alap beállítás menü

Számos kamerabeállítást módosíthat, pl. az üzemeltetés hangjait, stb.

| Beállítás            | Részletek                                                                                                    |
|----------------------|----------------------------------------------------------------------------------------------------|
| ÁLLANDÓ ZÁRSEBESSÉG  | A folyamatos felvétel felvételei közötti időtartam beállítása.<br>"ÁLLANDÓ ZÁRSEBESSÉG" (IST138. old.)                                                       |
| DEMÓ ÜZEMMÓD         | Bemutatja a készülék speciális funkcióit tömörített formában.<br>"DEMÓ ÜZEMMÓD" (III:138. old.)                                                              |
| AUTOMATIKUS KIKAPCS. | Beállítása megelőzi, hogy elfelejtse kikapcsolni a készüléket.<br>"AUTOMATIKUS KIKAPCS." (IIII:139. old.)                                                    |
| MŰVELETI HANG        | Ki- és bekapcsolja az üzemeltetés hangot.<br>"MŰVELETI HANG" (เ⊛139. old.)                                                                                   |
| FELVÉTEL GOMB        | Megjeleníti az LCD monitoron a(z) REC gombot, és engedélyezi annak START/STOP gombként való használatát.<br>"FELVÉTEL GOMB" (INST140. old.)                  |
| GYORS ÚJRAINDÍTÁS    | Csökkenti az áramfogyasztást, az LCD monitor becsukása után 5 percen belül, a rögzítéskor használt fogyasztás 1/3-ára.<br>"GYORS ÚJRAINDÍTÁS" (IST140. old.) |
| TÁVOLI               | Engedélyezi a készüléknek a mellékelt távirányítóval való használatát.<br>"TÁVOLI" (เજ141. old.)                                                             |
| AUTOMATIKUS LEZÁRÁS  | Az írt lemezeket úgy állítja be, hogy azokat a DVD íróval is le lehessen játszani.<br>"AUTOMATIKUS LEZÁRÁS" (III:141. old.)                                  |
| FRISSÍTÉSE           | Frissíti a készülék funkciókat a legfrissebb változatra.<br>"FRISSÍTÉSE" (III:142. old.)                                                                     |
| GYÁRI ALAPBEÁLLÍTÁS  | Visszaállítja az össze beállítás értékét az alapértelmezettre.<br>"GYÁRI ALAPBEÁLLÍTÁS" (เ⊛142. old.)                                                        |

## ÁLLANDÓ ZÁRSEBESSÉG

A folyamatos felvétel felvételei közötti időtartam beállítása.

| Beállítás              | Részletek                                                                                                    |
|------------------------|----------------------------------------------------------------------------------------------------|
| NAGY SEBESSÉG          | <ul> <li>Max. hat pillanatfelvételt készít a pillanatfelvétel módban folyamatos működéssel 0,4 másodperces eltérésekkel.</li> <li>Max. 11 pillanatfelvételt készít a videó módban folyamatos működéssel 0,4 másodperces eltérésekkel.</li> </ul> |
| KÖZEPES SEBES-<br>SÉG  | <ul> <li>Max. hat pillanatfelvételt készít a pillanatfelvétel módban folyamatos működéssel 0,9 másodperces eltérésekkel.</li> <li>Max. 11 pillanatfelvételt készít a videó módban folyamatos működéssel 1,1 másodperces eltérésekkel.</li> </ul> |
| ALACSONY SE-<br>BESSÉG | Folyamatosan készíti a felvételeket, amíg a rög-<br>zítéshez használt média meg nem telik.                                                                                                    |

#### MEGJEGYZÉS:-

- A felvételi sebesség jelentősen lelassul, ha a folyamatos felvétel átvált a(z) "ALACSONY SEBESSÉG" módba.
- Ha folyamatos felvételt készít a videorögzítés folyamata közben, akkor az a módot ideiglenesen a(z) "ALACSONY SEBESSÉG" opcióra váltja.

#### Az elemet jeleníti meg

1 Érintse meg a(z) i gombot a menü megjelenítéséhez.

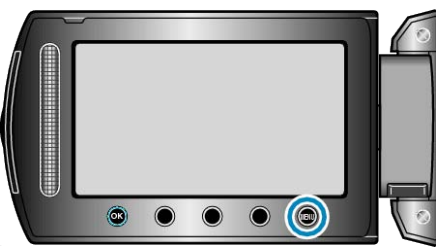

2 Válassza ki a(z) "ALAPBEÁLLÍTÁSOK" elemet és érintse meg az ⊛ gombot.

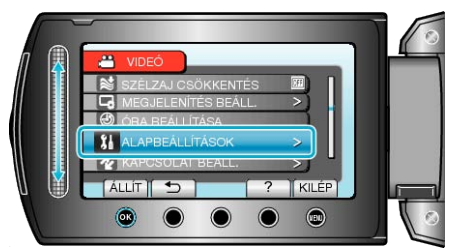

3 Válassza ki a(z) ÁLLANDÓ ZÁRSEBESSÉG elemet és érintse meg az i gombot.

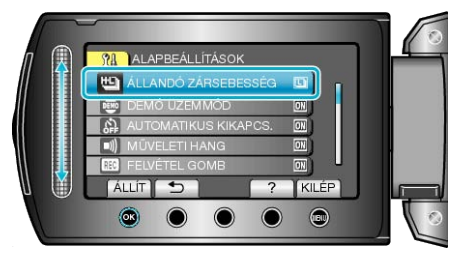

## DEMÓ ÜZEMMÓD

Elindítja a demó módot, ami a készülék funkcióit ismerteti.

| Beállítás | Részletek                                                   |
|-----------|-------------------------------------------------------------|
| КІ        | Kikapcsolja a funkciót.                                     |
| BE        | Felvétellel demonstrálja a készülék egyedi jel-<br>lemzőit. |

#### Demó mód lejátszása

- 1) Távolítsa el az akkumulátort és az SD kártyát.
- 2 Csatlakoztassa a váltakozó áramú adaptert.
- ③ Nyissa ki az LCD monitort és kapcsolja be a készüléket.
- · A demó automatikusan elindul 3 perc után.
- A lejátszás megállításához érintse meg a(z) 🛞 gombot.

#### MEGJEGYZÉS:-

· A mód a lejátszás módból nem elérhető.

#### Az elemet jeleníti meg

1 Érintse meg a(z) i gombot a menü megjelenítéséhez.

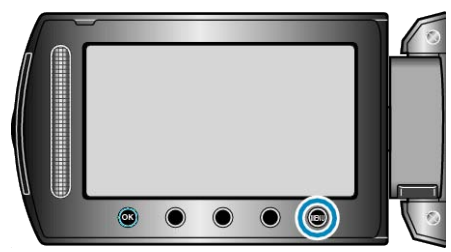

2 Válassza ki a(z) "ALAPBEÁLLÍTÁSOK" elemet és érintse meg az ⊛ gombot.

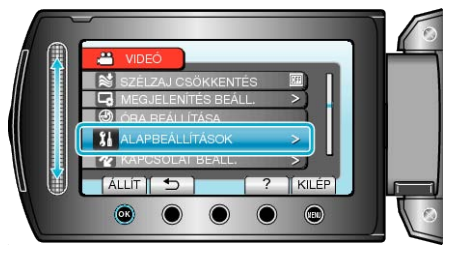

3 Válassza ki a(z) "DEMÓ ÜZEMMÓD" elemet és érintse meg az ⊛ gombot.

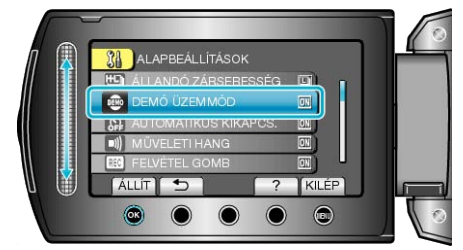

### AUTOMATIKUS KIKAPCS.

Beállítása megelőzi, hogy elfelejtse kikapcsolni a készüléket.

| Beállítás | Részletek                                                                                                |
|-----------|----------------------------------------------------------------------------------------------------|
| КІ        | Akkor sem kapcsolja ki a készüléket, ha a kés-<br>züléket 5 percnél hosszabb ideig nem használ-<br>ják.  |
| BE        | Automatikusan lekapcsolja a készüléket, ha a<br>készüléket 5 percnél hosszabb ideig nem hasz-<br>nálják. |

**MEGJEGYZÉS:-**

- Akkumulátor használata mellett automatikusan lekapcsolja a készüléket, ha a készüléket 5 percnél hosszabb ideig nem használják.
- · Egyenáramú adapter használatánál a készülék készenléti módba vált.

#### Az elemet jeleníti meg

1 Érintse meg a(z) i gombot a menü megjelenítéséhez.

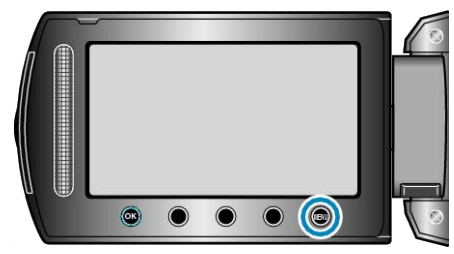

2 Válassza ki a(z) "ALAPBEÁLLÍTÁSOK" elemet és érintse meg az ⊛ gombot.

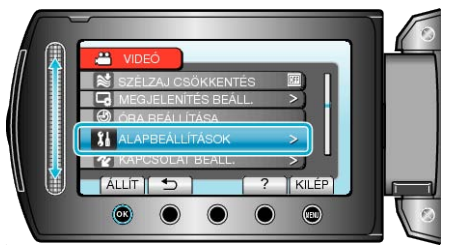

**3** Válassza ki a(z) "AUTOMATIKUS KIKAPCS." elemet és érintse meg az 🛞 gombot.

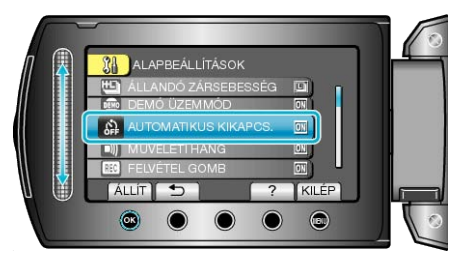

## MŰVELETI HANG

Ki- és bekapcsolja az üzemeltetés hangot.

| Beállítás | Részletek                            |
|-----------|--------------------------------------|
| KI        | Kikapcsolja az üzemeltetés hangjait. |
| BE        | Bekapcsolja az üzemeltetés hangjait. |

## Az elemet jeleníti meg

1 Érintse meg a(z) i gombot a menü megjelenítéséhez.

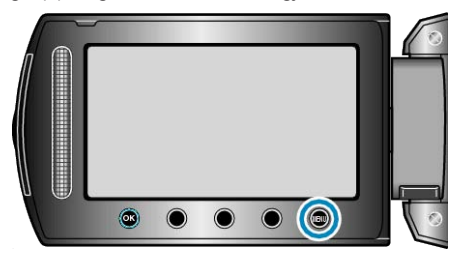

2 Válassza ki a(z) "ALAPBEÁLLÍTÁSOK" elemet és érintse meg az ⊛ gombot.

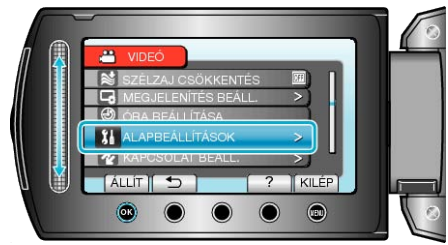

3 Válassza ki a(z) "MŰVELETI HANG" elemet és érintse meg az ⊛ gombot.

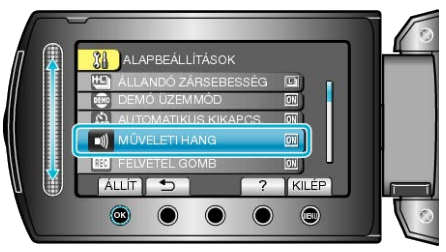

## FELVÉTEL GOMB

Megjeleníti az LCD monitoron a "RÖGZÍTÉS" gombot, és engedélyezi annak START/STOP gombként való használatát.

| Beállítás | Részletek                                     |
|-----------|-----------------------------------------------|
| КІ        | Nincs kijelzés.                               |
| BE        | Megjeleníti a(z) REC gombot az LCD monitoron. |

## Az elemet jeleníti meg

1 Érintse meg a(z) i gombot a menü megjelenítéséhez.

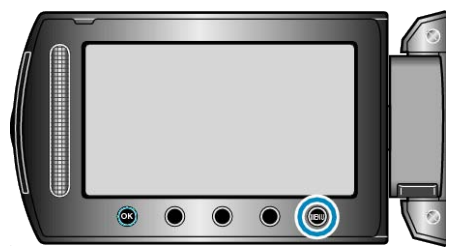

2 Válassza ki a(z) "ALAPBEÁLLÍTÁSOK" elemet és érintse meg az ⊛ gombot.

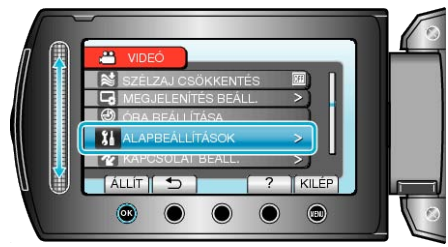

3 Válassza ki a(z) "FELVÉTEL GOMB" elemet és érintse meg az gombot.

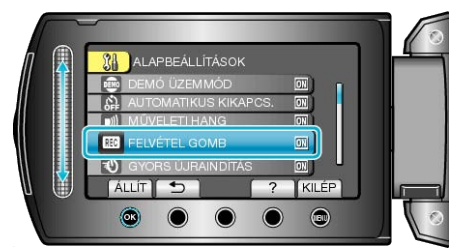

## GYORS ÚJRAINDÍTÁS

Engedélyezi a rögzítést közvetlenül az LCD monitor kinyitása után.

| Beállítás | Részletek                                                                           |
|-----------|-------------------------------------------------------------------------------------|
| КІ        | Kikapcsolja a funkciót.                                                             |
| BE        | Engedélyezi a gyors bekapcsolást, ha az LCD monitort 5 percen belül újra kinyitják. |

#### **MEGJEGYZÉS:**

 Az áramfogyasztás csökken az LCD monitor becsukása után 5 perccel, a rögzítéskor használt fogyasztás 1/3-ára.

#### Az elemet jeleníti meg

1 Érintse meg a(z) @ gombot a menü megjelenítéséhez.

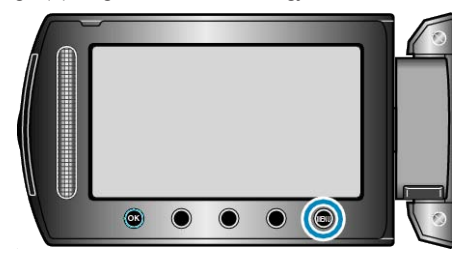

2 Válassza ki a(z) "ALAPBEÁLLÍTÁSOK" elemet és érintse meg az ⊛ gombot.

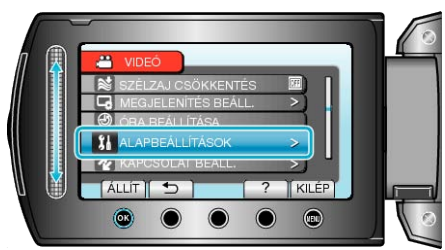

3 Válassza ki a(z) "GYORS ÚJRAINDÍTÁS" elemet és érintse meg az ⊛ gombot.

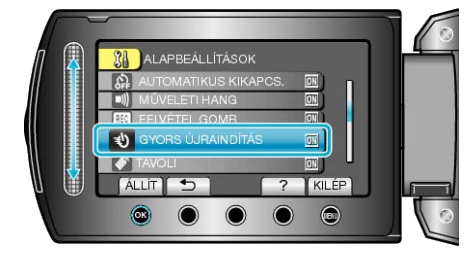

## TÁVOLI

Engedélyezi a készüléknek a mellékelt távirányítóval való használatát.

| Beállítás | Részletek                                  |
|-----------|--------------------------------------------|
| КІ        | Nem fogad parancsjeleket a távirányítótól. |
| BE        | Fogadja a parancsjeleket a távirányítótól. |

## Az elemet jeleníti meg

1 Érintse meg a(z) i gombot a menü megjelenítéséhez.

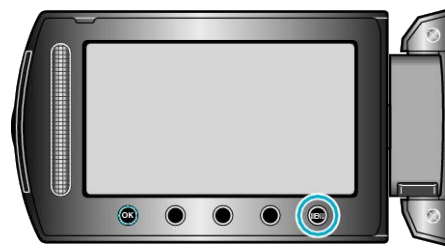

2 Válassza ki a(z) "ALAPBEÁLLÍTÁSOK" elemet és érintse meg az ⊛ gombot.

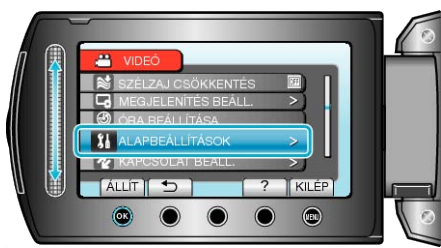

**3** Válassza ki a(z) "TÁVOLI" elemet és érintse meg az 🛞 gombot.

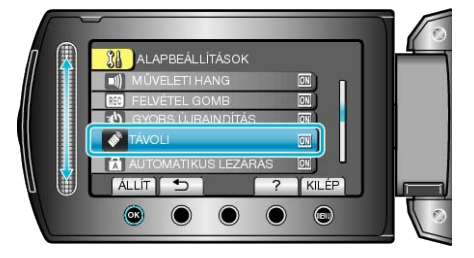

## AUTOMATIKUS LEZÁRÁS

Az írt lemezeket úgy állítja be, hogy azokat a DVD íróval is le lehessen játszani.

| Beállítás | Részletek                                                                                |
|-----------|------------------------------------------------------------------------------------------|
| КІ        | Az írt lemezeket írhatóvá teszi (azok csak ezzel<br>a készülékkel lesznek lejátszhatók). |
| BE        | Lezárja az írt lemezeket, hogy azokat a DVD<br>írón is le lehessen játszani.             |

## MEGJEGYZÉS:-

#### Az elemet jeleníti meg

1 Érintse meg a(z) @ gombot a menü megjelenítéséhez.

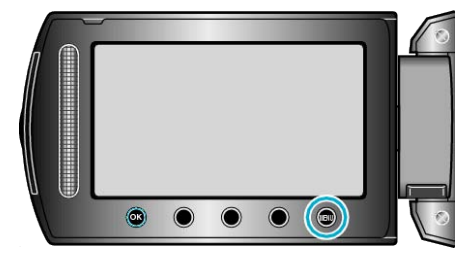

2 Válassza ki a(z) "ALAPBEÁLLÍTÁSOK" elemet és érintse meg az ⊛ gombot.

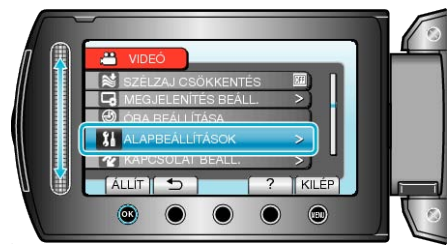

3 Válassza ki a(z) "AUTOMATIKUS LEZÁRÁS" elemet és érintse meg az ⊛ gombot.

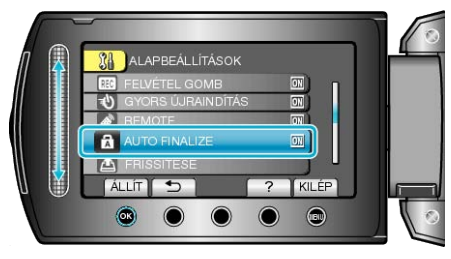

A rendszer a DVD-Videó lemezeket a beállítástól függetlenül automatikusan lezárja.

## FRISSÍTÉSE

Frissíti a készülék funkciókat a legfrissebb változatra.

A részleteket lásd a JVC weblapján.

(Ha a készülék programjához nincs elérhető frissítés, akkor a weblapon nem jelenítünk meg semmit.)

## GYÁRI ALAPBEÁLLÍTÁS

Visszaállítja az össze beállítás értékét az alapértelmezettre.

1 Érintse meg a(z) @ gombot a menü megjelenítéséhez.

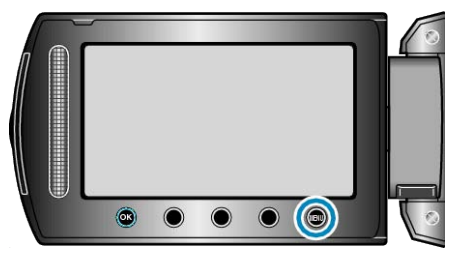

2 Válassza ki a(z) "ALAPBEÁLLÍTÁSOK" elemet és érintse meg az ⊛ gombot.

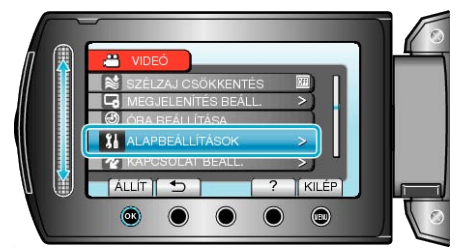

3 Válassza ki a(z) "GYÁRI ALAPBEÁLLÍTÁS" elemet és érintse meg az i gombot.

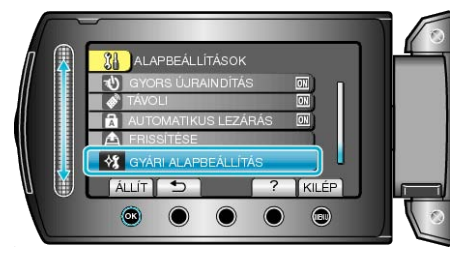

4 Válassza ki a(z) "IGEN" elemet és érintse meg az ⊛ gombot.

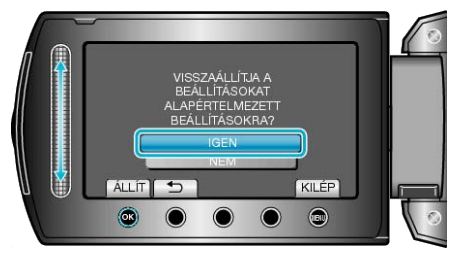

· Az összes beállítás az alapértelmezett értékre vált.

# Csatlakozásbeállítás menü

A TV vagy DVD író csatlakoztatásához számos beállítást használhat.

| Beállítás            | Részletek                                                                                                    |
|----------------------|----------------------------------------------------------------------------------------------------|
| Bluetooth            | Ha regisztrálja (párosítja) a Bluetooth eszközöket a készüléken, pl. a headsetet vagy okostelefont, akkor<br>10 méteres távolságon belül vezetékmentes kapcsolatot hozhat létre velük.<br>"Bluetooth kompatibilis eszköz regisztrálása" (ﷺ22. old.)<br>"Csatlakozás regisztrált eszközhöz" (ﷺ23. old.) |
| Bluetooth MIKR AUDIÓ | A Bluetooth kompatibilis headsettel való kapcsolat audió rögzítési beállításának megadása.<br>"Bluetooth MIKR AUDIÓ" (🖙144. old.)                                                                                                    |
| KIJELZÉS TÉVÉN       | Megjeleníti az ikonokat és a dátumot/időt a TV képernyőn.<br>"KIJELZÉS TÉVÉN" (เ⊛144. old.)                                                                                                    |
| VIDEOKIMENET         | Beállítja a képarányt (16:9 vagy 4:3) a csatlakoztatott TV-nek megfelelően.<br>"VIDEOKIMENET" (I®145. old.)                                                                                                    |
| KOMPONENS KIMENET    | A videokimenetet a KOMPONENS csatlakozónak megfelelő definícióra állítja be.<br>"KOMPONENS KIMENET" (IST145. old.)                                                                                                    |
| HDMI-KIMENET         | A videokimenetet a HDMI mini csatlakozónak megfelelő definícióra állítja be.<br>"HDMI-KIMENET" (IST146. old.)                                                                                                    |
| HDMI-VEZÉRLÉS        | Ki- vagy bekapcsolja az összekapcsolt műveleteket, ha a HDMI mini csatlakozón keresztül köti össze a TV-t és a készüléket.<br>"HDMI-VEZÉRLÉS" (I®146. old.)                                                                                                    |

#### Bluetooth

Ha regisztrálja (párosítja) a Bluetooth eszközöket a készüléken, pl. a headsetet vagy okostelefont, akkor 10 méteres távolságon belül vezetékmentes kapcsolatot hozhat létre velük.

Használat részletei

"Bluetooth kompatibilis eszköz regisztrálása" (🖙22. old.) "Csatlakozás regisztrált eszközhöz" (🖙23. old.)

## Bluetooth MIKR AUDIÓ

A Bluetooth kompatibilis headsettel való kapcsolat audió rögzítési beállításának megadása.

| Beállítás | Részletek                                                                                                    |
|-----------|----------------------------------------------------------------------------------------------------|
| КІ        | Az audió hangot csak a készülék beépített mik-<br>rofonjáról rögzíti.                                                               |
| BE        | A kevert audió hangot a Bluetooth kapcsolattal<br>rögzített headset mikrofonjáról és a készülék<br>beépített mikrofonjáról rögzíti. |

#### FIGYELEM:-

 Ha a fejhallgató mikrofon-beállítása: "BE", akkor a lejátszás visszhangos lehet.

## Az elemet jeleníti meg

1 Érintse meg a(z) i gombot a menü megjelenítéséhez.

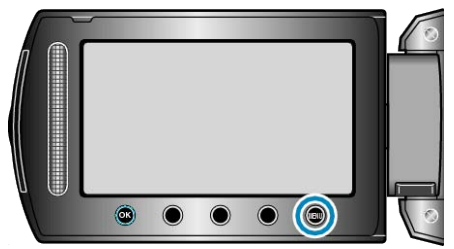

2 Válassza ki a(z) "KAPCSOLAT BEÁLL." elemet és érintse meg az ⊛ gombot.

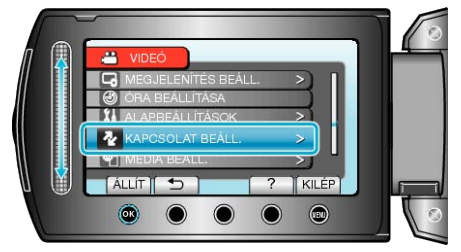

3 Válassza ki a(z) Bluetooth MIKR AUDIÓ elemet és érintse meg az ⊛ gombot.

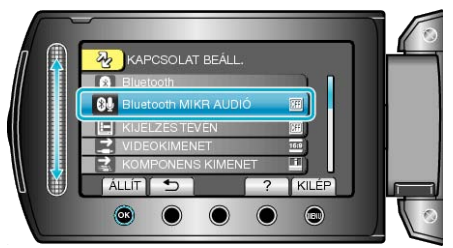

## KIJELZÉS TÉVÉN

Megjeleníti az ikonokat és a dátumot/időt a TV képernyőn.

| Beállítás | Részletek                                                         |
|-----------|-------------------------------------------------------------------|
| КІ        | Nem jeleníti meg az ikonokat és a dátumot/időt a<br>TV képernyőn. |
| BE        | Megjeleníti az ikonokat és a dátumot/időt a TV<br>képernyőn.      |

## Az elemet jeleníti meg

1 Érintse meg a(z) i gombot a menü megjelenítéséhez.

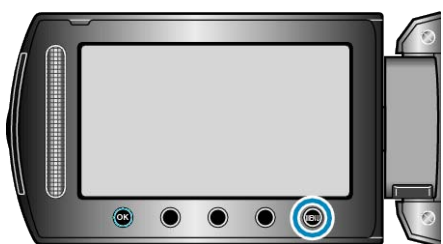

2 Válassza ki a(z) "KAPCSOLAT BEÁLL." elemet és érintse meg az ⊛ gombot.

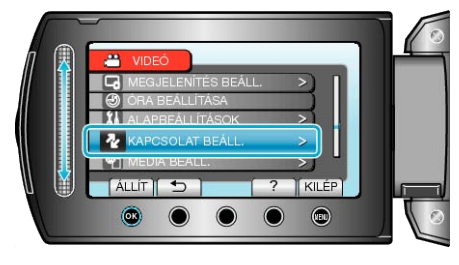

3 Válassza ki a(z) "KIJELZÉS TÉVÉN" elemet és érintse meg az ⊛ gombot.

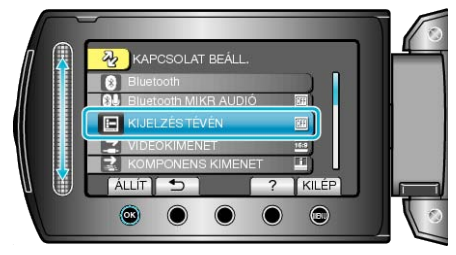
# VIDEOKIMENET

Beállítja a képarányt (16:9 vagy 4:3) a csatlakoztatott TV-nek megfelelően

| Beállítás | Részletek                                                                   |
|-----------|-----------------------------------------------------------------------------|
| 16:9      | Válassza az opciót, ha szélesvásznú TV készü-<br>lékhez (16:9) csatlakozik. |
| 4:3       | Válassza az opciót, ha hagyományos TV készü-<br>lékhez (4:3) csatlakozik.   |

## Az elemet jeleníti meg

1 Érintse meg a(z) i gombot a menü megjelenítéséhez.

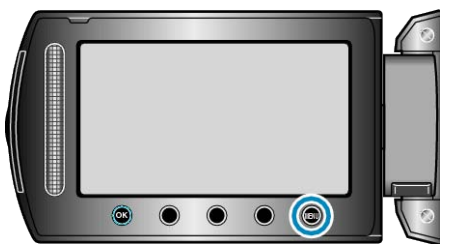

2 Válassza ki a(z) "KAPCSOLAT BEÁLL." elemet és érintse meg az ⊛ gombot.

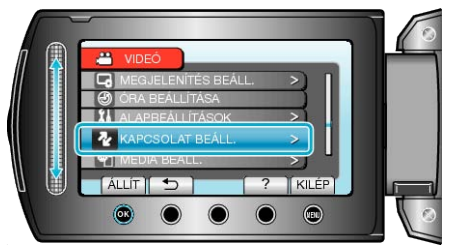

3 Válassza ki a(z) "VIDEOKIMENET" elemet és érintse meg az ⊛ gombot.

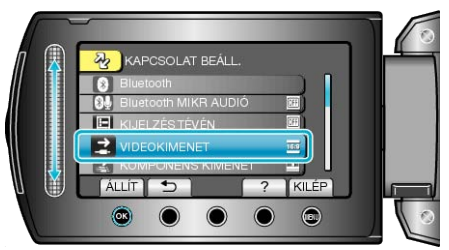

#### **KOMPONENS KIMENET**

A videokimenetet a KOMPONENS csatlakozónak megfelelő definícióra állítia be.

| Beállítás | Részletek         |
|-----------|-------------------|
| 576i      | Felbontás: 576i.  |
| 1080i     | Felbontás: 1080i. |

#### Az elemet jeleníti meg

1 Érintse meg a(z) 🗐 gombot a menü megjelenítéséhez.

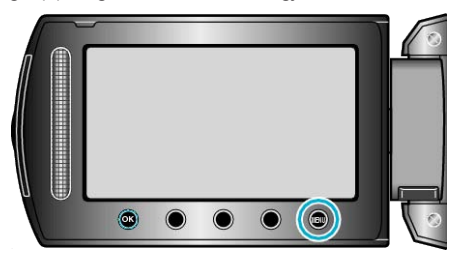

2 Válassza ki a(z) "KAPCSOLAT BEÁLL." elemet és érintse meg az gombot.

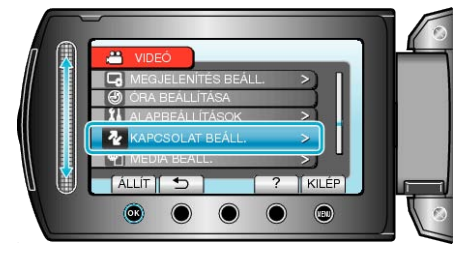

3 Válassza ki a(z) "KOMPONENS KIMENET" elemet és érintse meg az i gombot.

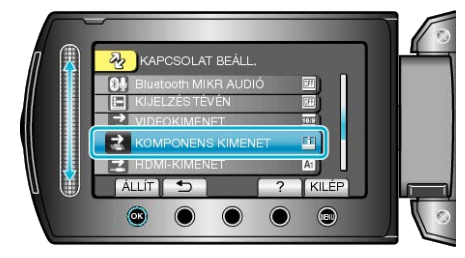

## HDMI-KIMENET

A videokimenetet a HDMI mini csatlakozónak megfelelő definícióra állítja be.

| Részletek                                                                         |
|-----------------------------------------------------------------------------------|
| Rendszerint javasolt a(z) "AUTOMATIKUS 1" vá-<br>lasztása.                        |
| Válassza ezt, ha a videokimenet a(z) "AUTOMA-<br>TIKUS 1" opciónál nem megfelelő. |
| Válassza ezt, ha a videokimenet a(z) "AUTOMA-<br>TIKUS 2" opciónál nem megfelelő. |
|                                                                                   |

**MEGJEGYZÉS:-**

 Az LCD monitoron a "1080P" felirat jelenik meg, ha a készülék lejátszás módjában ahhoz egy 1080p kompatibilis TV készüléket csatlakoztat.

#### Az elemet jeleníti meg

1 Érintse meg a(z) i gombot a menü megjelenítéséhez.

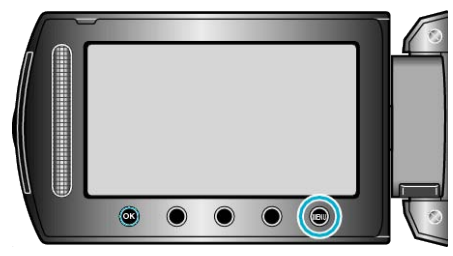

2 Válassza ki a(z) "KAPCSOLAT BEÁLL." elemet és érintse meg az ⊛ gombot.

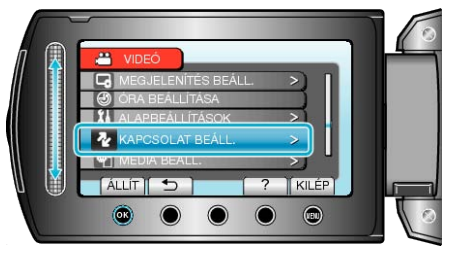

3 Válassza ki a(z) "HDMI-KIMENET" elemet és érintse meg az ⊛ gombot.

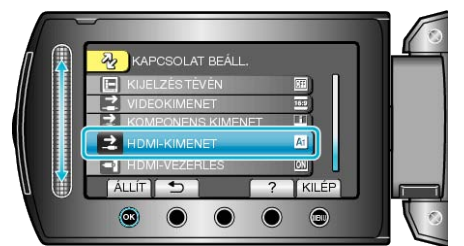

#### HDMI-VEZÉRLÉS

Ki- vagy bekapcsolja az összekapcsolt műveleteket, ha a HDMI mini csatlakozón keresztül köti össze a TV-t és a készüléket.

| Beállítás | Részletek                                 |
|-----------|-------------------------------------------|
| КІ        | Kikapcsolja az összekapcsolt műveleteket. |
| BE        | Bekapcsolja az összekapcsolt műveleteket. |

#### Az elemet jeleníti meg

1 Érintse meg a(z) i gombot a menü megjelenítéséhez.

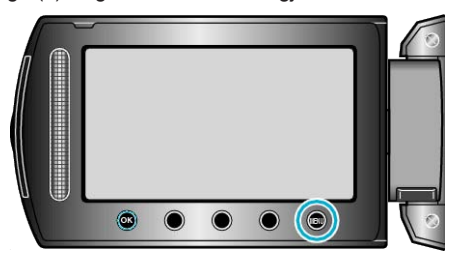

2 Válassza ki a(z) "KAPCSOLAT BEÁLL." elemet és érintse meg az ⊛ gombot.

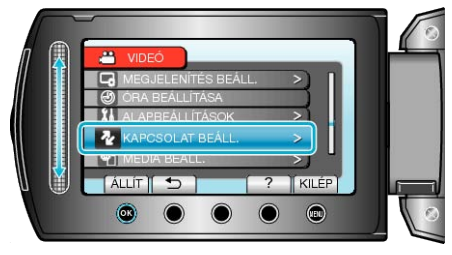

3 Válassza ki a(z) "HDMI-VEZÉRLÉS" elemet és érintse meg az ⊛ gombot.

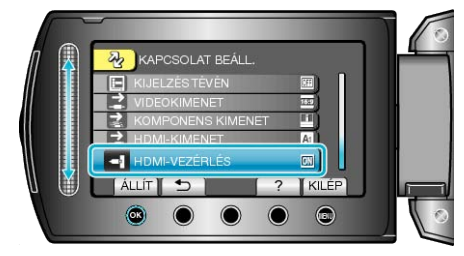

# Médiabeállítás menü

A rögzítéshez használt médiához számos beállítást használhat.

| Beállítás            | Részletek                                                                                                    |
|----------------------|----------------------------------------------------------------------------------------------------|
| FELVÉTEL VIDEÓHOZ    | Beállítja a videók lejátszásához/rögzítéséhez használt médiát.<br>"FELVÉTEL VIDEÓHOZ" (INT147. old.)                                                               |
| FELVÉTEL KÉPHEZ      | Beállítja a pillanatfelvételek lejátszásához/rögzítéséhez használt médiát.<br>"FELVÉTEL KÉPHEZ" (🖙147. old.)                                                       |
| BEÉP. MEM. FORMÁZÁSA | Törli az összes fájlt a beépített memóriában.<br>"BEÉP. MEM. FORMÁZÁSA" (IIII 148. old.)                                                                           |
| SD KÁRTYA FORMÁZÁSA  | Törli az összes fájlt az SD kártyán.<br>"SD KÁRTYA FORMÁZÁSA" (⊯148. old.)                                                                                         |
| BEÉP. MEM. TÖRLÉSE   | Ne feledje a készülék leselejtezése, más személynek való átadása/eladása esetén az ismertetett eljár-<br>ást végrehajtani.<br>"BEÉP. MEM. TÖRLÉSE" (III:149. old.) |

#### FELVÉTEL VIDEÓHOZ

Beállítja a videók lejátszásához/rögzítéséhez használt médiát.

| Beállítás              | Részletek                                                     |
|------------------------|---------------------------------------------------------------|
| BEÉPÍTETT ME-<br>MÓRIA | A videókat a videokamera beépített memóriájá-<br>ban rögzíti. |
| SD-KÁRTYA              | A videókat az SD kártyára rögzíti.                            |

#### Az elemet jeleníti meg

1 Érintse meg a(z) i gombot a menü megjelenítéséhez.

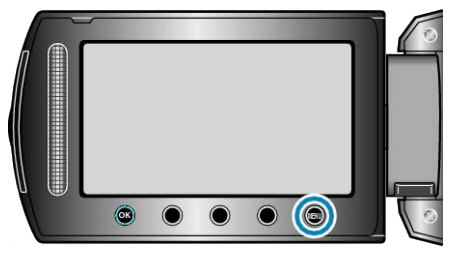

2 Válassza ki a(z) "MÉDIA BEÁLL." elemet és érintse meg az 
 gombot.

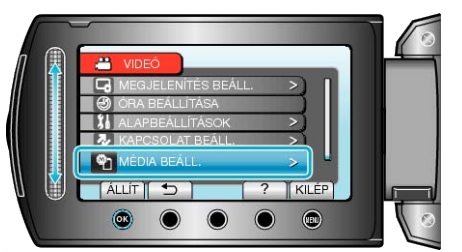

3 Válassza ki a(z) "FELVÉTEL VIDEÓHOZ" elemet és érintse meg az ⊛ gombot.

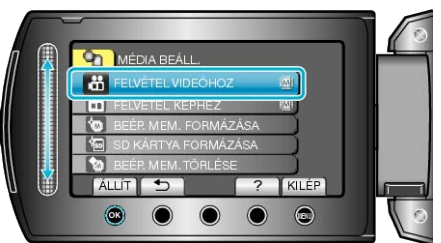

#### FELVÉTEL KÉPHEZ

Beállítja a pillanatfelvételek lejátszásához/rögzítéséhez használt médiát.

| Beállítás              | Részletek                                                               |
|------------------------|-------------------------------------------------------------------------|
| BEÉPÍTETT ME-<br>MÓRIA | A pillanatfelvételeket a videokamera beépített<br>memóriájában rögzíti. |
| SD-KÁRTYA              | A pillanatfelvételeket az SD kártyára rögzíti.                          |

#### Az elemet jeleníti meg

1 Érintse meg a(z) @ gombot a menü megjelenítéséhez.

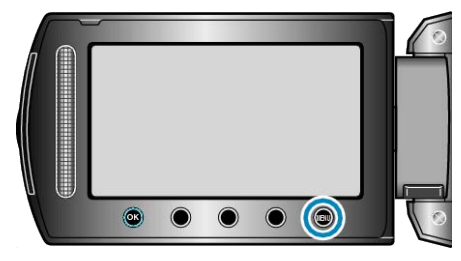

2 Válassza ki a(z) "MÉDIA BEÁLL." elemet és érintse meg az ⊛ gombot.

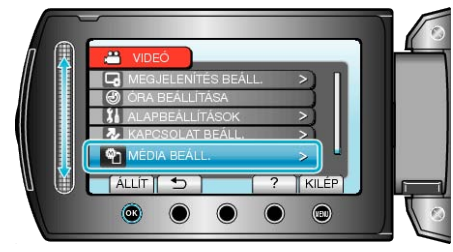

3 Válassza ki a(z) "FELVÉTEL KÉPHEZ" elemet és érintse meg az ⊛ gombot.

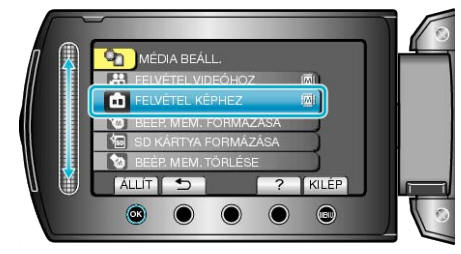

# BEÉP. MEM. FORMÁZÁSA

#### Törli az összes fájlt a beépített memóriában.

| Beállítás               | Részletek                                                                                               |
|-------------------------|----------------------------------------------------------------------------------------------------|
| FÁJL                    | Törli az összes fájlt a beépített memóriában.                                                           |
| FÁJL + KEZELÉSI<br>SZÁM | Törli az összes fájlt a belső memóriáról és viss-<br>zaállítja a könyvtár és fájl számozását az "1"-re. |

#### FIGYELEM:-

- A formatálás a beépített memórián található összes adatot törli. A formatálás előtt másolja át a beépített memórián található összes fájlt egy számítógépre.
- Győződjön meg arról, hogy az akkumulátor teljesen fel van töltve, és hogy csatlakoztatta-e a váltakozó áramú adaptert, mert a formatálás sokáig eltarthat.

#### Az elemet jeleníti meg

1 Érintse meg a(z) i gombot a menü megjelenítéséhez.

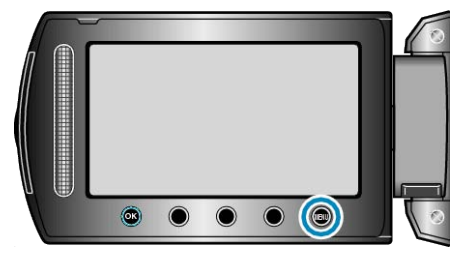

2 Válassza ki a(z) "MÉDIA BEÁLL." elemet és érintse meg az ⊛ gombot.

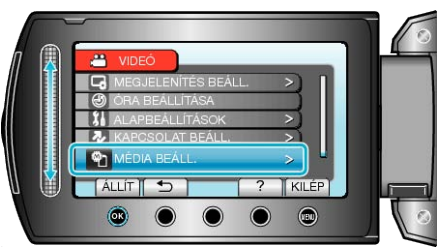

3 Válassza ki a(z) "BEÉP. MEM. FORMÁZÁSA" elemet és érintse meg az ⊛ gombot.

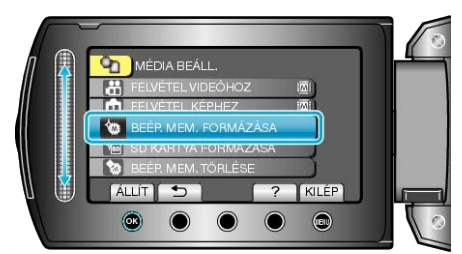

## SD KÁRTYA FORMÁZÁSA

Törli az összes fájlt az SD kártyán.

| Beállítás               | Részletek                                                                                            |
|-------------------------|----------------------------------------------------------------------------------------------------|
| FÁJL                    | Törli az összes fájlt az SD kártyán.                                                                 |
| FÁJL + KEZELÉSI<br>SZÁM | Törli az összes fájlt az SD kártyáról és visszaál-<br>lítja a könyvtár és fájl számozását az "1"-re. |

#### FIGYELEM:-

- · Nem lehet kiválasztani, ha nincs SD kártya behelyezve.
- A formatálás a kártyán található összes adatot törli.
- A formatálás előtt másolja át a kártyán található összes fájlt egy számítógépre.
- Győződjön meg arról, hogy az akkumulátor teljesen fel van töltve, és hogy csatlakoztatta-e a váltakozó áramú adaptert, mert a formatálás sokáig eltarthat.

#### Az elemet jeleníti meg

1 Érintse meg a(z) i gombot a menü megjelenítéséhez.

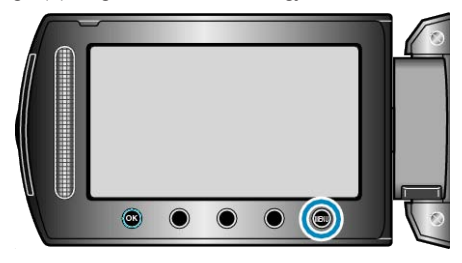

2 Válassza ki a(z) "MÉDIA BEÁLL." elemet és érintse meg az ⊛ gombot.

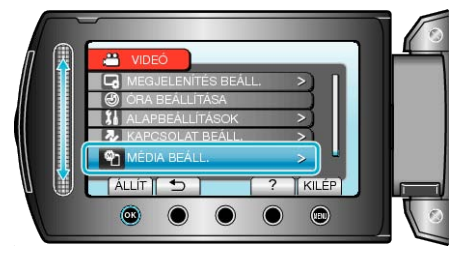

3 Válassza ki a(z) "SD KÁRTYA FORMÁZÁSA" elemet és érintse meg az ⊛ gombot.

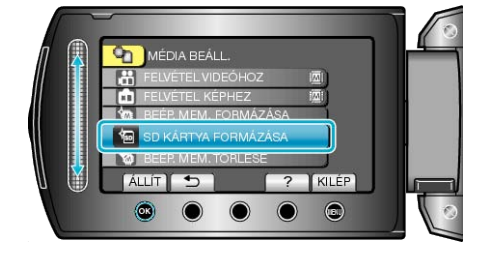

## BEÉP. MEM. TÖRLÉSE

Ne feledje a készülék leselejtezése, más személynek való átadása/eladása esetén az ismertetett eljárást végrehajtani.

1 Érintse meg a(z) i gombot a menü megjelenítéséhez.

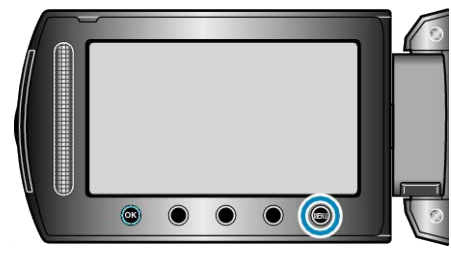

2 Válassza ki a(z) "MÉDIA BEÁLL." elemet és érintse meg az @ gombot.

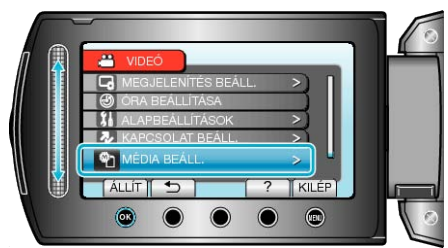

3 Válassza ki a(z) "BEÉP. MEM. TÖRLÉSE" elemet és érintse meg az i gombot.

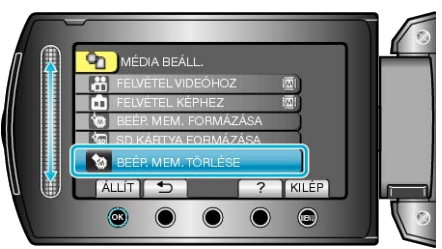

4 Válassza ki a(z) "IGEN" elemet és érintse meg az ⊛ gombot.

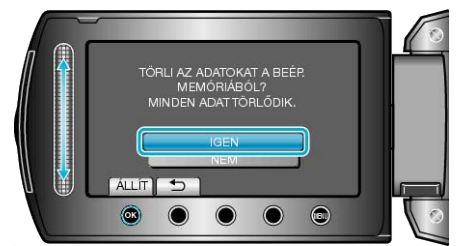

Az adatok törlése után érintse meg a(z) i gombot.

#### FIGYELEM:-

- Csatlakoztassa a váltakozó áramú adaptert, mert az adatok törlése sokáig tarthat.
- MEGJEGYZÉS:-
- Ismételje meg az eljárást, hogy megnehezítse az adatok helyreállítását.

# Elöl

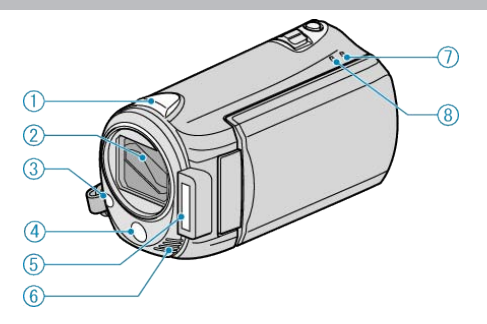

#### 1 Bluetooth antenna

"Bluetooth kompatibilis eszközök használata" (12820. old.)

#### 2 Lencsék/lencsefedél

- · Ne érintse meg a lencséket és a lencsefedelet.
- Ne takarja el a lencséket az ujjaival a videó rögzítése közben.
- 3 Világítás
- Kapcsolja be a világítást, ha sötét helyen készít felvételt.
   "FÉNY" (INT19. old.)
- 4 Távirányító-érzékelő
- Ne takarja el az érzékelőt az ujjaival a távirányító használata közben.
   "A távirányító használata" (18719. old.)
- 5 Vaku
- "VAKU" (🖙125. old.)
- 6 Sztereó mikrofon
- Ne takarja el a mikrofont az ujjaival a videó rögzítése közben.
- 7 POWER/CHARGE Lámpa
- · Világít: Áram "BE"
- Villog: Töltés folyamatban
- · Elalszik: Töltés befejeződött
- 8 ACCESS Lámpa
- A lámpa világítása vagy villogása a rögzítést vagy a lejátszást jelzi. Ne vegye ki az akkumulátort, az SD kártyát a kamerából és ne válassza le a váltakozó áramú adaptert.

# Hátul

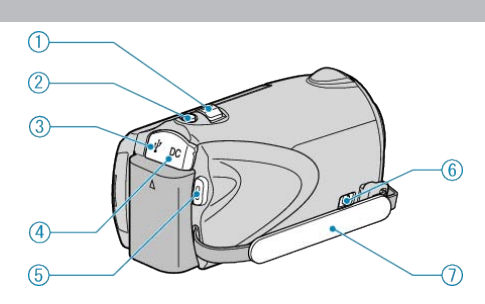

- 1 Nagyítás/hangerő kar
- Felvétel során: A felvételtartományt állítja.
- Lejátszás során (index képernyő): Módosítja a megjelenítendő képek számát.
- Videolejátszás során: A hangerőt állítja.
- 2 SNAPSHOT (Pillanatfelvétel rögzítés) gomb
- Pillanatfelvételt készít.
- 3 USB csatlakozó
- Számítógéphez csatlakozik egy USB kábel segítségével.
- 4 Egyenáramú bemenet
- A váltakozó áramú adaptert csatlakoztatja az akkumulátor töltéséhez.
- 5 START/STOP (Videorögzítés) gomb
- Elindítja/leállítja a videorögzítést.
- 6 Fogást segítő szíj kioldókarja
- Kioldja a forgást segítő szíjat, hogy azt hordozó szíjként lehessen használni.
- 7 Fogást segítő szíj
- Csúsztassa keresztül a kezét a szíjon, hogy a készüléket stabilabban tarthassa.
- "Fogás állítása" (🖙14. old.)

# Alul

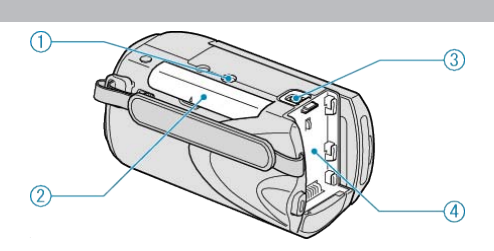

#### 1 Állványrögzítő furat

"Rögzítés háromlábú állványon" (🖙18. old.)

#### 2 SD kártyahely

Helyezze be az opcionális SD kártyát.
 "SD kártya behelyezése" (IST 14. old.)

#### 3 Akkumulátor kioldókar

"Az akkumulátor töltése" (13. old.)

4 Akkumulátor rögzítés

# Belső

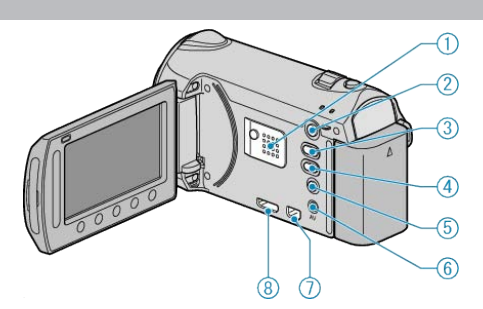

- 1 Hangszóró
- A videolejátszás során a hangot adja.
- 2 🕨 (Lejátszás) gomb
- Vált a rögzítés és a lejátszás üzemmódok között.
- 3 ⊯/⊡ (Videó/állókép) gomb
- · Vált a videó és a pillanatfelvétel között.
- 4 UPLOAD/EXPORT (Feltöltés/exportálás iTunes eszközre) gomb
- Rögzítés: A videókat YouTube vagy iTunes formátumban rögzíti.
- · Lejátszás: A videókat YouTube vagy iTunes formátumra alakítja.
- 5 🖒 (Áram/info) gomb
- Rögzítés: Megjeleníti a fennmaradó időt (csak a videónál) és az akkumulátor töltöttségét.
- Lejátszás: Megjeleníti a fájlinformációkat, pl. a rögzítés dátumát.
- Nyomja le és tartsa lenyomva a főkapcsolót kinyitott LCD monitornál.
- 6 AV csatlakozó
- A TV készülékhez csatlakozik.
- 7 KOMPONENS csatlakozó
- A TV készülékhez csatlakozik.
- 8 HDMI csatlakozó
- Egy HDMI TV-t csatlakoztat.

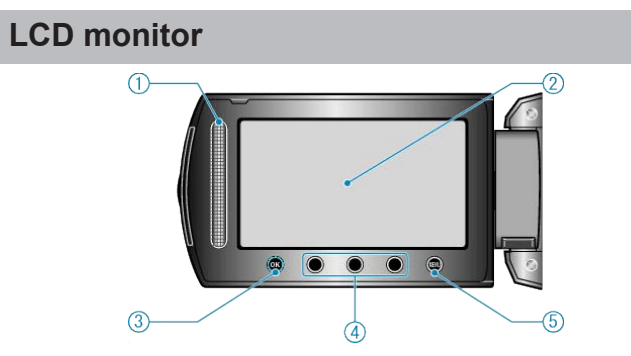

#### 1 Csúszka

LASER TOUCH OPERATION

- Kiválasztja az elemeket vagy képeket a menüből vagy index képernyőről.
- "A műveleti gombok használata" (🖙 18. old.)

#### 2 LCD monitor

- A nyitása/zárása ki- és bekapcsolja a készüléket.
- · Lehetővé teszi a monitor megfordításával az önarckép készítését.

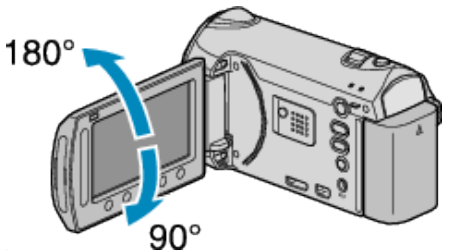

3 OK Gomb

- Megerősíti a kép vagy elem kiválasztását.
- 4 Művelet gombok
- · A műveleti gombokhoz tartozó funkciók jelenhetnek meg.
- 5 MENU Gomb
- Megjeleníti a beállítások menüt.

#### FIGYELEM:-

 Ne érintse, nyomja meg a felületet erővel és azt ne tegye ki erős hatásoknak.

Különben a képernyő megsérülhet vagy eltörhet.

# Rögzítés közös kijelzései

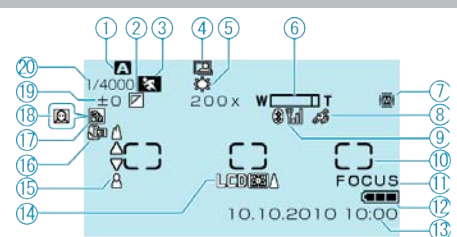

1 Rögzítési mód "Videók rögzítése automatikus módban" (🖙30. old.) "Manuális rögzítés" (🖙35. old.)

2 Effektus "Rögzítés effektusokkal" (☞42. old.)

3 Jelenetválasztás
 "Jelenetválasztás" (☞36. old.)

**4** Automatikus RÖGZÍTÉS

"Automatikus rögzítés mozgásérzékelésre (AUTO RÖGZÍTÉS)" (18852. old.)

5 Fehéregyensúly "Fehéregyensúly beállítás" (18740. old.)

**6** Nagyítás "ZOOM" (☞120. old.)

7 Média "FELVÉTEL VIDEÓHOZ" (☞147. old.) "FELVÉTEL KÉPHEZ" (☞147. old.)

8 GPS kommunikációs státusz
 "Csatlakozás regisztrált eszközhöz" (INS 23. old.)

9 Rádióvétel státusza
 "Csatlakozás regisztrált eszközhöz" (18723. old.)

**10** Mért terület "SPOT" "Mért terület beállítás" (🖙41. old.)

1) Fókusz-segéd
"A fókusz-segéd használata" (18338. old.)

12 Akkumulátor kijelző
 "Fennmaradó rögzítési idő/akkumulátor töltöttség" (18753. old.)

13 Dátum/idő "Óra beállítása" (ᡅ≈15. old.)

14 Monitor háttérvilágítás"MONITOR HÁTTÉRVILÁG." (IS 135. old.)

**15** Fókusz "A fókusz manuális állítása" (🖙37. old.)

16 Tele Makró"Közeli felvételek készítése" (ᡅ≋43. old.)

17 Háttérvilágítás kompenzáció
 "Háttérvilágítás kompenzáció beállítás" (18741. old.)

 18
 Arc-prioritás AE/AF

 "Személyek éles rögzítése (arcdetektálás AE/AF)" (IIII del.)
 (IIIII del.)

**19** Fényerő "Fényerő módosítása" (☞38. old.)

**20** Zársebesség "Zársebesség beállítás" (🖙 39. old.)

# Videó rögzítése

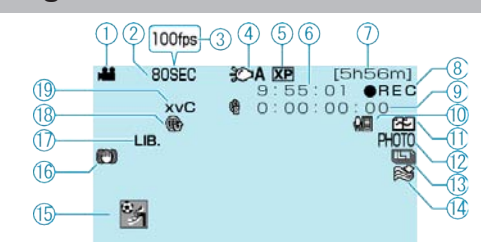

1 Videó mód

"₩/D (Videó/állókép) gomb" (151. old.)

2 Késleltetett rögzítés

"Rögzítési gyakoriság (KÉSLELTETETT RÖGZ.)" (1351. old.)

3 Nagysebességű rögzítés

"Lassított (nagy sebességű) rögzítés" (1250. old.)

4 Világítás

"FÉNY" (🖙119. old.)

5 Videó minősége "VIDEÓ FELV. MIN." (IS≈119. old.)

6 Jelenet számláló

7 Fennmaradó rögzítési idő

8 Rögzítés folyamatban

"Videók rögzítése automatikus módban" (18830. old.)

9 Késleltetett rögzítés-számláló
 "Rögzítési gyakoriság (KÉSLELTETETT RÖGZ.)" (ISS 51. old.)

**10** Bluetooth mikrofon hangerő "Bluetooth MIKR AUDIÓ" (ISP144. old.)

11 Összefüggő rögzítése "AKADÁLYM. RÖGZ." (🖙121. old.)

12 Pillanatfelvétel rögzítés"Állóképek felvétele videorögzítés közben" (ISS32. old.)

13 Folyamatos felvétel
 "ZÁR ÜZEMMÓD" (IS 122. old.)
 "ÁLLANDÓ ZÁRSEBESSÉG" (IS 138. old.)

14 Szél-vágás "SZÉLZAJ CSÖKKENTÉS" (ISP123. old.)

15 Eseményrögzítés
 "Fájlok regisztrálása eseményekhez a rögzítés előtt" (18747. old.)

16 DIS
"A kamera rázkódásának, remegésének csökkentése" (IS32. old.)

17 Felvétel EXPORTÁLÁSA"Videók rögzítése iTunes formátumban" (18749. old.)

**18** Felvétel FELTÖLTÉSE "Videók rögzítése YouTube formátumban" (INST48. old.)

**19** x.v.Color "x.v.Color" (IST122. old.)

# Pillanatfelvétel rögzítés

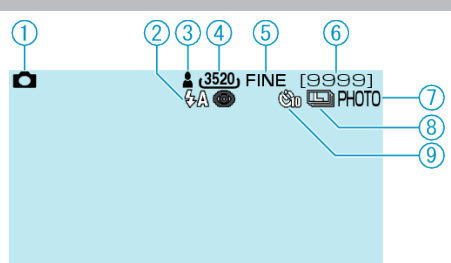

1 Pillanatfelvétel mód

"₩/D (Videó/állókép) gomb" (151. old.)

2 Vaku "VAKU" (เ⊛125. old.)

3 Fókusz

"Állóképek felvétele az automatikus módban" (1883. old.)

4 Kép mérete "KÉPMÉRET" (☞126. old.)

**5** Kép minősége "KÉPMINŐSÉG" (**ເ**⊗126. old.)

6 Fennmaradó felvételek száma

7 Rögzítés folyamatban

8 Folyamatos felvétel
 "ZÁR ÜZEMMÓD" (IS 125. old.)
 "ÁLLANDÓ ZÁRSEBESSÉG" (IS 138. old.)

9 Időzítő

"Csoportfelvételek készítése (automatikus időzítő)" (18345. old.)

# Videolejátszás

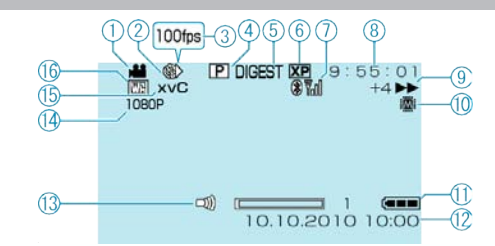

#### 1 Videó mód

"#/D (Videó/állókép) gomb" (151. old.)

2 Késleltetett rögzítés

"Rögzítési gyakoriság (KÉSLELTETETT RÖGZ.)" (1851. old.)

3 Nagysebességű rögzítés

"Lassított (nagy sebességű) rögzítés" (🖙 50. old.)

4 Lejátszási lista lejátszása

"Lejátszási lista lejátszása" (🖙65. old.)

5 Tömörített lejátszás

"A videók tartalmának gyors ellenőrzése" (🖙 56. old.)

6 Videó minősége
 "VIDEÓ FELV. MIN." (IS 119. old.)

7 Rádióvétel státusza

"Csatlakozás regisztrált eszközhöz" (128-23. old.)

8 Jelenet számláló

9 Művelet indikátor
"Videók visszajátszása" (☞55. old.)

**10** Média

"FELVÉTEL VIDEÓHOZ" (IST147. old.)

1 Akkumulátor kijelző
 "Fennmaradó rögzítési idő/akkumulátor töltöttség" (18853. old.)

12 Dátum/idő

"Óra beállítása" (🖙15. old.)

13 Hangszóró hangerősség-állítás

14 Kimenet 1080p-vel

"HDMI-KIMENET" (IS 146. old.)

**15** x.v.Color "x.v.Color" (☞122. old.)

16 Törlés/fokozatos váltás

"Lejátszás speciális effektusokkal" (18857. old.)

# Pillanatfelvétel lejátszás 4 1 23 101-0098 0 (1) (9) 1080P 10.10.2010 10:00 1 Pillanatfelvétel mód "₩/D (Videó/állókép) gomb" (III 151. old.) 2 Rádióvétel státusza "Csatlakozás regisztrált eszközhöz" (123. old.) 3 Könyvtár száma 4 Fájl száma 5 Művelet indikátor "Pillanatfelvételek lejátszása" (18858. old.) 6 Média "FELVÉTEL KÉPHEZ" (IST147. old.) 7 Akkumulátor kijelző "Fennmaradó rögzítési idő/akkumulátor töltöttség" (🖙 53. old.) 8 Dátum/idő "Óra beállítása" (13. old.) 9 Arcdetektálás nagyítás "Arcdetektálás nagyítás" (18859. old.) 10 Kimenet 1080p-vel "HDMI-KIMENET" (IS 146. old.)

# Akkumulátor

#### Nem lehet bekapcsolni akkumulátor használata mellett.

Töltse az akkumulátort.

"Az akkumulátor töltése" (🖙 13. old.)

Ha a készülék csatlakozója vagy az akkumulátor piszkos, akkor törölje azt le egy gyapjú törlőronggyal vagy hasonló anyaggal.

Ha nem JVC akkumulátort használ, akkor a biztonságot és a teljesítményt nem garantálhatjuk. Győződjön meg arról, hogy eredeti JVC akkumulátort használ.

#### A töltés után csak kevés ideig használható.

Az akkumulátor az ismételt töltések hatására veszít a teljesítményéből. Ilyen esetben cserélje le az akkumulátort egy újra. "Opcionális tartozékok" (18329. old.)

#### Az akkumulátort nem lehet tölteni.

Ha az akkumulátort teletöltötte, akkor a lámpa nem villog tovább. Ha a készülék csatlakozója vagy az akkumulátor piszkos, akkor törölje azt le egy gyapjú törlőronggyal vagy hasonló anyaggal. A nem eredeti akkumulátorok használata tönkre teheti a készüléket. Győ-

ződjön meg arról, hogy csak eredeti akkumulátort használjon.

#### Az akkumulátortöltöttség kijelzés hibás.

Az akkumulátor töltöttsége nem jelenik meg, ha a váltakozó áramú adaptert is csatlakoztatja.

Ha a készüléket hosszabb ideig túl magas vagy túl alacsony hőmérsékletnél használja, ill. ha az akkumulátort túl gyakran tölti, akkor az akkumulátor töltöttsége tévesen jelenhet meg.

# Rögzítés

#### Nem lehet rögzíteni.

Ellenőrizze a(z) #/ kapcsoló.

"Belső" (🖙151. old.)

#### A rögzítés automatikusan leáll.

A rögzítés automatikusan leáll, mert nem lehet 12 órás vagy hosszabb felvételt készíteni a specifikációk alapján. (A rögzítés leállításához bizonyos időre van szükség.)

Kapcsolja ki az áramot, várjon egy keveset, majd indítsa el újra a rögzítést. (A készülék automatikusan megáll, hogy megvédje az áramköröket, ha a hőmérséklet túl magas.)

#### A pillanatfelvételek folyamatos felvételi sebessége túl lassú.

A folyamatos felvétel sebessége csökken, ha a funkciót ismételve használja.

A folyamatos felvétel sebessége az SD kártya függvényében csökkenthet, ill. bizonyos rögzítési feltételek mellett is.

#### A fókusz nem állítódik automatikusan.

Ha sötét helyen készít felvételt vagy a motívum nem rendelkezik elég kontraszttal a világos és a sötét között, akkor állítsa be a fókuszt manuálisan.

"A fókusz manuális állítása" (🖙37. old.)

Törölje le a lencséket egy lencsetisztító kendővel.

Vonja vissza a manuális rögzítési menü manuális fókuszálását. "A fókusz manuális állítása" (🖙37. old.)

#### A nagyítás nem működik.

A digitális nagyítás a pillanatfelvételek rögzítési módjában nem elérhető. A nagyítás művelet a késleltetett felvételnél nem elérhető. (A pillanatfelvétel rögzítés és a DIS egyidejűleg nem elérhető.) A digitális nagyítás használatához állítsa a menüben a "ZOOM"-t "60x/ DIGITÁLIS"-ra vagy "200x/DIGITÁLIS"-ra.

"ZOOM" (🖙120. old.)

# Mozaik-szerű képzaj látható a gyors mozgásoknál vagy az extrém világosban rögzített jeleneteknél.

Állítsa a(z) "VIDEÓ FELV. MIN." opciót "UXP" vagy "XP" értékre a rögzítéshez.

"VIDEÓ FELV. MIN." (I 119. old.)

# Kártya

#### Nem lehet az SD kártyát behelyezni.

Győződjön meg arról, hogy a kártyát a helyes irányba helyezze be. "SD kártya behelyezése" (III 14. old.)

#### Nem lehet az SD kártyára másolni.

A kártyára való rögzítéshez végre kell hajtani a média-beállítások műveletét.

"FELVÉTEL VIDEÓHOZ" (187147. old.) Ha olyan kártyát szeretne használni, amit korábban más eszközben használt, akkor azt először formatálni (inicializálni kell) a média-beállítás

"SD KÁRTYA FORMÁZÁSA" opciójával. "SD KÁRTYA FORMÁZÁSA" (1881/148. old.)

## Lejátszás

#### A hang vagy a videó megszakad.

A két jelenet között a lejátszás néha megszakad. Ez nem hiba.

#### Nincs hang.

A nagysebességű rögzítéssel készített videóknál a készülék az audiót nem rögzíti.

"Lassított (nagy sebességű) rögzítés" (1250. old.)

#### Ugyanaz a kép látható sokáig.

Cserélje le az SD kártyát. (Ha az SD kártya megsérült, akkor arról nehéz az adatokat olvasni. A készülék megpróbál mindent lejátszani, amit csak lehet, de megáll, ha a hiba nem szűnik meg.)

Formatálja a merevlemezt, ehhez futassa a média-beállítások menü "SD KÁRTYA FORMÁZÁSA" parancsát. (Ilyenkor minden adat törölve lesz.) "SD KÁRTYA FORMÁZÁSA" (IIISTA FORMÁZÁSA)

#### A mozgás szaggatott.

Cserélje le az SD kártyát. (Ha az SD kártya megsérült, akkor arról nehéz az adatokat olvasni. A készülék megpróbál mindent lejátszani, amit csak lehet, de megáll, ha a hiba nem szűnik meg.)

Formatálja a merevlemezt, ehhez futassa a média-beállítások menü "SD KÁRTYA FORMÁZÁSA" parancsát. (Ilyenkor minden adat törölve lesz.) "SD KÁRTYA FORMÁZÁSA" (187148. old.)

Ellenőrizze a számítógép rendszerkövetelményeit, ha a(z) Everio Media-Browser alkalmazást szeretné a visszajátszáshoz használni. "A rendszerkövetelmények ellenőrzése (útmutató)" (🖙110. old.)

#### Nem lehet a rögzített fájl megtalálni.

Vonja vissza a csoportos megjelenítést és a dátum keresés funkciót. "Egy adott videó vagy pillanatfelvétel keresése" (IC#60. old.)

Változtassa meg a beállítást a "FELVÉTEL VIDEÓHOZ" vagy "FELVÉ-TEL KÉPHEZ" opcióban. (A többi médián található fájlok nem jelennek meg.)

"FELVÉTEL VIDEÓHOZ" (147. old.)

Válassza az "MÁS FÁJL LEJÁTSZÁSA" opciót, majd keresse meg a videót az index képernyőn. (A sérült fájlkezelő adatokkal rendelkező videókat is le lehet játszani.)

"Hibás kezelési információkat tartalmazó videó lejátszása" (18356. old.)

#### Az arcdetektálás-nagyítás nem működik.

Az arcdetektálás nem működik az elfordult, az oldalprofilból látható és a képernyőn nem elférő arcoknál.

#### A dátum/idő nem jelenik meg.

Állítsa be a "KÉPERNYŐMENÜ" opciót a menüben ennek megfelelően. "KÉPERNYŐMENÜ" (☞131. old.) Állítsa be a(z) "BE" opciót a(z) "KIJELZÉS TÉVÉN" menüben. "KIJELZÉS TÉVÉN" (☞144. old.)

#### A képek a TV-n nem megfelelően jelennek meg.

Húzza ki a kábelt, majd csatlakoztassa azt újra. "Csatlakoztatás a HDMI mini csatlakozón keresztül" (18763. old.) Kapcsolja ki, majd be a készüléket. A komponens csatlakozón keresztüli csatlakozáskor ellenőrizze, hogy a kapcsolat menü "KOMPONENS KIMENET" beállítása megfelel-e a csatlakoztatott TV-nek. (Alapértelmezett beállítás "1080i") "KOMPONENS KIMENET" (187145. old.)

#### A képek a TV-n függőleges nyújtással jelennek meg.

Állítsa a csatlakozás menüben "4:3"-ra a(z) "VIDEOKIMENET" opciót. "VIDEOKIMENET" (IIII: 145. old.) Módosítsa a TV kijelzőjét a szükséges módon.

#### A TV-n megjelenített kép túl kicsi.

Állítsa a csatlakozás menüben "16:9"-ra a(z) "VIDEOKIMENET" opciót. "VIDEOKIMENET" (IIST 145. old.)

#### Nem lehet feliratos DVD-t lejátszani.

A cím nem lesz lejátszva, ha a készüléket az (opcionális) DVD íróhoz csatlakoztatja.

# Szerkesztés/másolás

#### Nem lehet a fájlt törölni.

A védett fájlokat nem lehet törölni. A fájl törlése előtt szüntesse meg annak védettségét. "Fájlok védelme" (1870. old.)

#### Nem lehet az SD kártyára másolni/fájlokat áthelyezni.

Ha az SD kártyán az írásvédelem ki van kapcsolva.

#### Nem lehet a DVD íróval DVD-t készíteni.

Az USB kábel nem megfelelően van csatlakoztatva. "A DVD író (CU-VD50) előkészítése" (🖙96. old.) "A DVD író (CU-VD3) előkészítése" (🖙96. old.)

# A BIZTONSÁGI MÁSOLAT (Biztonsági mentés) menü nem tűnik el.

Ha az USB kábel csatlakoztatva van, akkor a(z) BIZTONSÁGI MÁSOLAT menü fog megjelenni.

# Nem lehet a BIZTONSÁGI MÁSOLAT (Biztonsági mentés) menüt kikapcsolni.

Kapcsolja ki a készüléket és a DVD írót vagy válassza le az egyenáramú adaptert.

#### A külső USB merevlemezen található könyvtár nem törölhető.

Törölje a könyvtárat egy számítógéppel.

(A fájlok számítógépes hozzáadása és a könyvtárak számítógépes áthelyezése/átnevezése után azokat a készüléket már nem tudja törölni.)

# Számítógép

#### Nem lehet a számítógép merevlemezére másolni.

Csatlakoztassa megfelelően az USB kábelt. "Az összes fájl biztonsági mentése" (🖙111. old.) Ha nem telepíti a mellékelt "Everio MediaBrowser" szoftvert, akkor egyes funkciók nem megfelelően fognak működni. "A mellékelt szoftver telepítése" (🖙110. old.) A biztonsági mentés előtt győződjön meg arról, hogy a számítógép merevlemezén elégséges szabad hely áll ehhez rendelkezésre.

#### Nem lehet a számítógéppel DVD-re másolni.

Ha lemezre szeretne rögzíteni, akkor a használt számítógépnek DVD íróval is kell rendelkeznie.

#### A fájlt nem lehet a YouTube-ra feltölteni.

Ellenőrizze, hogy rendelkezik-e felhasználófiókkal a YouTube webhelyhez. (Ahhoz, hogy fájlokat tölthessen fel a YouTube webhelyre egy You-Tube felhasználófiókkal kell rendelkeznie.)

Feltölteni csak max. 10 perces videókat lehet, a határértéket a YouTube határozta meg.

A készüléket nem alkalmas más fájlformátumok feltölthető formátumra való átalakítására.

Lásd "GYIK", "Legfrissebb információk", "Letöltés információk", stb. részeket a mellékelt Everio MediaBrowser alkalmazás súgófájljában található "Kattintson ide a legfrissebb termékinformációkhoz" hivatkozás alatt.

#### A fájlt nem lehet az iTunes-ra exportálni.

Lásd "GYIK", "Legfrissebb információk", "Letöltés információk", stb. részeket a mellékelt Everio MediaBrowser alkalmazás súgófájljában található "Kattintson ide a legfrissebb termékinformációkhoz" hivatkozás alatt.

# Képernyő/kép

#### Az LCD monitor képét nem lehet látni.

Az LCD monitor képe a fényes helyeken, pl. a direkt napfényben lehet, hogy nem olyan jól látszik.

#### Az LCD monitoron egy fényes sáv vagy folt látható.

Módosítsa a készülék irányát, hogy megelőzze, hogy abba a fényforrás közvetlenül belevilágítson. (Ha a készülék egy fényforrás felé néz, akkor egy fényes fénysáv vagy pont jelenhet meg, de ez nem jelent hibás működést.)

#### A rögzített motívum túl sötét.

Használja a háttérvilágítás kompenzációt, ha a háttér világos és a motívum sötét. "Háttérvilágítás kompenzáció beállítás" (ﷺ41. old.) Használja a "FÉNY" vagy "VAKU" a menüben. "FÉNY" (ﷺ119. old.) "VAKU" (ﷺ125. old.) Használja a JELENETVÁLASZTÁS "ÉJJELI" elemét. "Jelenetválasztás" (ﷺ36. old.) Használja a "ERŐSÍTÉS NÖVELÉSE"-t a menüben. "ERŐSÍTÉS NÖVELÉSE" (ﷺ120. old.) Állítsa a manuális beállítás menü "FÉNYESSÉG BEÁLLÍTÁSA" elemét a "+" oldalra.

"Fényerő módosítása" (🖙 38. old.)

#### A rögzített motívum túl világos.

Állítsa a háttérvilágítás kompenzációt a "KI" opcióra, ha azt nem használja.

"Háttérvilágítás kompenzáció beállítás" (18841. old.) Állítsa a manuális beállítás menü "FÉNYESSÉG BEÁLLÍTÁSA" elemét a "-" oldalra.

"Fényerő módosítása" (🖙 38. old.)

#### A színek furcsák. (túl kék, túl piros, stb.)

Várjon egy keveset a természetes színekre. (A fehéregyensúly beállítására bizonyos időre van szükség.)

Állítsa a "FEHÉREGYENSÚLY" manuális beállítás menüt a "KÉZI" értékre. Válaszon a "FINOM"/"FELHŐ"/"HALOGÉN" opciók közül a fényforrásnak megfelelően. Válassza az "MWB" opciót és állítsa be megfelelően

"Fehéregyensúly beállítás" (12840. old.)

#### A szín nem hasonlít.

Állítsa a "FEHÉREGYENSÚLY" manuális beállítás menüt a "KÉZI" értékre. Válaszon a "FINOM"/"FELHŐ"/"HALOGÉN" opciók közül a fényforrásnak megfelelően. Válassza az "MWB" opciót és állítsa be megfelelően.

"Fehéregyensúly beállítás" (12740. old.)

Ha a videót a(z) "x.v.Color" opció "BE" beállításával rögzítette, akkor kapcsolja be a TV készülék x.v.Color beállítását. "x.v.Color" (122. old.)

# Egyéb problémák

#### A csúszka és a műveleti gombok nem működnek.

A csúszkát és a kijelzőn megjelenő gombokat az ujjaival érintse meg. Ha a csúszkát és a gombokat a körmeivel érinti meg vagy kesztyűs kézzel, akkor azok nem reagálnak az érintésre. A képernyő kijelzései nem reagálnak az érintésre.

#### A távirányító nem működik.

Cserélje ki az akkumulátort. "Az elem cseréje (visszahelyezése)" (IST19. old.) Állítsa a(z) "TÁVOLI" alapvető beállítások menüt a(z) "BE" értékre. "TÁVOLI" (IST141. old.) A távirányító lehet, hogy nem fog működni a szabadban vagy erős megvilágítás mellett.

# A készülék túl lassú, amikor a videó és a pillanatfelvétel módok között váltok, ill. a ki- és a bekapcsoláskor.

Javasoljuk, hogy az összes videót és pillanatfelvételt másolja át a számítógépére, mielőtt törölné a fájlokat a készülékhez. (Ha a készüléken sok rögzített fájl található, akkor a készülék lassabban reagál.)

#### A kép szemcsés.

A digitális nagyítás használatakor a kép szemcséssé válik a digitális nagyítás következtében.

A nagysebességű rögzítésnél a képek szemcsésé vállnak. "Lassított (nagy sebességű) rögzítés" (☞50. old.)

#### A készülék melegszik.

Ez nem hiba. (A készülék a hosszú használat során melegszik.)

#### Készítsen biztonsági másolatot a fontos rögzített adatokról

Javasoljuk, hogy másolja a fontos rögzített adatokat egy DVD-re vagy más rögzíthető médiára. A JVC nem vállal felelősséget semmilyen adatvesztésért.

# Hibaüzenet?

## ÁLLÍTSA BE A DÁTUMOT/IDŐT!

Csatlakoztassa a váltakozó áramú adapter, töltse az akkumulátort 24 óránál hosszabban és állítsa be az órát. (Ha az üzenet még mindig látható, akkor az óra eleme lemerült. Forduljon a legközelebbi JVC forgalmazóhoz.)

"Óra beállítása" (13. old.)

## KOMMUNIKÁCIÓS HIBA

Csatlakoztassa újra az USB kábelt. Kapcsolja ki a készüléket és a hozzá csatlakoztatott eszközt, várjon egy keveset, majd kapcsolja újra be őket. Tegye vissza az akkumulátort.

#### FORMÁZÁSI HIBA!

Ellenőrizze a műveleti eljárást, majd ismételje meg újra. "BEÉP. MEM. FORMÁZÁSA" (เs 148. old.) Kapcsolja ki, majd újra be a készüléket.

#### ADATTÖRLÉSI HIBA

Ellenőrizze a műveleti eljárást, majd ismételje meg újra. "BEÉP. MEM. TÖRLÉSE" (IST149. old.) Kapcsolja ki, majd újra be a készüléket.

#### HIBA A BEÉPÍTETT MEMÓRIÁBAN!

Kapcsolja ki, majd újra be a készüléket. Ha a fentiek nem oldják meg a problémát, akkor készítsen biztonsági

Ha a tentlek nem olojak meg a problemat, akkor keszítsen biztonsági mentést a fájlokról és hajtsa végre a média-beállítás menü "BEÉP. MEM. FORMÁZÁSA" elemét. (Ilyenkor minden adat törölve lesz.) "BEÉP. MEM. FORMÁZÁSA" (🖙148. old.)

#### MEMÓRIAKÁRTYA-HIBA!

Kapcsolja ki, majd újra be a készüléket.

Vegye ki és tegye be újra az SD kártyát, miután leválasztotta a váltakozó áramú adaptert és akkumulátort.

Távolítsa el az SD kártya csatlakozóiról a szennyeződéseket. Ha a fentiek nem oldják meg a problémát, akkor készítsen biztonsági mentést a fájlokról és hajtsa végre a média-beállítás menü "SD KÁRTYA FORMÁZÁSA" elemét. (Ilyenkor minden adat törölve lesz.) "SD KÁRTYA FORMÁZÁSA" (III) (III) (IIII) (III) (III) (III) (III) (III) (III) (III) (III) (III

#### NEM FORMÁZOTT

Válassza az "OK" gombot, majd válassza a(z) "FORMÁZZA?" képernyőn a(z) "IGEN" opciót.

#### FELVÉTEL HIBA

Kapcsolja ki, majd újra be a készüléket.

#### A VIDEOKEZELŐ FÁJL SÉRÜLT VIDEÓ FELV./LEJÁTSZÁSÁ-HOZ VISSZAÁLLÍTÁS SZÜKSÉGES VISSZAÁLLÍTJA?

Válassza a(z) "OK" gombot a visszaállításhoz. (A nem helyreállítható videók nem jelennek meg az index képernyőn, de lehet, hogy azokat az "MÁS FÁJL LEJÁTSZÁSA" menüvel még mindig lejátszhatja.) "Hibás kezelési információkat tartalmazó videó lejátszása" (🖙56. old.)

#### NEM TÁMOGATOTT FÁJL

Használja a készüléket rögzített fájlokat. (A más eszközökkel rögzített fájlokat az eszköz nem biztos, hogy le tudja játszani.)

#### A FÁJL VÉDETT

Kapcsolja ki a "VÉDETT/MÉGSE" menü "SZERKESZTÉS" funkcióját. "Fájlok védelme" (IIII (IIII) old.)

#### ELLENŐRIZZE A KÁRTYA ÍRÁSVÉDELMI KAPCSOLÓJÁT

Állítsa az SD kártya írásvédelem kapcsolóját a KI állásba.

#### NINCS ELEGENDŐ HELY

Törölje a fájlokat vagy helyezze át őket egy számítógépre vagy más eszközre.

Cserélje le az SD kártyát egy újra.

Az összefüggő videókat nem lehet eggyé összekombinálni, ha nincs elég szabad hely a beépített memórián vagy az SD kártyán. Ellenőrizze a rendelkezésre álló szabad helyet az összefésülés előtt.

#### ELÉRTE A MAPPÁK/FÁJLOK SZÁMÁNAK FELSŐ HATÁRÉR-TÉKÉT

① Helyezze át a fájlokat vagy könyvtárakat a számítógépre vagy más eszközre. (Készítsen biztonsági mentést a fájljairól.)

② Válassza a(z) "BEÉP. MEM. FORMÁZÁSA" elem "FÁJL + KEZELÉSI SZÁM" opcióját vagy a média-beállítás menü "SD KÁRTYA FORMÁZÁ-SA" opcióját. (A beépített memória vagy SD kártya összes adata törlődni fog.)

#### MAPPASZÁM-TÚLCSORDULÁS

① Helyezze át a fájlokat vagy könyvtárakat a számítógépre vagy más eszközre. (Készítsen biztonsági mentést a fájljairól.)

② Válassza a(z) "BEÉP. MEM. FORMÁZÁSA" elem "FÁJL + KEZELÉSI SZÁM" opcióját vagy a média-beállítás menü "SD KÁRTYA FORMÁZÁ-SA" opcióját. (A beépített memória vagy SD kártya összes adata törlődni fog.)

#### FÁJLMENNYISÉGI HATÁRÉRTÉK TÚLLÉPVE

 Helyezze át a fájlokat vagy könyvtárakat a számítógépre vagy más eszközre. (Készítsen biztonsági mentést a fájljairól.)
 Válassza a(z) "BEÉP. MEM. FORMÁZÁSA" elem "FÁJL + KEZELÉSI SZÁM" opcióját vagy a média-beállítás menü "SD KÁRTYA FORMÁZÁ-SA" opcióját. (A beépített memória vagy SD kártya összes adata törlődni fog.)

#### LEJÁTSZÁSI LISTA MENNYISÉGE TÚLLÉPI A KORLÁTO-ZÁST

Csökkentse a lejátszási listát 99 fájlra vagy ennél kevesebbre. (Egyszerre 99 lejátszási listát lehet létrehozni.)

#### NINCSENEK FÁJLOK

Változtassa meg a beállítást a "FELVÉTEL VIDEÓHOZ" vagy "FELVÉ-TEL KÉPHEZ" opcióban., és ellenőrizze, hogy a fájlokat nem egy másik médiára rögzítette.

"FELVÉTEL VIDEÓHOZ" (1287147. old.)

#### NINCSENEK ESEMÉNYREGISZTRÁLT JELENETEK

Állítsa be az eseményt. "A videók esemény-regisztrációjának módosítása" (🖙74. old.)

#### NINCSENEK REGISZTRÁLT JELENETEK A LEJÁTSZÁSI LIS-TÁBAN. A JELENETEK EGY RÉSZE NEM JÁTSZHATÓ LE

Törölje a lejátszási listát, majd hozzon létre egy újat. "Lejátszási lista létrehozása a rögzített videókból" (🖙82. old.)

#### KIKAPCSOLVA, VAGY AZ USB ESZKÖZ NEM TÁMOGATOTT

Kapcsolja be a csatlakoztatott USB eszközt. Csatlakoztassa az egyenáramú adaptert a DVD íróhoz.

#### HELYEZZEN BE LEMEZT/CSERÉLJEN LEMEZT

Nyissa ki a DVD író tálcáját, ellenőrizze azt, majd tegye vissza a DVD-t és csukja be a tálcát. Cserélje ki a lemezt a DVD íróban.

#### NEM LEHET A Bluetooth ESZKÖZZEL KOMMUNIKÁLNI

Győződjön meg arról, hogy nincsenek akadályok a Bluetooth kompatibilis eszköz és a videokamera között.

"A kommunikáció javítása" (🖙21. old.)

"Bluetooth kompatibilis eszköz regisztrálása" (🖙22. old.) Lásd a csatlakoztatott eszköz felhasználói útmutatóját is referenciaként.

## Karbantartás

Rendszeresen tartsa karban a készüléket, hogy azt sokáig használhassa.

#### FIGYELEM:

 Győződjön meg arról, hogy leválasztotta az akkumulátort, a váltakozó áramú adaptert és a tápkábel csatlakozó dugóját, mielőtt bármely karbantartási feladatnak nekiállna.

## Videokamera

- · Törölje le a készüléket egy száraz, puha ronggyal, hogy eltávolítsa róla a szennyeződéseket.
- Ha az eszköz nagyon piszkos, akkor nedvesítse meg a rongyot semleges hatású tisztítószer oldatával, és törölje le vele a kameratestet, majd használjon egy tiszta rongyot a tisztítószeres oldat letöröléséhez.

#### FIGYELEM:

- · Ne használjon benzint vagy hígítót. Különben tönkreteheti a készüléket.
- Ha kémiai hatású törlőkendőt vagy tisztítószert használ, akkor olvassa el a termék használati utasítását és tartsa be a termék figyelmeztetéseit.
- · Ne engedje, hogy az eszköz sokáig érintkezhessen gumi vagy műanyag termékekkel.

# Lencsék/LCD monitor

 Használjon (a kereskedelmi forgalomban kapható) lencsefújót a por eltávolítására és használjon (a kereskedelmi forgalomban kapható) lencsetisztítókendőt a szennyeződések eltávolításához.

Ha a lencsék piszkosak, akkor azok foltot hagyhatnak a felvételen is.

| Kamera                                                                                                    |                                                                                                    |
|----------------------------------------------------------------------------------------------------|----------------------------------------------------------------------------------------------------|
| Tétel                                                                                                    | Részletek                                                                                                    |
| Tápforrás                                                                                                    | Váltakozó áramú adapterrel: egyenáramú 5,2 V<br>Akkumulátorral: egyenáramú 3,6 V                                                                                          |
| Fogyasztás                                                                                                    | 3,2 W (ha a(z) "FÉNY" opció "KI" beállítása és<br>a(z) "MONITOR HÁTTÉRVILÁG." opció "SZAB-<br>VÁNYOS" beállítása mellett érvényesek)                                      |
| Méretek (mm)                                                                                                    | 55 x 62 x 110 (SZÉ x MA x MÉ: a fogást segítő<br>szíj nélkül)                                                                                                    |
| Súly                                                                                                    | kb. 260 gramm (csak a kamera),<br>kb. 300 g (a mellékelt akkumulátorral együtt)                                                                                           |
| Környezeti jellem-<br>zők                                                                                       | Megengedhető üzemi hőmérséklet: 0 °C 40<br>°C<br>Megengedhető tárolási hőmérséklet: -20 °C<br>50 °C<br>Megengedhető üzemi páratartalom: 35 % 80<br>%                      |
| Képrögzítő eszköz                                                                                               | 1/2,3" 10 620 000 képpont (CMOS)                                                                                                    |
| Rögzített méret<br>(videó)                                                                                      | 5 650 000 pixel (optikai zoom)<br>2 070 000 5 650 000 pixel (dinamikus zoom,<br>képstabilizátor KI)<br>2 070 000 4 770 000 pixel (dinamikus zoom,<br>képstabilizátor (2)) |
| Rögzített méret<br>(pillanatfelvétel)                                                                           | 9 290 000 pixel (4:3), 6 980 000 pixel (16:9)                                                                                                    |
| Lencsék                                                                                                    | F2,8 F4,5, f= 6,7 mm 67,0 mm<br>(35 mm-es videó-átalakítás: 48,3 mm 483<br>mm; Pillanatfelvétel: 39,9 mm 399 mm)                                                          |
| Szűrőátmérő                                                                                                    | ø37 mm                                                                                                    |
| Legkisebb megvilá-<br>gítás                                                                                     | 10 lux (ERŐSÍTÉS NÖVELÉSE: AGC)<br>4 lux (ERŐSÍTÉS NÖVELÉSE: AUTOMATIKUS)<br>1 lux (JELENET KIV.: ÉJJELI mód)                                                             |
| Vaku                                                                                                    | Javasolt felvételi távolság: 2 méteren belül                                                                                                    |
| Nagyítás (video-<br>rögzítés közben)                                                                            | Optikai nagyítás: Akár 10x-es<br>Dinamikus nagyítás: Akár 16x-os (képstabilizá-<br>tor: ①), akár 15x-ös (képstabilizátor: ②)<br>Digitális nagyítás: Akár 200x             |
| Nagyítás (pillanat-<br>felvétel-rögzítés<br>közben)                                                             | Optikai nagyítás: Akár 10x-es                                                                                                    |
| Folyamatos felvétel<br>sebessége<br>(pillanatfelvétel vid-<br>eorögzítéssel egyi-<br>dejű készítése sor-<br>án) | NAGY SEBESSÉG: Kb. 25 kép / másodperc<br>KÖZEPES SEBESSÉG: Kb. 10 kép / másodperc<br>ALACSONY SEBESSÉG: Kb. 1 kép / másod-<br>perc (maximum)                              |
| Folyamatos felvétel<br>sebessége<br>(pillanatfelvétel-<br>rögzítés közben)                                      | NAGY SEBESSÉG: Kb. 15 kép / másodperc<br>KÖZEPES SEBESSÉG: Kb. 7 kép / másodperc<br>ALACSONY SEBESSÉG: Kb. 1,2 kép / másod-<br>perc (maximum)                             |
| LCD monitor                                                                                                    | 2,7" széles, 12,3 megapixel, poliszilikon színes<br>LCD                                                                                                    |
| Rögzítéshez hasz-<br>nált média                                                                                 | Beépített memória (32 GB),<br>SD/SDHC kártya (kereskedelmi forgalomban ka-<br>pható)<br>"A használható SD kártyatípusok" (🖙15. old.)                                      |
| Óra eleme                                                                                                    | Újratölthető elem                                                                                                    |
| •                                                                                                    | •                                                                                                    |

# Csatlakozók

| Tétel                  | Részletek                                                                       |
|------------------------|---------------------------------------------------------------------------------|
| HDMI                   | HDMI™ mini csatlakozó (V1.3 x.v.Color™-ral)                                     |
| Komponens kime-<br>net | Y, Pb, Pr komponens kimenet<br>Y: 1,0 V (p-p), 75 Ω<br>Pb/Pr: 0,7 V (p-p), 75 Ω |
| AV kimenet             | Videó kimenet: 1,0 V (p-p), 75 Ω<br>Audió kimenet: 300 mV (rms), 1 K Ω          |
| USB                    | Mini USB AB típus, USB 2.0 kompatibilis                                         |

# Videó

| Tétel                           | Részletek                                                                                                    |
|---------------------------------|----------------------------------------------------------------------------------------------------|
| Rögzítés/lejátszás<br>formátuma | AVCHD szabványos<br>Videó: MPEG-4 AVC/H.264<br>audió: Dolby Digital 2ch                                                                                                    |
| Kiterjesztés                    | .MTS                                                                                                    |
| Jelrendszer                     | PAL szabványos                                                                                                    |
| Képminőség (vid-<br>eó)         | UXP<br>1920 x 1080 képpont<br>Átlag kb. 24 Mbps<br>XP<br>1920 x 1080 képpont<br>Átlag kb. 17 Mbps<br>SP<br>1920 x 1080 képpont<br>Átlag kb. 12 Mbps<br>EP<br>1920 x 1080 képpont<br>Átlag kb. 4,8 Mbps |
| Hangminőség (au-<br>dió)        | 48 kHz, 256 kbps                                                                                                    |

# Állókép

| i            |                                                                                        |
|--------------|----------------------------------------------------------------------------------------|
| Tétel        | Részletek                                                                              |
| Formátum     | JPEG szabványos                                                                        |
| Kiterjesztés | .JPG                                                                                   |
| Kép mérete   | "A pillanatfelvételek becsült száma (mértékegy-<br>ség: felvételek száma)" (🖙54. old.) |
| Minőség      | JÓ / SZABVÁNYOS                                                                        |

| Váltakozó áramú adapter (AP-V30E) |                                                                       |  |
|-----------------------------------|-----------------------------------------------------------------------|--|
| Tétel                             | Részletek                                                             |  |
| Tápforrás                         | Váltakozó áram, 100 V 240 V, 50 Hz/60 Hz                              |  |
| Kimenet                           | egyenáram, 5,2 V, 1,8 A                                               |  |
| Megengedhető<br>üzemi hőmérséklet | 0 °C 40 °C<br>(10 °C 35 °C töltés közben)                             |  |
| Méretek (mm)                      | 78 x 34 x 46 (SZÉ x MA x MÉ: a kábel és a csat-<br>lakozódugó nélkül) |  |
| Súly                              | kb. 110 gramm                                                         |  |

# Akkumulátor (BN-VG114E)

| Tétel         | Részletek                      |
|---------------|--------------------------------|
| Tápfeszültség | 3,6 V                          |
| Teljesítmény  | 1400 mAh                       |
| Méretek (mm)  | 31 x 21,5 x 43 (SZÉ x MA x MÉ) |
| Súly          | kb. 40 gramm                   |

# Távirányító (RM-V760U)

| Tétel                             | Részletek                                            |
|-----------------------------------|------------------------------------------------------|
| Tápforrás                         | DC 3 V (CR2025 gombelem)                             |
| Elem élettartama                  | Kb. 1 év (a használat gyakoriságának függvé-<br>nye) |
| Működési távolság                 | Kb. 5 m (felfele)                                    |
| Megengedhető<br>üzemi hőmérséklet | 0 °C 40 °C                                           |
| Méretek (mm)                      | 32,5 x 15,6 x 68 (SZÉ x MA x MÉ)                     |
| Súly                              | kb. 16 gramm                                         |

#### MEGJEGYZÉS:-

 A megadott műszaki adatok és a termékmegjelenés változtatásához való jogot külön értesítés nélkül is fenntartjuk.

"Opcionális tartozékok" (1829. old.)

# JVC

© 2010 Victor Company of Japan, Limited

EU 0210FOH-SW-VM